| Document Name: | Spheras Storage Director Installation and User Guide |
|----------------|------------------------------------------------------|
|----------------|------------------------------------------------------|

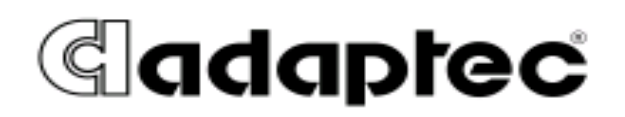

| Part Number | MAN-00005-UG |
|-------------|--------------|
| Revision    | 1.0          |

# **Revision History**

| Rev | Approved | Date       | Change Description       | <b>Reviewed By</b> |
|-----|----------|------------|--------------------------|--------------------|
| 1.0 | ECO-3679 | Sep., 2003 | Released with SPHSSD 2.1 | ССВ                |

Table 1 Revision History

# Contents

| Contents<br>Figures 7<br>Preface 11 | 3                                                         |   |
|-------------------------------------|-----------------------------------------------------------|---|
| PROPRIE                             | TARY RIGHTS NOTICE                                        |   |
| DOCUM                               | ENT DESCRIPTION                                           |   |
| DISCLAI                             | MER                                                       |   |
| LICENSE                             | RESTRICTIONS                                              |   |
| TRADEM                              | 1ARK ACKNOWLEDGEMENTS                                     |   |
| Copyrie                             | GHT NOTICE                                                |   |
| Chapter 1.                          | Introduction 13                                           |   |
| 1.1                                 | ABOUT THIS MANUAL                                         |   |
| 1.2                                 | CONVENTIONS                                               |   |
| 1.3                                 | SPHERAS STORAGE DIRECTOR COMPONENTS AND FUNCTIONS         |   |
| 1.1.1                               | Configuration Functions                                   |   |
| 1.1.2                               | Monitoring Functions                                      |   |
| 1.1.3                               | Maintenance Functions                                     |   |
| 1.4                                 | SPHERAS STORAGE DIRECTOR REQUIREMENTS                     |   |
| 1.1.4                               | Server Requirements                                       |   |
| 1.1.5                               | Client Requirements                                       |   |
| 1.1.6                               | Using Host Bus Adapters and Drivers                       |   |
| 1.1.7                               | Setting Up TCP/IP                                         |   |
| 1.1.8                               | Using Controllers and Subsystems                          |   |
| Chapter 2.                          | Installation and Startup 17                               |   |
| 1.5                                 | PRE-INSTALLATION REQUIREMENTS                             |   |
| 2.1.1                               | Spheras Storage Director Client Requirement               |   |
| 2.1.2                               | General Recommendations and Requirements                  |   |
| 1.6                                 | INSTALLING THE SPHERAS STORAGE DIRECTOR SERVER AND CLIENT |   |
| 2.1.3                               | Starting the Install Process                              |   |
| 1.7                                 | SERVER AND CLIENT INSTALLATION PROCEDURES                 |   |
| 2.1.4                               | Server Installation Steps                                 |   |
| 2.1.5                               | Client Installation Steps                                 |   |
| 1.8                                 | WINDOWS: POST-INSTALLATION CONFIGURATION AND VERIFICATION |   |
| 1.9                                 | LINUX: POST-INSTALLATION CONFIGURATION AND VERIFICATION   |   |
| 1.10                                | SOLARIS POST-INSTALLATION CONFIGURATION AND VERIFICATION  |   |
| 2.1.6                               | Define Devices and Target/LUN Combinations                |   |
| 2.1.7                               | Server Component                                          |   |
| 2.1.8                               | Client Component                                          |   |
| 1.11                                | UPDATING YOUR SPHERAS STORAGE DIRECTOR SERVER AND CLIENT  |   |
| © 2003, Adap                        | tec, Inc.                                                 | 3 |

| 2.1.9 Updating Your Spheras Storage Director Server with Windows         |        |
|--------------------------------------------------------------------------|--------|
| 2.1.10 Updating Your Spheras Storage Director Server with Linux and Sola | ris 42 |
| 1.12 STARTING THE SPHERAS STORAGE DIRECTOR CLIENT                        |        |
| Chapter 3. Setting up the Spheras Storage Director Client 45             |        |
| 1.13 SECURITY ACCESS LEVELS                                              |        |
| 1.14 PASSWORDS                                                           |        |
| 1.15 LOGGING ON TO SPHERAS STORAGE DIRECTOR                              |        |
| 1.16 SETTING UP SERVER GROUPS                                            |        |
| 1.17 CHANGING SERVER GROUP PROPERTIES                                    |        |
| 1.18 DELETING SERVER GROUPS                                              |        |
| 1.19 Adding a New Server                                                 |        |
| 1.20 CHANGING PROPERTIES OF EXISTING SERVERS                             |        |
| 1.21 DELETING A SERVER                                                   |        |
| 1.22 LOGGING OFF OF SPHERAS STORAGE DIRECTOR                             |        |
| 1.23 Replicating a Server                                                |        |
| 1.24 Editing the iHosts File                                             |        |
| Chapter 4. Navigating the Spheras Storage Director Client 55             |        |
| 1.25 COMPONENTS OF THE SPHERAS STORAGE DIRECTOR OPENING SCREEN           |        |
| 1.26 STATUS ICONS                                                        |        |
| 1.27 MENU BAR AND MENUS                                                  |        |
| 4.1.1 Group Menu                                                         |        |
| 4.1.2 Server Menu                                                        |        |
| 4.1.3 Controller Menu                                                    |        |
| 4.1.4 Event Menu                                                         |        |
| 4.1.5 Tasks Menu                                                         |        |
| 4.1.6 Logical Menu                                                       |        |
| 4.1.7 Array Menu                                                         |        |
| 4.1.8 Physical Menu                                                      |        |
| 4.1.9 BBU Menu                                                           |        |
| 4.1.10 Enclosure Menu                                                    |        |
| 4.1.11 View Menu                                                         |        |
| 4.1.12 Help Menu                                                         |        |
| 1.28 TOOLBAR AND TOOLBAR ICONS                                           |        |
| 1.29 EXITING SPHERAS STORAGE DIRECTOR                                    |        |
| Chapter 5. Configuration Activities 69                                   |        |
| 1.30 SETTING EVENT LOG PROPERTIES                                        |        |
| 1.31 LAUNCHING APPLICATION ALERTS WITH SPHERAS STORAGE DIRECTOR SER      | VER 74 |
| 1.32 SETTING AND MODIFYING CONTROLLER PROPERTIES                         |        |
| 1.33 CREATING STORAGE CONFIGURATIONS                                     |        |
| 5.1.1 Multiple Configuration Tool Locking                                |        |
| 4 Spheras Storage Director: Installation and User's Guide                |        |

| 5.1.2     | 2 Assisted Storage Configuration                                  |     |
|-----------|-------------------------------------------------------------------|-----|
| 5.1.3     | 3 Manual Storage Configuration                                    |     |
| 1.34      | SPANNING IN SPHERAS STORAGE DIRECTOR                              |     |
| 1.35      | Expanding a Logical Drive                                         |     |
| 1.36      | DELETING A LOGICAL DRIVE                                          |     |
| 1.37      | Expanding an Array                                                |     |
| 1.38      | DELETING AN ARRAY                                                 |     |
| 1.39      | RESTORING A CONTROLLER CONFIGURATION FROM A PREVIOUSLY SAVED FILE |     |
| 1.40      | BACKING UP A CONTROLLER CONFIGURATION                             |     |
| Chapter 6 | 5. Monitoring Activities 113                                      |     |
| 1.41      | MONITORING ALL SERVERS                                            |     |
| 1.42      | Monitoring Events                                                 |     |
| 6.1.1     | Viewing Events                                                    |     |
| 6.1.2     | 2 Viewing Event Details                                           |     |
| 6.1.3     | 3 Filtering Events                                                |     |
| 6.1.4     | 4 Clearing the Event Log                                          |     |
| 1.43      | MONITORING A CONTROLLER                                           |     |
| 1.44      | MONITORING AN ARRAY                                               |     |
| 1.45      | PHYSICAL DISK AND LOGICAL DRIVE MONITORING                        |     |
| 6.1.5     | 5 Displaying Physical Drive Information                           |     |
| 6.1.0     | 5 Displaying Logical Drive Information                            |     |
| 1.46      | Monitoring an Enclosure                                           |     |
| 1.47      | MONITORING THE BATTERY BACKUP UNIT                                |     |
| 1.48      | MONITORING LONG OPERATION TASKS                                   |     |
| Chapter 7 | 7. Maintenance Activities 219                                     |     |
| 1.49      | RUNNING A LOGICAL DRIVE INITIALIZATION                            |     |
| 1.50      | RUNNING A LOGICAL DRIVE CONSISTENCY CHECK                         |     |
| 1.51      | RUNNING A MANUAL REBUILD                                          |     |
| 1.52      | DISK SCRUBBING                                                    |     |
| 1.53      | EDITING A WWN TABLE                                               |     |
| 1.54      | FORCING A PHYSICAL DRIVE ONLINE OR OFFLINE                        |     |
| 1.55      | LOCATING A LOGICAL DRIVE, PHYSICAL DRIVE, OR ENCLOSURE            |     |
| 1.56      | UPDATING A CONTROLLER'S FIRMWARE                                  |     |
| 1.57      | RECONDITIONING A BATTERY BACKUP UNIT                              |     |
| 1.58      | SHUTTING DOWN A CONTROLLER                                        | 229 |
| 1.59      | REPAIR ACTIONS                                                    |     |
| 7.1.1     | 9 General Repairs                                                 | 230 |
| 7.1.2     | 2 Repair an Array                                                 |     |
| 7.1.3     | 3 Repair a Logical Drive                                          |     |

| 7.1.4         | Repair a Controller                                              |  |
|---------------|------------------------------------------------------------------|--|
| 7.1.5         | Repair a BBU                                                     |  |
| 7.1.6         | 6 Repair an Enclosure                                            |  |
| 7.1.7         | ' Repair a Server                                                |  |
| Appendix      | A Manually Configuring HTTP Servers 235                          |  |
| A.1.          | WINDOWS - HTTP WEB SERVER CONFIGURATION                          |  |
| A.1.          | Windows - Manually Configuring an Apache HTTP Web Server         |  |
| A.1.2         | 2 Windows - Manually Configuring a Microsoft IIS HTTP Web Server |  |
| A.2.          | LINUX - MANUALLY CONFIGURING AN APACHE HTTP WEB SERVER           |  |
| A.3.          | SOLARIS - MANUALLY CONFIGURING AN APACHE HTTP WEB SERVER         |  |
| Appendix      | B Detailed Information About Configurations 245                  |  |
| B.1.          | WHAT IS THE PURPOSE OF YOUR ARRAY?                               |  |
| B.2.          | RAID LEVELS                                                      |  |
| <i>B.2.</i>   | RAID 0: Striping                                                 |  |
| B.2.2         | 2 RAID 1: Mirroring                                              |  |
| <i>B</i> .2.  | 3 RAID 3: Striping with Parity                                   |  |
| <i>B</i> .2.4 | 4 RAID 5: Striping with Parity                                   |  |
| <i>B</i> .2.3 | 5 RAID 0+1: Mirroring and Striping                               |  |
| <i>B.2.</i>   | 5 JBOD (Just a Bunch of Drives): Single drive control            |  |
| B.3.          | RAID RULES                                                       |  |
| B.4.          | CAP Strategies Overview                                          |  |
| <i>B.4.</i>   | CAP Questionnaire                                                |  |
| B.5.          | CONFIGURING FOR MAXIMUM CAPACITY                                 |  |
| B.6.          | CONFIGURING FOR MAXIMUM AVAILABILITY                             |  |
| B.7.          | RAID LEVELS AND AVAILABILITY                                     |  |
| B.8.          | CONFIGURING FOR MAXIMUM PERFORMANCE                              |  |
| B.9.          | ARRAY CONFIGURATION TABLE: OVERVIEW                              |  |
| B.10.         | ARRAY CONFIGURATION TABLES                                       |  |
| Glossary      | 260                                                              |  |

Index 271

# Figures

| Figure 1 Spheras Storage Director Client and Server Relationship |  |
|------------------------------------------------------------------|--|
| Figure 2 Installation Welcome                                    |  |
| Figure 3 Spheras Storage Director license agreement              |  |
| Figure 4 Choose the location for the server installation         |  |
| Figure 5 Choose Installation Type                                |  |
| Figure 6 Set the Server RMI Port Number                          |  |
| Figure 7 Selecting automatic configuration of an HTTP server     |  |
| Figure 8 Installation summary                                    |  |
| Figure 9 Installation progress                                   |  |
| Figure 10 Server installation complete                           |  |
| Figure 11 Installation Complete                                  |  |
| Figure 12 Installation Welcome                                   |  |
| Figure 13 Spheras Storage Director license agreement             |  |
| Figure 14 Choose the location for the client installation        |  |
| Figure 15 Choose the type of installation                        |  |
| Figure 16 Specifying the server address                          |  |
| Figure 17 Installation summary                                   |  |
| Figure 18 Installation progress                                  |  |
| Figure 19 Client installation complete                           |  |
| Figure 20 Installation complete                                  |  |
| Figure 21 Logon Dialog                                           |  |
| Figure 22 New Server Group Dialog Box                            |  |
| Figure 23 Delete a Server Group                                  |  |
| Figure 24 New Server Dialog Box                                  |  |
| Figure 25 Deleting a Server Warning                              |  |
| Figure 26 Replicate Information Dialog Box                       |  |
| Figure 27 Edit an iHost File                                     |  |
| Figure 28 Spheras Storage Director Opening Screen                |  |
| Figure 29 Menu bar                                               |  |
| Figure 30 Group menu                                             |  |
| Figure 31 Server menu                                            |  |
| Figure 32 Controller menu                                        |  |
| Figure 33 Event menu                                             |  |
| Figure 34 Task menu                                              |  |
| Figure 35 Logical menu                                           |  |
| Figure 36 Array menu                                             |  |
|                                                                  |  |

| Figure 37 Physical menu                                                                      | 64  |
|----------------------------------------------------------------------------------------------|-----|
| Figure 38 BBU menu                                                                           | 65  |
| Figure 39 Enclosure menu                                                                     | 65  |
| Figure 40 View menu                                                                          | 65  |
| Figure 41 Help menu                                                                          | 66  |
| Figure 42 Toolbar                                                                            | 66  |
| Figure 43 Event Log Properties Dialog Box: General Tab                                       |     |
| Figure 44 Event Log Properties Dialog Box: Alert Map Tab                                     | 71  |
| Figure 45 Event Properties Dialog Box: Notification Application Tab                          |     |
| Figure 46 Add Notification Application Dialog Box                                            | 73  |
| Figure 47 Add Parameter Dialog Box                                                           | 73  |
| Figure 48 Controller Properties Dialog Box: General: Summary Tab                             |     |
| Figure 49 Controller Properties Dialog Box: General: Status Tab                              | 77  |
| Figure 50 Controller Properties Dialog Box: Basic                                            |     |
| Figure 51 Controller Properties Dialog Box: Advanced                                         |     |
| Figure 52 Controller Properties Dialog Box: Expert: All Modes Tab                            |     |
| Figure 53 Controller Properties Dialog Box: Expert: Duplex Mode Dialog Tab                   | 86  |
| Figure 54 Controller Properties Dialog Box: Fibre: Host Ports Tab                            | 87  |
| Figure 55 Controller Properties Dialog Box: IP Settings                                      | 88  |
| Figure 56 Controller Properties Warning Dialog Box                                           | 89  |
| Figure 57 Configure Storage With Assistance                                                  |     |
| Figure 58 Configure Unused Storage with Assistance: Fault Tolerance Dialog Box               |     |
| Figure 59 Configure Unused Storage with Assistance: RAID Level Dialog Box                    |     |
| Figure 60 Configure Unused Storage with Assistance: No Fault Tolerance RAID Level Dialog Box |     |
| Figure 61 Configure Unused Storage with Assistance: Logical Drives Dialog Box.               |     |
| Figure 62 Configure Unused Storage with Assistance: Summary Dialog Box                       |     |
| Figure 63 Configure Storage Manually                                                         |     |
| Figure 64 Manual Storage Configuration                                                       |     |
| Figure 65 Manual Storage Configuration: Create Logical Drive Tab                             |     |
| Figure 66 Manual Storage Configuration: Host/LUN Mapping Tab                                 | 100 |
| Figure 67 Host/LUN Mapping Tab: Custom LUN Mapping Dialog Box                                | 101 |
| Figure 68 Manual Storage Configuration: Summary Tab                                          | 102 |
| Figure 69 Manual Storage Configuration: Expand Logical Drive                                 |     |
| Figure 70 Deleting a Logical Drive                                                           | 105 |
| Figure 71 Manual Storage Configuration: Expand Logical Drive                                 | 107 |
| Figure 72 Delete an Array                                                                    | 108 |
| Figure 73 Restore Controller Configuration                                                   | 109 |
| Figure 74 Restore Controller Configuration Dialog Box                                        | 110 |

| Figure 75 Restore Configuration Summary Tab                               |  |
|---------------------------------------------------------------------------|--|
| Figure 76 Backup Controller Configuration                                 |  |
| Figure 77 Backup Controller Configuration Dialog Box                      |  |
| Figure 78 Selecting Events to View                                        |  |
| Figure 79 Select Event Details                                            |  |
| Figure 80 Event Details Dialog Box                                        |  |
| Figure 81 Select Event Filter                                             |  |
| Figure 82 Event Filter Dialog Box                                         |  |
| Figure 83 Monitoring a Controller (text view)                             |  |
| Figure 84 Monitoring a controller (physical view)                         |  |
| Figure 85 Displaying Array Information (physical view)                    |  |
| Figure 86 Select Array Properties                                         |  |
| Figure 87 Displaying Physical Drive Information (text view)               |  |
| Figure 88 Displaying physical drive information (physical view)           |  |
| Figure 89 Physical Drive Properties Dialog Box                            |  |
| Figure 90 Displaying Logical Drive Information (text view)                |  |
| Figure 91 Logical Drive Properties                                        |  |
| Figure 92 Displaying Enclosure Information                                |  |
| Figure 93 Individual Enclosure Information                                |  |
| Figure 94 Viewing Enclosure Properties                                    |  |
| Figure 95 BBU Information                                                 |  |
| Figure 96 BBU Properties Dialog Box                                       |  |
| Figure 97 Task Monitoring                                                 |  |
| Figure 98 Logical Drive Initialization Warning                            |  |
| Figure 99 Logical Drive Consistency Check                                 |  |
| Figure 100 Edit a WWN Table                                               |  |
| Figure 101 Forcing a Physical Drive Online/Offline Information Dialog box |  |
| Figure 102 Locating a Logical Drive Message Box                           |  |
| Figure 103 Update Firmware Password                                       |  |
| Figure 104 Firmware Update                                                |  |
| Figure 105 Open Image File Dialog Box                                     |  |
| Figure 106 Upgrade Firmware Details                                       |  |
| Figure 107 Reconditioning a Battery Information Dialog Box                |  |
| Figure 108 Controller Shutdown Warning Dialog Box                         |  |
| Figure 109 Internet Information Services                                  |  |
| Figure 110 IIS – Selecting a new virtual directory                        |  |
| Figure 111 Virtual directory creation welcome screen                      |  |
| Figure 112 Spheras storage director alias                                 |  |

| Figure 113 Web site content directory                 | . 239 |
|-------------------------------------------------------|-------|
| Figure 114 Virtual directory access permissions       | . 240 |
| Figure 115 Virtual directory creation complete screen | . 241 |
| Figure 116 Apache Installation                        | . 244 |

# Preface

# **Proprietary Rights Notice**

This document contains proprietary information of Adaptec, Inc. The information contained herein is not to be used by or disclosed to third parties without the prior express written permission of an officer of the Adaptec, Inc. Any product or products described herein is/are a licensed product of Adaptec, Inc.

# **Document Description**

Document GEN-00005-UG, First Edition, September 2003

This document describes the SANbloc 2500, Spheras Storage Director. This document remains the official reference source for all revisions/releases of this product until rescinded by an update.

# Disclaimer

It is the policy of Adaptec, Inc. to improve products as new technology, components, software and firmware become available. Adaptec, Inc. reserves the right to make changes to any products herein at any time without notice. All features, functions, and operations described herein may not be marketed by Adaptec, Inc. in all parts of the world. In some instances, photographs and figures are of equipment prototypes. Therefore, before using this document, consult your Adaptec, Inc. representative for information that is applicable and current. ADAPTEC, INC. DOES NOT ASSUME ANY RESPONSIBILITY OR LIABILITY FOR THE USE OF ANY PRODUCT OR PRODUCTS DESCRIBED HEREIN EXCEPT AS EXPRESSLY AGREED TO IN WRITING BY ADAPTEC, INC.

# License Restrictions

The purchase or use of an Adaptec, Inc. product does not convey a license under any patent, copyright, trademark, or other intellectual property right of Adaptec, Inc. or third parties.

This product includes code licensed from RSA Security, Inc. Some portions licensed from IBM are available at <a href="http://oss.software.ibm.com/icu4j/">http://oss.software.ibm.com/icu4j/</a>

# Trademark Acknowledgements

Adaptec, Inc. the Adaptec, Inc. Logo, and SANbloc are trademarks or registered trademarks of Adaptec, Inc. All other brand and product names may be trademarks of their respective companies.

# **Copyright** Notice

- © 2003 Adaptec, Inc. All rights reserved.
- © 2003, 2002 LSI Logic Corporation. All rights reserved.

# Chapter 1. Introduction

The Spheras Storage Director<sup>TM</sup> (SSD) is a browser-based, remote configuration and management tool supporting external RAID controllers. The Spheras Storage Director console uses Java<sup>TM</sup> technology via an applet running in a supported World Wide Web browser environment.

# 1.1 About this Manual

This installation and user guide covers the steps involved to install and use the Spheras Storage Director Server and Client to configure, monitor, manage and maintain disk array controllers and the physical and logical drives that are connected to these controllers and the associated enclosures.

# 1.2 Conventions

Throughout this installation and user guide, the following conventions are used to describe possible effects on performance within the Spheras Storage Director console:

| Note:    | Supplementary information that can have an effect on system performance                                                                |
|----------|----------------------------------------------------------------------------------------------------|
| Caution: | Notification that a proscribed action has the potential to adversely affect equipment operation, system performance, or data integrity |
| Warning: | Notification that a proscribed action will definitely result in equipment damage, data loss, or personal injury                        |

# 1.3 Spheras Storage Director Components and Functions

Spheras Storage Director has two components. Each component handles specific tasks that are based on a selected function:

Spheras Storage Director Server

Spheras Storage Director Client

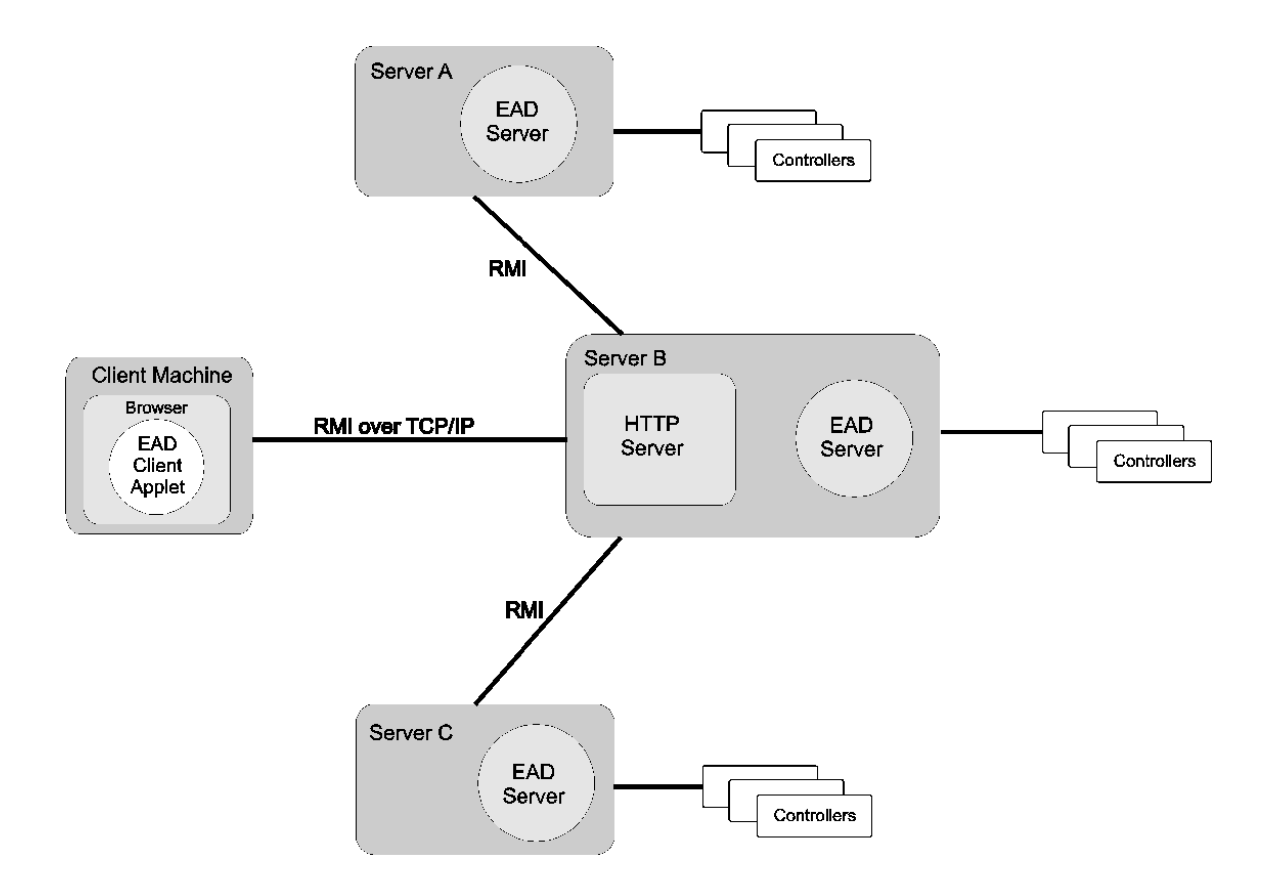

### Figure 1 Spheras Storage Director Client and Server Relationship

This diagram shows how the client talks with the server. Spheras Storage Director uses Java RMI (Remote Method Invocation) as Internet connectivity paths that are used when the client talks with the server that launched it (Server B). It also shows how Server B will talk to the other servers in response to the user interacting with the other servers via the client machine.

# **1.1.1 Configuration Functions**

Configuring a disk array is easily performed using the Configure Unused Storage with Assistance wizard. This wizard simplifies the process of setting up or reconfiguring a disk array. Follow the instructions as presented on the dialogs, answer a few questions, and the Configure Unused Storage with Assistance wizard does the rest. Use the Configure Unused Storage Manually Wizard for more control over how arrays are defined.

# 1.1.2 Monitoring Functions

The Spheras Storage Director Server component collects and disseminates information on resource utilization and array status. The Spheras Storage Director Client organizes this information through a graphical display. Errors and events are recorded in a log file and in the event content table. If a problem is serious enough to warrant immediate attention, operators can be notified by the Spheras Storage Director by using applications such as pagers and email.

# 1.1.3 Maintenance Functions

The Spheras Storage Director Client manages or performs maintenance on individual disk arrays and drives (with appropriate authentication), again through use of the graphical user

interface. This includes removing physical devices from operation in a functioning disk array (also known as "stopping" or off-lining a drive), rebuilding drives, selecting hot spares, and initiating a consistency check (or parity) on arrays that are configured to support redundancy. The Spheras Storage Director Server executes the management instructions specified by the Spheras Storage Director Client.

# 1.4 Spheras Storage Director Requirements

The Spheras Storage Director architecture is a client/server relationship. You can use a remote client to manage several servers. Hardware requirements and software requirements for the installation and operation of the Spheras Storage Director are described in the following sections.

Refer to your workstation documentation, server documentation, and to the operating system documentation for more information on hardware and operating system requirements.

# **1.1.4 Server Requirements**

Spheras Storage Director Server software component (included on CD-ROM)

A PC with a 500MHz Pentium<sup>®</sup> III (or higher) class processor, at least 256 MB of system memory, a CD-ROM drive, and a minimum of 200MB of available space on a fixed disk.

One of the following operating systems:

Windows NT®4.0 with service pack 6a or later

Windows® 2000 SR3 or later

Windows XP SR1 or later

Red Hat Linux 7.2 with kernel 2.4.7-10 or Red Had Linux 8.0 with kernel 2.4.18-4 on an x86 platform

Solaris 8 or 9 with service packs on a SPARC platform

Either of the following HTTP servers: Apache version 2.0.x or Microsoft® IIS version 5.5 or higher.

# **1.1.5 Client Requirements**

PC with a 500MHz Pentium III (or higher) class processor, at least 512 MB of system memory, and a minimum of 256 MB of available space on a fixed disk.

Browser requirements:

Windows: Netscape 6.0 or Internet Explorer 5.5 or higher with Java script and Java enabled.

Linux and Solaris: Only Netscape version 4.78 or 4.8 with Java script and Java enabled. To download 4.x versions of Netscape, see: http://wp.netscape.com/download/archive/index.html

100Base-T or better network data transfer rate.

A minimum display resolution of 800 x 600 pixels is recommended.

A display color setting of at least 65535 colors.

One of the operating systems listed in the server section above.

### 1.1.6 Using Host Bus Adapters and Drivers

A Host Bus Adapter (HBA) connects a host system to either a SCSI bus or a fibre loop. This device usually performs the lower layers of the SCSI or Fibre Channel protocol and normally operates in the initiator role. One or more HBAs may be integrated into a host/server computer, cluster of host computers, or SAN.

For current information on the latest HBAs and compatible drivers, see the following web site:

http://www.adaptec.com

## 1.1.7 Setting Up TCP/IP

The Transmission Control Protocol/Internet Protocol (TCP/IP) must be functioning properly to achieve optimal Spheras Storage Director performance. Set up your network hardware configuration and ensure that your TCP/IP connections are working. You can perform a test by pinging the IP addresses of the computers in your hardware configuration.

# 1.1.8 Using Controllers and Subsystems

The Spheras Storage Director supports 2 types of controller hardware configurations.

Simplex - A disk array system having only one controller or a system capable of having dualactive controllers but only one controller is present or active. A simplex system does not provide fault tolerance in the event of a controller failure. The single controller handles all I/O requests.

Dual-active - A controller configuration that interconnects two identical controllers that share a common set of disk drives. In addition to increasing overall performance, this method allows a surviving controller to take over resources of a failed controller. This failover process is transparent to the host.

The following is a list of supported subsystems:

SANbloc 2500

See the appropriate installation guide for your subsystem for detailed configuration information.

Spheras Storage Director may be used in a direct-connect loop or a fabric environment. A switch is a device used to connect a subsystem to an HBA. A switch is a Fibre Channel device that can be used to connect multiple ports on a Fibre Channel arbitrated loop or Fibre Channel fabric topology. (Fabric topology uses multiple switches to route frames between nodes in a Fibre Channel network.)

A fibre channel loop is a connection between multiple nodes that are interconnected and form a closed loop. Information is directed around the loop until the final destination is reached. The information is routed through and repeated by intermediate ports on the loop. These node ports are known as node loop ports (NL\_Ports). All ports on the loop share the loop. Access to the loop is obtained through an arbitration process.

# Chapter 2. Installation and Startup

This section assumes that the network administrator for your site will be performing these installation procedures.

Before installing the Spheras Storage Director Server and Client, read 1.4 Spheras Storage Director Requirements section. This checklist provides you with important hardware, software, and performance-related suggestions.

If you want to update your Spheras Storage Director software, go to 1.11 Updating Your Spheras Storage Director Server and Client.

# 1.5 Pre-Installation requirements

Spheras Storage Director Server Requirement

You must install one of the supported HTTP servers before installing the Spheras Storage Director Server. (For a list of the supported HTTP servers, see 1.1.4 Server Requirements on page 15.) An HTTP server is used for a remote system to download and execute the Spheras Storage Director Client applet. The HTTP server allows a Spheras Storage Director Server to be remotely accessed by various client computers.

**Note:** On Solaris systems, the Apache HTTP server is included on the installation CDs and is commonly installed when the Solaris operating system is installed.

It is outside the scope of this document to describe the installation of an HTTP server. See your HTTP server documentation for installation instructions. See Figure 1 on page 1 for more information about the relationship between the server and client.

# 2.1.1 Spheras Storage Director Client Requirement

Before installing the Spheras Storage Director Client, ensure that a web browser is installed on the client system. For a list of supported browsers, see 1.1.5 Client Requirements on page 15. Launch the browser to ensure that it is working. If not, consult your browser installation manual for troubleshooting information.

# 2.1.2 General Recommendations and Requirements

**Important!** This section contains requirements and recommendations to ensure proper operation and optimum performance of the Spheras Storage Director software.

You must install Spheras Storage Director Software on a system that is running a supported operating system. For detail on supported systems, see 1.4 Spheras Storage Director Requirements.

The Spheras Storage Director Client can use any network connection. However, for optimum performance, it is recommended that you use a network connection that provides a 100Base-T or better data transfer rate.

If you have multiple HTTP servers installed on the same system, they must be configured to communicate on different ports. Otherwise, the Spheras Storage Director client may not start.

For optimum performance, the server component and the client component should be installed on physically separate systems. While it is possible to install the server and client components on the same system; it is not recommended and may cause performance-related problems.

The Spheras Storage Director software is not designed to support the connection of multiple servers to a single storage subsystem. While it is possible to connect multiple servers to a single storage subsystem, this configuration can cause communication problems that affect the Spheras Storage Director software. In contrast, a single server can be connected to multiple storage subsystems.

The Spheras Storage Director software is a based upon a classic client/server model. Therefore, a path to the Server must be open for the Client to properly initialize. Failure to establish this path causes the Spheras Storage Director Client to hang waiting for communication with the Server. See your system administrator for details.

# 1.6 Installing the Spheras Storage Director Server and Client

After verifying the pre-installation requirements, you are ready to install the Spheras Storage Director Server component, the Client component, or both components. The same InstallShield Wizard is used to install both components. Install files for each of the supported operating systems are provided on the CD ROM that is shipped with your system.

# 2.1.3 Starting the Install Process

**Note:** You must install one of the supported HTTP servers before installing the Spheras Storage Director Server. (For a list of the supported HTTP servers, 1.4 Spheras Storage Director Requirements on page 15.

The program that is used to start the install process depends on the operating system that is used on your system. To proceed, select one of the following sections:

- Windows
- Linux
- Solaris-SparcWindows

Insert the Spheras Storage Director CD-ROM into your CD-ROM drive.

Click Start->Run and type the path of the setup file or click Browse to locate the following setup file:

### x:\ssd\win\setup.exe

Where x represents the drive letter of your CD-ROM drive.

Click OK. The InstallShield setup window opens followed by the Spheras Storage Director Installer welcome window. Proceed to 1.7 Server and Client Installation Procedures on page 20.

### Linux

You need to be in the Desktop Environment (KDE or Gnome) to install Spheras Storage Director Server with Linux. To install the Spheras Storage Director Server with Linux, follow these steps:

1. Open your desktop environment from the command line by typing:

### startx

- Note: For demonstration purposes, the K Desktop Environment (KDE) was used in this procedure.
- 2. Insert the CD-ROM into your CD-ROM drive.
- 3. Login as root.
- 4. Mount the CD:

mount /dev/cdrom /mnt/cdrom

(Many Linux environments will automount the CD drive.)

5. Locate the CDROM and find the setup.bin file in the following path:

/ssd/linux/setup.bin

6. Like Windows, there are several ways to run a program. Here are two methods:

Browse using a file manager to:

/mnt/cdrom/ssd/linux

Double click on setup.bin

In a console window, type:

cd /mnt/cdrom/ssd/linux

type:

./setup.bin

7. The InstallShield Wizard starts and the Spheras Storage Director Installer Welcome screen opens. Proceed to 1.7 Server and Client Installation Procedures on page 20.

### **Solaris SPARC**

You need to be in the X Windows Environment to install Spheras Storage Director with Solaris SPARC. To install the Spheras Storage Director Server with Solaris SPARC, follow these steps:

- 1. Open your Common Desktop Environment.
- 2. Insert the CD-ROM into your CD-ROM drive.
- Login as root.
- 4. Mount the CD. (Many Solaris environments have auto mounting so you may not have to complete this step.)

mount -F hsfs /dev/sr0 /mnt

5. In a console window, type:

cd cdrom/ssd/solaris

6. Type:

./setup.bin

7. The InstallShield Wizard starts and the Spheras Storage Director Installer Welcome screen opens. Proceed to the 1.7 Server and Client Installation Procedures on page 20.

# 1.7 Server and Client Installation Procedures

Notes:

During the install process, the InstallShield Wizard checks the following on your system:

- That a supported operating system is used
- That there is sufficient disk space for the installation
- That the user has administrator privileges on the system
- That services for any previous installations of Spheras Storage Director have been stopped

Error messages are posted if the system fails any of these checks. The dialogs for these messages are not shown in this section.

In this section, the screens that are shown are from a Windows system. The screens from all other operating systems are similar with the exception of the paths and path delimiters.

# 2.1.4 Server Installation Steps

This section describes the installation of the server component of the Spheras Storage Director. For information on installing the client component, see 2.1.5 Client Installation Steps on page 28.

1. After starting the installation using the setup program specified 2.1.3 Starting the Install Process on page 18, the InstallShield Wizard starts and the welcome screen is displayed.

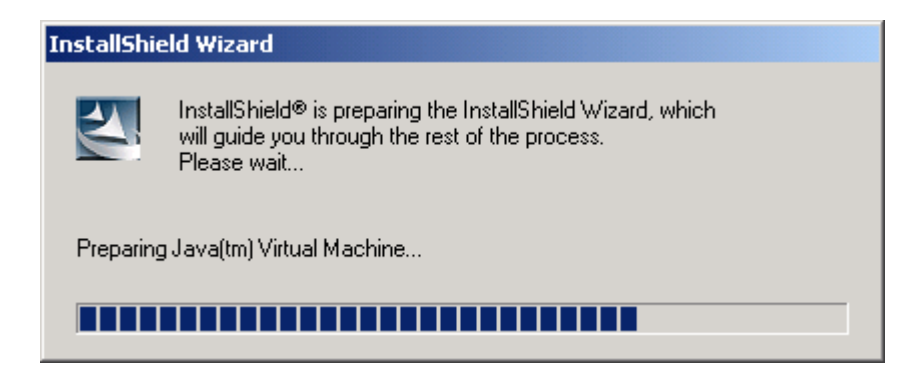

The InstallShield Wizard will first prepare the Java Virtual Machine. It will then display the welcome/copyright screen.

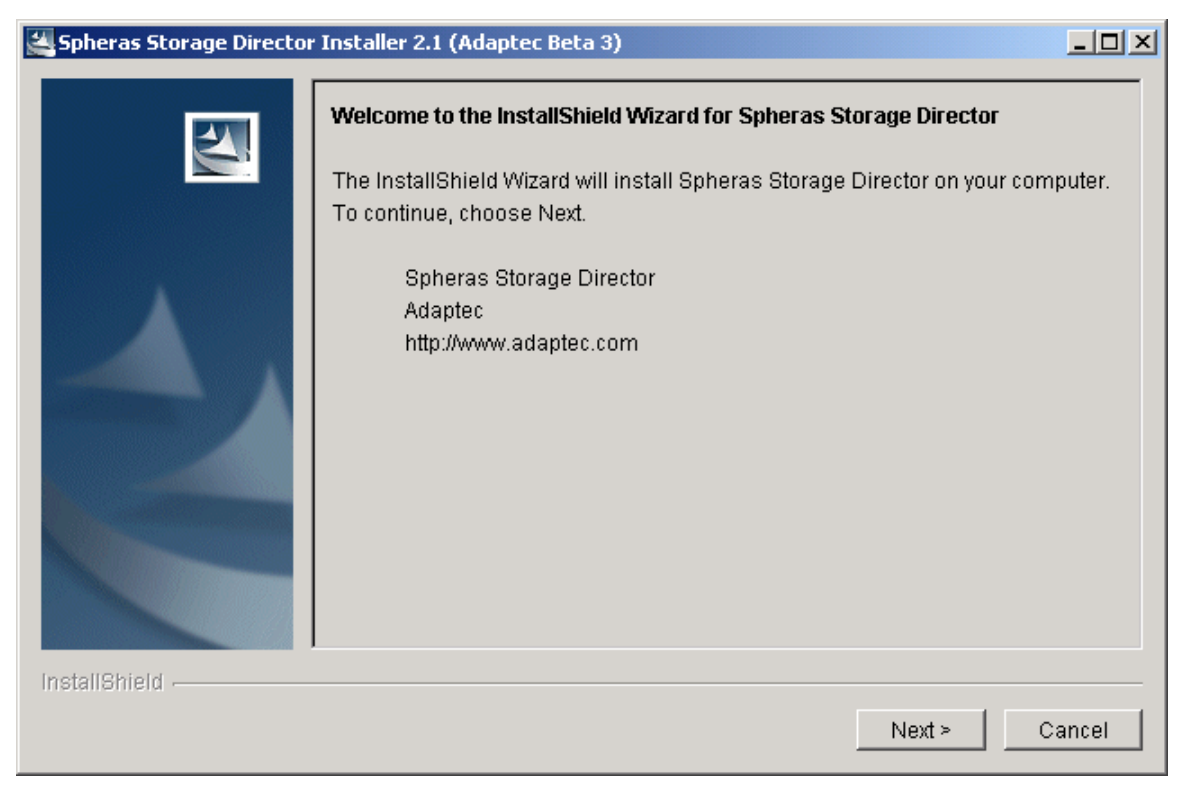

### **Figure 2 Installation Welcome**

2. Click Next. The License Agreement is displayed.

| 🚰 Spheras Storage Directo | r Installer 2.1 (Adaptec Beta 3)                                                                                                    |                                     |
|---------------------------|----------------------------------------------------------------------------------------------------|-------------------------------------|
|                           | Please read the following license agreement carefully.                                                                                                    |                                     |
|                           | IMPORTANT - READ CAREFULLY BEFORE INSTALLING THIS PACKAGE                                                                                                    | <u> </u>                            |
|                           | This End-User License Agreement ("Agreement") is a legal agreement be<br>you and Adaptec Incorporated. By opening this package or otherwise usin<br>software and/or documentation ("Software") you agree to be bound by the<br>of this Agreement. If you do not agree with the terms of this Agreement,<br>immediately return this package to Adaptec Incorporated, Clonshaugh Ind<br>Estate, Dublin 17, Ireland.                                                                                                    | etweer<br>g the<br>terms<br>lustria |
|                           | This Software is licensed to you; it is not sold to you. Adaptec Incorporated grants to you a non-exclusive, non-transferable and revocable license to u Software solely for use with the hardware system with which it was shipped to the solely for use with the hardware system with which it was shipped to the solely for use with the hardware system with which it was shipped to the solely for use with the hardware system with which it was shipped to the solely for use with the hardware system with which it was shipped to the solely for use with the hardware system with which it was shipped to the solely for use with the hardware system with which it was shipped to the solely for use with the hardware system with the solely for use with the solely for use with the sole | l<br>Ise the<br>ed. Yoι.▼           |
|                           | O I accept the terms of the license agreement.                                                                                                    |                                     |
|                           | I do not accept the terms of the license agreement.                                                                                                    |                                     |
| InstallShield             |                                                                                                    |                                     |
|                           | < Back Next > C                                                                                                    | ancel                               |

### Figure 3 Spheras Storage Director license agreement

3. Read the license agreement. Select the "I accept the terms of the license agreement" radio button to accept the terms of the agreement and continue. If you select the "I do not

accept the terms of the license agreement," you will not be allowed to continue the installation. A dialog box will open asking if you wish to cancel the setup. Click OK to cancel the installation.

- 4. Click Next. In the Directory Name field, type your desired path; keep the default path or click Browse to navigate to the desired directory.
- Note: Use the path name and delimiter that is appropriate for your operating system. For example, in Solaris the Directory Name would appear as /opt/Adaptec/SpherasStorageDirectorServer.

| 🕌 Spheras Storage Directo | or Installer 2.1 (Adaptec Beta 3)                                                                                |           |
|---------------------------|----------------------------------------------------------------------------------------------------|-----------|
|                           | Click Next to install "Spheras Storage Director" to this directory, or click E install to a different directory. | Browse to |
|                           | Directory Name:                                                                                                  |           |
|                           | C:\Program Files\Adaptec\Spheras Storage Director                                                                |           |
|                           |                                                                                                    | Browse    |
|                           |                                                                                                    |           |
|                           |                                                                                                    |           |
|                           |                                                                                                    |           |
|                           |                                                                                                    |           |
|                           |                                                                                                    |           |
|                           |                                                                                                    |           |
|                           |                                                                                                    |           |
|                           |                                                                                                    |           |
| InstallShield             |                                                                                                    |           |
|                           | < Back Next >                                                                                                    | Cancel    |

Figure 4 Choose the location for the server installation

5. Choose the type of installation

| 🕌 Spheras Storage Direct | or Installer 2.1 (Adaptec Beta 3)                                                                                       | × |
|--------------------------|----------------------------------------------------------------------------------------------------|---|
|                          | Choose the setup type that best suits your needs.                                                                       |   |
| 2                        | CAI                                                                                                    |   |
|                          | Selecting this option will install both the Spheras Storage Director<br>Server and the Spheras Storage Director Client. |   |
|                          | Spheras Storage Director Server                                                                                         |   |
|                          | Selecting this option will install the Spheras Storage Director Server.                                                 |   |
|                          | C Spheras Storage Director Client                                                                                       |   |
| -                        | Selecting this option will install the Spheras Storage Director Client.                                                 |   |
|                          |                                                                                                    |   |
| InstallShield            |                                                                                                    | - |
|                          | < Back Next > Cancel                                                                                                    |   |

### Figure 5 Choose Installation Type

- 6. Click Next. In the Java RMI (Remote Method Invocation) Port Number field, use the default port number or type a desired port number. The RMI port represents the connectivity path that the server uses to communicate with the client. All Spheras Storage Director Servers must use the same RMI port number to be controlled by a single Spheras Storage Director Client.
- Note: The value that you specify for the RMI port cannot be less than 1024.

| 🛃 Spheras Storage Direct | or Installer 2.1 (Adaptec Beta 3)                                                                                       |          |
|--------------------------|----------------------------------------------------------------------------------------------------|----------|
|                          | Click Next to accept the displayed Java RMI port number, or enter a new valu                                            | e below. |
|                          | Note that for this Server to function correctly, all Servers within the same grou<br>use the same Java RMI port number! | ıp must  |
|                          | Java RMI Port Number                                                                                                    |          |
| 4,                       | 1099                                                                                                    |          |
|                          |                                                                                                    |          |
|                          |                                                                                                    |          |
| InstallShield            |                                                                                                    |          |
|                          | < Back Next > C                                                                                                    | ancel    |

### Figure 6 Set the Server RMI Port Number

7. Click Next. Select Yes to automatically configure your HTTP server(s). If both supported HTTP servers (Apache or Microsoft IIS) are properly installed and detected by the InstallShield Wizard, they both will be configured. However, each HTTP server must be configured to communicate on different ports. If you select No, you will need to manually configure your HTTP server after installing the Spheras Storage Director code.

| 🕌 Spheras Storage Directo | or Installer 2.1 (Adaptec Beta 3)                                                                                                    |
|---------------------------|----------------------------------------------------------------------------------------------------|
|                           | Setup can automatically configure any supported and installed HTTP Server.                                                                           |
|                           | The Server requires that an HTTP Server be installed in order to allow you to connect the Server and Client.                                         |
|                           | Selecting Yes will cause Install to search for installed HTTP Servers and update the configuration file.                                             |
|                           | If you select No, you will need to install an HTTP Server and then manually<br>configure your HTTP Server before attempting to connect via a client! |
|                           | Do you have an HTTP Server installed on this machine?                                                                                                |
|                           | • Yes                                                                                                    |
|                           | O No                                                                                                    |
|                           | 1                                                                                                    |
| InstallShield             |                                                                                                    |
|                           | < Back Next Cancel Cancel                                                                                                    |

Figure 7 Selecting automatic configuration of an HTTP server

8. Click Next. A summary of what will be installed is displayed. Note that the total size of your installation may not match what is shown here.

| Spheras Storage Directo  | r Installer 2.1 (Adaptec Beta 3)                                                                                                    |        |
|--------------------------|----------------------------------------------------------------------------------------------------|--------|
| Spheras Storage Director | r Installer 2.1 (Adaptec Beta 3) Spheras Storage Director will be installed in the following location: C:\Program Files\Adaptec\Spheras Storage Director with the following features: Spheras Storage Director Server for a total size: 97.2MB | _ 🗆 🗙  |
| InstallShield -          | < Back                                                                                                    | Cancel |

**Figure 8 Installation summary** 

9. Click Install. The installation process begins. During installation, files are decompressed and copied to the destination folder that you previously chose. You will also see flashing blank windows during the installation. This is part of the automatic HTTP configuration.

| 🚄 Spheras Storage Director Installer 2.1 (Adaptec Beta 3) |                                                                  |  |
|-----------------------------------------------------------|------------------------------------------------------------------|--|
|                                                           | Installing Spheras Storage Director Please wait.                 |  |
| InstallShield -                                           | C:\Program Files\j2re-1_4_1_01-solaris-sparc.sh<br>22%<br>Cancel |  |
|                                                           |                                                                  |  |

### **Figure 9 Installation progress**

10. When the installation of the server code is complete, the following dialog is displayed. Select whether or not you want to view the readme file and click Next.

| 🕌 Spheras Storage Directo | r Installer 2.1 (Adaptec Beta 3)                                                                 | _ 🗆 🗙 |
|---------------------------|--------------------------------------------------------------------------------------------------|-------|
|                           | The installation for the server portion is complete.                                             |       |
|                           | Setup can display the Server readme file now. Selecting Yes will bring up to Server readme file. | ne    |
|                           | Do you want to view the Server readme file?<br>• Yes                                             |       |
|                           | O No                                                                                             |       |
| InstallShield             |                                                                                                  |       |
|                           | < Back Next > C                                                                                  | ancel |

| 🚝 Spheras Storage Direct | or Installer 2.1 (Adaptec Beta 3)                                                                                                    |                   |
|--------------------------|----------------------------------------------------------------------------------------------------|-------------------|
|                          | Please read the information below.                                                                                                    |                   |
|                          |                                                                                                    | <u> </u>          |
|                          | The installation for the <i>Spheras Storage Director</i> server portion is almost complete.                                                                                                    |                   |
|                          | This file was installed at C:\Program Files\Adaptec\Spheras Storage<br>Director\readmeServer.htm.                                                                                                    |                   |
|                          | Instructions for using Spheras Storage Director.                                                                                                    |                   |
|                          | Spheras Storage Director has been installed in the "C:\Program<br>Files\Adaptec\Spheras Storage Director" directory. All commands to start,<br>query, and uninstall Spheras Storage Director must execute commands w<br>directory in its path. | stop,<br>ith thi: |
| InstallShield            |                                                                                                    |                   |
|                          | < Back Next > C                                                                                                    | ancel             |

# Figure 10 Server installation complete

11. When the installation is complete, the Finish dialog box opens. Click Finish to complete the installation.

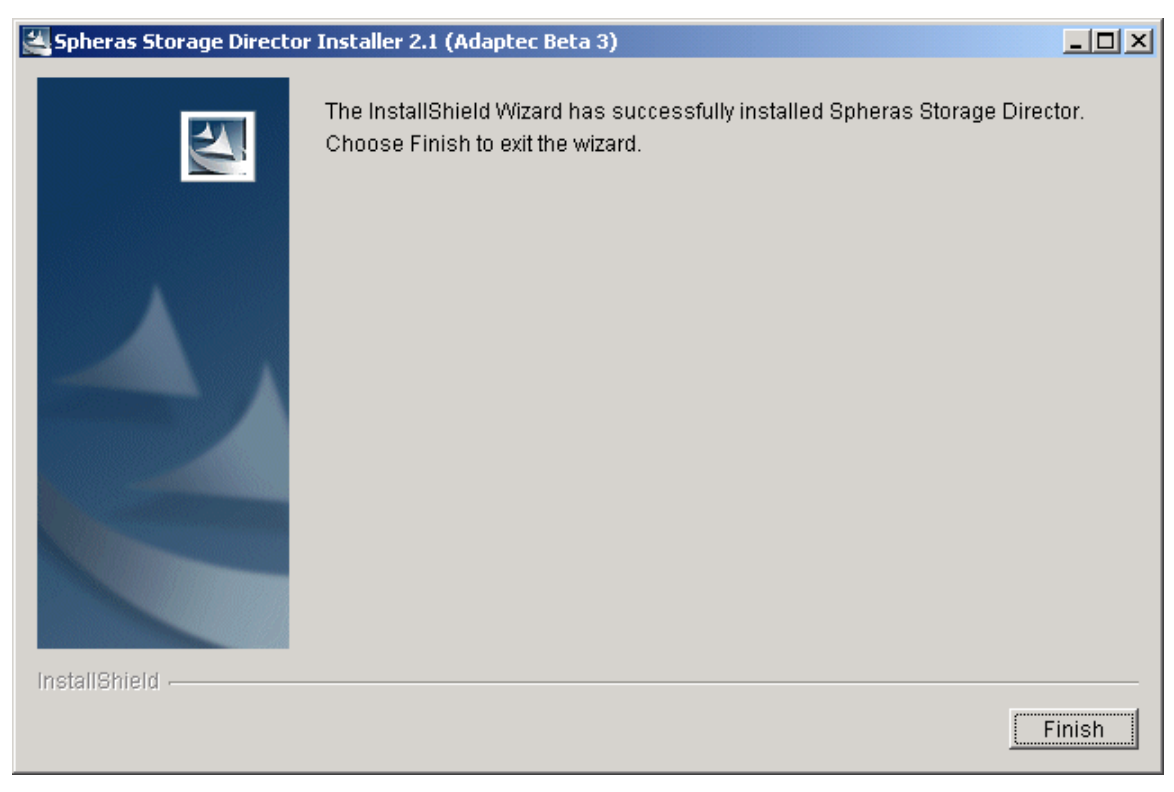

### **Figure 11 Installation Complete**

12. Proceed to one of the following sections:

To install the client code, see 2.1.5 Client Installation Steps on page 28.

If you do not need to set up any additional clients, see:

- 1.8 Windows: Post-Installation Configuration and Verification on page 35
- 1.9 Linux: Post-Installation Configuration and Verification on page 36
- 1.10 Solaris Post-Installation Configuration and Verification on page 38

# 2.1.5 Client Installation Steps

This section describes the installation of the client component of the Spheras Storage Director. For information on installing the server component, see 2.1.4 Server Installation Steps on page 20.

1. After starting the installation using the setup program specified in 2.1.3 Starting the Install Process on page 18, the InstallShield Wizard starts and the welcome screen is displayed.

### InstallShield Wizard

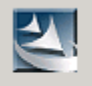

InstallShield® is preparing the InstallShieldWizard, which will guide you through the rest of the process. Please wait...

Preparing Java(tm) Virtual Machine...

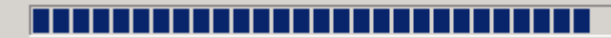

# Spheras Storage Director Installer 2.1 (Adaptec Beta 3) Welcome to the InstallShield Wizard for Spheras Storage Director The InstallShield Wizard will install Spheras Storage Director on your computer. To continue, choose Next. Spheras Storage Director Adaptec http://www.adaptec.com InstallShield Next > Cancel

### **Figure 12 Installation Welcome**

2. Click Next. The License Agreement is displayed.

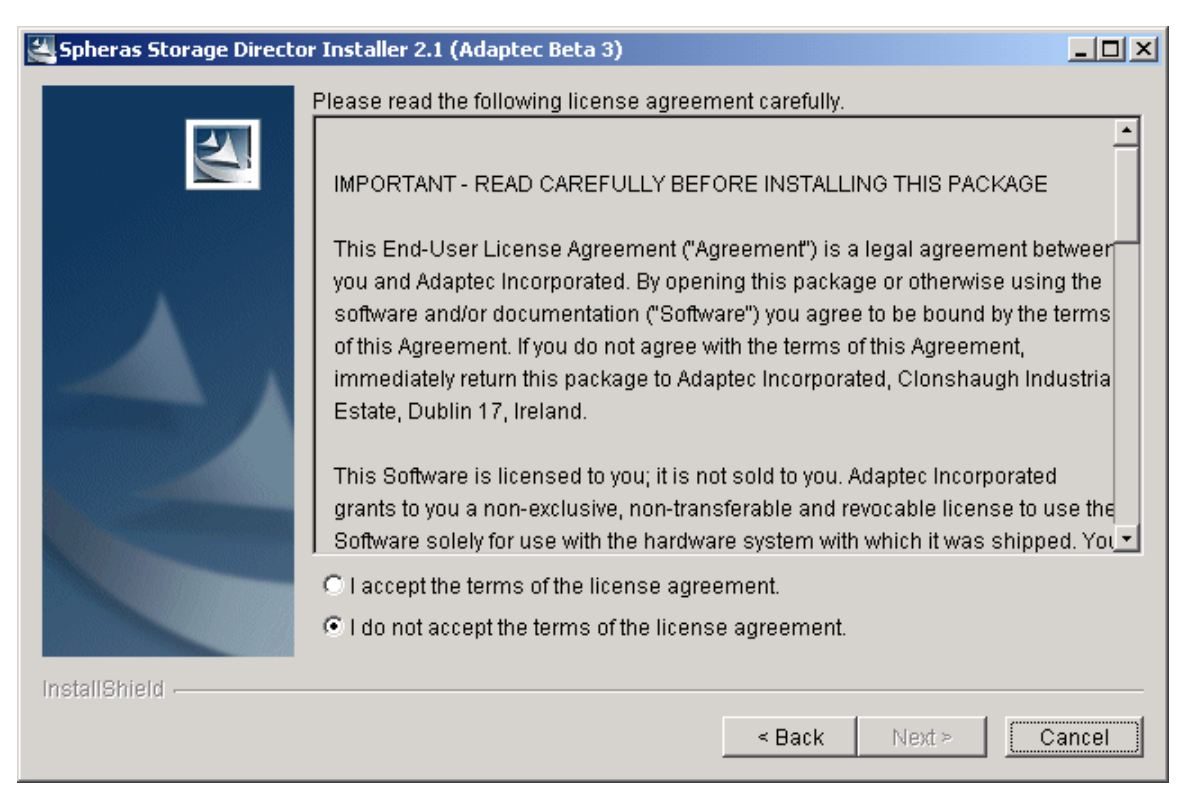

### Figure 13 Spheras Storage Director license agreement

- 3. Read the license agreement. Select the "I accept the terms of the license agreement" radio button to accept the terms of the agreement and continue. If you select the "I do not accept the terms of the license agreement," you will not be allowed to continue the installation. A dialog box will open asking if you wish to cancel the setup. Click **OK** to cancel the installation.
- 4. Click **Next**. In the Directory Name field, type your desired path; keep the default path or click Browse to navigate to the desired directory.
- Note: Use the path name and delimiter that is appropriate for your operating system. For example, in Solaris the Directory Name would appear as /opt/Adaptec/SpherasStorageDirectorServer.

| 🕌 Spheras Storage Direct | or Installer 2.1 (Adaptec Beta 3)                                                                                | <u>_                                    </u> |
|--------------------------|----------------------------------------------------------------------------------------------------|----------------------------------------------|
|                          | Click Next to install "Spheras Storage Director" to this directory, or click B install to a different directory. | rowse to                                     |
|                          | Directory Name:                                                                                                  |                                              |
|                          | C:\Program Files\Adaptec\Spheras Storage Director                                                                |                                              |
|                          |                                                                                                    | Browse                                       |
| A                        |                                                                                                    |                                              |
|                          |                                                                                                    |                                              |
|                          |                                                                                                    |                                              |
|                          |                                                                                                    |                                              |
| ALL CONTRACTOR           |                                                                                                    |                                              |
|                          |                                                                                                    |                                              |
|                          |                                                                                                    |                                              |
|                          |                                                                                                    |                                              |
| InstallShield            |                                                                                                    |                                              |
|                          | < Back Next >                                                                                                    | Cancel                                       |
|                          |                                                                                                    |                                              |

Figure 14 Choose the location for the client installation

5. Select the radio button for the component that you want to have installed.

| 🕌 Spheras Storage Directo | Installer 2.1 (Adaptec Beta 3)                                                                                          |
|---------------------------|----------------------------------------------------------------------------------------------------|
|                           | hoose the setup type that best suits your needs.                                                                        |
| <u>S</u>                  | C All                                                                                                    |
|                           | Selecting this option will install both the Spheras Storage Director<br>Server and the Spheras Storage Director Client. |
|                           | C Spheras Storage Director Server                                                                                       |
|                           | Selecting this option will install the Spheras Storage Director Server.                                                 |
|                           | Spheras Storage Director Client                                                                                         |
|                           | Selecting this option will install the Spheras Storage Director Client.                                                 |
|                           |                                                                                                    |
| InstallShield             |                                                                                                    |
|                           | < Back Next > Cancel                                                                                                    |

# Figure 15 Choose the type of installation

6. Click **Next**. Enter the IP address or host name for one of the servers that you want to connect to. (You can add additional servers later. See: 1.19 Adding a New Server on page 48.

| 🕌 Spheras Storage Director | Installer 2.1 (Adaptec Beta 3)                                                                                     |        |
|----------------------------|----------------------------------------------------------------------------------------------------|--------|
|                            |                                                                                                    |        |
|                            | In order to connect the client to a server you must first know the ID (IP addre<br>resolvable name) of the server. | ISS OF |
|                            | Please enter the IP address or name of the machine you wish to connect to                                          |        |
| InstallShield              |                                                                                                    |        |
|                            | < Back Next > C                                                                                                    | ancel  |

### Figure 16 Specifying the server address

7. Click **Next**. A summary of what will be installed is displayed. Note that the total size of your installation may not match what is shown here.

| Spheras Storage Director | Installer 2.1 (Adaptec Beta 3)                                                                                                    |        |
|--------------------------|----------------------------------------------------------------------------------------------------|--------|
| Spheras Storage Director | Installer 2.1 (Adaptec Beta 3)         Spheras Storage Director will be installed in the following location:         C:\Program Files\Adaptec\Spheras Storage Director         with the following features:         Spheras Storage Director Client         for a total size:         3.6KB |        |
|                          |                                                                                                    |        |
| InstallShield            | < Back Install                                                                                                    | Cancel |

### **Figure 17 Installation summary**

8. Click **Install**. The installation process begins. During installation, files are decompressed and copied to the destination folder that you previously chose.

| Spheras Storage Director Installer 2.1 (Adaptec Beta 3) |                                                  |  |
|---------------------------------------------------------|--------------------------------------------------|--|
|                                                         | Installing Spheras Storage Director Please wait. |  |
| - A Constant                                            | 5%                                               |  |
| InstallShield                                           | Cancel                                           |  |
|                                                         |                                                  |  |

**Figure 18 Installation progress** 

### 9. Client Readme

| Spheras Storage Director Installer 2.1 (Adaptec Beta 3) |                                                                                                    |       |
|---------------------------------------------------------|----------------------------------------------------------------------------------------------------|-------|
|                                                         | The installation for the client portion is complete.                                                |       |
|                                                         | Setup can display the Client readme file now. Selecting Yes will bring up th<br>Client readme file. | e     |
|                                                         | Do you want to view the Client readme file?<br>• Yes                                                |       |
|                                                         | Ο No                                                                                                |       |
| InstallShield                                           |                                                                                                    |       |
|                                                         | < Back Next > C:                                                                                    | ancel |

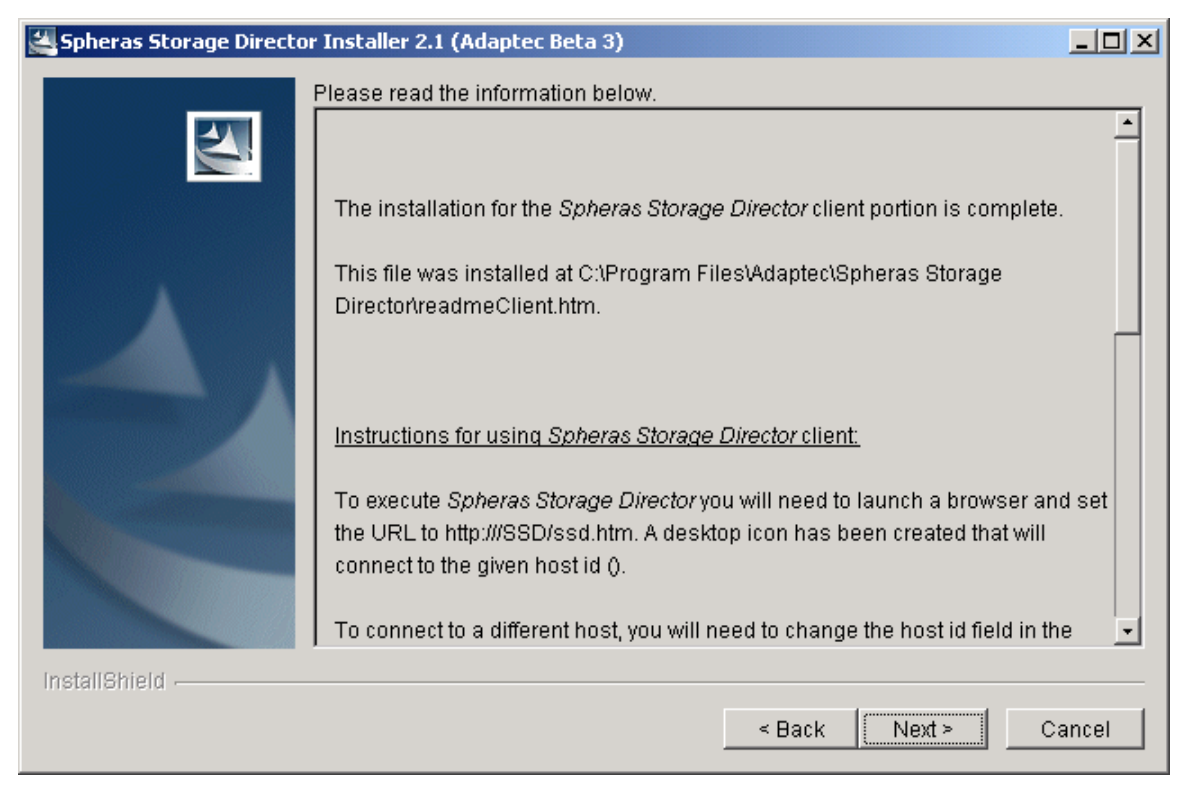

Figure 19 Client installation complete

10. When the installation is complete, the Finish dialog box opens. Click Finish to complete the installation.

### **Figure 20 Installation complete**

- 11. Proceed to one of the following sections:
  - 1.8 Windows: Post-Installation Configuration and Verification on page 35.
  - 1.9 Linux: Post-Installation Configuration and Verification on page 36.
  - 1.10 Solaris Post-Installation Configuration and Verification on page 38.

# 1.8 Windows: Post-Installation Configuration and Verification

### **Server Component**

Verify or perform the following on systems that have the server component of the Spheras Storage Director installed. No additional configuration is required on systems that have the client component installed:

- 1. Edit the .\Program Files\Apache Group\Apache2\conf\httpd.conf file and ensure that the ServerName and any aliases are correct. For more information, see A.1.1 Windows Manually Configuring an Apache HTTP Web Server on page 235.
- 2. Edit the .\WINNT\system32\drivers\etc\hosts file and ensure that it contains:
  - An entry for the server itself. The default setting is the loopback value of 127.0.0.1 for the name localhost.
  - The static IP address and name of the Spheras Storage Director Server. (This is necessary for Spheras Storage Director Clients to communicate with the server.)

- Verify your HTTP server installation by stopping and restarting your HTTP server: Start-> Settings-> Control Panel-> Administrative Tools ->Services Scroll down the list and locate Apache2. Right-click on the service and select Stop. Right-click on the same service again and select Start.
- 4. If you did not install your HTTP server prior to installing the Spheras Storage Director server, your HTTP server was not configured automatically during the installation process. To configure your HTTP server, see Appendix A Manually Configuring HTTP Servers on page 235.
- 5. Set up a user ID on the system that is running the Spheras Storage Director server. The Spheras Storage Director server uses existing user IDs on the server running it to authenticate users and assign authorities to them. See 1.13 Security access levels on page 45.
- Stop and restart the Spheras Storage Director Server service: Start-> Settings-> Control Panel-> Administrative Tools ->Services Scroll down the list and locate the Spheras Storage Director Server. Right-click on the service and select Stop. Right-click on the same service again and select Start.

### **Client Component**

The Spheras Storage Director Client requires a fully-configured, JRE-enabled web browser. Each time that a Spheras Storage Director Client connects to a Spheras Storage Director Server the browser configuration is checked to ensure that an appropriate level of the JRE plugin is installed. If an appropriate level of the JRE plugin is not found, the "Java Runtime Environment Plugin Installation" starts automatically. For more information, see 1.12 Starting the Spheras Storage Director Client on page 42.

# 1.9 Linux: Post-Installation Configuration and Verification

### **Server Component**

Verify or perform the following on systems that have the server component of the Spheras Storage Director installed:

- 1. Edit the /usr/local/apache2/conf/httpd.conf file and ensure that the ServerName and any aliases are correct. For more information, see A.2 Linux Manually Configuring an Apache HTTP Web Server on page 241.
- 2. Edit the /etc/hosts file and ensure that it contains:
  - An entry for the server itself. The default setting is the loopback value of 127.0.0.1 for the name localhost.
  - The static IP address and name of the Spheras Storage Director Server. (This is necessary for Spheras Storage Director Clients to communicate with the server.)
- 3. Verify your HTTP server installation by stopping and restarting your HTTP server:

Open a Terminal Window and type the following (these examples assume that you accepted the default path during installation):

*cd /usr/local/apache2/bin* then type,
#### followed by:

#### ./apachectl start

- If you did not install your HTTP server prior to installing the Spheras Storage Director server, your HTTP server was not configured automatically during the installation process. To configure your HTTP server, see Appendix A, Manually Configuring HTTP Servers on page 235.
- Set up a user ID on the system that is running the Spheras Storage Director server. The Spheras Storage Director server uses existing user IDs on the server running it to authenticate users and assign authorities to them. See 1.13 Security access levels on page 45.
- 6. Stop and restart the Spheras Storage Director Server service:

Open a Terminal Window and type the following (these examples assume that you accepted the default path during installation):

cd /opt/Adaptec/SpherasStorageDirectorServer/

then type,

./serverctl stop

followed by:

./serverctl start

#### **Client Component**

The Spheras Storage Director Client requires a fully-configured, JRE-enabled web browser. Each time that an Spheras Storage Director Client connects to a Spheras Storage Director Server the browser configuration is checked to ensure that an appropriate level of the JRE plugin is installed. Following are suggestions for installing and configuring the JRE plugin for use with a Netscape browser:

- 1. Start Netscape and open the URL for an Spheras Storage Director Server. For example: http://server\_machine\_name/SSD/ssd.htm
- Download the JRE installation files as instructed by the "Java Runtime Environment Plugin Installation" dialog. This dialog starts automatically if the client browser does not already have an appropriate JRE installed. Download the installation files to a known location. For example: /J2RE (a J2RE directory under the root directory).
- 3. Change the directory to the location used in the previous step:

#### cd /J2RE

4. Grant execute permission to the bin file:

#### chmod 555 file name

- 5. Execute the bin file. You will be prompted to acknowledge the User License Agreement.
- 6. Issue an

rpm –ihv

command on the rpm file.

- 7. Verify that the plugin path name is /usr/java/j2rel1.4.1\_01/plugin/i386/ns4 (assuming that Netscape 4 is being used) directory.
- 8. Edit the system profile (for example: /.profile or /etc/.profile) and include the plugin path and related export command, for example (assuming that Netscape 4 is being used):

*NPX\_PLUGIN\_PATH=/usr/java/j2rel1.4.1\_01/plugin/i386/ns4* export NPX\_PLUGIN\_PATH

- 9. Logout and log back into the system.
- 10. To verify that the plugin path has been set up correctly, issue:

set | grep -i NPX

11. Proceed to 1.12 Starting the Spheras Storage Director Client on page 42.

### 1.10 Solaris Post-Installation Configuration and Verification

This section contains additional items that must be configured or verified on Solaris systems.

#### 2.1.6 Define Devices and Target/LUN Combinations

1. Modify the sd.conf file to define devices and target/lun combinations. In a console window enter:

cd /kernel/drv

Open the sd.conf file with an editor

Include entries for multiple lun support for the SCSI disk driver:

```
name="sd" class="scsi" class prop="atapi" target=0 lun=0;
name="sd" class="scsi" class prop="atapi" target=1 lun=0;
name="sd" class="scsi" class prop="atapi" target=2 lun=0;
name="sd" class="scsi" class prop="atapi" target=3 lun=0;
name="sd" class="scsi" target=0 lun=0;
name="sd" class="scsi" target=0 lun=1;
name="sd" class="scsi" target=0 lun=2;
name="sd" class="scsi" target=0 lun=3;
name="sd" class="scsi" target=0 lun=4;
name="sd" class="scsi" target=0 lun=5;
name="sd" class="scsi" target=0 lun=6;
name="sd" class="scsi" target=0 lun=7;
name="sd" class="scsi" target=1 lun=0;
name="sd" class="scsi" target=1 lun=1;
name="sd" class="scsi" target=1 lun=2;
name="sd" class="scsi" target=1 lun=3;
name="sd" class="scsi" target=1 lun=4;
name="sd" class="scsi" target=1 lun=5;
name="sd" class="scsi" target=1 lun=6;
name="sd" class="scsi" target=1 lun=7;
```

2. The Spheras Storage Director uses generic SCSI device nodes for controller discovery. Edit the sgen.conf file to enable the generic SCSI device nodes. In a console window enter:

cd /kernel/drv

Open the sgen.conf file with an editor

Add the following lines:

#### device-type-config-list="direct"; inquiry-config-list="EUROLOGC", "FC250\*";

Uncomment or add target/lun pairs where the controllers and luns exist on the SCSI bus. The contents of the sd.conf and sgen.conf files should match the desired configuration.

Where the controllers exist on the SCSI bus is dependent on the system's host bus adapter, SCSI configuration, and topology. Therefore, a specific example cannot be given. One possible example follows.

name="sgen" class="scsi" target=0 lun=0; name="sgen" class="scsi" target=0 lun=1; name="sgen" class="scsi" target=0 lun=2; name="sgen" class="scsi" target=0 lun=3; name="sgen" class="scsi" target=0 lun=4; name="sgen" class="scsi" target=0 lun=5; name="sgen" class="scsi" target=0 lun=6; name="sgen" class="scsi" target=0 lun=7;

```
name="sgen" class="scsi" target=1 lun=0;
name="sgen" class="scsi" target=1 lun=1;
name="sgen" class="scsi" target=1 lun=2;
name="sgen" class="scsi" target=1 lun=3;
name="sgen" class="scsi" target=1 lun=4;
name="sgen" class="scsi" target=1 lun=5;
name="sgen" class="scsi" target=1 lun=6;
name="sgen" class="scsi" target=1 lun=7;
name="sgen" class="scsi" target=2 lun=0;
name="sgen" class="scsi" target=2 lun=1;
name="sgen" class="scsi" target=2 lun=2;
name="sgen" class="scsi" target=2 lun=3;
name="sgen" class="scsi" target=2 lun=4;
name="sgen" class="scsi" target=2 lun=5;
name="sgen" class="scsi" target=2 lun=6;
name="sgen" class="scsi" target=2 lun=7;
name="sgen" class="scsi" target=3 lun=0;
name="sgen" class="scsi" target=3 lun=1;
name="sgen" class="scsi" target=3 lun=2;
name="sgen" class="scsi" target=3 lun=3;
name="sgen" class="scsi" target=3 lun=4;
name="sgen" class="scsi" target=3 lun=5;
name="sgen" class="scsi" target=3 lun=6;
name="sgen" class="scsi" target=3 lun=7;
```

Reboot the system to reconfigure the environment to include the dev links for the devices that you entered in the sd.conf file:

reboot -- -r

Verify that sgen is loaded properly by running the following command on the server system:

/usr/sbin/devfsadm -v -i sgen

A non-zero return code indicates that sgen is not properly loaded.

Check /dev/scsi/direct to verify that sgen was properly loaded.

### 2.1.7 Server Component

Verify or perform the following after installing the server and client components:

- Edit the /etc/appache/httpd.conf file and ensure that the ServerName and alias are correct. For more information, see A.3 Solaris - Manually Configuring an Apache HTTP Web Server on page, 243.
- 2. Edit the /etc/hosts file and ensure that it contains:

An entry for the server itself. The default setting is the loopback value of 127.0.0.1 for the name localhost.

The static IP address and name of the Spheras Storage Director Server. (This is necessary for Spheras Storage Director Clients to communicate with the server.)

3. Verify your HTTP server installation by stopping and restarting your HTTP server:

Open a Terminal Window and type the following (these examples assume that you accepted the default path during installation):

cd /etc/apache2/bin

then type,

./apachectl stop

followed by:

./apachectl start

- 4. If you did not install your HTTP server prior to installing the Spheras Storage Director server, your HTTP server was not configured automatically during the installation process. To configure your HTTP server, see A.3 Solaris Manually Configuring an Apache HTTP Web Server on page 243.
- 5. Set up a user ID on the system that is running the Spheras Storage Director server. The Spheras Storage Director server uses existing user IDs on the server running it to authenticate users and assign authorities to them. See 1.13 Security access levels on page 45.
- 6. Stop and restart the Spheras Storage Director Server service:

Open a Terminal Window and type the following (these examples assume that you accepted the default path during installation):

cd /opt/Adaptec/SpherasStorageDirectorServer/

then type,

./serverctl stop

The status line displays if the server is running. If it is not started, type:

./serverctl start

### 2.1.8 Client Component

The Spheras Storage Director Client requires a fully-configured, JRE-enabled web browser. Following are suggestions for installing and configuring the JRE plugin for use with a Netscape browser:

- 1. Start Netscape and open the URL for a Spheras Storage Director Server. For example: http://server\_machine\_name/SSD/ssd.htm
- 2. Download the JRE installation files as instructed by the "Java Runtime Environment Plugin Installation" dialog. This dialog starts automatically if the client browser does not

already have an appropriate JRE installed. Download the installation files to a known location. For example: /J2RE (a J2RE directory under the root directory).

3. Change directory to the location that was used in the previous step:

#### cd /J2RE

The two files that were downloaded from the previous step should be:  $j2re-1_4_1_01$ -solaris-sparc.sh and  $j2re-1_4_1_01$ -solaris-sparcv9.sh

4. Grant execute permission to the executable files:

#### chmod 555 file\_name

5. Execute j2re-1\_4\_1\_01-solaris-sparc.sh first and then j2re-1\_4\_1\_01-solaris-sparcv9.sh

Executing these files creates a subdirectory that contains the plugin file: /J2RE/j2re1.4.1\_01

6. Edit the system profile (for example: /.profile or /etc/profile) and include the plugin path and related export command, for example (assuming that Netscape 4 is being used):

NPX\_PLUGIN\_PATH=/J2RE/j2re1.4.1\_01/plugin/sparc/ns4 export NPX\_PLUGIN\_PATH

- 7. Logout and log back into the system.
- 8. To verify that the plugin path has been set up correctly, issue:

set | grep -i NPX

9. Proceed to 1.12 Starting the Spheras Storage Director Client on page 42.

### 1.11 Updating Your Spheras Storage Director Server and Client

This section assumes that you have been using the Spheras Storage Director Server and Client components and that you want to update your software with the latest version. It is recommended that you upgrade all of your Spheras Storage Director Servers with the latest version; failure to do this will affect the ability of the Spheras Storage Director Server to communicate with other Spheras Storage Director Servers.

Only the Spheras Storage Director Server requires updating. The Client is a Java Applet that communicates with the Server and does not require updating.

### 2.1.9 Updating Your Spheras Storage Director Server with Windows

To update your Spheras Storage Director Server software, follow these steps:

- 1. Go to Start->Settings->Control Panel->Administrative Tools-> Services.
- 2. In the Services dialog box, right-click the Spheras Storage Director Server and select Stop.
- 3. Close the dialog box.
- 4. Go to Start->Settings->Control Panel->Add/Remove Programs.
- 5. Select the Spheras Storage Director Server.
- 6. Click Change/Remove to uninstall the Spheras Storage Director Server.
- 7. To ensure compatibility with the new Spheras Storage Director Server, it is recommended that you remove any previous installations of JRE. The Spheras Storage Director Installation process can detect that a JRE is not installed and install a compatible version when required.
- 8. You are now ready to reinstall the Spheras Storage Director Server software. See 2.1.4 Server Installation Steps on page 20.
- 9. After you have installed the Spheras Storage Director Server launch the Client, see 2.1.5 Client Installation Steps on page 28.

# 2.1.10 Updating Your Spheras Storage Director Server with Linux and Solaris

To update your Spheras Storage Director Server software, follow these steps:

1. Go to the directory where the Spheras Storage Director Server is installed

/opt/Adaptec/Spheras Storage Director Server

2. On the command line, type:

#### ./serverctl stop

3. On the command line, type:

#### ./uninstall

- 4. To ensure compatibility with the new Spheras Storage Director Server, it is recommended that you remove any previous installations of JRE. The Spheras Storage Director installation process detects that JRE is not installed and installs a compatible version.
- 5. You are now ready to reinstall the Spheras Storage Director Server software. See 2.1.4 Server Installation Steps on page 20.
- 6. After you have installed the Spheras Storage Director Server launch the Client, see 2.1.5 Client Installation Steps on page 28.

### 1.12 Starting the Spheras Storage Director Client

The Spheras Storage Director Client is started using a browser (such as Netscape or Explorer) on any of the supported client operating systems to open the URL of a web server that has the Spheras Storage Director Server component installed.

Notes:

- If you are unable to connect to a Spheras Storage Director Server immediately after installing the Spheras Storage Director software, wait two minutes and then ensure that the Spheras Storage Director Server service is running. If problems persist, stop and restart the HTTP server.
- Your session of the Spheras Storage Director Client may end suddenly if you launch another URL. This happens because the program launching the URL may have a default setting configured to use the active browser to open it.

To start the Spheras Storage Director Client:

Open your supported browser (see, 1.4 Spheras Storage Director Requirements on page 15) and type the path of the Spheras Storage Director server. For example:

http://<your server name or IP address>/SSD/ssd.htm

If this is the first time the Spheras Storage Director client is being started, two dialogs are displayed:

If your browser does not meet the Java runtime environment (JRE) plugin requirements, you are presented with instructions for installing the JRE plugin. Follow the instructions that are presented in the dialogs.

- Important: The correct level of the JRE plugin must be installed to use the Spheras Storage Director client. If you are prompted to install the JRE plugin, it means that the system has detected that you do not currently have the correct level installed. In this case, you must allow the JRE plugin installation to proceed. Select or specify the following during the installation.
- 1. Accept the Sun JRE license agreement.
- 2. Select Typical for the type of installation.
- 3. Accept the security warning regarding installation of the "Sun Microsystems, Inc. Java 2 Runtime Environment."

A Security Warning dialog asks if you want to install and run signed applets. The dialog box has four choices to select from:

- Grant this session: You will see the warning again next time you launch the client.
- Deny: You cannot run Spheras Storage Director
- Grant always: You will not see the dialog again.
- More Info: Certificate information.

It is recommended that you choose "Grant always."

The Spheras Storage Director console loads in its own application window. A splash screen is displayed immediately in your browser while the Spheras Storage Director console applet is loading. When the Spheras Storage Director Client is loaded, it will authenticate with the Spheras Storage Director Server. This authentication is based on a userid/password defined to the server through the operating system specific user management services. Once a userid has

been authenticated, the appropriate authorization for the userid will be determined from its group memberships on the server. See 1.13 Security access levels on page 45.

To learn more about the navigation features and options that the Spheras Storage Director Client provides, see Chapter 4, Navigating the Spheras Storage Director Client on page 55.

## Chapter 3. Setting up the Spheras Storage Director Client

This section describes the security access levels, passwords, and method to sign onto the Spheras Storage Director Client. The process to add Servers and create Server Groups is also described.

### 1.13 Security access levels

The Spheras Storage Director Client authenticates with the Spheras Storage Director server. This authentication is based on user IDs and passwords that have been defined on the servers that host the Spheras Storage Director Server. The user IDs and passwords are defined on each server through the operating system's user management services. Said another way: the Spheras Storage Director uses server-level authentication, not domain-level authentication. Therefore, each server must have its own accounts.

Note: The user IDs and passwords must be defined using only standard English-language characters.

The Spheras Storage Director Client imposes no limit on the password length, however a password must be used.

Spheras Storage Director supports three access levels. On Windows systems, the groups are User, Power Users, and Administrators. On Unix systems, the groups are root, adm, and users.

Note: You can change the default values via the Server Properties dialog box.

| User / users:          | Allows viewing of the controller configuration, event logs, and<br>long operation status (for example, the status of rebuilds,<br>initializations, consistency checks, and capacity expansion). In<br>essence, Users have Read-only privileges. |
|------------------------|----------------------------------------------------------------------------------------------------|
| PowerUsers / adm:      | Allows viewing of all the information that Spheras Storage<br>Director provides. In addition, these users with this access level<br>can define hot spares; start rebuilds, and run consistency checks.                                          |
| Administrators / root: | Allows all the capabilities of User and Power User plus all of the<br>Spheras Storage Director features that manipulate controllers and<br>RAID subsystems.                                                                                     |

### 1.14 Passwords

A password must be established for each user on the server host. Passwords can be any valid English-language characters that the server supports. Passwords are encrypted when transmitted across the network. The Spheras Storage Director Client imposes no limit on the password length.

Users with Administrator access are prompted to enter their password prior to applying changes that result in loss of data or loss of data availability.

### 1.15 Logging on to Spheras Storage Director

The Spheras Storage Director Client login dialog opens automatically upon Spheras Storage Director Client startup. When a user attempts to access remote server resources, the client automatically attempts a logon to that server by using the last successful user name and password. If the automatic logon attempt fails, you are prompted to enter a name and password to log onto the remote server. If you try to logon to a server on which you are already logged in, a warning appears. If you choose to continue the logon, it is treated as a logoff, followed by a log on.

The Spheras Storage Director client imposes no limit to the number of failed login attempts.

| 🕹 Logon |                   | <u>×</u> |
|---------|-------------------|----------|
|         | Server: clswfsc01 | <u>×</u> |
|         | User Name:        |          |
|         | Password:         |          |
|         |                   |          |
|         | OK Help           |          |

#### **Figure 21 Logon Dialog**

Use the following steps to logon to Spheras Storage Director:

- 1. Type your User name. Select a user name with access privileges on the server that correspond to the desired access level in Spheras Storage Director. User names are encrypted when transmitted across the network. There is no limit on the User name length. See 1.13 Security access levels on page 45 for more information.
- 2. Enter your password in the login dialog. Passwords are encrypted when transmitted across the network. See 1.14 Passwords on page 45 for more information.
- 3. Click **OK** or press the Enter key to logon.

### 1.16 Setting Up Server Groups

This section describes how to setup connections to server groups. A maximum of 100 server groups can be created. By creating server groups, you can organize your storage structure. For example, you could create server groups for business units, physical locations, or operating systems.

1. Click **Group->New** on the menu bar and the New Server Group dialog box opens.

| New Server | Group                    |    |             | × |
|------------|--------------------------|----|-------------|---|
| Ē          | Server Group Name        |    |             |   |
|            | Server Group Description |    |             |   |
| Servers    |                          |    |             |   |
| Members    |                          |    | Not Members |   |
|            |                          |    | clswfsc01   | - |
|            |                          |    |             |   |
|            |                          | •  |             |   |
|            |                          |    |             |   |
|            |                          |    |             |   |
|            |                          |    |             |   |
| Nev        | w Server                 |    |             |   |
| Perform r  | eplication now           |    |             |   |
|            |                          | ок | Cancel Help |   |

#### Figure 22 New Server Group Dialog Box

- 2. In the Server Group Name field, type the desired name of the server group you are adding. All characters are acceptable and there is no limit to the number of characters you can enter. Naming a server group is a way of identifying a site or collection of related server computers. For example, names like Payroll or Domestic Sales can be used.
- 3. The Server Group Description field is optional, type the desired description. All characters are acceptable and there is no limit to the number of characters you can enter.
- 4. Click **New Server** to add a new server if necessary. See 1.19 Adding a New Server on page 48 for details on how to add a new server.
- 5. Select **Perform Replication Now**. The server groups and server are copied to each of the defined Spheras Storage Director servers. It is recommended that you always enable this option.
- 6. Click **OK** or press the Enter key. The new server group appears in the navigation area.

### 1.17 Changing Server Group Properties

To view or change your Server Group Properties:

- 1. Select a server group from the navigation area or content area.
- 2. Click one of the following:

From the menu bar, click Group->Properties

From the tool bar, click Properties

Right-click the server group and select Properties

### 1.18 Deleting Server Groups

Deleting a Server Group allows you to delete any previously defined Server Group. However, you cannot delete the system-defined **All Servers** group, as this is part of the root directory of the navigation area. To delete a Server Group, follow these steps:

- 1. Select the Group that you want to delete in the navigation area
- 2. Click Group->Delete on the Menu bar and the Delete Group dialog box opens

| 📴 Delete Server Group        | × |
|------------------------------|---|
| Server Group Name: abc_group |   |
| C Keep Server Definitions    |   |
| C Delete Server Definitions  |   |
|                              |   |
|                              |   |
| OK Cancel Help               |   |

Figure 23 Delete a Server Group

3. Select one of the following delete options:

Keep Server Definitions - Keeps the server definitions as part of the All Servers group

Delete Server Definitions - If the servers in the selected groups are not part of other server groups, the server definitions are deleted.

4. Click **OK** or press the Enter key. The deleted group is removed from the navigation area.

### 1.19 Adding a New Server

This section describes how to define a new server. A maximum of 100 servers can be created per server group.

To define a new server:

1. Click Server->New on the menu bar, the New Server dialog box opens.

| New Serv                          | er                                                                                         |                             |                                                            | ×         |
|-----------------------------------|--------------------------------------------------------------------------------------------|-----------------------------|------------------------------------------------------------|-----------|
| Ide                               | entification                                                                               |                             |                                                            |           |
| <b>1</b> <sup>•</sup>             | ostname or IP Address                                                                      |                             |                                                            |           |
| Sei                               | rver Description                                                                           |                             |                                                            |           |
| Server Gr                         | roup                                                                                       |                             |                                                            |           |
| abc_                              | group                                                                                      | or more o                   | i mese groups                                              |           |
| ⊢Security N                       | Mapping                                                                                    |                             |                                                            |           |
| Vinen use<br>belong to.           | rs log into a server their access lev<br>To view or change security group:<br>ct to Server | vel will be k<br>s you must | ased on the user group the server be connected to the serv | ey<br>er. |
| Grant Adm                         | ninistration access to the                                                                 | Server N                    | lot Connected                                              | Group     |
| Grant Mair                        | tenance access to the                                                                      | Server N                    | lot Connected                                              | Group     |
| Grant Use                         | r access to the                                                                            | Server N                    | lot Connected                                              | Group     |
| Out of Ba<br>C Enable<br>⊙ Use i⊢ | nd Controller Discovery<br>e dynamic discovery of controllers<br>łosts file                |                             |                                                            |           |
| * Denotes F                       | Required Field                                                                             |                             |                                                            |           |
|                                   | ок                                                                                         | Cancel                      | Help                                                       |           |

#### Figure 24 New Server Dialog Box

- 2. Type the IP Address or Host Name of the server you want to add. All characters are acceptable and there is no limit to the number of characters, you can enter.
- 3. The New Server Description field is optional. All characters are acceptable and there is no limit, to the number of characters you can enter.
- 4. Click **Connect to Server**. Once you are connected, the default security groups that you can enter on the new server are displayed in the Grant Administration Access fields. Change the Access fields as desired. See 1.13 Security access levels on page 45 for more information.
- 5. Select the type of Out of Band Controller Discovery that you want Spheras Storage Director to use. If you know the IP addresses of the controllers you want to communicate with, you can disable dynamic discovery of controllers and enable the iHosts file. See 1.24 Editing the iHosts File on page 52 for information on how to add controller IP

addresses. If you do not know the IP addresses of the controllers or the controller does not have an IP address, see 8 Select IP settings on page 88 for information on how to set up IP addresses.

- Dynamic discovery of controllers allows the server to automatically discover all controllers that share its subnet.
- iHosts file (default) only the IP addresses of the controllers that are listed in the iHosts file will be discovered. See 1.24 Editing the iHosts File on page 52.
- Note: If a controller is connected to a host with both Fibre Channel and Ethernet (TCP/IP) connections, the Ethernet connection takes precedence and the Fibre Channel connection is not used.
- 6. Click **OK** or press the Enter key. The new server appears in the navigation area.

#### Notes:

- 1. When you log onto a server, your access is based on the user group in which you belong. To view or change security options, you must be connected to that server.
- 2. If you are using the dynamic discovery feature over a large network that contains numerous controller-based storage subsystems, the Spheras Storage Director interface may take a long time before the screen allows input from the user. Some of the reasons for the long delay include busy controllers and the available bandwidth on the network.

### 1.20 Changing Properties of Existing Servers

To change the properties of an existing server:

- 1. Select a server from the navigation area or the content area.
- 2. Click one of the following items:

From the menu bar, click Server->Properties

From the tool bar, click Properties

Right-click on the server and select Properties

3. Assign a group for each access level.

Grant Administration/root access to the Administrators group.

Grant Maintenance/adm access to the Operators group.

Grant User/users access to the Users group.

4. Select the type of Out of Band Controller Discovery that you want Spheras Storage Director to use. See step 5 on page 49.

#### Notes:

When you log onto a server, your access is based on the user group in which you belong. To view or change security options, you must be connected to that server.

If you are using the dynamic discovery feature over a large network that contains numerous controller-based storage subsystems, the Spheras Storage Director interface may take a long

time before the screen allows input from the user. Some of the reasons for the long delay include busy controllers and the available bandwidth on the network.

If a controller is connected to a host with both Fibre Channel and Ethernet (TCP/IP) connections, the Ethernet connection takes precedence and the Fibre Channel connection is not used.

### 1.21 Deleting a Server

Deleting a server, results in loss of the ability to manage any controllers that are visible to that server. Deleting a server also removes it from any server groups of which the server is part. Data that resides on the server is not affected; only the ability to manage controllers that are visible from the server is affected.

To delete a server, follow these steps:

- 1. Select a server from the navigation area or the content area.
- 2. From the menu bar, click Server->Delete or Right-click the server->Delete. A warning dialog box opens.

| 📴 Warning |                                                         | X |
|-----------|---------------------------------------------------------|---|
|           | Deleting a server will remove it from the server group. |   |
|           | Do you want to delete server clswfsc01?                 |   |
|           | Yes No Help                                             |   |

#### Figure 25 Deleting a Server Warning

3. Click **Yes** to delete the selected server or click **No** to close the dialog box without deleting a server.

### 1.22 Logging off of Spheras Storage Director

You should leave the Spheras Storage Director running as long as there are servers that you want to monitor or configure. If you exit Spheras Storage Director, you will be unable to receive events, or be informed, of errors or status, unless you restart the Spheras Storage Director.

To exit, click File->Close in the browser you are using.

### 1.23 Replicating a Server

Replication is similar to making a copy. This process sends a list of all the servers and the server groups that are seen on the client workstation to each of those servers. The servers receiving this list use it to update the current servers and server group lists. Therefore, if you run Spheras Storage Director from any of the servers, you see the same list of servers and server groups.

Replication provides an easy way to keep a consistent set of servers and server groups that are defined across all Spheras Storage Director Servers without having to configure each server independently.

To replicate an entire set of servers and server groups, follow these steps:

1. From the menu bar click Group->Replicate or right-click Group->Replicate in the navigation area. The Replicate Information dialog box opens confirming the replication.

| 📴 Information |                                                   | × |
|---------------|---------------------------------------------------|---|
|               | Server group definitions replicated successfully. |   |
| 8             |                                                   |   |
| 11            |                                                   |   |
|               |                                                   |   |
|               | ОК                                                |   |

**Figure 26 Replicate Information Dialog Box** 

2. Click OK.

Replication can also be done when creating a new server group. See 1.19 Adding a New Server on page 48.

### 1.24 Editing the iHosts File

The iHosts file contains the IP addresses for controllers that are not a part of the subnet of your Spheras Storage Director Server. This is referred to as out of band management. Editing an iHost file allows you to add IP Addresses to the file. By adding these IP Addresses, your Spheras Storage Director Server will be able to discover other controllers.

**Note:** If a controller is connected to a host with both Fibre Channel and Ethernet (TCP/IP) connections, the Ethernet connection takes precedence and the Fibre Channel connection is not used.

To edit an iHosts File follow these steps.

1. Click Server->Edit iHosts File. The Edit iHosts File opens.

| 6                      | Editing:ihosts                                                                                                    |
|------------------------|----------------------------------------------------------------------------------------------------|
| F                      | ile Edit                                                                                                    |
| #<br>u:<br>#<br>#<br># | This file is used to identify out of band controllers (ie.<br>sing TCP/IP) to aid in the discovery process.<br>Each controller's IP address must appear on its own line,<br>ithout leading blanks.<br>Example :<br>255.255.255.255 |

#### Figure 27 Edit an iHost File

- 2. Using the format of the Example given, type in your desired IP Addresses. You can also copy, cut, and paste your IP Address information. It is important to use the format shown in the example. Failure to do so may affect the ability of the server to discover controllers.
- 3. Remember to uncomment your IP addresses by removing the "#" symbol.
- 4. Select File->Save.
- 5. Select File->Exit to close the iHosts File. If you have not saved any changes, you are prompted to save your changes.

# Chapter 4. Navigating the Spheras Storage Director Client

This section describes the navigation features and options that the Spheras Storage Director Client provides.

### 1.25 Components of the Spheras Storage Director Opening Screen

When starting up the Spheras Storage Director Client (with servers defined), the opening screen displays a menu bar, tool bar, path indicator, navigation area, content area, and status bar.

The following information describes the major components of the Spheras Storage Director Client windows.

| 1 Menu Bar:         | Each of the menus have several selections each. However, not all<br>menu items are available all of the time. The menus that are<br>displayed are dependent on your security access level and what<br>you select in the navigation area or the content area. The contents<br>of the menus and the functions that are performed by several of the<br>selections are described later in this section. |
|---------------------|----------------------------------------------------------------------------------------------------|
| 2 Toolbar:          | The toolbar contains icons that start some of the common Spheras<br>Storage Director functions. The identity and explanation of each<br>icon is described later in this section.                                                                                                    |
| 3 Path indicator:   | Shows the path of the item selected from the navigation area. For<br>example, if you choose an array from the navigation window, the<br>path shows the following (where X is the device number):<br>AllServers/MyServer/Controllers/ControllerX/Arrays/ArrayX                                                                                                    |
| 4 Navigation area:  | Provides a visual tree of the controller system. The following items are shown in the navigation area:                                                                                                    |
| Client Console      |                                                                                                    |
| • Server Groups     |                                                                                                    |
| • All Servers (pred | efined server group)                                                                                                    |

- Other server groups defined by the user
- Controllers
- Events
- Task Monitor
- Logical Drives
- Arrays
- Physical Drives
- BBUs

• Enclosures

Items that are not in an optimal state display a status indicator icon. The status indicators are described later in this section.

5 **Content area:** Displays the contents of the item selected in the navigation area (for example: server, controller, or array). The items that display vary according to the item that you select. For example, if you select a server, the content area displays all of the controllers that are on the server, the status of each controller, a brief description, and information about the event log on that server. If you select an item in the Physical View, the content area displays a graphic image of the enclosure that contains the controller and a status box that shows the contents and status of the selected controller. If you select an item in the Text View, a summary of the tasks, logical and physical drives, arrays, BBUs, and enclosures associated with the controller is displayed in a table format. The content area is described further in various sections of this manual.

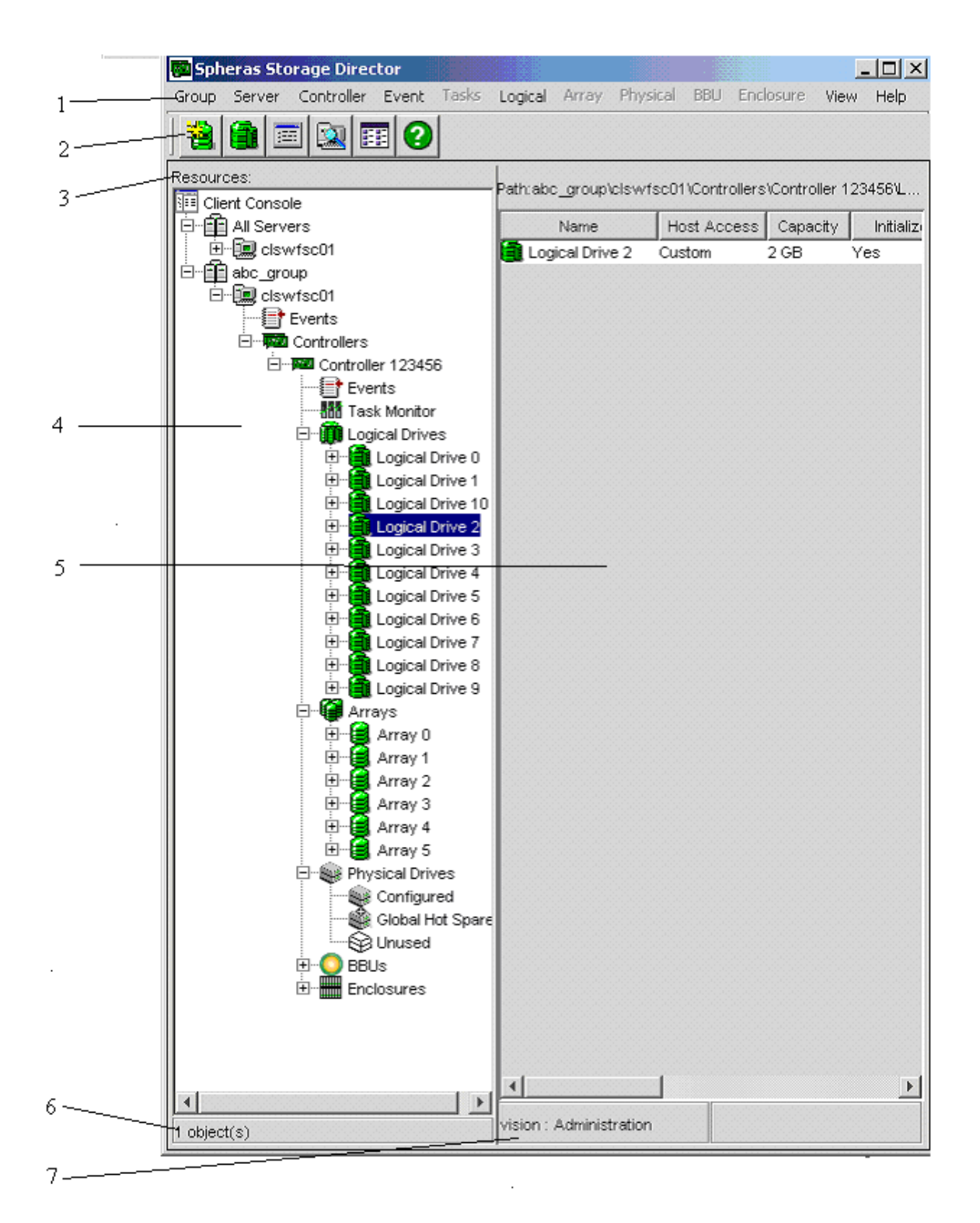

Figure 28 Spheras Storage Director Opening Screen

6 **Object status:** Shows the number of objects or selected objects in the content area.

7 Logon status: Shows the user name and the current access level.

### 1.26 Status Icons

The following icons display the status of the controller system. These icons will display on the node tree in the navigation area and in the content area. Some icons display only when using the Physical View.

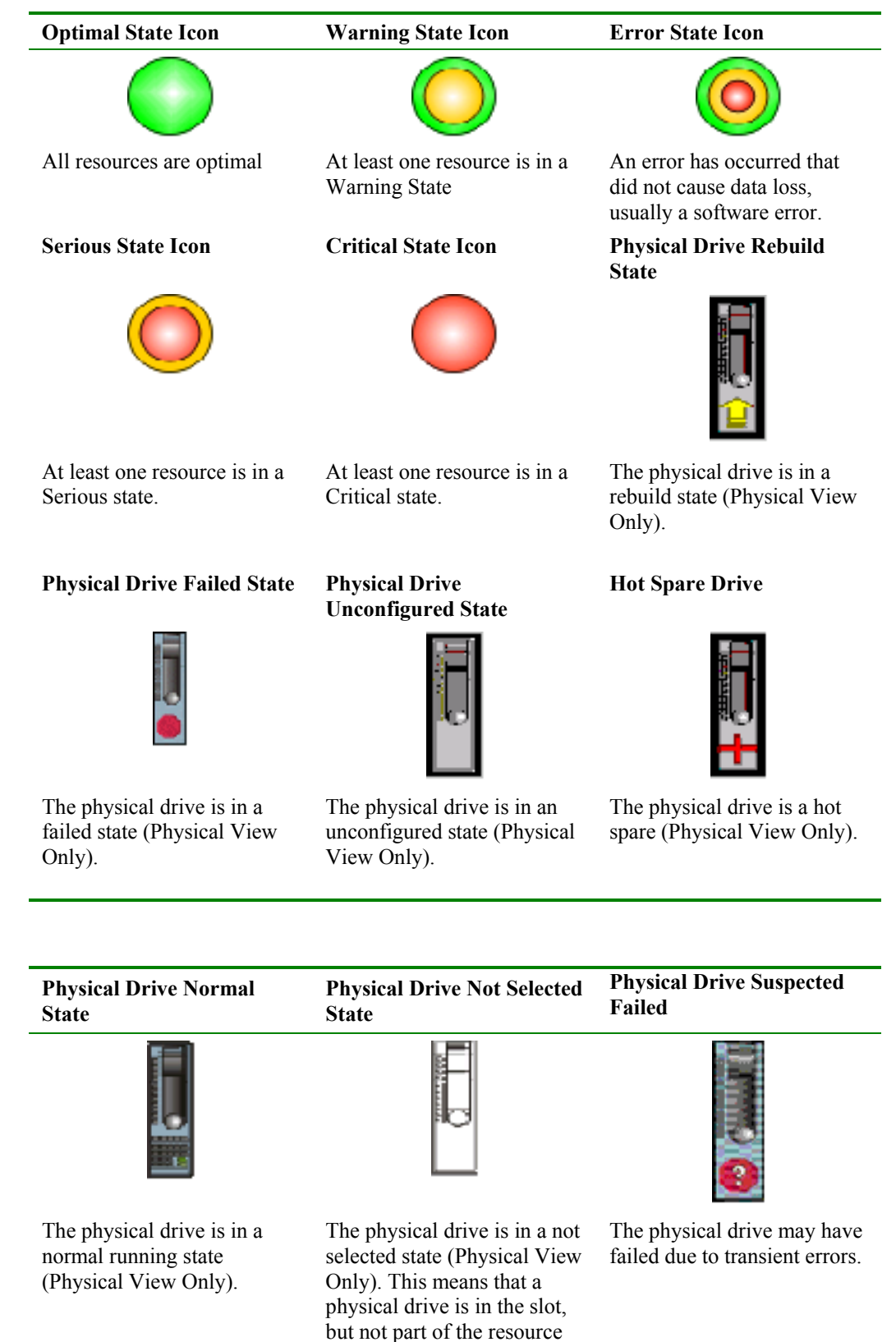

|                                                          | or set of resources being viewed. |
|----------------------------------------------------------|-----------------------------------|
| Physical Drive Not                                       |                                   |
| Supported                                                |                                   |
|                                                          |                                   |
| The physical drive is in a not supported state (Physical |                                   |
| View only). This icon is also                            |                                   |
| used with enclosure status.                              |                                   |

### 1.27 Menu Bar and Menus

Items within the pull-down menus are enabled and disabled based on the level of access that you have, the currently selected item in the navigation area and content area, and the state of the system. For example:

If you are logged on with User privileges and not logged onto any server, the only menu items available are Logon, View, and Help.

If you are logged on with Maintenance privileges, you see all the items from the User privileges plus the Replicate item in the Server Group menu.

If you are logged on with Administrator privileges, you see all the items from the Maintenance privileges plus the New Server and New Server Group menu.

Group Server Controller Event Tasks Logical Array Physical BBU Enclosure View Help

Figure 29 Menu bar

### 4.1.1 Group Menu

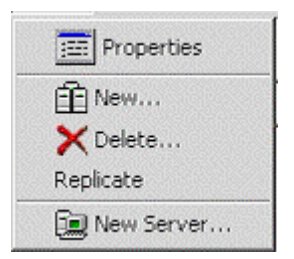

#### Figure 30 Group menu

The Group Menu contains the following options:

Properties: Displays the Server Group name, description, and server members and non-members.

New: Opens the New Server Group Window and allows you to create new server groups.

| Delete:    | Opens the Delete Server Group dialog box and allows you to delete a server group. Also, gives you the option to delete all servers that were members of this server group. |
|------------|----------------------------------------------------------------------------------------------------|
| Replicate: | Replicates the entire set of server groups and servers to each known Spheras Storage Director Server.                                                                      |

**New Server**: Adds a server to the navigation node tree.

### 4.1.2 Server Menu

| Properties       |
|------------------|
| 🔝 Logon          |
| 💷 Logoff         |
| 🗐 New            |
| 🗙 Delete         |
| Edit iHosts File |

### Figure 31 Server menu

The Server Menu contains the following options:

| Properties:       | Displays the Server identification, description, other server groups, security mapping, and controllers for out-of-band discovery.      |
|-------------------|----------------------------------------------------------------------------------------------------|
| Logon:            | Opens the logon window.                                                                                                    |
| Logoff:           | Opens the logoff window. (You need to logoff of a server if you want to logon again with different security permissions.)               |
| New:              | Opens the New Server window and allows you to create new servers.                                                                       |
| Delete:           | Deletes the selected server from the navigation node tree.                                                                              |
| Edit iHosts File: | Opens a text editor so you can edit the iHosts file. For more information on the iHosts file, see "Editing the iHosts File" on page 34. |

### 4.1.3 Controller Menu

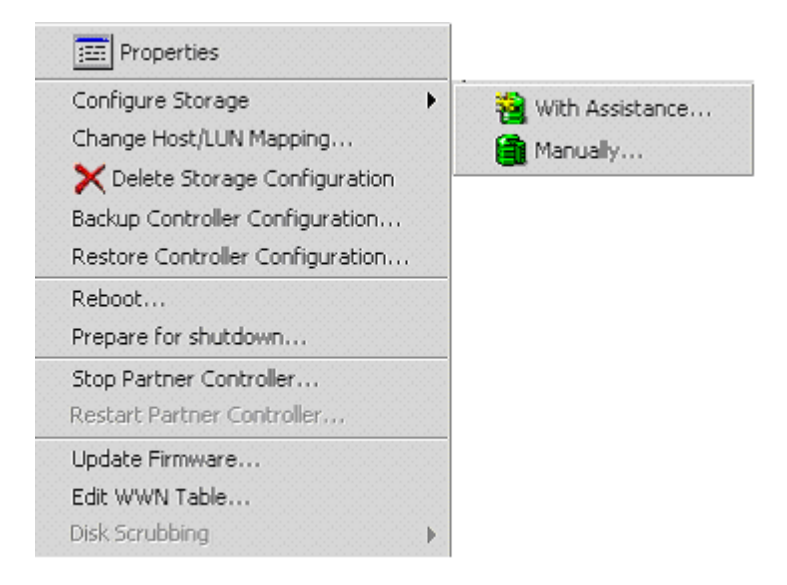

#### Figure 32 Controller menu

The Controller Menu contains the following options:

| Properties:                              | Allows you to change or modify various parameters for<br>the selected controller.                                                                                                    |
|------------------------------------------|----------------------------------------------------------------------------------------------------|
| Configure Unused Storage:                | Configures unused storage with assistance or manually.                                                                                                    |
| Change Host/LUN mapping:                 | Opens the Host/LUN mapping dialog box for you to modify the mapping.                                                                                                    |
| Delete Storage Configuration:            | Deletes the configuration of the selected controller.                                                                                                    |
| Backup Controller Configuration:         | Saves the configuration.                                                                                                    |
| <b>Restore Controller Configuration:</b> | Downloads a controller configuration from a file to the controller.                                                                                                    |
| Reboot:                                  | Reboots the controller and brings the controllers out of conservative cache.                                                                                                    |
| Shutdown:                                | Sets the controller into conservative cache mode and<br>prepares for a reboot. See "Shutting Down a Controller"<br>on page 115 for more information.                                                               |
| Stop Partner Controller:                 | If a running partner controller exists, this feature forces<br>the partner controller to go Offline and puts the system in<br>a failover state. This item is disabled if any of the<br>following conditions exist: |
|                                          | • If a partner controller is not running                                                                                                    |
|                                          | • If a long operation task is running.                                                                                                    |
| Restart Partner Controller:              | If a running partner controller has stopped, this feature<br>brings the partner controller back online and resumes                                                                                                 |

|                  | Duplex mode. This item is disabled if any of the following conditions exist:                                                                                                    |
|------------------|----------------------------------------------------------------------------------------------------|
|                  | • If a running partner controller exists                                                                                                    |
|                  | • If a long operation task is running.                                                                                                    |
| Update Firmware: | Updates the selected controller's firmware.                                                                                                    |
| Edit WWN Table:  | Contains entries for every host that has ever accessed the controller. Allows you to remove old host references from the table.                                                                                                    |
| Disk Scrubbing:  | Causes all RAID configured drives and hot spares (no un-<br>configured drives) to be checked periodically, to identify<br>potential problems before data is written to or accessed on<br>those drives. Disk scrubbing is not enabled by default.<br>See "Disk Scrubbing" on page 107 for more information. |

### 4.1.4 Event Menu

| 🧱 Properties<br>Clear Log |
|---------------------------|
| Print Log                 |
| Event Details             |
| Event Filter              |

#### Figure 33 Event menu

The Event Menu contains the following options:

| Allows you to view or change event log properties and event handling settings. |
|--------------------------------------------------------------------------------|
| Clears the event log of the selected server.                                   |
| Opens a browser window to allow printing of the event log.                     |
| Displays information about the generated events for the selected server        |
| Controls the level of severity of the messages that are displayed.             |
|                                                                                |

### 4.1.5 Tasks Menu

Cancel...

#### Figure 34 Task menu

The Task Menu has the following option:

Cancel: Cancels the selected task, such as a rebuild or a consistency check. Controller-initiated tasks, such as a Background Initialization, cannot be cancelled.

# 4.1.6 Logical Menu

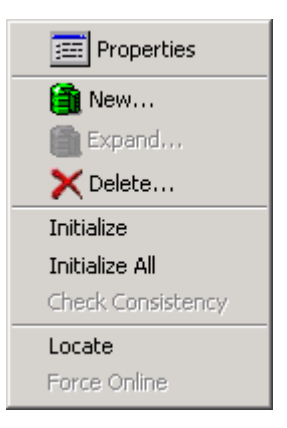

#### Figure 35 Logical menu

The Logical Menu has the following options:

| Properties:        | Allows you to view or change logical drive properties.                                                                                                    |
|--------------------|----------------------------------------------------------------------------------------------------|
| New:               | Opens the Manual Configuration Wizard and allows you to create<br>a new logical drive.                                                                          |
| Expand:            | Opens the Manual Configuration Wizard and allows you to expand<br>an existing logical drive.                                                                    |
| Delete:            | Deletes the selected logical drive.                                                                                                    |
| Initialize:        | Initializes the selected logical drives. See step 9 on page 72 for details about foreground and background initialization.                                      |
| Initialize All:    | Initializes all logical drives on the controller.                                                                                                    |
| Check Consistency: | Performs a consistency (parity) check on the selected logical drive(s).                                                                                         |
| Locate:            | Blinks the LEDs of the physical drives contained by the selected logical drive.                                                                                 |
| Force Online:      | Forces the selected logical drive online. This option is only<br>enabled if the drive is offline. This occurs when one or more<br>physical drives, are offline. |

### 4.1.7 Array Menu

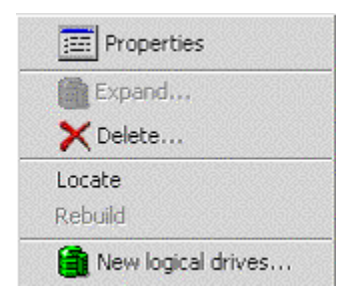

#### Figure 36 Array menu

The Array Menu has the following options:

| Properties:        | Allows you to view array properties.                                                   |
|--------------------|----------------------------------------------------------------------------------------|
| Expand:            | Opens the Manual Configuration Wizard and allows expansion of the selected array.      |
| Delete:            | Deletes the selected array.                                                            |
| Locate:            | Blinks the LED(s) of the physical drive(s) contained by the selected array.            |
| Rebuild:           | Rebuilds a critical logical drive when there is a hot spare available.                 |
| New Logical Drive: | Opens the Manual Configuration Wizard and allows you to configure a new logical drive. |

# 4.1.8 Physical Menu

| Properties                |
|---------------------------|
| 🍈 Make Hot Spare          |
| Remove Hot Spare          |
|                           |
| Locate                    |
| Spin Down                 |
| Spin Down<br>Force Online |

### Figure 37 Physical menu

The Physical Menu contains the following options:

| Properties:              | Allows you to view physical drive properties.          |
|--------------------------|--------------------------------------------------------|
| Make Hot Spare:          | Makes the selected physical drive a hot spare.         |
| <b>Remove Hot Spare:</b> | Returns the physical drive to the unused status.       |
| Locate:                  | Blinks the LED(s) of the selected physical drive(s).   |
| Spin Down:               | Prepares the physical drive for removal.               |
| Force Online/Offline:    | Allows you to force a physical drive online or offline |

### 4.1.9 BBU Menu

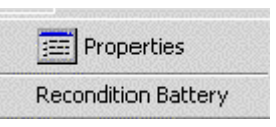

Figure 38 BBU menu

The BBU Menu contains the following options:

| Properties:                 | Allows you to view or change BBU properties and launch a battery quick test if supported by the firmware. |
|-----------------------------|----------------------------------------------------------------------------------------------------|
| <b>Recondition Battery:</b> | Allows you to recondition the battery by automatically discharging<br>and then recharging the battery.    |

#### 4.1.10 Enclosure Menu

| 📰 Properties |  |
|--------------|--|
| Locate       |  |

#### Figure 39 Enclosure menu

The Enclosure menu has the following option:

Properties: Allows you to view or change enclosure properties.

**Locate:** Blinks the LED(s) of the physical drive(s) contained by the selected enclosure.

#### 4.1.11 View Menu

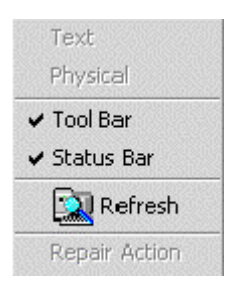

#### Figure 40 View menu

The View Menu contains the following options:

**Text:** Enabled when there is a text based view for the node selected in the navigation area.

**Physical:** Enabled when there is a physical based view for the node selected in the navigation area. Physical views are available for physical drives, unused drives, failed drives, and hot spares. This view is also available for an individual controller, logical drive or array when selected in the navigation area.

- **Tool Bar:** Displays/hides the Tool Bar.
- **Status Bar:** Displays/hides the Status Bar.

- **Refresh:** Refreshes the current navigation or content areas information.
- **Repair Action:** Enabled when a resource is in a critical or serious state. Displays problem explanation/recovery information from the online Help in a separate window.

### 4.1.12 Help Menu

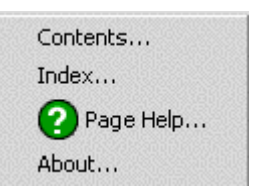

#### Figure 41 Help menu

The Help Menu contains the following options:

| Contents:  | Displays the contents of the online Help system in a separate window.                                                       |
|------------|----------------------------------------------------------------------------------------------------|
| Index:     | Displays the index of the online Help system in a separate window.                                                          |
| Page Help: | Displays information specifically related to the information currently being displayed in the navigation and content areas. |
| About:     | Opens a dialog box that displays the Spheras Storage Director version and copyright information.                            |

### 1.28 Toolbar and Toolbar Icons

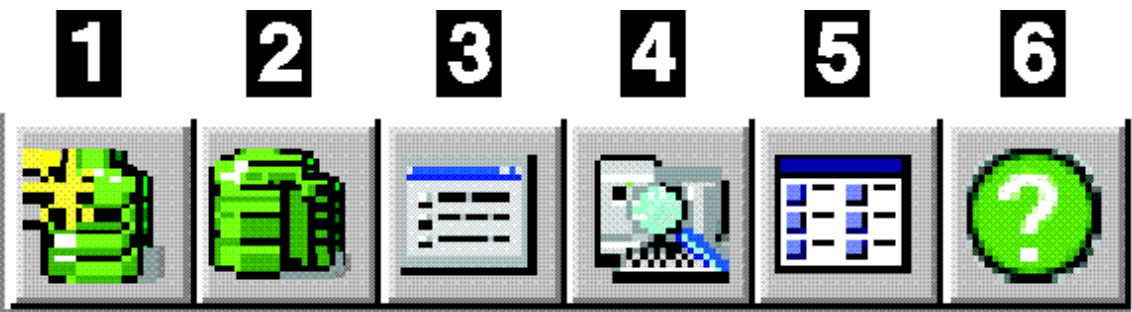

#### Figure 42 Toolbar

The Toolbar contains icons for the following functions:

- 1 Opens the Configure Unused Storage with Assistance Wizard.
- 2 Opens the Configure Unused Storage Manually Wizard.
- 3 Opens the property page of the selected object.
- 4 Refreshes the navigation and content area views.
- 5 Toggles between the text and physical views.
- 6 Displays Help for what is currently displayed in the content area.

### 1.29 Exiting Spheras Storage Director

We recommend leaving the Spheras Storage Director Client running as long as there are servers you wish to monitor or configure. If you do exit, you will be unable to receive events from the Spheras Storage Director Server and you will not be informed of errors or status unless you restart the Spheras Storage Director Client.

To exit the Spheras Storage Director, click the File->Close menu option of your browser or close the Spheras Storage Director Client screen.

# Chapter 5. Configuration Activities

The following configuration activities are included in this section:

- Setting Event Log Properties
- Setting and Modifying Controller Properties on page 75
- Creating Storage Configurations on page 90
- Spanning in Spheras Storage Director on page 103
- Expanding a Logical Drive on page 103
- Deleting a Logical Drive on page 105
- Expanding an Array on page 105
- Deleting an Array on page 108
- Restoring a Controller Configuration from a Previously Saved File on page 109
- Backing Up a Controller Configuration on page 111

### 1.30 Setting Event Log Properties

The Event Log Properties dialog box provides you with options for setting desired event logging capabilities. This includes setting application launching to notify you of events that need immediate attention. For example:

- You may want to be notified immediately if a critical error occurs, so you would configure the system to launch an application to page you.
- If the log file is growing too quickly, you may want to remove all optimal events from it.

Note: The Client must be running in order to receive alarms from notification applications.

Use the following steps to configure Event Settings:

| $\sim$ | 1       | <b>F</b> 4 | т 1             | n /·              | 1. 1   | 1 1   | 1           | T 4 5    | n   |         | 41           |        | 1    |
|--------|---------|------------|-----------------|-------------------|--------|-------|-------------|----------|-----|---------|--------------|--------|------|
| ( )1   | nen the | HVent      | $I \cap \sigma$ | Pronerties        | dialog | hov h | w selecting | H vent_> | Pro | nertiec | on the       | menii  | har  |
| v      | pen une | LYCHU      | LUGI            | I I U D U I U U S | ulaiog | 0010  | y sciecting | Lycht-~  | 110 | pututo  | $0^{11}$ unc | / monu | our. |
|        |         |            | 0               |                   |        |       | J ·· 0      |          | -   |         |              |        |      |

| 📴 Event Log Properties            |                     | × |  |  |  |  |  |
|-----------------------------------|---------------------|---|--|--|--|--|--|
| Path:All Servers\clswfsc01\Events |                     |   |  |  |  |  |  |
| General Alert Map Notifi          | cation Applications |   |  |  |  |  |  |
| Event Log Size                    | 1 MB                |   |  |  |  |  |  |
| New Event Log Size                | МВ                  |   |  |  |  |  |  |
|                                   |                     |   |  |  |  |  |  |
|                                   |                     |   |  |  |  |  |  |
|                                   |                     |   |  |  |  |  |  |
|                                   |                     |   |  |  |  |  |  |
|                                   |                     |   |  |  |  |  |  |
|                                   |                     |   |  |  |  |  |  |
|                                   |                     |   |  |  |  |  |  |
|                                   | OK Cancel Help      |   |  |  |  |  |  |

### Figure 43 Event Log Properties Dialog Box: General Tab

In the Event Properties Dialog box, under the General tab, set the new event log size. Select **Alert Map**.

| 📴 Event Log Properties                                                                                                    |                                     | × |  |  |  |  |  |  |
|----------------------------------------------------------------------------------------------------|-------------------------------------|---|--|--|--|--|--|--|
| Path: All Servers\clswfsc01\Events                                                                                             |                                     |   |  |  |  |  |  |  |
|                                                                                                    |                                     |   |  |  |  |  |  |  |
| O O O O C C C C C C C C C C C C C C C C                                                                                        |                                     |   |  |  |  |  |  |  |
|                                                                                                    | Notification applications to launch |   |  |  |  |  |  |  |
|                                                                                                    |                                     |   |  |  |  |  |  |  |
| Level 1 critical event<br>Level 2 serious event<br>Level 3 error event<br>Level 4 warning event<br>Level 5 informational event | Create New Notification Application |   |  |  |  |  |  |  |
|                                                                                                    | OK Cancel Help                      |   |  |  |  |  |  |  |

### Figure 44 Event Log Properties Dialog Box: Alert Map Tab

Choose which event severity levels should be sent to the operating system event log by enabling or disabling the corresponding check boxes.

Enable or disable check boxes to launch the appropriate notification application corresponding to the event severity level.

Click **Create New Notification Application** to add an application to launch. The Add Notification Application dialog box opens.

| 🧱 Event Log Properties                      | ×              |  |  |  |  |  |
|---------------------------------------------|----------------|--|--|--|--|--|
| Path:All Servers\clswfsc01\Events           |                |  |  |  |  |  |
| General Alert Map Notification Applications |                |  |  |  |  |  |
| Notification Applications                   | Edit<br>Delete |  |  |  |  |  |
| Application Parameters (in order)           |                |  |  |  |  |  |
| OK Cancel Help                              |                |  |  |  |  |  |

#### Figure 45 Event Properties Dialog Box: Notification Application Tab

Click **New** to add a new notification application.

Click Edit to edit an existing notification application.

Click **Delete** to delete a notification application.
| 👼 Add Notification Applic  | ation     |       |           |               | x |
|----------------------------|-----------|-------|-----------|---------------|---|
| Application Location       | clswfsc01 |       |           | Browse        |   |
| Application Description:   |           |       |           |               |   |
| Application Parameters (in | order)    |       |           |               |   |
|                            |           |       |           | <b>↑</b><br>↓ |   |
|                            | New       | Edit  | Delete    |               |   |
|                            |           | ОК Са | ncel Help | ]             |   |

### Figure 46 Add Notification Application Dialog Box

Type the name and path of the desired application to launch. If you don't remember the name or path of the application, click **Browse**. Use an existing application or create an application (such as a shell script) that sends e-mails, pages, or faxes.

Type a description of the application (for example: Bob's Pager).

Click **Delete** to delete an existing application parameter.

Click Edit to edit an existing application parameter.

Click New to add an Application Parameter.

| 👼 Edit Parameter      |                | X        |
|-----------------------|----------------|----------|
| Application Parameter |                |          |
| User Defined          |                | <b>T</b> |
|                       |                |          |
|                       | OK Cancel Help |          |

### Figure 47 Add Parameter Dialog Box

Select one of the following system defined parameters to be passed to the application:

**User Defined:** You can type your own parameter string (for example: pager or email) by typing over the User Defined parameters.

| Event Message ID:       | The number that is displayed in the ID column of the events table (for example, 389).                                                                                                    |
|-------------------------|----------------------------------------------------------------------------------------------------|
| Event Message Severity: | The severity level of the event.                                                                                                    |
| Event Address:          | The contents of the address column of the events table (for example: ctl:0 chn:0 tgt:1).                                                                                                    |
| Element ID:             | A text string that contains unique identifiers for each of the<br>resources associated with the error. This is the controller World<br>Wide Name. The enclosure World Wide Name, or the physical<br>drive serial number, or both may also be displayed. See the serial<br>number section of the Event Details dialog for the contents of this<br>string. |

Click **OK** or press the Enter key to save your settings.

Click **OK** or press the Enter key of the Add Notification Application dialog box to save your settings.

# 1.31 Launching Application Alerts with Spheras Storage Director Server

The Spheras Storage Director Client handles the launching of application alerts when controller events that match user specified severities occur. On the Spheras Storage Director Server side, you can modify sections of the cfg.ini file to launch application alerts from the server. The modification of the cfg.ini must be done with a text editor. To edit the cfg.ini file, follow these steps:

Locate the cfg.ini file. The file can is located in your Spheras Storage Director installation directory.

Using a text editor, open the cfg.ini file. An example file follows:

```
;EventAlertApplication#description
;This section holds the contents of the application used to notify
;the user of specified event severity.
;The SeverityCombination section is a bitmap, filled out as follows:
; INFORMATION EVENT = 1
; WARNING EVENT = 2
; ERROR \overline{EVENT} = 4
; SERIOUS EVENT = 8
; CRITICAL EVENT = 16
; The values may be OR'd together to support multiple severity levels
;(eg. To launch an application whenever a
;SERIOUS EVENT (8) or a CRITICAL EVENT(16) occurs use a SeverityCombination
;value of 24).
;The user defined parameters must be separated by spaces
;The example below describes an Event Alert Application called "Page On Call
;Manager" which
; launches the application c:\pagemgr.bat whenever a critical or serious event
; is generated, and passes it 4 user
; generated parameters :
; AT&F&C1&D2L1
; ATDT
; 555-1234
:#
; and 4 system generated parameters
```

; EVENT\_ID (the ID number representing that event)
; EVENT\_SEVERITY (the severity level of the event, as defined above)
; EVENT\_ADDRESS (address information for devices involved in the event
; (eg. "ctl: 0, chn: 0, tgt: 0")
; EVENT\_ELEMENT\_ID (world wide names and/or serial numbers of devices involved
; in the event (eg. "Controller world wide name: 2000 0080e5 11ea07")
Locate the "Page On Call Manager" section in the file. Format this section of the cfg.ini file

Locate the "Page On Call Manager" section in the file. Format this section of the cfg.ini file by using the following information as an example. The example below describes an Event Alert Application, which launches the application c:\pagemgr.bat and passes it the user-defined parameters:

[EventAlertApplication#Page On Call Manager] UserDefinedParameters=AT&F&C1&D2L1 ATDT 555-1234 # EVENT\_ID EVENT\_SEVERITY EVENT\_ADDRESS EVENT\_ELEMENT\_ID SeverityCombination=24 ApplicationName=C:\pagemgr.bat

When you are finished editing the appropriate sections of the cfg.ini file, click **File->Save** to save your changes.

Click File->Exit to close the text editor.

# 1.32 Setting and Modifying Controller Properties

The Controller Properties dialog box allows you to view or change controller properties. Each Disk Array Controller is shipped from the factory with default settings, which have been found to work well in a majority of applications and environments. However, no two environments are the same, and you may want to modify certain controller properties before preparing your array. Follow the steps below to view or change your controller properties.

| 1. | Open the | Controller I | Properties: | click | Controller->Pro | perties on  | the menu bar. |
|----|----------|--------------|-------------|-------|-----------------|-------------|---------------|
| •• | open me  | 001101101101 |             | •     |                 | per eres on | the ment out  |

| 🔂 Co | ontroller Properties                 |                       | × |
|------|--------------------------------------|-----------------------|---|
| 1528 | Path: All Servers)clswfsc01)Controll | ers)Controller 123456 |   |
|      |                                      |                       |   |
| Ge   | neral Basic Advanced Expert Fibr     | re                    |   |
|      |                                      |                       |   |
|      | Summary Status                       |                       | . |
|      | Model Name:                          | FF×2 for 2GB Fibre    |   |
|      | Firmware Version:                    | 8.57.00               |   |
|      | Cache Size:                          | 128 MB                |   |
|      | Memory Size:                         | 32 MB                 |   |
|      | BBUs                                 |                       |   |
|      | Slot: 0                              | Fast Charging         |   |
|      | Slot: 1                              | Recondition Needed    |   |
|      | Number of Physical Drives:           | 28                    |   |
|      | Number of Logical Drives:            | 11                    |   |
|      | - Host Loop                          |                       |   |
|      | Туре:                                | Fibre                 |   |
|      | Number of host ports:                | 2                     |   |
|      | Drive Bus                            |                       |   |
|      | Туре:                                | Fibre                 |   |
|      | Number of drive channels :           | 2                     |   |
|      |                                      |                       |   |
|      |                                      |                       |   |
|      |                                      |                       |   |
|      |                                      | OK Cancel Help        |   |
|      |                                      |                       |   |

### Figure 48 Controller Properties Dialog Box: General: Summary Tab

The Summary tab displays a summary of installed controller features and the status of the controller.

### 2. Select Status.

| Controller Properties       |                               | × |
|-----------------------------|-------------------------------|---|
| Path: All Servers\clswfsc01 | Controllers\Controller 123456 |   |
|                             |                               |   |
| General Basic Advanced Exp  | ert Fibre                     | _ |
|                             |                               |   |
| Summary Status              | 1                             |   |
| Controller Status           | 123458                        |   |
| Status: Optimal             |                               |   |
| Mode: Duplex                |                               |   |
| Running State. Running      |                               |   |
|                             |                               |   |
| Conservative Cache Status   |                               |   |
| Conservative Cache Mode :   | Disabled                      |   |
| Reason :                    |                               |   |
|                             |                               |   |
|                             |                               |   |
|                             |                               |   |
|                             |                               |   |
|                             |                               |   |
|                             |                               |   |
|                             |                               |   |
|                             |                               |   |
|                             |                               |   |
|                             | OK Cancel Help                |   |
|                             |                               |   |

### Figure 49 Controller Properties Dialog Box: General: Status Tab

The Status Tab displays the Name, Status, and Mode of the controller. It also displays whether Conservative cache is active or not and the reason. If the controller is not in conservative cache mode, the Reason field is greyed out.

Conservative cache mode is an operating mode in which logical devices, or system drives, configured with the write-back write caching policy are treated as though they were configured for write-through operation and the cache is flushed.

### 3. Select Basic.

| 📴 Controller Properties                                   | × |
|-----------------------------------------------------------|---|
| Path: All Servers\clswfsc01\Controllers\Controller 123456 |   |
| General Basic Advanced Expert Fibre                       |   |
| Enable read ahead                                         |   |
| Background Initialization Options                         |   |
| Enable background initialization                          |   |
| Start BGI on host write                                   |   |
| Topology: Multiport                                       |   |
| Physical drive rebuild rate (0 - 50) :                    |   |
| Physical Drive Startup Options                            |   |
| Number of Drives to Spin Up (1 - 8):                      |   |
| Initial Delay (0 - 50):                                   |   |
| Sequential Delay (0 - 255):                               |   |
|                                                           |   |
| OK Cancel Help                                            |   |

### Figure 50 Controller Properties Dialog Box: Basic

In the Basic tab, you have the following options:

**Enable read ahead:** When enabled, reads data to the next stripe boundary (based on stripe size), and retains in cache any data beyond the size of the actual read request.

The Read Ahead function improves data retrieval performance by allowing the controller to read into cache a full stripe of data at a time. This greatly improves the percentage of cache hits. For small transfers, the read ahead algorithm helps with performance.

For example, if the stripe size is set to 8 KB and the host requests 1 KB of data, when this function is enabled the controller reads the full 8 KB. When the host requests the next 1 KB block, that data is already in the controller's cache. This function should remain enabled

during normal controller operation. A controller reset is required before this parameter takes effect.

**Enable background initialization:** When enabled, this option allows a single logical drive or multiple logical drives to be initialized as a background operation while reads and writes are being performed. Background initialization is invoked automatically upon receipt of the first read/write command from the host. When the controller starts up or after a configuration changes, background initialization automatically initializes any un-initialized system drives one at a time.

The secondary option, "**Start BGI on host write**" determines when the background initialization begins. If this box is checked, initialization of new logical drives starts when the controller receives a write command from the host.

The controller firmware allows the background initialization to be paused during a controller reset. The background initialization progress is saved to NVRAM. After the controllers have restarted, the background initialization resumes close to where the pause occurred.

Background initialization is paused by any of the following operations: initialize system drives (foreground initialization); consistency check; automatic rebuild; array expansion; and logical drive expansion. If one of these operations is started while background initialization is running, background initialization is paused until the interrupting operation is complete. At that point, background initialization continues initializing the system drive that it was initializing from the point of interruption. If the interrupting operation resulted in the system drive being initialized, however, background initialization skips that system drive and searches for the next un-initialized system drive and begins initializing.

Performance is degraded during background initialization because every write operation requires access to all drives in the RAID group. Once all system drives have been initialized, performance is restored.

**Topology:** Select one of the following topologies from the drop-down list.

| Multi-Port. | All ports are active. This topology does not provide transparent failover/failback and requires an alternate path driver in the host.                                                           |
|-------------|----------------------------------------------------------------------------------------------------|
| Multi-TID.  | All ports are active. This topology is supported on SANbloc hardware. This topology provides transparent failover/failback and should not be used in conjunction with an alternate path driver. |

Notes:

- A controller reset is required to make a change to this option take affect.
- Only those topologies that are supported on the controller are listed in the drop-down menu.
- Inactive Port. Controller 0 port 0 and controller 1 port 1 are active. During failover, the inactive port on the partner takes over for the active port on the failed controller.

Note:

• Master/Slave. Both ports on controller 0 are active. During failover, controller 1 assumes control.

Side affects of changing topologies:

- When changing from inactive port to master/slave, logical drives associated with controller 1 port 1 are reassigned to controller 0 port 1.
- When changing from master/slave to inactive port, port mappings associated with controller 0 port 1 are reassigned to controller 1 port 1.
- When changing from master/slave or inactive port to Multi-TID or MultiPort, the inactive ports are enabled and all port mapping remains unchanged.
- When changing from Multi-TID or MultiPort to master/slave or inactive, all mappings on the inactive ports are lost.

**Physical drive rebuild rate:** A rate of 50 assigns the maximum allowable resources to a drive rebuild, allowing the rebuild to proceed at its fastest. Lowering the number devotes more resources to I/Os and consequently slows the Rebuild process. This parameter takes effect immediately without resetting the controllers.

Change any of the following Physical Drive Startup Options:

- Number of Drives to Spin Up (1 8): Number of drives to start at the same time.
- Initial Delay: Number of seconds to wait before spinning up the first disk set.
- Sequential delay: Number of seconds between consecutive device spin-up cycles.

### 4. Select Advanced.

| 📴 Controller Properties                                   | × |
|-----------------------------------------------------------|---|
| Path: All Servers\clswfsc01\Controllers\Controller 123456 |   |
| General Basic Advanced Expert Fibre                       |   |
| Enable conservative cache mode when appropriate           |   |
| Always use conservative cache mode                        |   |
| Enable Monitoring of Uninterruptable Power Supply (UPS)   |   |
| Enable smart large host transfers                         |   |
| Enable operational fault management                       |   |
| Enable automatic rebuild management                       |   |
| Physical Drive Queue Options                              |   |
| Enable coalesce device queues                             |   |
| Command queue limit 34 commands                           |   |
| Drive Predicted Failure Handling                          |   |
| Enable polling drives for predicted failures              |   |
| Poll Every 1 Minutes                                      |   |
| Kill drive on predicted failure     Poll Now              |   |
|                                                           |   |
| OK Cancel Help                                            |   |

### Figure 51 Controller Properties Dialog Box: Advanced

In the Advanced tab, you have the following options:

**Conservative cache mode when appropriate:** Turns on conservative cache if a controller failover condition exists, power supply fails, and other failed redundant parts, thus providing an extra degree of data safety.

Conservative cache mode is an operating mode in which logical devices, or system drives, configured with the write-back write caching policy are treated as though they were configured for write-through operation and the cache is flushed. When the condition causing conservative cache is resolved, the system drives are converted back to their original settings.

Conditions that cause conservative cache to turn on are:

- The Conservative Cache Mode Parameter is enabled for a dual-active controller configuration, and a controller failure has occurred.
- A MORE<sup>™</sup> (Mylex<sup>®</sup> Online RAID Expansion) operation is initiated. During a MORE operation, the system automatically enters into conservative cache mode. After MORE completes, the system drives are restored to their original settings.
- A Power supply has failed (not the removal of a power supply).
- When an enclosure supporting redundant power (multiple power supply support) is operating on a single power supply.
- An out-of-limit temperature condition exists.
- The controller receives an indication of either an AC failure or a low battery from a UPS.
- The external hardware input signal has been asserted to force the controller into conservative cache mode.

Always use conservative cache mode: Forces the controller into conservative cache mode regardless of its current operating status. Conservative cache mode is used until you disable it by unselecting this option.

Monitoring of Uninterruptible Power Supply (UPS): Enables monitoring of uninterruptible power supply if the system enclosure supports it.

**Smart large host transfers:** When enabled, allows selection of Coalesce (fewer disconnects on large transfers) on host data transfers. When disabled, allows as available more disconnects on host data transfers. The Smart Large Host Transfers function takes effect for transfers larger than the stripe size.

### **Operational fault management:**

Note: A controller reset is required to make a change to this option take affect.

This function should remain enabled during normal controller operation. Do not disable this function unless specifically instructed to do so as part of a trouble shooting diagnostic activity. Operational fault management allows the controller to take autonomous actions when a failure occurs. This option monitors and reports drive failures, background activity completion status, enclosure events, and so forth.

**Automatic rebuild management:** Works with SAF-TE and SES disk array enclosures to detect the removal of a failed drive and automatically perform a rebuild after installation of a replacement drive. Alternately, this function rebuilds to a drive that is assigned as a hot spare. The controller performs a rebuild operation automatically when a disk drive fails and the following conditions are true:

An online spare disk drive of identical or larger size is found attached to the same controller.

The failed disk drive is removed and replaced with a disk drive of identical or larger size.

All system drives that are dependent on the failed disk drive are configured as a redundant array; RAID 1, RAID 3, RAID 5, or RAID 0+1.

The Automatic Rebuild Management controller parameter is enabled.

The Operational Fault Management controller parameter is enabled.

**Coalesce device queues:** Joins data from adjacent I/Os into a single I/O to improve performance.

**Command queue limit:** Maximum allowed queue depth for tagged commands to each attached drive. Settings are from 1 (no tags) to 230.

**Polling drives for predicted failures:** When enabled (default), Predicted Drive Failures are written to the event log and drive error handling settings are enabled.

Poll every: Settings are from 1 to 254 minutes. The default value is 30 minutes.

**Kill drive on predicted failure:** When enabled, allows a physical drive to detect a Predicted Failure Analysis event and, if a spare exists, the spare drive is made offline and a rebuild begins immediately.

**Poll now:** When selected, the controller polls immediately and then reverts to the regular polling schedule. A message dialog box opens stating, "*Polling for predicted drive failures has started. Any events generated as a result of this polling can be viewed in the event log.*"

### 5. Select Expert.

| 📴 Controller Properties                            | ×                          |
|----------------------------------------------------|----------------------------|
| Path: All Servers\clswfsc01\Controllers\Controller | 123456                     |
| General Basic Advanced Expert Fibre                | 1                          |
| All Modes Duplex Mode                              |                            |
| ☑ Enable multi-port reset                          |                            |
| Enable reset propagation                           |                            |
| Report Check Condition for invalid LUN             |                            |
| Pause commands when controller is not ready        |                            |
| Allow vendor unique Test Unit Ready status fo      | r offline LUN              |
| ☐ Simplex                                          |                            |
| Debug Port Options                                 | On Queue Full Options      |
| C SLP/VT100                                        | O Report Queue Full status |
| DEBUG                                              | Report Busy status         |
| Port speed: 19200 Vaud                             |                            |
|                                                    |                            |
|                                                    |                            |
|                                                    | OK Cancel Help             |

### Figure 52 Controller Properties Dialog Box: Expert: All Modes Tab

In the All Modes Tab, you have the following options:

**Multi-port reset:** When enabled, allows execution of an internal reset on a port only if a logical drive has been reserved through that port.

**Reset propagation:** When enabled, a reset detected by one port may be propagated out of the other ports including ports on the partner controller.

#### **Report check condition for invalid LUN:**

Note: A controller reset is required to make a change to this option take affect.

When enabled, reports the check condition affecting the handling of the Inquiry command when the referenced LUN is invalid.

#### Pause commands when controller is not ready:

Note: A controller reset is required to make a change to this option take affect.

When enabled, if the controller is not fully started, certain commands encounter a pause.

#### Allow vendor unique Test Unit Ready status for offline LUN:

Note: A controller reset is required to make a change to this option take affect.

When enabled, causes all pending commands to be quietly dropped during failback. This is intended to help hosts that are confused with Queue Full.

#### Simplex:

Note: A controller reset is required to make a change to this option take affect.

A simplex controller handles all I/O requests. When selected, allows a controller pair in a failover state (one of the partner controllers has failed) to function as if it were a simplex controller. No warning events are generated regarding the failover state. This option is grayed out if the controller is simplex, or if the controller pair is in a dual active state.

**Management Address:** Use this field to specify the URL that is used by a Tivoli Storage Manager to launch a Spheras Storage Director client. This value is stored in the controller and is accessed by a Tivoli Storage Manager to get the URL. An example is: http://servername/ssd/ssd.htm

Note: The management address field is displayed only if it is supported by the controller. If the controller does not support this feature, the field is hidden and not just greyed out.

#### **Debug Port Options:**

Note: A controller reset is required to make a change to this option take affect.

Select SLP/VT100 emulation or Debug mode.

### **Debug Port Speed:**

Note: A controller reset is required to make a change to this option take affect.

Sets the baud rate for the serial port from 2400 to 19200 baud. Speeds are available as supported by the selected controller.

#### **On Queue Full Options:**

Note: A controller reset is required to make a change to this option take affect.

When enabled, if a command is received and the controller detects a full queue, a *busy* status is returned rather than *queue full*. This helps hosts that do not accurately deal with *queue full* status.

### 6. Select Duplex Mode.

| 🚾 Controller Properties                                   | × |
|-----------------------------------------------------------|---|
| Path: All Servers\clswfsc01\Controllers\Controller 123456 |   |
| General Basic Advanced Expert Fibre                       | 1 |
| All Modes Duplex Mode                                     |   |
| Report busy status during failback                        |   |
| Enable auto restore                                       |   |
|                                                           |   |
|                                                           |   |
|                                                           |   |
|                                                           |   |
|                                                           |   |
|                                                           |   |
|                                                           |   |
|                                                           |   |
|                                                           |   |
|                                                           |   |
| OK Cancel Help                                            |   |

### Figure 53 Controller Properties Dialog Box: Expert: Duplex Mode Dialog Tab

In the Duplex Mode Tab, you have the following options:

### Report busy status during failback:

Note: A controller reset is required to make a change to this option take affect.

When enabled, causes all pending commands to be quietly dropped during failback. This is intended to help hosts that are confused by Queue Full.

### Enable auto restore:

Note: A controller reset is required to make a change to this option take affect.

The default is disabled. When enabled in a dual-active controller system, Automatic Restore allows automatic recovery of a partner controller when a replacement is inserted.

7. Select Fibre.

| 🔂 Cor | ntroller Pr  | operties    |                 |                      |                      |     | × |
|-------|--------------|-------------|-----------------|----------------------|----------------------|-----|---|
|       | Path: All :  | Servers\cl: | swfsc01\Control | lers\Controller 1234 | 56                   |     |   |
|       |              |             |                 |                      |                      |     |   |
| Gen   | eral   Basic | Advanc      | ed Expert Fib   | re                   |                      |     |   |
|       |              | 1           |                 |                      |                      |     |   |
|       | Host Ports   |             |                 |                      |                      | 1   |   |
|       | Controller   | world wid   | le name         | Slot 0 :             | 2000 0080e5 123456   |     |   |
|       |              |             |                 | Slot 1 :             | 2000 0080e5 123456   |     |   |
|       | 🔽 Enabl      | e node nar  | me retention    |                      |                      |     |   |
|       |              |             |                 |                      |                      |     |   |
|       | Frame cor    | ntrol:      |                 | Long                 | 2K Bytes 💌           |     |   |
|       | Slot         | Port        | Туре            | Speed                | Hard Loop Addressing |     |   |
|       | 0            | 0           | Nlport          | 1Gb/Sec 💌            |                      |     |   |
|       | 0            | 1           | Not Connected   | 1Gb/Sec 💌            |                      | 2   |   |
|       | 1            | 0           | Niport          | 1Gb/Sec 💌            |                      | 1 🗧 |   |
|       | 1            | 1           | Not Connected   | 1Gb/Sec 💌            |                      | 2 - |   |
|       |              |             |                 |                      |                      |     |   |
|       |              |             |                 |                      |                      |     |   |
|       |              |             |                 |                      |                      |     |   |
|       | 1            |             |                 |                      |                      |     |   |
|       |              |             |                 |                      |                      |     |   |
|       |              |             |                 |                      |                      |     |   |
|       |              |             |                 |                      |                      | 1   |   |
|       |              |             |                 |                      | K Cancel Help        | ]   |   |

### Figure 54 Controller Properties Dialog Box: Fibre: Host Ports Tab

In the Host Ports Tab, you have the following options:

**Controller worldwide name:** Displays the host identity of a Host Bus Adapter of a server on the fibre channel loop by slot number.

#### Node name retention:

Note: A controller reset is required to make a change to this option take affect.

When enabled, each controller shares its node name with its partner controller, and those names are used through all phases of failover and failback.

Frame control: Allows adjustment of the Fibre Channel chip's frame size.

Note: A controller reset is required to make a change to this option take affect.

**Host port speed:** Sets a 1 or 2 Gigabits per second for Auto Negotiate speed for the selected host ports.

### Hard loop addressing:

Note: A controller reset is required to make a change to this option take affect.

Enables hard loop IDs on a controller.

**ID field:** is displayed only if Hard Loop Addressing is enabled. It allows you to select a value 0-125.

| i nt             |                |
|------------------|----------------|
| F Address        | 9.11.212.98    |
| Galeway Address  | 9.11.213.55    |
| Subnet track     | 265 265 262 0  |
| S vl 1           |                |
| F Adorese        | 0.0 0.0        |
| Dateway Arbitess | <u>       </u> |
|                  | 0000           |

### **Figure 55 Controller Properties Dialog Box: IP Settings**

Note: The IP Setting Tab is not shown if IP is not supported by the controller firmware.

All fields on this dialog support the Internet Protocol version 4. If an IP-configurable controller is not available in a slot, the slot selections are not available. Modifying these slot fields may affect the ability of the Spheras Storage Director Server to communicate with the controller.

If an IP configurable controller is discovered and an IP address has not yet been set for that controller, the status of the controller is *partially discovered*. The IP address may or may not be seen in the slot field. When a controller is partially discovered, no other controller properties dialogs are available. You must enter valid information in at least one of the slot fields and click **OK** before the other dialogs are enabled. If communication fails, you must again try and enter valid information in one of the slot fields.

For dual-active controllers, when one controller has been discovered, and the other only partially discovered, the state of the discovered controller is displayed in the Spheras Storage Director. You set the IP address of the partially discovered controller here. If you do not set an address and a failover occurs, the status of the dual-active pair reverts to partially discovered.

If you received an error message stating that the IP address was incorrectly entered, do the following:

Check that you have the correct IP address for the server you want to connect to, and re-enter the IP address.

Check your physical IP connection to make sure that it is intact and not loose.

Open a DOS Window and ping the IP address to see if it is functioning properly.

Click **OK** or press the Enter key to accept all of the changes in the General, Basic, Advanced, Expert, Fibre, and IP Controller Properties or **Cancel** to discard them.

If a parameter was changed that requires a controller reset, a warning dialog box opens. A reboot is required before the changes to the controller properties take effect.

**Note:** The Warning dialog and the reboot only occur when controller properties are changed.

| Warning  |                                                                    |           |  |  |  |  |  |
|----------|--------------------------------------------------------------------|-----------|--|--|--|--|--|
|          | L'incertes have been changed that require the controller to rehoot |           |  |  |  |  |  |
| <u>N</u> | The recool takes approximate × 30 aecunds to complete.             |           |  |  |  |  |  |
|          |                                                                    |           |  |  |  |  |  |
|          | Tute, basemund purnser.                                            | tech cubs |  |  |  |  |  |
|          | Linter paseword for user<br>Password,                              | tech cubs |  |  |  |  |  |

**Figure 56 Controller Properties Warning Dialog Box** 

Type your password.

Click OK.

# 1.33 Creating Storage Configurations

The Assisted and Manual Configure Unused Storage Wizards allow you to configure RAID systems. The Configure Unused Storage with Assistance Wizard provides an option, which sets up a new array according to predefined parameters, and asks you questions to gather the key information necessary to build the array. The Manual Storage Configuration wizard provides you full control of all elements of the configuration process including SAN mapping.

It is recommended that you read both sections before proceeding to determine which configuration method is the most suitable for your storage application. Also, it is recommended that you refer to Appendix B, Detailed Information About Configurations on page 245, before beginning your configuration. The information provides the drawbacks and benefits of all RAID levels as well as Capacity, Availability, and Performance (CAP) strategies and other useful configuration information.

# 5.1.1 Multiple Configuration Tool Locking

Spheras Storage Director provides a Multiple Configuration Tool Lock feature that enables write access to be locked on a controller system. The configuration locking occurs when a configuration is being performed by another configuration tool. The following message is displayed "Another configuration session is in progress. You must terminate it to continue. Terminate the other configuration session?"

If this message is displayed, click **Yes** to cancel the other configuration session. Doing this allows your configuration to complete.

To cancel the configuration you just started, click **No**. Doing this allows the other configuration to complete.

If Spheras Storage Director is unable to terminate the other configuration session, the following message is displayed, "Another Configuration session is in progress. Please try again after it has completed."

# 5.1.2 Assisted Storage Configuration

This feature is only enabled if there are unused physical drives available. When using the 'Assisted Configuration Wizard', there may be situations where not all of the available physical drives are used when creating a configuration. For example, if you have 19 physical drives available, two arrays of nine drives are created leaving one physical drive unused. The unused physical drive may be used as a hot spare or left un-configured for later use.

Open the Configure Unused Storage With Assistance Wizard by clicking **Controller**-> **Configure Storage**-> **With Assistance...** on the menu bar or the icon as shown in Figure 57 Configure Storage With Assistance.

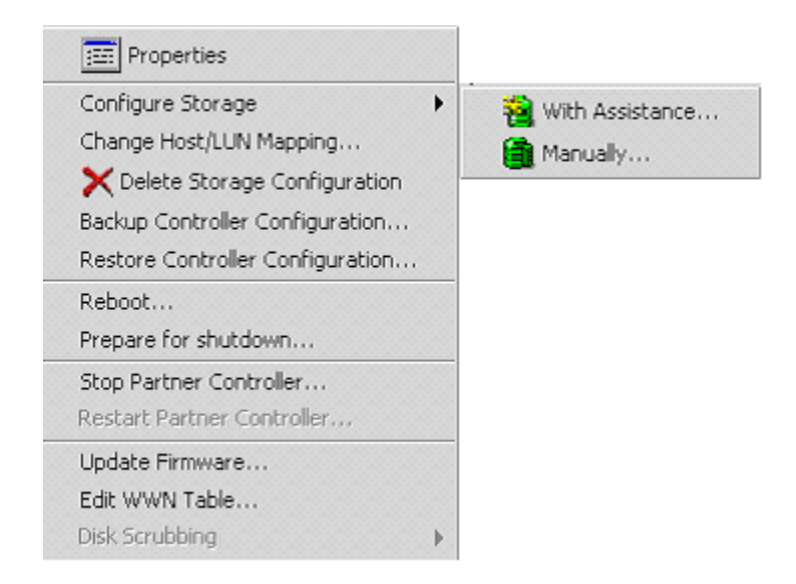

### Figure 57 Configure Storage With Assistance

The Fault Tolerance dialog box opens.

| 🐻 Configure Unused Storage With Assistance                                                                                                    | × |
|----------------------------------------------------------------------------------------------------|---|
| Path: All Servers\clswfsc01\Controllers\Controller 123456                                                                                                    |   |
| Fault Tolerance                                                                                                    |   |
| In a fault tolerant configuration, the system uses part of the storage capacity to store redundant data.<br>This allows the system to reconstruct data in the event of a drive failure. |   |
| If a fault tolerant configuration includes a hot spare drive, the hot spare drive is automatically used to take over for a failed drive.                                                |   |
| Fault Tolerance                                                                                                    |   |
| Hot Spare Drives  1                                                                                                    |   |
| C No Fault Tolerance                                                                                                    |   |
|                                                                                                    |   |
|                                                                                                    |   |
|                                                                                                    |   |
| < Back Next > Cancel Help                                                                                                    |   |

Figure 58 Configure Unused Storage with Assistance: Fault Tolerance Dialog Box

Configure the following options for fault tolerance:

Select Fault Tolerance. This option is disabled if there is only one available unused drive in the system.

Select the number of hot spares from the drop-down list. This option is only available with Fault Tolerance. The hot spare option is disabled if there are only two available unused drives in the system.

Click **Next** or press the Enter key.

If you selected Fault Tolerance from the Fault Tolerance dialog box, the following RAID Level dialog box opens.

| 📴 Configure Unused Storage With Assistance                                                                                                    | ×                                     |
|----------------------------------------------------------------------------------------------------|---------------------------------------|
| Path: All Servers\clswfsc01\Controllers\Controller 123456                                                                                                    |                                       |
| RAID Level                                                                                                    |                                       |
| Fault Tolerant RAID Levels                                                                                                    |                                       |
| RAID level 5 uses priority error correction to achieve fault tolerance. Parity RAID provi<br>utilization but lower performance. Select Parity RAID if capacity is more important than | des higher capacity<br>n performance. |
| RAID level 1 uses mirrored drives to achieve fault tolerance. Mirrored drives provide f<br>lower capacity utilization. Select mirrored drives if performance is more important than   | higher performance but<br>n capacity. |
| <ul> <li>Parity RAID (RAID level 5)</li> <li>Mirrored drives (RAID level 1)</li> </ul>                                                                                                |                                       |
| < Back Next > Cancel Help                                                                                                    |                                       |

### Figure 59 Configure Unused Storage with Assistance: RAID Level Dialog Box

Choose one of the following RAID Level options:

Parity RAID (RAID level 5). This option is the default if there are three or more unused drives available in the system.

Mirrored drives (RAID level 1).

If you selected the No Fault Tolerance check box, the following RAID level dialog box opens.

| Configure Unused Storage With Assistance                                                                                                    |
|----------------------------------------------------------------------------------------------------|
| Path: All Servers\clswfsc01\Controllers\Controller 123456                                                                                                    |
| RAID Level                                                                                                    |
| No Fault Tolerance RAID Levels                                                                                                    |
| RAID 0 stripes data across two or more physical drives to achieve higher performance.                                                                                                    |
| Select RAID 0 if you want to configure two or more physical drives. Select JBOD if you want to configure a<br>single physical drive. JBOD is enabled when there is only one remaining unconfigured physical drive. |
| Data Striping (RAID level 0) C No Data Striping (JBOD)                                                                                                    |
| < Back Next > Cancel Help                                                                                                    |

# Figure 60 Configure Unused Storage with Assistance: No Fault Tolerance RAID Level Dialog Box

Choose one of the following RAID Level options:

Data Striping (RAID level 0). This option is selected by default if there is more than one unused drive available in the system.

No Data Striping (JBOD).

Click Next or press the Enter key. The Logical Drives dialog box opens.

| 🐻 Configure Unused Storage With Assistance                        | × |
|-------------------------------------------------------------------|---|
| Path:All Servers\clswfsc01\Controllers\Controller 123456          |   |
| Logical Drives                                                    |   |
| How many logical drives do you want to configure? 1 101.7 GB Each |   |
| Enable Foreground Initialization                                  |   |
| < Back Next > Cancel Help                                         |   |

### Figure 61 Configure Unused Storage with Assistance: Logical Drives Dialog Box.

**Note:** The dialog shown in this figure is displayed if the controller property Enable Background Initialization is enabled. If the controller property Enable Background Initialization is disabled, an additional check box is displayed which allows you to Enable Foreground Initialization.

From the drop-down list, select the number of logical drives you wish to create (1-32). The logical drive settings are set automatically as follows:

Write cache is enabled if a BBU or UPS is installed

Stripe size and cache line size are defaulted

All LUNs are assigned sequentially

All hosts are enabled.

Select **Enable Foreground Initialization** to start the initialization when you exit this Wizard. This check box is only displayed if the "Background Initialization" controller property is turned off.

With the size of system drives growing dramatically, a traditional initialization (foreground initialization) takes several hours to complete. The system drive is not accessible during a foreground initialization. Foreground initialization limits the number of simultaneous initializations to eight. Canceling a Foreground initialization cancels all foreground

initializations (see 1.48 Monitoring Long Operation Tasks on page, 134 to cancel a Foreground initialization).

Click Next or press the Enter key. The Summary dialog box opens.

| 📴 Conl | igure Unused Storage With Assistance         | ×                  |
|--------|----------------------------------------------|--------------------|
| 1      | Path:All Servers\clswfsc01\Controllers\Cor   | ntroller 123456    |
| Sum    | imary                                        |                    |
| Sele   | ct Finish to apply the configuration changes | to the controller. |
| Sele   | ct Back to modify the configuration.         |                    |
| Conf   | iguration Summary                            |                    |
| Fai    | ult Tolerance:                               | Yes                |
| Ho     | :Spares:                                     | 1                  |
| RA     | ID Level:                                    | RAID 5             |
| Log    | gical Drives:                                | 10                 |
| Ca     | pacity per logical drive:                    | 10.2 GB Each       |
|        |                                              |                    |
|        |                                              |                    |
|        |                                              |                    |
|        | < Back Finish                                | Cancel Help        |

### Figure 62 Configure Unused Storage with Assistance: Summary Dialog Box

Examine the configuration summary for details about the configuration you have set up. If you want to start over, click **Cancel**. If you want to make changes, click **Back** to return to the appropriate dialog box.

If you are satisfied with the configuration that you have set up, click **Finish** or press the Enter key to apply the new configuration to the controller.

# 5.1.3 Manual Storage Configuration

The Manual Storage Configuration wizard allows you to set up a new configuration manually deleting the previous configuration and data (if any). This feature also allows you to reconfigure an array if desired.

Open the Configure Unused Storage Manually Wizard by selecting **Controller-> Configure Storage-> Manually** on the menu bar or the icon as shown in Figure 63 Configure Storage Manually.

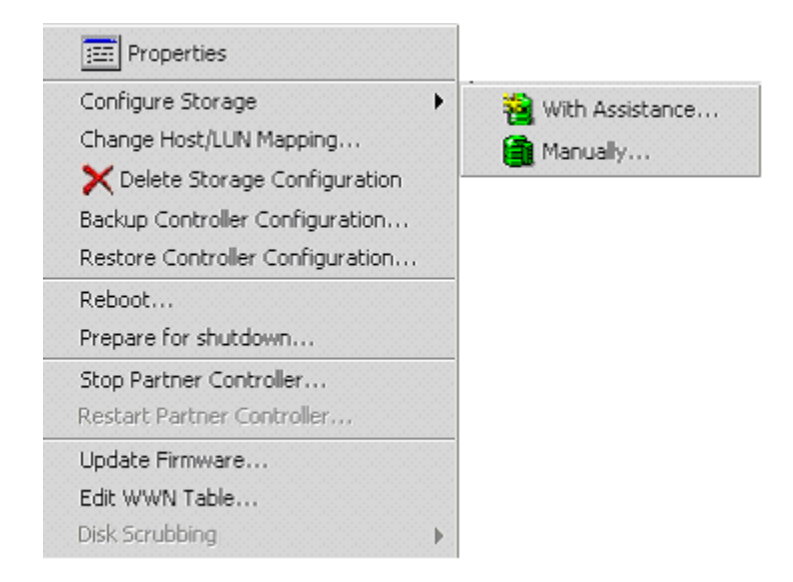

### Figure 63 Configure Storage Manually

The Manual Storage Configuration dialog box opens.

**Note:** Only those previously-configured arrays that have unused capacity are shown in this dialog.

| Manual Storage Configuration           |                               |              |           |          |    | ×    |
|----------------------------------------|-------------------------------|--------------|-----------|----------|----|------|
| Bath: All Servers)clew(sc01)Con        | trollere)Controller 103458    |              |           |          |    |      |
| Paul All Scivers ciswiscoricor         |                               |              |           |          |    |      |
| Constanting and a second second        |                               |              |           |          |    |      |
| Create Array Create Logical Drive      | lost/LUN Mapping Summary      |              |           |          |    |      |
| Arrays and Hot Spares                  | Physical Drives               |              |           |          |    |      |
| New Delete                             | Add to array                  | Make Hot Spa | re        | 📰 Vie    | w  |      |
|                                        | Selected Unused Drives:       |              |           | 0        |    |      |
| Path:\Controllers\Controller 123456    | Selected Unused capacity:     |              |           | 0 KB     |    |      |
| Controller 123456                      | Total capacity                |              |           | 203.4 GB |    |      |
| 🧕 Array 0 (339 GB)                     | Physical Drives               |              |           |          |    |      |
| Array 1 (101.7 GB)                     | Name                          | Capacity     | Enclosure | Channel  | ID |      |
| Array 3 (67.8 GB)                      | S Physical Drive 3            | 67.8 GB      | 1         | 0        | 3  |      |
| Array 4 (101.7 GB)                     | SPhysical Drive 22            | 33.9 GB      | 2         | 1        | 22 | о́ N |
| Array 5 (203.4 GB)                     | SPhysical Drive 26            | 33.9 GB      | 2         | 1        | 26 | 🔘 N  |
| Global Hot Spares                      | 🛇 Physical Drive 27           | 33.9 GB      | 2         | 0        | 27 | 💿 N  |
|                                        | SPhysical Drive 28            | 33.9 GB      | 2         | 1        | 28 | 🔘 N  |
|                                        |                               |              |           |          |    |      |
|                                        |                               |              |           |          |    |      |
|                                        |                               |              |           |          |    |      |
|                                        |                               |              |           |          |    |      |
|                                        |                               |              |           |          |    |      |
|                                        |                               |              |           |          |    |      |
|                                        |                               |              |           |          |    |      |
|                                        | 1 - I                         |              |           |          |    |      |
|                                        |                               |              |           |          |    |      |
| Add or remove physical drives from nev | w arrays or hot spares group. |              |           |          |    |      |
|                                        |                               |              |           |          |    |      |
|                                        |                               |              |           |          |    |      |
|                                        | < Back Next >                 | Cancel Help  |           |          |    |      |
|                                        |                               |              |           |          |    |      |

### **Figure 64 Manual Storage Configuration**

To create a disk array, perform the following:

Spheras Storage Director automatically creates an array for you. The new array (New Array 1) is displayed in the tree node.

From the Physical Drives pane, select a physical drives to add to the array. Click **Add to Array** (or drag and drop). The physical drives are displayed in the tree node under the selected array.

Repeat steps 1-3 until you have the desired amount of disks in your array. If necessary, you can also create an additional array and add disks to the new array.

If you want to manually configure a hot spare, select an available physical drive and click **Make Hot Spare** (or drag and drop to the Hot Spare node). The hot spare drive is displayed in the tree node under the Hot Spares node.

**Note:** Before creating a hot spare, the Spheras Storage Director checks the size of the unconfigured drive to ensure that it is large enough relative to the other configured drives on the controller. If the unconfigured drive is not at least as large as the smallest configured drive that is allocated to an array on that controller, a warning message is displayed. In this situation, existing hot spares are not considered to be configured.

Click View to toggle between the physical view and the text view of the physical drives.

If you want to start over, click Cancel and reopen the dialog box.

When you have finished creating the disk arrays, click **Next** or the Create Logical Drive tab to continue your configuration.

The Create Logical Drive Tab displays.

| Manual Stora                                                                                                    | ge Configuratio       | n                |                   |                        |                |                                 |             | ×     |
|----------------------------------------------------------------------------------------------------|-----------------------|------------------|-------------------|------------------------|----------------|---------------------------------|-------------|-------|
| Rathe All Company Select to 201 Voerberllage Voerberllag 132450                                                                                                    |                       |                  |                   |                        |                |                                 |             |       |
| Path: All S                                                                                                    | erversiciswiscui      | Controllers      | sicontroller 1234 | 00                     |                |                                 |             |       |
|                                                                                                    |                       | 1                |                   |                        |                |                                 |             |       |
| Create Array                                                                                                    | Preate Logical Driv   | /e   Host/LL     | IN Mapping   Sun  | nmary                  |                |                                 |             |       |
| Patri:Uontrollers/Lontrollers/Lontroll |                       |                  |                   |                        |                |                                 |             |       |
| Name                                                                                                    | Сараслу               | Used             | Unused            |                        |                |                                 |             |       |
| Array U                                                                                                    | 339 GB                | 5 GB             | 334 GB            |                        | _              |                                 |             |       |
| Array 1                                                                                                    | 101.7 GB              | 7.3 GB           | 94.4 GB           | Selected logical drive |                |                                 |             |       |
| Array 2                                                                                                    | 539 GD<br>67 8 GB     | 1.2 GD<br>9.8 GB | 537.0 GD          | Uther logical drives   | enece <b>–</b> |                                 |             |       |
| Array 4                                                                                                    | 101 7 GB              | 1.5 GB           | 100.2 GB          | Other free space       |                |                                 |             |       |
| Arrav 5                                                                                                    | 203.4 GB              | 5.1 GB           | 198.3 GB          | outor nee opace        |                |                                 |             |       |
| <b></b>                                                                                                    |                       |                  |                   |                        |                |                                 |             |       |
| New 1                                                                                                    | Logical Drive         | XDele            | te Logical Drive  | Refresh                | Enable Foreg   | ground Initializati<br>/ in: GB | on<br>v     |       |
|                                                                                                    | Name                  | R.               | AID               | Capacity               |                | Write Cache                     | Stripe Size | Cache |
| 🗐 Logical Driv                                                                                                    | e0                    | RAID 5           |                   | 1.6                    |                | $\checkmark$                    | 64 KB       | 64 KB |
| 🗐 Logical Driv                                                                                                    | e4                    | RAID 5           |                   | 0.5                    |                | $\checkmark$                    | 64 KB       | 64 KB |
| 🗐 Logical Driv                                                                                                    | e5                    | RAID 5           |                   | 2.0                    |                | $\overline{\mathbf{v}}$         | 64 KB       | 64 KB |
|                                                                                                    |                       |                  |                   |                        |                |                                 |             |       |
|                                                                                                    |                       |                  |                   |                        |                |                                 |             |       |
|                                                                                                    |                       |                  |                   |                        |                |                                 |             |       |
| You can edit or d                                                                                                    | lelete logical drive: | s only on th     | e last array crea | ted.                   |                |                                 |             |       |
|                                                                                                    |                       |                  |                   |                        |                |                                 |             |       |
|                                                                                                    |                       |                  | < Back            | Next > Cancel          | Help           |                                 |             |       |
|                                                                                                    |                       |                  | Linnan            |                        |                |                                 |             |       |

### Figure 65 Manual Storage Configuration: Create Logical Drive Tab

The Create Logical Drives Tab is where you configure your disk arrays into logical drives. You must create at least one logical disk on each array. A maximum of 32 logical drives can be created per controller. Perform the following:

From the Display Capacity drop-down list (next to the Refresh button), select how you would like the capacity displayed.

Select the array that you want to configure.

Click New Logical Drive to create a logical drive.

From the RAID drop-down list, select a RAID level. Supported RAID levels are JBOD, RAID 0, RAID 1, RAID 3, RAID 5, RAID 0+1, RAID10, RAID 30, RAID 50. Only RAID levels compatible with the current array are available in the list.

Type the amount of available capacity for this logical drive. If your total configuration has only one logical drive that uses all available capacity, the default sizes should not be changed. If you intend to create additional logical drives, enter a smaller number to reserve the desired capacity. The Array Usage pie chart indicates how the capacity is being used.

Select **Write Cache** if you want this logical drive to use Write Back Caching. Write Back Caching improves performance, but puts data at risk. You should have a battery backup unit or uninterruptible power supply if selecting this option.

Select a stripe size. If this is a new configuration, this is an editable drop-down list. A change to one logical drive's stripe size is reflected by all other logical drives. Smaller stripe sizes provide better performance for random I/O; larger stripe sizes provide better performance for sequential transfers.

The Cache size is displayed for information only. For external controllers, the cache size and stripe size are the same. The cache size represents the size of the data in controller memory that is read or written at one time.

Select **Enable Foreground Initialization** to start the initialization when you exit this Wizard. This check box is displayed only if the "Background Initialization" controller property is turned off.

With the size of system drives growing dramatically, a traditional initialization (foreground initialization) takes several hours to complete. The system drive is not accessible during a foreground initialization. Foreground initialization limits the number of simultaneous initializations to eight. Canceling a Foreground initialization cancels all foreground initializations (see Monitoring Long Operation Tasks on page 134 to cancel a Foreground initialization).

When you are done configuring all of your logical drives, click **Refresh** to see the configuration changes reflected.

Click **Next** or the Host/LUN Mapping tab to continue your configuration. Or Click **Delete** to delete the logical drive and start over.

The Host/LUN Mapping Tab displays.

| Manual Storage Configuration            |                                     |                          | × |
|-----------------------------------------|-------------------------------------|--------------------------|---|
| Path: All Servers\clswfsc01\Co          | ntrollers\Controller 123456         |                          |   |
|                                         |                                     |                          |   |
| Create Array Create Logical Drive       | Host/LUN Mapping Summary            |                          | 1 |
|                                         |                                     | Host Access Setting      |   |
|                                         |                                     | Enable All X Disable All |   |
| Logical Drives                          |                                     |                          |   |
| Name                                    | RAID Capacity                       | Host Access              |   |
|                                         |                                     |                          |   |
|                                         |                                     |                          |   |
|                                         |                                     |                          |   |
|                                         |                                     |                          |   |
|                                         |                                     |                          |   |
|                                         |                                     |                          |   |
|                                         |                                     |                          |   |
|                                         |                                     |                          |   |
|                                         |                                     |                          |   |
|                                         |                                     |                          |   |
|                                         |                                     |                          |   |
| Select a logical drive to enable, disak | ile, or customize host access by LU | N.                       |   |
|                                         |                                     |                          |   |
|                                         | r Back blowt s                      | Cancel Halp              |   |
|                                         |                                     |                          |   |

### Figure 66 Manual Storage Configuration: Host/LUN Mapping Tab

The Host/LUN Mapping Tab is where you sequentially map LUN numbers to logical drives. The controller uses a World Wide Name (WWN) to uniquely identify host computers that have logged into the controller. A list of valid hosts and their corresponding WWNs is provided to Spheras Storage Director in order to configure the host to LUN mapping. Once logical drives are configured, the controller maintains a table of WWNs for each logical drive. This table defines the hosts that are granted access to each logical drive and the controller port and the LUN number.

**Note:** Logical drives may share LUNs as long as the same host does not access both logical drives.

You can set the Host Access by selecting one of the following buttons:

Enable All when a logical drive is selected gives all hosts access to the logical drive on the specified LUN.
 Disable All when a logical drive is selected denies all host access to the logical drive.
 Custom when a logical drive is selected, allows you to customize the host access settings by opening the Custom LUN Mapping Dialog box. Host access is determined independently for each controller port Enabled.

| 📴 Cust   | om LUN Mapping       |                 |                         |   |       |     |        |          |      |     |      | × |
|----------|----------------------|-----------------|-------------------------|---|-------|-----|--------|----------|------|-----|------|---|
|          | Path:All Servers\cl  | swfsc01\Contro  | llers\Controller 123456 |   |       |     |        |          |      |     |      |   |
|          |                      |                 | -Controller Slot Port   |   |       |     |        |          |      |     |      |   |
|          |                      |                 | • n n                   |   | O 0·1 |     |        |          |      |     |      |   |
|          |                      |                 |                         |   | 0.1   |     |        |          |      |     |      |   |
|          |                      |                 | O 1:0                   |   | O 1:1 |     |        |          |      |     |      |   |
| CLON Ma  | apping Table         |                 |                         |   |       |     |        |          |      |     |      |   |
| Host Ide | ntifier Type: Host N | ame 🗾           |                         |   |       |     |        |          |      |     |      |   |
|          | Status               |                 | Identifier              | 0 | 1     | 2   | 3      | 4        | 5    | 6   | 7    |   |
|          |                      | Assigned Lun    |                         |   | 1 🔳   | 2 🗉 | 3 🗉    | 4 🔳      | 5    | 6 - | 17 . |   |
|          |                      | All hosts allow | ed                      |   |       |     |        |          |      |     |      |   |
|          | Not Connected        | clswfsc01       |                         |   |       |     |        |          |      |     |      |   |
|          | Connected            | clswfsc01       |                         |   |       |     |        |          |      |     |      |   |
|          | Not Connected        | 2000 00e08b 0   | 4dc8e                   |   |       |     |        |          |      |     |      |   |
|          | Not Connected        | 2000 00e08b 0   | 4b64c                   |   |       |     |        |          |      |     |      |   |
|          |                      |                 |                         |   |       |     |        |          |      |     |      |   |
|          |                      |                 |                         |   |       |     |        |          |      |     |      |   |
|          |                      |                 |                         |   |       |     |        |          |      |     |      |   |
|          |                      |                 |                         |   |       |     |        |          |      |     |      |   |
|          |                      |                 |                         |   |       |     |        |          |      |     |      |   |
|          | <u>  •  </u>         |                 |                         |   |       |     |        |          |      |     |      |   |
|          |                      |                 |                         |   |       |     |        |          |      |     |      |   |
|          |                      |                 |                         |   |       |     |        | _        |      |     |      |   |
|          |                      |                 |                         |   | Oł    |     | Cancel | <u> </u> | lelp |     |      |   |
|          |                      |                 |                         |   |       |     |        |          |      |     |      |   |

### Figure 67 Host/LUN Mapping Tab: Custom LUN Mapping Dialog Box

The custom LUN Mapping dialog box allows you to manage host access to a logical drive/LUN number. Use the assigned LUN drop-down box to select the LUN number for a particular logical drive column. Then use the check boxes at the intersection of each logical drive column Figure 67 Host/LUN Mapping Tab: Custom LUN Mapping Dialog Box and host row to allow or deny host access. Select the All hosts allowed checkbox to give all hosts access to that logical drive/LUN. The individual host check boxes are disabled when the All hosts allowed checkbox is selected.

Select the following limits:

| Controller Slot Port: | Select the controller slot and port number to configure. Valid values depend on the mode of the controller and the topology setting. |
|-----------------------|----------------------------------------------------------------------------------------------------|
| Host Identifier Type: | Select the way you would like the information displayed; select host name, or WWN from the drop down list.                           |
| Host Status:          | Displays the capability of a host to communicate with the controller.                                                                |
| Connected:            | Host is connected to the controller (logged on to the loop or on the same bus).                                                      |

| Not Connected: | Host is not connected to the controller (Not logged on to the loop or on the same bus).                                                   |
|----------------|----------------------------------------------------------------------------------------------------|
| Identifier:    | Displays the LUN mapping identifiers that you can customize.                                                                              |
| LUN Selection: | Select available LUNs in the range of 0-255. LUNs already assigned to other logical drives mapped to the selected host are not displayed. |

When you are done configuring all of your logical drives, click **Next** or the Summary tab to continue your configuration.

The **Summary** Tab displays.

| Configuration Summary                           |                    |  |
|-------------------------------------------------|--------------------|--|
| lew arrays:                                     | 0                  |  |
| xpanded arrays:                                 | O                  |  |
| levv logical drives:                            | 0                  |  |
| xpanded logical drives:                         | 0                  |  |
| hysical drives added to arrays:                 | 0                  |  |
| hysical drives added to hot spares:             | o                  |  |
|                                                 |                    |  |
|                                                 |                    |  |
|                                                 |                    |  |
|                                                 |                    |  |
| elect Finish to apply the configuration changes | to the controller. |  |
| elect Back to modify the configuration.         |                    |  |

### Figure 68 Manual Storage Configuration: Summary Tab

The Summary tab displays details about the configuration that will be set up according to your configuration choices:

If you want to change some of your choices, click Back

If you want to start over, click Cancel

If you accept the configuration as presented in the Summary tab, click **Finish** or press the Enter key to apply the new configuration to the controller.

# 1.34 Spanning in Spheras Storage Director

Spanning provides the ability to configure multiple disk arrays or parts of multiple disk arrays as one logical drive. Spanning is performed automatically in Spheras Storage Director whenever an array contains more than 16 physical drives.

# 1.35 Expanding a Logical Drive

Online capacity expansion is the ability to increase the size of a logical system drive while normal reads and writes occur. The expansion can be obtained when you change the RAID level, or increase the amount of space on the physical drives allocated to the logical drive, or both. When performing this operation, you cannot change the write cache, initialize drive, or stripe size of an existing logical drive. The user must stop the partner controller before starting a logical drive expansion process. When this occurs, a consistency check begins if the logical drive is in write-through cache mode. You must wait until the consistency check completes before expanding your logical drive. When the logical drive expansion is complete, you can restart the partner controller.

The following restrictions are enforced by the controller in the processing of this function:

- The maximum number of disk drives in the source RAID set is 16.
- The new disk drives must be added to the system while power is supplied.
- The disk drives being added must not already be part of an array.
- The system drive to be expanded must be online and in Optimal state.
- The capacity of each of the added disk drives must be greater than or equal to that of the smallest disk drive in the RAID set.

Using the enlarge system drive option, the system drive specified is enlarged as well as having its data striped across a larger number of physical disk drives. For this option, the system drive specified must be the only system drive on the pack of disk drives being migrated.

Add capacity input parameters and execution parameters are kept in NVRAM and COD. The process is restarted automatically by the firmware after a power failure.

In the event that this process must be terminated (for example, two disk drives fail and cannot be recovered), the controller automatically aborts the migration process.

Expanding a Logical Drive, Background initialization, Initialize system drive, Automatic rebuild, and Consistency check are mutually exclusive operations. Only one process can run at a time.

No configuration update commands issued from the host are allowed during this process.

Write-back is disabled during the process but resumes at the end of the operation.

Removing and replacing a controller, during migration can result in data loss. A hardware error, which renders the controller unusable or the NVRAM unreadable, also results in data loss during migration.

CAUTION: It is highly recommended that you backup all of your data and your current configuration before making modifications. See 1.40 Backing Up a Controller Configuration on page 111.

Follow these steps to perform a Logical Drive Expansion:

To expand a logical drive, the partner controller must be stopped. Click **Controller -> Stop Partner Controller.** 

Note: It may take a few minutes to stop the partner controller.

In the navigation area, select the logical drive that you need to expand.

Click Logical->Expand from the menu bar.

The Manual Storage Configuration: Expand Logical Drive window opens.

| reve and Hat Spares                 | - Dhusical Drives         |          |           |         |    |          |
|-------------------------------------|---------------------------|----------|-----------|---------|----|----------|
| rrays and hot spares                | Physical Drives           |          |           | _       |    |          |
| Delete                              | Add to array              |          | 🔠 View    |         |    |          |
|                                     | Selected Unused Drives:   |          | 0         |         |    |          |
| th:\Logical Drives\Logical Drive 10 | Selected Unused capacity: |          | 0 KB      |         |    |          |
| Controller 126a49                   | Total capacity            |          | 2.8 TB    |         |    |          |
| 🔒 Array 3 (135.6 GB)                | Physical Drives           |          |           |         |    |          |
|                                     | Nomo                      | Concottu | Enclosuro | Channel |    | T        |
|                                     | Bhysical Drive 6          | 67.8 GB  | 1         | 1       | 6  | _        |
|                                     | S Physical Drive 8        | 67.8 GB  | 1         | 1       | 8  | - 7-     |
|                                     | Physical Drive 10         | 67.8 GB  | 1         | 1       | 10 | 1        |
|                                     | Physical Drive 12         | 67.8 GB  | 1         | 1       | 12 | - (      |
|                                     | Physical Drive 14         | 67.8 GB  | 1         | 1       | 14 | -        |
|                                     | Physical Drive 16         | 67.8 GB  | 1         | 1       | 16 | - (      |
|                                     | Physical Drive 22         | 67.8 GB  | 2         | 1       | 22 | 1        |
|                                     | 🗳 Physical Drive 23       | 67.8 GB  | 2         | 0       | 23 | - (      |
|                                     | S Physical Drive 24       | 67.8 GB  | 2         | 1       | 24 | - (      |
|                                     | SPhysical Drive 26        | 67.8 GB  | 2         | 1       | 26 | - (      |
|                                     | 🛛 🛇 Physical Drive 28     | 67.8 GB  | 2         | 1       | 28 | (        |
|                                     | 🗳 Physical Drive 29       | 67.8 GB  | 2         | 0       | 29 | _ (      |
|                                     | Physical Drive 30         | 67.8 GB  | 2         | 1       | 30 | (-       |
|                                     |                           |          |           |         |    | <b>F</b> |

### Figure 69 Manual Storage Configuration: Expand Logical Drive

Highlight the Physical Drive that you want to use in the expansion. Click the Add to Array button followed by the Next button.

Under the **Expand Logical Drive** tab, click **Next** followed by **Finish** to expand the capacity of your existing logical drive. If you want to add an additional logical drive to the existing configuration, click on the **New Logical Drive** button, select the RAID type of the new logical drive, followed by **Next** and **Finish**.

Notes:

During the Expansion process, a new array is created containing the newly added physical drives. This array is only present during the expansion process, and is removed upon completion of the expansion process.

When expanding a logical drive, you cannot create a new array or create another logical drive.

# 1.36 Deleting a Logical Drive

This feature allows you to delete one or more logical drives for rearranging your storage space.

It is recommended that you back up all of your user data on your arrays.

In the navigation area, right-click on the logical drive that you want to delete or select **Logical->Delete** from the menu.

Select Delete.

The Delete a Logical Drive Warning dialog box opens.

| 📴 Warning |                                               | × |
|-----------|-----------------------------------------------|---|
|           | Deleting a logical drive is data destructive. |   |
|           | All user data will be lost.                   |   |
|           |                                               |   |
|           | Enter password for user: root                 |   |
|           | Password:                                     |   |
|           | OK Cancel                                     |   |

### Figure 70 Deleting a Logical Drive

Type your Administrative password in the password field.

Click **OK**. The logical drive is deleted.

# 1.37 Expanding an Array

You can expand an existing array by adding physical drives to the array. The existing array can be expanded to a maximum of 16 drives. As part of the expand array process, the add

system drive option adds a new system drive using the increased capacity rather than increasing the size of the existing system drives. The system drive's data is striped across a larger number of physical disk drives than before the expansion operation. When the operation is complete, the new system drive partition needs to be created and formatted according to the operating system in use. During the RAID set expansion process, which includes re-striping data from the old (smaller) RAID set to the new (expanded) RAID set, the controller continues to service host I/O requests.

The user must stop the partner controller before expanding an array. When this occurs, a consistency check begins if the logical drive is in write-through cache mode. You must wait until the consistency check completes before expanding your logical drive. When the array expansion is complete, you can bring the partner controller back online.

The following restrictions are enforced by the controller in the processing of this function:

The maximum number of disk drives in the source RAID set is 16.

The new disk drives must be added to the system while power is supplied.

The disk drives being added must not already be part of an array.

The system drive to be expanded must be online and in Optimal state.

The capacity of each of the added disk drives must be greater than or equal to that of the smallest disk drive in the RAID set.

Using the enlarge system drive option, the system drive specified is enlarged as well as having its data striped across a larger number of physical disk drives. For this option, the system drive specified must be the only system drive on the pack of disk drives being migrated.

Add capacity input parameters and execution parameters are kept in NVRAM and COD. The process is restarted automatically by the firmware after a power failure.

In the event that this process must be terminated (for example, two disk drives fail and cannot be recovered), the controller automatically aborts the migration process.

Expanding a Logical Drive, Background initialization, Initialize system drive, Automatic rebuild, and Consistency check are mutually exclusive operations. Only one process can run at a time.

No configuration update commands issued from the host are allowed during this process.

Write-back is disabled during the process but resumes at the end of the operation.

Removing and replacing a controller, during migration can result in data loss. A hardware error, which renders the controller unusable or the NVRAM unreadable, also results in data loss during migration.

CAUTION: It is highly recommended that you backup all of your data and your current configuration before making modifications. See 1.40 Backing Up a Controller Configuration on page 111.

To perform an Array Expansion, follow these steps:

To expand an array, the partner controller must be stopped. Click **Controller -> Stop Partner Controller.** 

Note: It may take a few minutes to stop the partner controller.

In the navigation area, select the array that you need to expand.

Click Array->Expand from the menu bar.

The Manual Storage Configuration: Expand Logical Drive window opens.

|                                      | innar y                   |          |           |         |     |
|--------------------------------------|---------------------------|----------|-----------|---------|-----|
| rrays and Hot Spares                 | Physical Drives           |          |           |         |     |
| Delete                               | Add to array              |          | View      |         |     |
|                                      | Selected Unused Drives:   |          | 0         |         |     |
| th:\Controller 126a49\Arrays\Array 3 | Selected Unused capacity: |          | 0 KB      |         |     |
| Controller 126a49                    | Total capacity            |          | 2.8 TB    |         |     |
| 😑 Array 3 (135.6 GB)                 | Physical Drives           |          |           |         |     |
|                                      | Name                      | Canacity | Enclosure | Channel |     |
|                                      | Physical Drive 6          | 67.8 GB  | 1         | 1       | 6 4 |
|                                      | Physical Drive 8          | 67.8 GB  | 1         | 1       | 8   |
|                                      | A Physical Drive 10       | 67.8 GB  | 1         | 1       | 10  |
|                                      | Physical Drive 12         | 67.8 GB  | 1         | 1       | 12  |
|                                      | SPhysical Drive 14        | 67.8 GB  | 1         | 1       | 14  |
|                                      | SPhysical Drive 16        | 67.8 GB  | 1         | 1       | 16  |
|                                      | SPhysical Drive 22        | 67.8 GB  | 2         | 1       | 22  |
|                                      | 🗳 Physical Drive 23       | 67.8 GB  | 2         | 0       | 23  |
|                                      | SPhysical Drive 24        | 67.8 GB  | 2         | 1       | 24  |
|                                      | 🛇 Physical Drive 26       | 67.8 GB  | 2         | 1       | 26  |
|                                      | Physical Drive 28         | 67.8 GB  | 2         | 1       | 28  |
|                                      | 🗳 Physical Drive 29       | 67.8 GB  | 2         | 0       | 29  |
|                                      | SPhysical Drive 30        | 67.8 GB  | 2         | 1       | 30  |
|                                      | ∢                         |          |           |         |     |

#### Figure 71 Manual Storage Configuration: Expand Logical Drive

Select which physical drives you want to add to the Array. Click **Next** to move to the **Create Logical Drive** tab.

If a logical drives exists on the array, you have two options:

Leave the existing logical drives unchanged.

Add one new logical drive.

Go to the Create Logical Drive tab if you wish to create a new logical drive. See Figure 65 Manual Storage Configuration: Create Logical Drive Tab for detailed configuration information.

Click **Next** to go to the **Summary** tab and click on the **Finish** button to complete the expansion of the array.

**Note:** When expanding an array, you cannot create a new array, but you can create a new single logical drive during the same session. You cannot expand the capacity of any existing logical drives during this session.

# 1.38 Deleting an Array

This feature allows you to delete one or more Arrays for the purpose of rearranging your storage space.

It is recommended that you back up all of your user data on your arrays.

You must first delete all of the logical drives in the array, see 1.36 Deleting a Logical Drive on page 105.

In the navigation area, right-click on the Array that you want to delete or select **Array**->**Delete** from the menu.

Select Delete.

The Delete an Array Warning dialog box opens.

| 📴 Warning | ×                                      |
|-----------|----------------------------------------|
|           | Deleting an array is data destructive. |
| <u>-6</u> | All user data will be lost.            |
|           | Enter password for user: root          |
|           | Password:                              |
|           | OK Cancel                              |

### Figure 72 Delete an Array

Type your Administrative password in the password field.

Click **OK**. The array and its contents are deleted.
# 1.39 Restoring a Controller Configuration from a Previously Saved File

Restoring a configuration downloads a previously-saved controller configuration from a file on the server to the controller. It also provides you with both data recovery and identical system stamping that insures the logical drives and hot spares are defined in the same manner as the original system. The configuration is restored only if the physical disks are of equal or greater size and residing in the same slots and on the same channels. Do the following to restore a controller configuration:

Click Controller->Restore Controller Configuration as shown in Figure 73 Restore Controller Configuration.

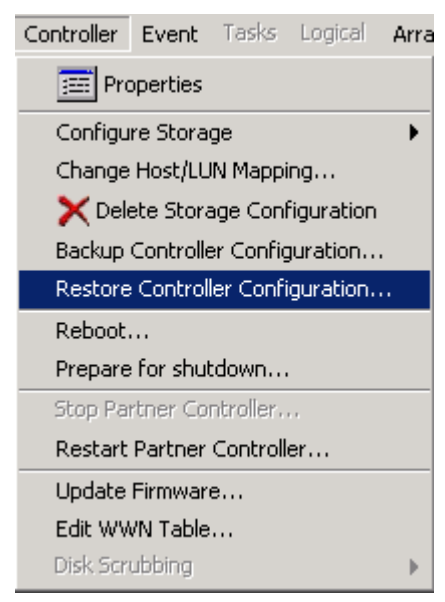

### Figure 73 Restore Controller Configuration

The Restore Controller Configuration dialog box opens.

| 📴 Restore Conti                                  | roller Configura                                                                   | ition From clswcob                | rien |   | ×                |
|--------------------------------------------------|------------------------------------------------------------------------------------|-----------------------------------|------|---|------------------|
| Look in:                                         | 🖄 My Document                                                                      | s                                 |      | - | 🗈 📸 📰 📰          |
| Recent<br>Desktop<br>My Documents<br>My Computer | MBOs<br>My eBooks<br>My Music<br>My Picture<br>Purchase<br>Visual Stu<br>Clswsolfs | s<br>Requisitions<br>dio Projects |      |   |                  |
| My Network                                       | File name:                                                                         | clswsolfsc1.JCF                   |      |   | Open             |
|                                                  | Files of type:                                                                     | Config Files (*.jcf)              |      | 1 | ✓ <u>C</u> ancel |

### Figure 74 Restore Controller Configuration Dialog Box

Select the configuration file that you want to restore.

CAUTION: Restoring a controller configuration to an already-configured controller can cause loss of data.

### Click Open.

The Summary tab of the Manual Configuration Wizard opens. The tab shows the configuration that you are about to restore.

| lanual Storage Configuration : Restore Contro          | ller Configuration         |  |
|--------------------------------------------------------|----------------------------|--|
| Bath All Servers)clewsolfec1)Controllers)Contro        | lier 198a/0)Arraus)Arrau 3 |  |
|                                                        |                            |  |
| mmary                                                  |                            |  |
|                                                        |                            |  |
| Configuration Summary                                  | _                          |  |
| New arrays:                                            | 4                          |  |
| Expanded arrays:                                       | O                          |  |
| New logical drives:                                    | 11                         |  |
| Expanded logical drives:                               | 0                          |  |
| Physical drives added to arrays:                       | 12                         |  |
| Physical drives added to hot spares:                   | 4                          |  |
|                                                        |                            |  |
|                                                        |                            |  |
|                                                        |                            |  |
|                                                        |                            |  |
|                                                        |                            |  |
| elect Finish to apply the configuration changes to the | controller.                |  |
|                                                        |                            |  |
|                                                        |                            |  |
|                                                        |                            |  |
|                                                        |                            |  |
|                                                        | Finish Cancel Help         |  |

### Figure 75 Restore Configuration Summary Tab

Click **Finish** to restore your configuration.

Click **Cancel** to keep the existing configuration.

# 1.40 Backing Up a Controller Configuration

Backing Up a configuration saves a controller configuration to the server. Do the following to back up a controller configuration:

Click Controller->Backup Controller Configuration as shown in Figure 76 Backup Controller Configuration.

| Controller        | Event                      | Tasks     | Logical   | Arra |  |  |  |  |  |
|-------------------|----------------------------|-----------|-----------|------|--|--|--|--|--|
| 📰 Properties      |                            |           |           |      |  |  |  |  |  |
| Configure Storage |                            |           |           |      |  |  |  |  |  |
| Change            | Host/LU                    | N Mappi   | ng        |      |  |  |  |  |  |
| 🗙 🗙 Dele          | ete Stora                  | age Conf  | iguration |      |  |  |  |  |  |
| Backup            | Controlle                  | er Config | uration   |      |  |  |  |  |  |
| Restore           | : Controll                 | er Confi  | guration  |      |  |  |  |  |  |
| Reboot.           |                            |           |           |      |  |  |  |  |  |
| Prepare           | for shut                   | :down     |           |      |  |  |  |  |  |
| Stop Pa           | rtner Co                   | ntroller. |           |      |  |  |  |  |  |
| Restart           | Restart Partner Controller |           |           |      |  |  |  |  |  |
| Update            | Firmwar                    | e         |           |      |  |  |  |  |  |
| Edit WV           | VN Table                   |           |           |      |  |  |  |  |  |
| Disk Scr          | ubbing                     |           |           | •    |  |  |  |  |  |

### Figure 76 Backup Controller Configuration

In the Backup Configuration dialog box Figure 77 Backup Controller Configuration Dialog Box type a name for the configuration file you want to save to the controller.

| 📴 Backup Contre                                  | oller Configuration clswcobrien                                                                                                    |   | ×      |
|--------------------------------------------------|----------------------------------------------------------------------------------------------------|---|--------|
| Look in:                                         | 🖄 My Documents 📃                                                                                                    | ] | 1      |
| Recent<br>Desktop<br>My Documents<br>My Computer | <ul> <li>MBOs</li> <li>My eBooks</li> <li>My Music</li> <li>My Pictures</li> <li>Purchase Requisitions</li> <li>Visual Studio Projects</li> <li>clswsolfsc1.JCF</li> </ul> |   |        |
| My Network                                       | File name:                                                                                                    |   | Save   |
|                                                  | Files of type: Config Files (*.jcf)                                                                                                    | • | Cancel |

Figure 77 Backup Controller Configuration Dialog Box

Click Save to save the configuration file.

# Chapter 6. Monitoring Activities

This section describes the following monitoring activities that Spheras Storage Director performs:

- 1.41 Monitoring All Servers
- 1.42 Monitoring Events (errors)
- 1.43 Monitoring a Controller on page 117 (monitoring controller activity, reviewing controller configuration)
- 1.45 Physical Disk and Logical Drive Monitoring on page 121 (reviewing physical device and logical drive information, and locating arrays)
- 1.46 Monitoring an Enclosure on page 128 (monitoring and managing enclosure information)
- 1.47 Monitoring the Battery Backup Unit on page 132
- 1.48 Monitoring Long Operation Tasks on page 134 (monitoring the status of ongoing processes, such as initialization, rebuild, consistency check, and expanding the capacity of an array)

### 1.41 Monitoring All Servers

To see a summary of the status of all servers, click on **All Servers** in the navigation area. The following information is displayed in the content area:

- The name of each server in this server group.
- The IP address of each server in this server group.
- The operating system on each server in this server group.
- The status of each server in this server group (optimal, serious, warning, or critical).
- The description of each server in this server group.
- **Note:** The status that is displayed when **All Servers** is selected is the most severe status of the server itself and all of its controllers. Furthermore, the controllers status is the most severe status of the controller itself and all of its components. Therefore, examples of the status that is displayed include: Server Not Communicating, or Duplex Failed, or Physical Drive Failed.

### 1.42 Monitoring Events

The Spheras Storage Director server monitors the activity of all devices and controllers attached to the server. When a controller firmware generated event occurs, the Spheras Storage Director Server retrieves those events and forwards them to Spheras Storage Director client.

### 6.1.1 Viewing Events

Events are displayed in the content area of Spheras Storage Director. You can select the events node in the navigation area to see all events for all controllers on a server. If you want to view events on a specific controller, select the events node in the navigation area beneath the desired controller.

| 👼 Spheras Storage Director                                                     |                       |                  |                   |                    |     |                                |  |  |  |  |  |
|--------------------------------------------------------------------------------|-----------------------|------------------|-------------------|--------------------|-----|--------------------------------|--|--|--|--|--|
| Group Server Controller Event T                                                | asks Logical Arra     | y Physical BBU I | Enclosure View H  | lelp               |     |                                |  |  |  |  |  |
|                                                                                |                       |                  |                   |                    |     |                                |  |  |  |  |  |
| Resources: Path: All Servers'/clswsolfsc1\Controllers\Controller 126a49\Events |                       |                  |                   |                    |     |                                |  |  |  |  |  |
| Client Console                                                                 |                       | 1                | 1                 | 1                  |     |                                |  |  |  |  |  |
|                                                                                | Severity              | Date             | Originator        | Address            | D   |                                |  |  |  |  |  |
|                                                                                | Information           | 9/17/03 10:02 AM | Controller 126a49 | ctl: 0             | 416 | Battery recondition sugge      |  |  |  |  |  |
| Events                                                                         | Information           | 9/17/03 8:55 AM  | Controller 126a49 | ctl: 0             | 800 | New configuration receive      |  |  |  |  |  |
|                                                                                | lnformation           | 9/17/03 8:55 AM  | Controller 126a49 | ctl: 0             | 157 | Logical drive LUN mapping      |  |  |  |  |  |
|                                                                                | lnformation           | 9/17/03 8:53 AM  | Controller 126a49 | ctl: 0 logdrv: 10  | 145 | Logical drive initialization ( |  |  |  |  |  |
| Events                                                                         | lnformation           | 9/17/03 8:51 AM  | Controller 126a49 | ctl: 0 logdrv: 10  | 144 | Logical drive initialization : |  |  |  |  |  |
| Task Monitor                                                                   | lnformation           | 9/17/03 8:50 AM  | Controller 126a49 | ctl: 0             | 800 | New configuration receive      |  |  |  |  |  |
| +- Logical Drives                                                              | Information           | 9/17/03 8:50 AM  | Controller 126a49 | ctl: 0             | 157 | Logical drive LUN mapping      |  |  |  |  |  |
| +-lige Arrays                                                                  | Information           | 9/17/03 8:30 AM  | Controller 126a49 | ctl: 0 : 0x50000   | 419 | Updated partner's status.      |  |  |  |  |  |
| + 💓 Physical Drives                                                            | 🔊 💽 Information       | 9/17/03 8:29 AM  | Controller 126a49 | ctl: 0 : 0x0000    | 411 | Controller entered conser      |  |  |  |  |  |
| +- 🔛 BBUs                                                                      | lnformation           | 9/17/03 8:29 AM  | Controller 126a49 | ctl: 0 : 0x30000   | 419 | Updated partner's status.      |  |  |  |  |  |
| + Enclosures                                                                   | 🧕 Error               | 9/17/03 8:29 AM  | Controller 126a49 | ctl: 0 : 0xc030000 | 423 | Disabled partner.              |  |  |  |  |  |
| -                                                                              | lnformation           | 9/17/03 8:27 AM  | Controller 126a49 | ctl: 0 logdrv: 3   | 129 | Consistency check is finis     |  |  |  |  |  |
| -                                                                              | lnformation           | 9/17/03 8:20 AM  | Controller 126a49 | ctl: 0 logdrv: 3   | 128 | Consistency check is star      |  |  |  |  |  |
|                                                                                | lnformation           | 8/25/03 5:52 PM  | Controller 126a49 | ctl: 0 chn: 0      | 703 | Set real time clock.           |  |  |  |  |  |
| -                                                                              | lnformation           | 8/25/03 5:47 PM  | Controller 126a49 | ctl: 0             | 334 | Enclosure services ready       |  |  |  |  |  |
|                                                                                | lnformation           | Not available    | Controller 126a49 | ctl: 1             | 412 | Controller entered normal      |  |  |  |  |  |
|                                                                                | lnformation           | 8/25/03 5:46 PM  | Controller 126a49 | ctl: 0             | 412 | Controller entered normal 🖵    |  |  |  |  |  |
|                                                                                | I                     |                  |                   |                    |     | ► E                            |  |  |  |  |  |
| 73 object(s)                                                                   | root : Administration | 1                |                   |                    |     |                                |  |  |  |  |  |

Figure 78 Selecting Events to View

Events display in the content area of Spheras Storage Director and can be any of the following. See 1.26 Status Icons on page 58 for a description of the icons representing the event status:

- Informational or Optimal (level 5)
  - An informational message showing a good status and no action is required.
  - o Resources in an Optimal state are considered protected.
- Warning (level 4)
  - A warning or condition that does not require immediate user action, but requires close monitoring.
  - Resources in a Warning state are considered vulnerable.
- Error (level 3)
  - An error has occurred that did not cause data loss, usually a software error. You should retry the command.
- Serious (level 2)
  - A serious error device failure has occurred, usually a non-optimal logical drive or physical device failure. Action is needed to prevent data loss or loss of access to data. Hardware replacement may be required.
  - o Resources in a Serious state are considered vulnerable.

- Critical (level 1)
  - A critical error or major device failure has occurred. Action is needed, but data or access to data may have already been lost. Call for service or replace hardware.
  - Resources in a Critical state are considered down.

The following information is displayed in the event table of the content area.

- The severity of the event.
- The date and time the event occurred.
- **Note:** On Linux operating systems, the event log time-stamps may become off by one hour due to daylight saving time. For details on how the Linux system clock works, see

www.tldp.org/HOWTO/mini/Clock-2.html

- The controller where the event originated
- The controller address
- The event ID number
- The event description

### 6.1.2 Viewing Event Details

The Event Details dialog box displays event information for a single event. To access an Event Details dialog box, do the following:

- 1. Select an event in the content area that you want to see details about.
- 2. Click Event->Event Details from the menu bar.

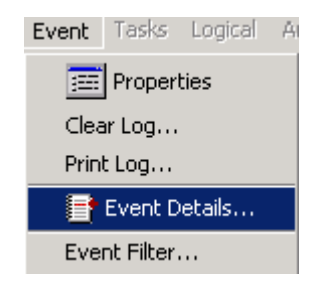

**Figure 79 Select Event Details** 

The Event Details dialog box opens as shown in Figure 80 Event Details Dialog Box.

| 📴 Event Details                                                                        | ×                              |
|----------------------------------------------------------------------------------------|--------------------------------|
| Path: All Servers\clswsolfsc1\Contro                                                   | llers\Controller 126a49\Events |
| Date 9/17/03<br>Time 8:50 AM<br>Severity INFORMATION<br>Event Id 157<br>Address ctt: 0 |                                |
| Event Element Id                                                                       |                                |
| Controller world wide name:2000 0080e5 126a                                            | a49                            |
| Description                                                                            |                                |
| Logical drive LUN mapping has been written to                                          | config.                        |
| Cause                                                                                  |                                |
|                                                                                        |                                |
| Action                                                                                 |                                |
| None.                                                                                  |                                |
| OK < Previous                                                                          | Next > Help                    |

#### Figure 80 Event Details Dialog Box

The Event Details dialog box displays information about the selected event. The information includes if applicable (not shown in Figure 80 Event Details Dialog Box), the serial number of the physical drive and the World Wide Name of an enclosure. The **Previous** button changes the content of the display to the event that is earlier (downward) in the log. The **Next** button changes the display to the event that is later (upward) in the log. This information is helpful when troubleshooting an error. Click **Help** for recovery information regarding the event that you chose.

### 6.1.3 Filtering Events

The Event Filter dialog box allows you to choose which event severity levels to display in the content area.

1. Click **Event -> Event Filter** from the menu bar.

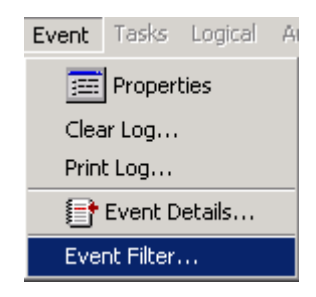

**Figure 81 Select Event Filter** 

The Event Filer dialog box opens (Figure 82 Event Filter Dialog Box).

| 📴 Event Filter             |                                 | × |
|----------------------------|---------------------------------|---|
| Severity Levels            |                                 |   |
| 🔽 🔘 Level 1 critical event | 🔽 🔘 Level 4 warning event       |   |
| 🔽 🔘 Level 2 serious event  | 🗹 🚫 Level 5 informational event |   |
| 🔽 🧿 Level 3 error event    |                                 |   |
|                            | OK Cancel Help                  |   |

### **Figure 82 Event Filter Dialog Box**

2. Check or uncheck the event types to display and click **OK**.

The events displayed in the content area are refreshed. The Event Filter settings are only saved for the current session. If you log out and log back onto the Client, your filter settings are lost.

## 6.1.4 Clearing the Event Log

To erase the entries in the event log, select Event -> Clear Log from the menu bar.

After you clear events for a particular server, you will not be able to retrieve them. If you have any doubt if will need the event log at a future date, use the **Print Log** menu option to print the log.

It is recommended that you clear the event log:

- When you have replaced a component of the Enclosure
- When the event log becomes too large to manage.

# 1.43 Monitoring a Controller

To monitor activities on a controller, select a controller from the navigation area.

| 📴 Spheras Storage Director    |                                  |                           |                      |                                         |
|-------------------------------|----------------------------------|---------------------------|----------------------|-----------------------------------------|
| Group Server Controller Event | Fasks Logical Array Ph           | ysical BBU Enclosure      | View Help            |                                         |
| 8 1 2 2                       |                                  |                           |                      |                                         |
| Resources:                    | -<br>Path: All Servers\clawsolf: | sc1\Controllers\Controlle | er 126a49            |                                         |
| SIII Client Console           |                                  |                           |                      |                                         |
| E-E All Servers               | Name                             | Number                    | Status               |                                         |
| E Eswsolfsc1                  | 🚺 Arrays                         | 4                         | Online 💿             | Arrays defined on this controller       |
| Events                        | 💕 BBUs                           | 2                         | O Recondition Needed | Battery backup units installed on this  |
| Controllers                   | Enclosures                       | 4                         | Optimal              | Enclosures attached to this controller  |
| 🖻 🚧 Controller 126a4          | Events                           | 61                        | No Status            | Events for this controller              |
| Events                        | 🚺 Logical Drives                 | 11                        | Online               | Logical drives defined on this controll |
| Task Monito                   | 📲 🧐 Physical Drives              | 56                        | Optimal              | Physical drives attached to this contro |
| 🗈 🛄 Logical Driv              | 👪 Task Monitor                   | 0                         | No Status            | Active Tasks on this controller         |
| 🕀 🕀 Arrays 🗣                  | llat                             |                           | 1                    |                                         |
|                               |                                  |                           |                      |                                         |
| 7 object(s)                   | root : Administration            |                           |                      |                                         |

Figure 83 Monitoring a Controller (text view)

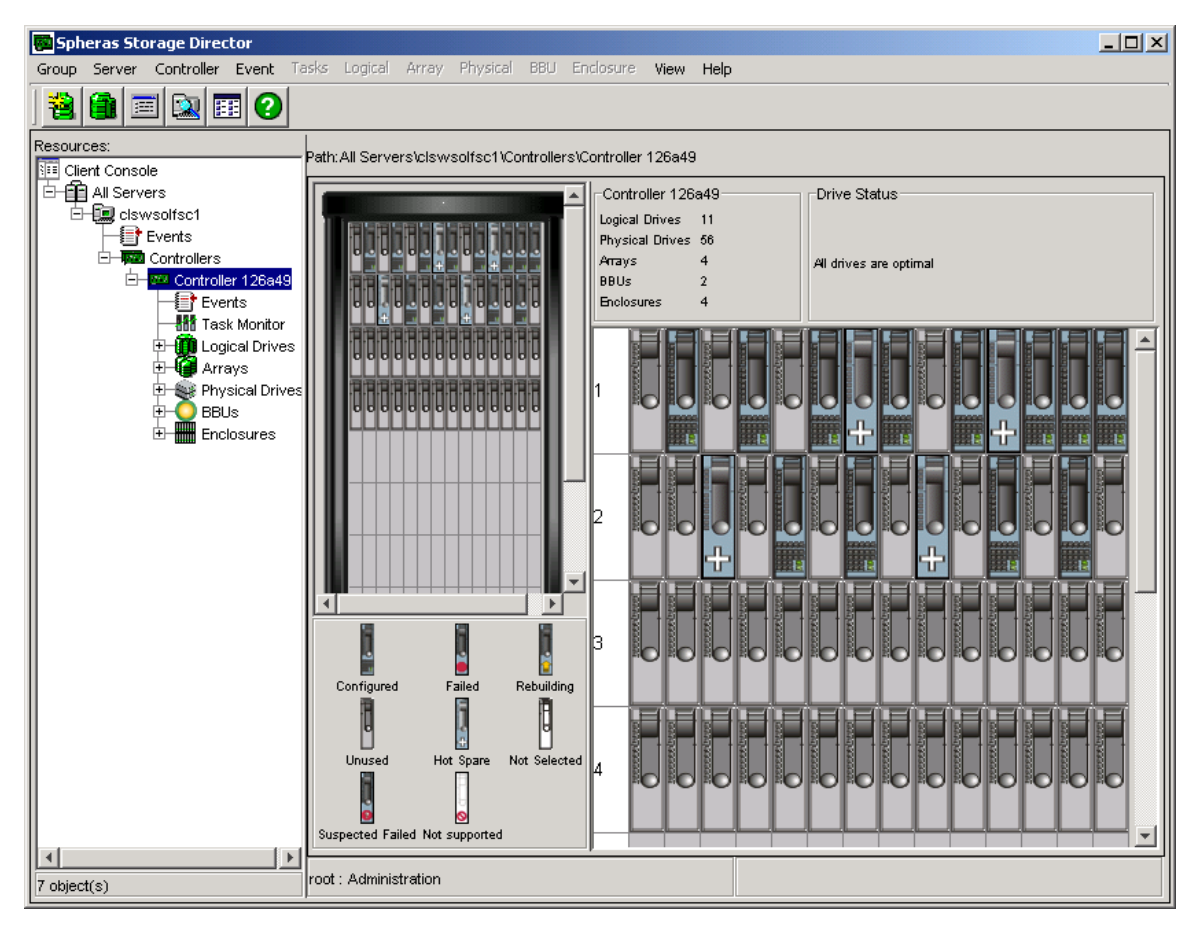

Figure 84 Monitoring a controller (physical view)

The content area displays all of the components of the controller including events related to the controller. The content area displays the information either in the Text View or the Physical View.

To get information about all controllers that are connected to a particular server, click on **Controllers** in the navigation area. This view displays the following information in the content area:

- The name of each controller.
- The model of each controller.
- The mode of each controller: simplex, duplex, or failover.
- The mode of the cache: normal or conservative cache.
- The status of each controller (determined by the most severe status of the controller itself or its components).
- The bus type of each controller: SCSI or Fibre.

If you are displaying the information using the Physical View, you can view controller information in the Controller Status pane. See "Setting and Modifying Controller Properties" on page 52 for information regarding the controller summary and status.

## 1.44 Monitoring an Array

This section describes how Spheras Storage Director monitors the capacity of an array.

To see a summary of the status of all arrays associated with a controller, click on **Arrays** in the navigation area. The following information is displayed in the content area:

- The name of each array.
- The capacity of each array.
- The unused capacity of each array.
- The status of each array. The status that is reported is determined by the most severe status of the array itself or all its logical drives. The logical drive status is the most severe status of the logical drive itself (for example, rebuilding) and that of its component physical drives (for example, physical drive failed).
- The number of logical drives in each array.
- The number of physical drives in each array.

To monitor activities on an individual array, select an array from the navigation area. There are two ways to view array information.

- Select an array and view the information in the content area
- Click Array-> Properties from the menu bar.

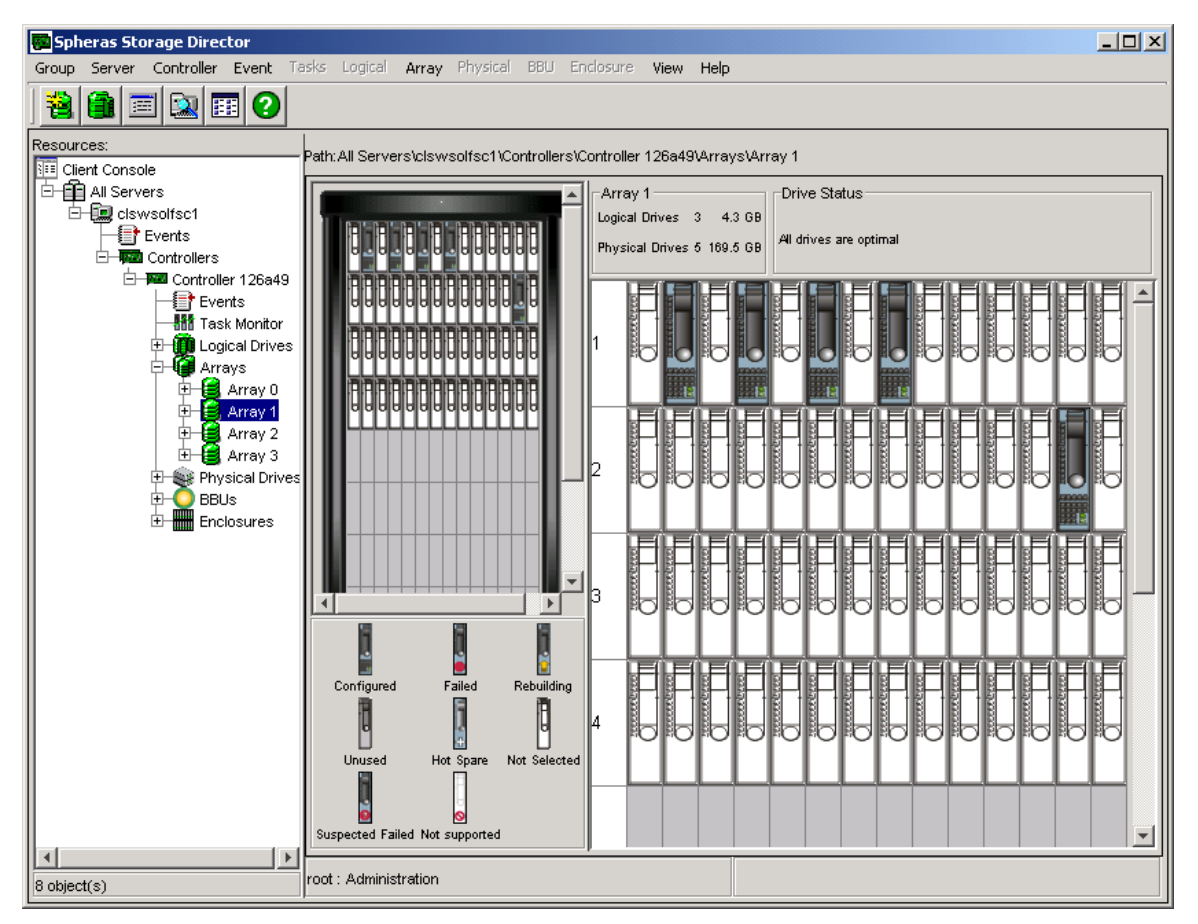

Figure 85 Displaying Array Information (physical view)

The content area displays array information either in the Text View or the Physical View. Both views contain the following information:

- The array number.
- The number and total capacity of the logical drives defined on the array.
- The number and total capacity of the physical drives on the array.
- The status of components in the array.
- **Note:** In the Physical View shown in Figure 85 Displaying Array Information (physical view) there are drives shown with a status of Not Selected. This simply means that these drives are not part of the array that is being viewed.

To view Array Properties, click Array->Properties from the menu bar.

The Array Properties dialog box opens and displays the following information:

| 📴 Array Properties               |                 |                              | × |
|----------------------------------|-----------------|------------------------------|---|
| Path: All Servers\clswsolfsc1\Co | ontrollers\Cont | roller 126a49\Arrays\Array 1 |   |
| Status:                          |                 | 😫 Online                     |   |
| Number of Physical Drives:       |                 | 5                            |   |
| Number of Logical Drives:        |                 | 3                            |   |
| Array Capacity:                  | 169.5 GB        |                              |   |
| Used Space:                      | 5.4 GB          |                              |   |
| Unused Space:                    | 164.1 GB        |                              |   |
|                                  |                 | OK Help                      |   |

### **Figure 86 Select Array Properties**

- The most severe status of any logical drive in the array.
- The number of physical drives in the array.
- The number of logical drives in the array.
- The total capacity of the array.
- The total amount of used and unused space held by this array.

## 1.45 Physical Disk and Logical Drive Monitoring

This section describes how Spheras Storage Director monitors physical disks and logical drives.

### 6.1.5 Displaying Physical Drive Information

There are two ways to view physical drive information:

- Select Physical Drives, Configured, Unused or Global Hot Spares from the navigation area and view the information in the content area
- Click on a physical drive in the content area and then click **Physical-> Properties** from the menu bar.

| Spheras Storage Director                                                                                      |                       |          |           |          |    |                      |  |  |  |  |  |
|----------------------------------------------------------------------------------------------------|-----------------------|----------|-----------|----------|----|----------------------|--|--|--|--|--|
| Group Server Controller Event Tasks Logical Array Physical BBU Endosure View Help                             |                       |          |           |          |    |                      |  |  |  |  |  |
|                                                                                                    |                       |          |           |          |    |                      |  |  |  |  |  |
| esources:<br>El Client Console<br>Path: All Servers\clswsolfsc1\Controllers\Controller 126a49\Physical Drives |                       |          |           |          |    |                      |  |  |  |  |  |
|                                                                                                    | Name                  | Capacity | Enclosure | Channel  |    | Status               |  |  |  |  |  |
| E Clswsolfsc1                                                                                                 | Rhysical Drive 3      | 67.8 GB  | 1         | 0        | 3  |                      |  |  |  |  |  |
| Events                                                                                                    | Physical Drive 4      | 67.8 GB  | 1         | 1        | 4  |                      |  |  |  |  |  |
| Controllers                                                                                                   | Physical Drive 5      | 67.8 GB  | 1         | 0        | 5  |                      |  |  |  |  |  |
| Controller 126a49                                                                                             | Physical Drive 6      | 67.8 GB  | 1         | 1        | 6  | Global Hot Spare     |  |  |  |  |  |
| Events                                                                                                    | Physical Drive 7      | 67.8 GB  | 1         | 0        | 7  | Configured           |  |  |  |  |  |
|                                                                                                    | Physical Drive 8      | 67.8 GB  | 1         | 1        | 8  | Not Configured       |  |  |  |  |  |
| 🕀 🗰 Logical Drives                                                                                            | Physical Drive 9      | 67.8 GB  | 1         | 0        | 9  | Configured           |  |  |  |  |  |
| 📗 🔁 🛱 Arrays                                                                                                  | A Physical Drive 10   | 67.8 GB  | 1         | 1        | 10 | 🝈 Global Hot Spare   |  |  |  |  |  |
| 📕 🗄 🛱 Array 0                                                                                                 | Physical Drive 11     | 67.8 GB  | 1         | 0        | 11 | Configured           |  |  |  |  |  |
| 📗 🛛 🕀 🔁 Array 1                                                                                               | Physical Drive 12     | 67.8 GB  | 1         | 1        | 12 | Not Configured       |  |  |  |  |  |
| 📗 🕀 🔁 Array 2                                                                                                 | Physical Drive 13     | 67.8 GB  | 1         | 0        | 13 | Configured           |  |  |  |  |  |
| 📕 🔄 🗄 Array 3                                                                                                 | S Physical Drive 14   | 67.8 GB  | 1         | 1        | 14 | Not Configured       |  |  |  |  |  |
| 📮 🎫 Physical Drives                                                                                           | Physical Drive 15     | 67.8 GB  | 1         | 0        | 15 | Configured           |  |  |  |  |  |
| Configured                                                                                                    | S Physical Drive 16   | 67.8 GB  | 1         | 1        | 16 | Not Configured       |  |  |  |  |  |
| Global Hot                                                                                                    | SPhysical Drive 18    | 33.9 GB  | 2         | 1        | 18 | 💽 Not Configured 🛛 🚽 |  |  |  |  |  |
| 🛛 🔤 Unused                                                                                                    | I Physical Drive 19   | 33.9 GB  | 2         | 0        | 19 | Configured           |  |  |  |  |  |
| 🛛 🗄 👥 BBUs                                                                                                    | SPhysical Drive 20    | 33.9 GB  | 2         | 1        | 20 | Not Configured       |  |  |  |  |  |
| 🗄 🛨 Enclosures                                                                                                | Physical Drive 21     | 67.8 GB  | 2         | 0        | 21 | Configured           |  |  |  |  |  |
|                                                                                                    | SPhysical Drive 22    | 67.8 GB  | 2         | 1        | 22 | Not Configured       |  |  |  |  |  |
|                                                                                                    | 🗳 Physical Drive 23   | 67.8 GB  | 2         | 0        | 23 | 🔵 Global Hot Spare   |  |  |  |  |  |
|                                                                                                    | SPhysical Drive 24    | 67.8 GB  | 2         | 1        | 24 | 💽 Not Configured     |  |  |  |  |  |
|                                                                                                    | 🕪 Physical Drive 25   | 67.8 GB  | 2         | 0        | 25 | Configured           |  |  |  |  |  |
|                                                                                                    | SPhysical Drive 26    | 67.8 GB  | 2         | 1        | 26 | 💽 Not Configured     |  |  |  |  |  |
|                                                                                                    | 🕪 Physical Drive 27   | 67.8 GB  | 2         | 0        | 27 | Configured           |  |  |  |  |  |
|                                                                                                    | SPhysical Drive 28    | 67.8 GB  | 2         | 1        | 28 | Not Configured       |  |  |  |  |  |
|                                                                                                    | 🗳 Physical Drive 29   | 67.8 GB  | 2         | 0        | 29 | 🔵 Global Hot Spare   |  |  |  |  |  |
|                                                                                                    | SPhysical Drive 30    | 67.8 GB  | 2         | 1        | 30 | Not Configured       |  |  |  |  |  |
|                                                                                                    | See Physical Drive 31 | 67.8 GB  | 2         | 0        | 31 | 💽 Not Configured 🛛 🍡 |  |  |  |  |  |
|                                                                                                    | Disusianal Drives 22  | 67 0 A B | °         | <u>^</u> | 22 | hist Configured      |  |  |  |  |  |
| 8 object(s)                                                                                                   | root : Administration |          |           |          |    |                      |  |  |  |  |  |

Figure 87 Displaying Physical Drive Information (text view)

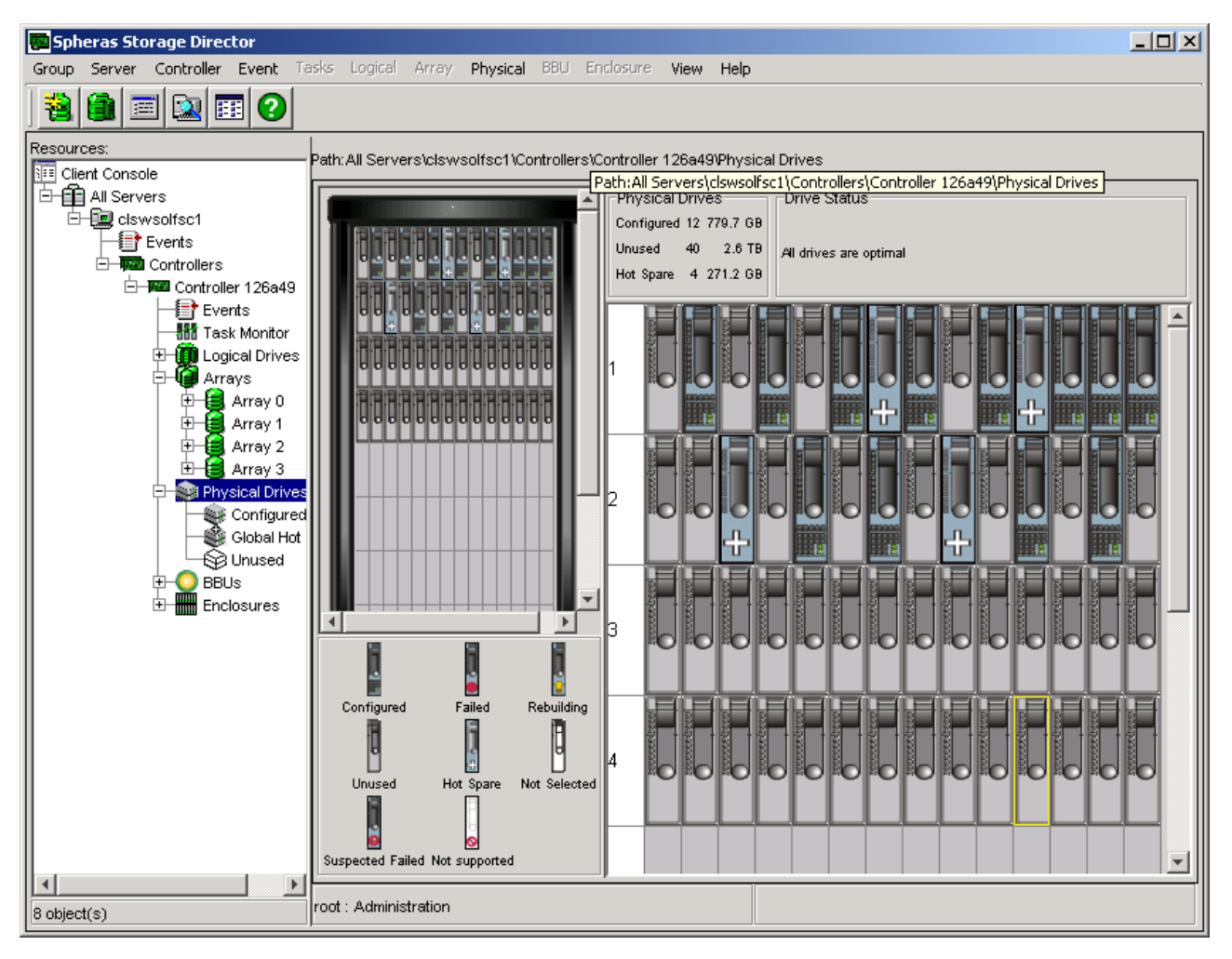

### Figure 88 Displaying physical drive information (physical view)

The content area displays the physical drive information in either the Text View or the Physical View.

If you are displaying the information using the Text View, the content area displays information about the physical drive including name, capacity, enclosure, channel, ID, and Status (see Figure 87 Displaying Physical Drive Information (text view)).

If you are displaying the information using the Physical View, the content area displays information about the physical drive including how many drives are configured, unused, designated as hot spares, and their total capacity. Hover Help is also available for each physical drive pictured. Hover help is activated by moving your mouse over a particular physical drive. A text pop-up displays the drive name, size and channel.

| Physical Drive Propercies     |                                     |
|-------------------------------|-------------------------------------|
| Path:\clswsolfsc1\Controllers | s\Controller 126a49\Physical Drives |
| ~                             |                                     |
| General                       |                                     |
| Status:                       | Solution Not Configured             |
| Negotiated Transfer Speed:    | Asynchronous                        |
| Negotiated Transfer Width:    | 0                                   |
|                               |                                     |
| Channel                       | 0                                   |
| ID:                           | 51                                  |
| Enclosure:                    | 4                                   |
| Capacity:                     | 67.8 GB                             |
| Vendor :                      | SEAGATE                             |
| Product:                      | ST373405FC                          |
| Revision:                     | 0004                                |
| Serial Number:                | 3EK1L9WE                            |
| ANSI Version:                 | 3                                   |
| Linked Commands:              | Yes                                 |
| Command Queue:                | Yes                                 |
|                               | Linknown                            |

### Figure 89 Physical Drive Properties Dialog Box

The Physical Drive Properties dialog box displays the following information:

- The current status of the disk (online, rebuilding, failed, or suspected failed)
- The drive channel negotiated transfer speed (MB/second)
- The negotiated drive channel bus width (in bits)
- The drive channel
- Loop ID number
- The associated enclosure number where the disk resides
- The physical capacity of the disk device
- The vendor or source of the drive

- The drive's product identification
- The revision level of the firmware on the drive
- The physical disk serial number
- The ANSI version supported
- Whether the following parameters are set to Yes or No: Linked Commands, and Command Queuing
- The maximum data transfer width (in bits)

### 6.1.6 Displaying Logical Drive Information

To monitor activities on a logical drive, select a logical drive from the navigation area.

| 🚾 Sph   | eras Sto    | rage Direc  | tor       |                  |             |          |             |            |            |          |              |             |             | - 🗆 🗵   |
|---------|-------------|-------------|-----------|------------------|-------------|----------|-------------|------------|------------|----------|--------------|-------------|-------------|---------|
| Group   | Server      | Controller  | Event     | Tasks            | Logical     | Array    | Physical E  | BU Enclosu | re View    | Help     |              |             |             |         |
| 8       |             | 1 🔍 🗉       | •         |                  |             |          |             |            |            |          |              |             |             |         |
| Resour  | Resources:  |             |           |                  |             |          |             |            |            |          |              |             |             |         |
| 📴 Clie  | ent Consol  | е           |           | ▲ [ <sup>…</sup> |             |          |             |            | 1          |          | - Cogiodi Di |             |             |         |
| ⊡-∰     | All Serve   | rs          |           |                  | Name        |          | Host Acces: | s Capacity | Initialize | d Status | RAID         | Write Cache | Stripe Size | Array   |
| E       | H 🛄 clsw    | /solfsc1    |           |                  | Logical D   | rive 1   | Custom      | 1.1 GB     | Yes        | Online   | RAID 1       | Enabled     | 64 KB       | Array 0 |
|         |             | Events      |           |                  |             |          |             |            |            |          |              |             |             |         |
|         | Ė- <b>ķ</b> | Controllers |           |                  |             |          |             |            |            |          |              |             |             |         |
|         | Ė-          | 🕮 Controlle | er 126a4  |                  |             |          |             |            |            |          |              |             |             |         |
|         |             | Eve         | nts       |                  |             |          |             |            |            |          |              |             |             |         |
|         |             | Tas         | k Monito  |                  |             |          |             |            |            |          |              |             |             |         |
|         |             | 🖻 🗰 Log     | ical Driv |                  |             |          |             |            |            |          |              |             |             |         |
|         |             | 🖻 🗐         | Logical   |                  |             |          |             |            |            |          |              |             |             |         |
|         |             | P 🗐         | Logical   |                  |             |          |             |            |            |          |              |             |             |         |
|         |             |             | 📒 Arr     | ⊻∣∎              |             |          |             |            |            |          |              |             |             |         |
|         |             |             |           |                  |             |          |             |            |            |          |              |             |             |         |
| 8 objec | t(s)        |             |           | roo              | t : Adminis | stration |             |            |            |          |              |             |             |         |

#### Figure 90 Displaying Logical Drive Information (text view)

The content area displays the logical drive information.

In the text view, the following information is displayed about the logical drive.

- The logical drive number
- The Host Access displays Enabled, None, or Custom
- The capacity of this logical drive
- The operational status of this logical drive
- The RAID level at which the logical drive is configured
- The status of the write back cache (enabled or disabled)
- The stripe size in use by the logical drive
- The array number where the logical drive resides.

In the physical view, the following information is displayed:

- The LUN number
- The status of the host access (enabled or disabled)
- The capacity of this logical drive
- The status of the logical drive
- The RAID level of the logical drive
- The array number where the logical drive resides
- The drive status of physical drives within the logical drive..

There are two ways to view information about a specific logical drive:

- Select a logical drive in the navigation area and view the information in the content area
- Click Logical->Properties from the menu bar.

| Logical Drive Properties           | <u>×</u>                                                 |
|------------------------------------|----------------------------------------------------------|
| Path: All Servers\clswsolfsc1\Cont | rollers\Controller 126a49\Logical Drives\Logical Drive 1 |
| General Hostil LIN Manning         |                                                          |
| [ Hostized Mopping ]               | 0                                                        |
| Status:                            | Online                                                   |
| Host Access:                       | Custom                                                   |
| RAID Level:                        | RAID 1                                                   |
| Stripe Size:                       | 64 KB                                                    |
| Write Cache Size:                  | 64 KB                                                    |
| Write Cache Status:                | Enabled                                                  |
| Part of Array:                     | Array 0                                                  |
| Logical Drive Capacity:            | 1.1 GB                                                   |
| Initialized:                       | Yes                                                      |
| 🗹 Enable Write Cache               |                                                          |
|                                    | OK Cancel Help                                           |

#### **Figure 91 Logical Drive Properties**

The Logical Drive Properties dialog box opens and displays information about the logical drive, see the previous information for a description of the contents. You can also enable or disable the write cache using the checkbox on this dialog.

The Host/LUN Mapping tab allows you to modify Host-to-LUN mapping values. See "5.1.3 Manual Storage Configuration" on page 95 for details about Host-to-LUN mapping.

To get general information about all logical drives, click on the Logical Drives icon in the navigation area. The following information is displayed:

- The name of each logical drive.
- The host access of each logical drive.
- The capacity or each logical drive.
- The status of each logical drive.

- The RAID level of each logical drive.
- Whether write back cache is enabled or disabled for each logical drive.
- The stripe size of each logical drive.
- The array number where each logical drive resides.

Click on an individual logical drive to view its information.

## 1.46 Monitoring an Enclosure

To monitor activities on an enclosure, select an enclosure from the navigation area. There are three ways to view enclosure information.

- Select the **Enclosures** icon in the navigation area and view the information in the content area
- Select an individual enclosure in the navigation or content area and view the information in the content area
- Click Enclosure->Properties from the menu bar.

| 🖗 Spheras Storage Director                                                                       |                                       |                          |          |       |          |  |
|--------------------------------------------------------------------------------------------------|---------------------------------------|--------------------------|----------|-------|----------|--|
| Group Server Controller Event Ta                                                                 | asks Logical Array Physical BBU       | Enclosure View He        | elp      |       |          |  |
|                                                                                                  |                                       |                          |          |       |          |  |
| Resources:                                                                                       | Path:All Servers\clswsolfsc1\Controll | ers\Controller 126a49\En | closures |       |          |  |
| E- Clswsolfsc1                                                                                   | Name                                  | Status                   | Туре     | Slots | Vendor   |  |
| Events                                                                                           | Enclosure 1                           | Optimal                  | SES      | 14    | EuroLogc |  |
|                                                                                                  | Enclosure 2                           | 🔘 Optimal                | SES      | 14    | EuroLogc |  |
| Controller 126a4                                                                                 | Enclosure 3                           | 💽 Optimal                | SES      | 14    | EuroLogc |  |
| Events                                                                                           | Enclosure 4                           | Optimal                  | SES      | 14    | EuroLogc |  |
| Logical Driv     Logical Driv     Arrays     Arrays     BBUs     Enclosu     Enclosu     Enclosu |                                       |                          |          |       |          |  |
| 4 object(s)                                                                                      | root : Administration                 |                          |          |       |          |  |

#### **Figure 92 Displaying Enclosure Information**

If you are displaying the information using the **Enclosures** icon, the content area displays general information about the enclosure including name (enclosure ID number), status, type of enclosure, number of slots, and enclosure vendor. The enclosure status that is reported is the most severe status of the enclosure itself or of the enclosure elements.

To view information about an individual enclosure, select an individual enclosure in the navigation area.

| 📴 Spheras Storage Director      |                                        |                           |                     |                    |
|---------------------------------|----------------------------------------|---------------------------|---------------------|--------------------|
| Group Server Controller Event T | asks Logical Array Physical BBU        | Enclosure View Help       | p                   |                    |
|                                 |                                        |                           |                     |                    |
| Resources:                      | Path: All Servers\clswsolfsc1\Controll | ers\Controller 126a49\Enc | losures\Enclosure 1 |                    |
| E- 💭 clswsolfsc1                | Name                                   | Status                    | Current Details     | Description        |
| Events                          | 🔔 Alarm 0                              | Optimal                   | -                   | Audible Alarm      |
| Controllers                     | 🛞 Fan O                                | Optimal                   | Speed: High         | Cooling Fan        |
| 🗆 🏧 Controller 126a4            | 🔀 Fan 1                                | 🔘 Optimal                 | Speed: High         | Cooling Fan        |
| Events                          | 🔀 Fan 2                                | 🔘 Optimal                 | Speed: High         | Cooling Fan        |
| Task Monito                     | 🔀 Fan 3                                | 🕥 Optimal                 | Speed: High         | Cooling Fan        |
| 🕂 🔛 Logical Driv                | Dower Supply 0                         | 🔘 Optimal                 |                     |                    |
| 🛨 👹 Arrays                      | Dower Supply 1                         | 🔘 Optimal                 |                     |                    |
| 🗄 🛨 💥 Physical Dri              | 🚦 🚦 Temp Probe 0                       | 🕥 Optimal                 | 27 Degrees Celsius  | Temperature Sensor |
|                                 | 📕 🌡 Temp Probe 1                       | 🔘 Optimal                 | 27 Degrees Celsius  | Temperature Sensor |
|                                 | 📕 🌡 Temp Probe 2                       | 🔘 Optimal                 | 32 Degrees Celsius  | Temperature Sensor |
|                                 | 🚦 🚦 Temp Probe 3                       | 🕥 Optimal                 | 31 Degrees Celsius  | Temperature Sensor |
| Enclosu                         |                                        |                           |                     |                    |
| Enclosu                         |                                        |                           |                     |                    |
| Enclosu                         |                                        |                           |                     |                    |
| 11 object(s)                    | root : Administration                  |                           |                     |                    |

#### **Figure 93 Individual Enclosure Information**

When a specific enclosure is selected, the following is displayed:

- Alarms:
  - Name and icon
  - o Status: Element Not Present, Optimal, Warning or Failed
  - o Current details: blank or Alarm On
  - o Description
- Fans:
  - Name and icon
  - o Status: Element Not Present, Optimal, Critical, or Failed
  - o Current details: Fan stopped, Speed: Low, or Speed: High
  - o Description
- Power Supplies:
  - o Name and icon
  - o Status: Element Not Present, Optimal, or Failed
  - Current details: always blank
  - Description: always blank
- Temperature Sensors:
  - $\circ \quad \text{Name and icon} \quad$
  - o Status: Element Not Present, Optimal, Warning, or Failed
  - Current details: current temperature, Over Temperature Warning, Over Temperature Failed, Under Temperature Warning, or Under Temperature Failed
  - Description.
- UPS:

- Name and icon
- o Status: Element Not Present, Optimal, Warning, or Failed
- o Current details: always blank
- Description

| >Properties.         | e i reperites una chunge une temperature unestic | fills, effek Effeto |
|----------------------|--------------------------------------------------|---------------------|
| Enclosure Properties |                                                  | ×                   |
| Path:\Controllers    | Controller 126a49\Enclosures\Enclosure 1         |                     |
| General              |                                                  |                     |
| Status:              | Optimal                                          |                     |
| Error Status:        |                                                  |                     |

To view Enclosure Properties and change the temperature thresholds, click Enclosure-

| Status:                    | Optimal                                          |
|----------------------------|--------------------------------------------------|
| Error Status:              |                                                  |
| Туре:                      | SES                                              |
| Number of Slots:           | 14                                               |
| World Wide Name:           | 3000 000000 000000                               |
| Vendor Name:               | EuroLogo                                         |
| Product Name:              | SANbloc                                          |
| Version:                   | 1                                                |
| I Enable shutdown at criti | cal temperature. This applies to all enclosures. |
|                            |                                                  |

### **Figure 94 Viewing Enclosure Properties**

The Enclosure Properties dialog box opens and displays Figure 94 Viewing \_ Enclosure Properties.

#### Notes:

- 1. When you make changes to the Enclosure Properties it takes a few minutes before the changes are displayed.
- 2. If the SSD server is unable to retrieve the information from the controller, the default values are displayed.
- 3. Some enclosures do not support setting temperature thresholds. For those enclosures, the values are not displayed in the dialog.
- Shutdown at critical temperature: Enable as needed. When a warning threshold is ٠ reached, the controller sends an event. When the critical threshold is reached, the controller spins down the drives and powers off the enclosure.

# 1.47 Monitoring the Battery Backup Unit

The optional Battery Backup Unit (BBU) maintains memory content in the presence of an ac power failure. The principal purpose of the BBU is to provide stable memory power during ac power glitches and short power outages, however, the BBU is capable of sustaining memory content for an extended period. The length of memory power backup is dependent upon the cache memory size and the particular battery pack used by the BBU.

To monitor the charge status on a Battery Backup Unit (BBU), select a BBU from the navigation area. To view BBU information, click **BBU->Properties** from the menu bar.

| 🐻 Spł   | neras Stor                  | rage Direc  | tor                      |      |          |              |            |                 |           |                    |            |              |   |
|---------|-----------------------------|-------------|--------------------------|------|----------|--------------|------------|-----------------|-----------|--------------------|------------|--------------|---|
| Group   | Server                      | Controller  | Event T                  | asks | Logical  | Array P      | nysical BB | U Enclosure     | View      | Help               |            |              |   |
| 8       |                             | 1 🔯 🗉       |                          |      |          |              |            |                 |           |                    |            |              |   |
| Resour  | rces:<br>H <b>ill</b> cisw: | solfsc1     |                          | -    | Path:Al  | Servers\cl   | swsolfsc1V | Controllers\Cor | troller 1 | 26a49\BBUs         |            |              |   |
|         | E                           | vents       |                          |      | Slot     | Remain       | ning Power | Charge Le       | evel      | Status             | Alarm Thre |              |   |
|         |                             | Controllers |                          |      | 0        | 271.4 ho     | ours       | 100%            |           | Recondition Needed | 111 hours  | NiMH battery |   |
| 11      |                             | Controlle   | er 126a49                |      | 1        | 271.4 ho     | ours       | 100%            |           | Recondition Needed | 111 hours  | NiMH battery |   |
| 11      |                             | EVer        | nts<br>Literation        |      |          |              |            |                 |           |                    |            |              |   |
|         |                             | H - M Logi  | k Monitor<br>ical Drives |      |          |              |            |                 |           |                    |            |              |   |
|         |                             | F Arrs      | 1001 D11703<br>9VS       |      |          |              |            |                 |           |                    |            |              |   |
|         | I                           | E-S Phy:    | sical Drive:             | s    |          |              |            |                 |           |                    |            |              |   |
|         | 1                           | 🗄 🧿 BBU     | Js                       |      |          |              |            |                 |           |                    |            |              |   |
|         | 1                           | 🗄 🛗 Encl    | losures                  |      |          |              |            |                 |           |                    |            |              |   |
|         |                             |             | Enclosure                | 1    |          |              |            |                 |           |                    |            |              |   |
|         |                             |             | Enclosure                | 2    |          |              |            |                 |           |                    |            |              |   |
|         |                             |             | Enclosure                | 3    | - I -    |              |            |                 |           |                    | 1          |              | • |
|         |                             |             | Enclosure                | 4 💌  |          |              |            |                 |           |                    |            |              |   |
| 2 objec | rt(s)                       |             |                          |      | root : A | dministratic | n          |                 |           |                    |            |              |   |

**Figure 95 BBU Information** 

**Note:** The example shown above is displayed if you select **BBUs** from the tree. If you select a specific BBU, the slot number is not shown because it is part of the BBU name.

To view BBU Properties, click BBU->Properties.

| 📴 BBU Properties           | ×                           |
|----------------------------|-----------------------------|
| General                    |                             |
| Status:                    | Recondition Needed          |
| Quick test results:        | Battery quick test unknown. |
| Current Power Level:       | 271.4 hours                 |
| Maximum Power Level:       | 271.4 hours                 |
| Current Charge Level:      | 100 %                       |
| Battery Type:              | NiMH battery                |
| Version:                   | 3                           |
|                            |                             |
| Low Power alarm threshold: | 111 hours                   |
|                            | OK Cancel Help              |

### Figure 96 BBU Properties Dialog Box

The BBU Properties dialog box opens and the following information is displayed.

- The status of the BBU is:
  - o Optimal
  - o Low Power
  - Fast Charging
  - Discharging
  - Recondition Needed
  - Recondition (Fast Charging)
  - Recondition (Discharging)
  - Recondition Active
- The current power level of the battery expressed as hours or minutes of charge. This value changes as the battery is discharged or charged.
- The maximum power or highest level the battery has been charged up to expressed as hours or minutes of charge.
- The current charge level, where 100% means the battery has been charged up to its maximum level.

- The type of battery, which is dependent on controller hardware.
- Version number for the BBU type.
- The ability to edit the low power alarm threshold.
- The ability to schedule or run a quick test.

# 1.48 Monitoring Long Operation Tasks

| 👼 Spheras Storage Director          |                                   |                                       |                       |    |
|-------------------------------------|-----------------------------------|---------------------------------------|-----------------------|----|
| Group Server Controller Event Tasks | Logical Array Physical BB         | U Enclosure View Help                 |                       |    |
| 8 6 2 2                             |                                   |                                       |                       |    |
| Resources:                          | - Path: All Servere)cleweolfec1)( | Controllers)Controller 126949)Task Mo | pitor                 |    |
| Client Console                      |                                   |                                       |                       |    |
| All Servers                         | Task Type                         | Path                                  | Time Remaining        |    |
| 📄 🖻 🛄 clswsolfsc1                   | Initialize                        | Logical Drive 4                       | 2 Minutes, 31 Seconds | 4% |
| Events                              |                                   |                                       |                       |    |
| Controllers                         |                                   |                                       |                       |    |
| Controller 126a49                   |                                   |                                       |                       |    |
| Events                              |                                   |                                       |                       |    |
| The lask Monitor                    |                                   |                                       |                       |    |
|                                     |                                   |                                       |                       |    |
| T S Anays                           |                                   |                                       |                       |    |
| THOSE BRUS                          |                                   |                                       |                       |    |
| Enclosures                          |                                   |                                       |                       |    |
|                                     | 4                                 |                                       |                       |    |
| <u> </u>                            |                                   |                                       |                       |    |
| 1 object(s)                         | root : Administration             |                                       |                       |    |

To monitor long operation tasks, select the Task Monitor from the navigation area.

### Figure 97 Task Monitoring

The in progress tasks are displayed in the content area. The following task types are displayed.

- Logical drive initialization
- Logical drive consistency check
- Disk array capacity expansion
- Array rebuild
- BBU Fast Charging and BBU Discharging
- Disk Scrubbing
- Controller shutdown

The task monitor view displays the following information for each task in progress:

- The task type as listed above.
- The path where the task is taking place.
- Time Remaining to complete the task.

• A completion status for the task. For example, if the task is BBU Fast Charging, the completion status would display a percentage complete value.

To cancel a long operation task, click the task you wish to cancel and click Task->Cancel.

**<u>CAUTION:</u>** Canceling either, a logical drive rebuild or a logical drive consistency check, should only be done, if absolutely necessary. Canceling either of these long operations leaves the logical drive unstable, which may result in data loss.

Disk array capacity expansion cannot be canceled. This option is grayed out during the expansion process.

| Event ID | Type of Event | Description                                                       | What to Do About It                                                                                                    |
|----------|---------------|-------------------------------------------------------------------|----------------------------------------------------------------------------------------------------|
| 388      | Critical      | Controller is dead. System is disconnecting from this controller. | Replace the controller and apply a configuration.                                                                                                  |
| 389      | Warning       | Controller has been reset.                                        | Check the controller's configuration and<br>restore as necessary. (Resetting a controller<br>may cause loss of data or loss of access to<br>data.) |
| 390      | Informational | Controller is found.                                              | Nothing.                                                                                                    |
| 391      | Critical      | Controller is gone. System is disconnecting from this controller. | Replace the controller and apply a configuration.                                                                                                  |
| 395      | Critical      | Controller is gone. System is disconnecting from this controller. | Replace the controller and apply a configuration.                                                                                                  |
| 396      | Informational | Controller powered on.                                            | Nothing.                                                                                                    |
| 397      | Informational | Controller is online.                                             | Nothing.                                                                                                    |
| 398      | Critical      | Controller is gone. System is disconnecting from this controller. | Replace the controller and apply a configuration.                                                                                                  |
| 399      | Serious       | Controller's partner is gone, controller is in failover mode now. | Replace the controller, apply a configuration, and return the controller to duplex mode.                                                           |

| Event |             |                                                                                                    |
|-------|-------------|----------------------------------------------------------------------------------------------------|
| 1     | Name        | MLXEV_PHYSDEV_ONLINE                                                                                                    |
|       | Description | A physical disk has been placed online.                                                                                                    |
|       | Cause       | Rebuild completed.<br>Physical disk was configured.<br>Manual online was done.                                                                                                    |
|       | Action      | None                                                                                                    |
|       | Address     | ctl: 0 chn: 13 tgt: 14                                                                                                    |
|       | Severity    | 4 (Information)                                                                                                    |
|       | Source      | ExPro InPro                                                                                                    |
| 2     | Name        | MLXEV_PHYSDEV_HOTSPARE                                                                                                    |
|       | Description | A physical disk was added as a hot spare.                                                                                                    |
|       | Cause       | Device was configured.<br>Manual hot spare was done.<br>Automatic hot spare was done.                                                                                                    |
|       | Action      | None                                                                                                    |
|       | Address     | ctl: 0 chn: 13 tgt: 14                                                                                                    |
|       | Severity    | 4 (Information)                                                                                                    |
|       | Source      | InPro                                                                                                    |
| 3     | Name        | MLXEV_PHYSDEV_HARD_ERROR                                                                                                    |
|       | Description | Physical disk error found.                                                                                                    |
|       | Cause       | A bad sector was found on the physical disk.<br>Mechanical failure on the physical disk.<br>Host SCSI device detected illegal instruction.<br>Target device generated unknown phase sequence. |
|       | Action      | If problem occurs frequently:<br>– Replace the physical disk.<br>– Contact your service representative.                                                                                       |
|       | Address     | ctl: 0 chn: 13 tgt: 14                                                                                                    |
|       | Severity    | 2 (Error)                                                                                                    |
|       | Source      | ExPro                                                                                                    |
| 4     | Name        | MLXEV_PHYSDEV_PFA                                                                                                    |

|   | Description | Physical disk PFA condition found.<br>This disk may fail soon.                                                              |
|---|-------------|----------------------------------------------------------------------------------------------------|
|   | Cause       | Physical disk predicted some future failure.<br>External RAID logical device may have become critical.                      |
|   | Action      | Refer to the enclosure manufacturer's service manual.                                                                       |
|   | Address     | ctl: 0 chn: 13 tgt: 14                                                                                                    |
|   | Severity    | 2 (Error)                                                                                                    |
|   | Source      | ExPro                                                                                                    |
| 5 | Name        | MLXEV_PHYSDEV_AUTO_REBUILD_START                                                                                            |
|   | Description | An automatic rebuild has started.                                                                                           |
|   | Cause       | A physical disk failed and spare was available.<br>A physical disk failed and no spare was available.<br>A spare was added. |
|   | Action      | None                                                                                                    |
|   | Address     | ctl: 0 chn: 13 tgt: 14                                                                                                    |
|   | Severity    | 4 (Information)                                                                                                    |
|   | Source      | ExPro InPro                                                                                                    |
| 6 | Name        | MLXEV_PHYSDEV_MANUAL_REBUILD_START                                                                                          |
|   | Description | A rebuild has started.                                                                                                    |
|   | Cause       | Client started the rebuild on user's request.<br>User replaced the failed device and 'raidbld' started the rebuild.         |
|   | Action      | None                                                                                                    |
|   | Address     | ctl: 0 chn: 13 tgt: 14                                                                                                    |
|   | Severity    | 4 (Information)                                                                                                    |
|   | Source      | ExPro InPro                                                                                                    |
| 7 | Name        | MLXEV_PHYSDEV_REBUILD_DONE                                                                                                  |
|   | Description | Rebuild is over.                                                                                                    |
|   | Cause       | Rebuild completed successfully.                                                                                             |
|   | Action      | None                                                                                                    |
|   | Address     | ctl: 0 chn: 13 tgt: 14                                                                                                    |
|   | Severity    | 4 (Information)                                                                                                    |

|    | Source      | ExPro InPro                                                                                          |
|----|-------------|----------------------------------------------------------------------------------------------------|
| 8  | Name        | MLXEV_PHYSDEV_REBUILD_CANCELED                                                                       |
|    | Description | Rebuild is cancelled.                                                                                |
|    | Cause       | User cancelled the rebuild.<br>Higher priority rebuild started.                                      |
|    | Action      | Restart the rebuild if required.                                                                     |
|    | Address     | ctl: 0 chn: 13 tgt: 14                                                                               |
|    | Severity    | 4 (Information)                                                                                      |
|    | Source      | ExPro InPro                                                                                          |
| 9  | Name        | MLXEV_PHYSDEV_REBUILD_ERROR                                                                          |
|    | Description | Rebuild stopped with error.                                                                          |
|    | Cause       | Due to some unknown error on the controller, rebuild failed.                                         |
|    | Action      | Try rebuild again.                                                                                   |
|    | Address     | ctl: 0 chn: 13 tgt: 14                                                                               |
|    | Severity    | 2 (Error)                                                                                            |
|    | Source      | ExPro InPro                                                                                          |
| 10 | Name        | MLXEV_PHYSDEV_REBUILD_NEWDEV_FAILED                                                                  |
|    | Description | Rebuild stopped with error. New physical disk failed.                                                |
|    | Cause       | New physical disk failed.<br>New physical disk may not be compatible with MDAC<br>hardware/firmware. |
|    | Action      | Replace the physical disk.                                                                           |
|    | Address     | ctl: 0 chn: 13 tgt: 14                                                                               |
|    | Severity    | 2 (Error)                                                                                            |
|    | Source      | ExPro InPro                                                                                          |
| 11 | Name        | MLXEV_PHYSDEV_REBUILD_SYSDEV_FAILED                                                                  |
|    | Description | Rebuild stopped because logical drive failed.                                                        |
|    | Cause       | At least one more physical disks failed in the array.<br>Bad data table overflow.                    |
|    | Action      | It may not be possible to recover from this error.<br>Contact your service representative.           |

|    | Address     | ctl: 0 chn: 13 tgt: 14                                                                                                    |
|----|-------------|----------------------------------------------------------------------------------------------------|
|    | Severity    | 2 (Error)                                                                                                    |
|    | Source      | ExPro InPro                                                                                                    |
| 12 | Name        | MLXEV_PHYSDEV_DEAD                                                                                                    |
|    | Description | A physical disk has failed.                                                                                                    |
|    | Cause       | A physical disk failed.<br>A user action caused the physical disk to fail.                                                                                 |
|    | Action      | Replace the physical disk.                                                                                                    |
|    | Address     | ctl: 0 chn: 13 tgt: 14                                                                                                    |
|    | Severity    | 1 (Serious)                                                                                                    |
|    | Source      | ExPro InPro                                                                                                    |
| 13 | Name        | MLXEV_PHYSDEV_FOUND                                                                                                    |
|    | Description | A new physical disk has been found.                                                                                                    |
|    | Cause       | A physical disk has been powered on.<br>A new physical disk has been added.<br>Controller was powered on.<br>Controller was added.<br>System has rebooted. |
|    | Action      | None                                                                                                    |
|    | Address     | ctl: 0 chn: 13 tgt: 14                                                                                                    |
|    | Severity    | 4 (Information)                                                                                                    |
|    | Source      | ExPro InPro                                                                                                    |
| 14 | Name        | MLXEV_PHYSDEV_GONE                                                                                                    |
|    | Description | A physical disk has been removed.                                                                                                    |
|    | Cause       | User removed an unconfigured physical disk.<br>An unconfigured physical disk failed.<br>A controller was removed.<br>A controller powered off.             |
|    | Action      | Replace the device if needed.                                                                                                    |
|    | Address     | ctl: 0 chn: 13 tgt: 14                                                                                                    |
|    | Severity    | 4 (Information)                                                                                                    |
|    | Source      | ExPro InPro                                                                                                    |
| 15 | Name        | MLXEV_PHYSDEV_UNCONFIGURED                                                                                                    |

|    | Description | A previously configured disk is now available.                                                  |
|----|-------------|-------------------------------------------------------------------------------------------------|
|    | Cause       | User set the physical device to unconfigured.                                                   |
|    | Action      | None                                                                                            |
|    | Address     | ctl: 0 chn: 13 tgt: 14                                                                          |
|    | Severity    | 4 (Information)                                                                                 |
|    | Source      | InPro                                                                                           |
| 16 | Name        | MLXEV_PHYSDEV_EXPANDCAPACITY_START                                                              |
|    | Description | Expand Capacity started.                                                                        |
|    | Cause       | User started the RAID expansion operation.<br>A suspended RAID expansion operation was started. |
|    | Action      | None                                                                                            |
|    | Address     | ctl: 0 chn: 13 tgt: 14                                                                          |
|    | Severity    | 4 (Information)                                                                                 |
|    | Source      | InPro                                                                                           |
| 17 | Name        | MLXEV_PHYSDEV_EXPANDCAPACITY_DONE                                                               |
|    | Description | Expand capacity completed.                                                                      |
|    | Cause       | RAID expansion finished.                                                                        |
|    | Action      | None                                                                                            |
|    | Address     | ctl: 0 chn: 13 tgt: 14                                                                          |
|    | Severity    | 4 (Information)                                                                                 |
|    | Source      | InPro                                                                                           |
| 18 | Name        | MLXEV_PHYSDEV_EXPANDCAPACITY_ERROR                                                              |
|    | Description | Expand capacity stopped with error.                                                             |
|    | Cause       | Multiple physical devices failed.                                                               |
|    | Action      | It may not be possible to recover from this error.<br>Contact your service representative.      |
|    | Address     | ctl: 0 chn: 13 tgt: 14                                                                          |
|    | Severity    | 2 (Error)                                                                                       |
|    | Source      | InPro                                                                                           |
| 19 | Name        | MLXEV_PHYSDEV_COMMAND_TIMEOUT                                                                   |

|    | Description | SCSI command timeout on physical device.                                                                                                    |
|----|-------------|----------------------------------------------------------------------------------------------------|
|    | Cause       | Physical device has been removed.<br>Physical device failed.<br>Command time out value is not correct.                                                           |
|    | Action      | Refer to the enclosure manufacturer's service manual.                                                                                                    |
|    | Address     | ctl: 0 chn: 13 tgt: 14                                                                                                    |
|    | Severity    | 2 (Error)                                                                                                    |
|    | Source      | ExPro InP_old                                                                                                    |
| 20 | Name        | MLXEV_PHYSDEV_COMMAND_ABORT                                                                                                    |
|    | Description | SCSI command abort on physical disk.                                                                                                    |
|    | Cause       | User may have requested to abort the command.<br>Firmware may have aborted the command to recover from error.<br>The physical disk may have aborted the command. |
|    | Action      | None                                                                                                    |
|    | Address     | ctl: 0 chn: 13 tgt: 14                                                                                                    |
|    | Severity    | 0 (Critical)                                                                                                    |
|    | Source      | InP_old                                                                                                    |
| 21 | Name        | MLXEV_PHYSDEV_COMMAND_RETRIED                                                                                                    |
|    | Description | SCSI command retried on physical disk.                                                                                                    |
|    | Cause       | The command may have timed out.<br>Bus reset may have occurred.<br>Device reset may have occurred.                                                               |
|    | Action      | None                                                                                                    |
|    | Address     | ctl: 0 chn: 13 tgt: 14                                                                                                    |
|    | Severity    | 3 (Warning)                                                                                                    |
|    | Source      | InP_old                                                                                                    |
| 22 | Name        | MLXEV_PHYSDEV_PARITY_ERROR                                                                                                    |
|    | Description | Parity error found.                                                                                                    |

|    | Cause       | A physical device did not generate proper parity.<br>The controller failed; did not check parity properly.<br>Cable failed.<br>Improper cable length.<br>Another physical device interfered.<br>Some outside environment affected the data on the cable (such as a<br>radio frequency signal).<br>Terminator is not connected.<br>Improper termination. |
|----|-------------|----------------------------------------------------------------------------------------------------|
|    | Action      | Refer to the enclosure manufacturer's service manual.                                                                                                    |
|    | Address     | ctl: 0 chn: 13 tgt: 14                                                                                                    |
|    | Severity    | 2 (Error)                                                                                                    |
|    | Source      | ExPro InP_old                                                                                                    |
| 23 | Name        | MLXEV_PHYSDEV_SOFT_ERROR                                                                                                    |
|    | Description | Soft error found.                                                                                                    |
|    | Cause       | An error was detected by a physical device and data was recovered.                                                                                                    |
|    | Action      | Run consistency check.<br>If problem occurs frequently, replace the physical device.                                                                                                    |
|    | Address     | ctl: 0 chn: 13 tgt: 14                                                                                                    |
|    | Severity    | 3 (Warning)                                                                                                    |
|    | Source      | InP_old                                                                                                    |
| 24 | Name        | MLXEV_PHYSDEV_MISC_ERROR                                                                                                    |
|    | Description | Miscellaneous error found.                                                                                                    |
|    | Cause       | A physical device reported some error that does not fit in any category.<br>Read/Write command time out.<br>Data over run.<br>Physical device was busy when host attempted to send command.                                                                                                    |
|    | Action      | If problem occurs frequently, replace the physical device.                                                                                                    |
|    | Address     | ctl: 0 chn: 13 tgt: 14                                                                                                    |
|    | Severity    | 3 (Warning)                                                                                                    |
|    | Source      | InP_old                                                                                                    |
| 25 | Name        | MLXEV_PHYSDEV_RESET                                                                                                    |
|    | Description | SCSI device reset.                                                                                                    |
|    | Cause       | Firmware has reset to recover from error.<br>User has reset.                                                                                                    |

|    | Action      | None                                                                                              |
|----|-------------|---------------------------------------------------------------------------------------------------|
|    | Address     | ctl: 0 chn: 13 tgt: 14                                                                            |
|    | Severity    | 4 (Information)                                                                                   |
|    | Source      | ExP_old InPro                                                                                     |
| 26 | Name        | MLXEV_PHYSDEV_ACTIVESPARE                                                                         |
|    | Description | Active spare found.                                                                               |
|    | Cause       | Physical disk was configured.<br>Manual active spare was done.<br>Automatic active spare was done |
|    | Action      | None                                                                                              |
|    | Address     | ctl: 0 chn: 13 tgt: 14                                                                            |
|    | Severity    | 4 (Information)                                                                                   |
|    | Source      | InP_old                                                                                           |
| 27 | Name        | MLXEV_PHYSDEV_WARMSPARE                                                                           |
|    | Description | Warm spare found.                                                                                 |
|    | Cause       | Physical disk was configured.<br>Manual warm spare was done.<br>Automatic warm spare was done.    |
|    | Action      | None                                                                                              |
|    | Address     | ctl: 0 chn: 13 tgt: 14                                                                            |
|    | Severity    | 4 (Information)                                                                                   |
|    | Source      | InP_old                                                                                           |
| 28 | Name        | MLXEV_PHYSDEV_REQSENSE                                                                            |
|    | Description | Request sense data available.                                                                     |
|    | Cause       | A physical device reported an error.<br>Firmware reported an operational error.                   |
|    | Action      | Read the request sense data to understand the root cause.                                         |
|    | Address     | ctl: 0 chn: 13 tgt: 14                                                                            |
|    | Severity    | 2 (Error)                                                                                         |
|    | Source      | InPro                                                                                             |
| 29 | Name        | MLXEV_PHYSDEV_INIT_STARTED                                                                        |

|    | Description | Initialization started.                                                                                                    |
|----|-------------|----------------------------------------------------------------------------------------------------|
|    | Cause       | Host started the initialization.                                                                                                    |
|    | Action      | Wait until the initialization is completed. If the system is shut down<br>before initialization is completed, the physical device can be made<br>useful only by reinitializing it. |
|    | Address     | ctl: 0 chn: 13 tgt: 14                                                                                                    |
|    | Severity    | 4 (Information)                                                                                                    |
|    | Source      | InPro                                                                                                    |
| 30 | Name        | MLXEV_PHYSDEV_INIT_DONE                                                                                                    |
|    | Description | Initialization completed.                                                                                                    |
|    | Cause       | Physical device initialization completed successfully.                                                                                                    |
|    | Action      | None                                                                                                    |
|    | Address     | ctl: 0 chn: 13 tgt: 14                                                                                                    |
|    | Severity    |                                                                                                    |
|    | Source      | InPro                                                                                                    |
| 31 | Name        | MLXEV_PHYSDEV_INIT_FAILED                                                                                                    |
|    | Description | Initialization failed.                                                                                                    |
|    | Cause       | Physical device could have problems supporting the SCSI format command.                                                                                                    |
|    | Action      | Try to initialize again.<br>Contact your service representative.                                                                                                    |
|    | Address     | ctl: 0 chn: 13 tgt: 14                                                                                                    |
|    | Severity    | 2 (Error)                                                                                                    |
|    | Source      | InPro                                                                                                    |
| 32 | Name        | MLXEV_PHYSDEV_INIT_CANCELED                                                                                                    |
|    | Description | Initialization canceled.                                                                                                    |
|    | Cause       | User cancelled the operation.                                                                                                    |
|    | Action      | Physical disk must be initialized again or the physical disk cannot be used.                                                                                                    |
|    | Address     | ctl: 0 chn: 13 tgt: 14                                                                                                    |
|    | Severity    | 1 (Serious)                                                                                                    |
|    | Source      | InP_old                                                         |
|----|-------------|-----------------------------------------------------------------|
| 33 | Name        | MLXEV_PHYSDEV_WRITEREC_DEAD                                     |
|    | Description | A physical disk failed because write recovery failed.           |
|    | Cause       | Write recovery process failed.                                  |
|    | Action      | Replace physical disk and rebuild it.                           |
|    | Address     | ctl: 0 chn: 13 tgt: 14                                          |
|    | Severity    | 1 (Serious)                                                     |
|    | Source      | InPro                                                           |
| 34 | Name        | MLXEV_PHYSDEV_RESET_DEAD                                        |
|    | Description | A physical disk failed because SCSI bus reset failed.           |
|    | Cause       | SCSI bus reset failed.                                          |
|    | Action      | Replace physical disk and rebuild it.                           |
|    | Address     | ctl: 0 chn: 13 tgt: 14                                          |
|    | Severity    | 1 (Serious)                                                     |
|    | Source      | InPro                                                           |
| 35 | Name        | MLXEV_PHYSDEV_DBLCC_DEAD                                        |
|    | Description | A physical disk failed because double check condition occurred. |
|    | Cause       | Double check condition occurred.                                |
|    | Action      | Replace physical disk and rebuild it.                           |
|    | Address     | ctl: 0 chn: 13 tgt: 14                                          |
|    | Severity    | 1 (Serious)                                                     |
|    | Source      | InPro                                                           |
| 36 | Name        | MLXEV_PHYSDEV_REMOVED_DEAD                                      |
|    | Description | A physical disk failed because disk is missing.                 |
|    | Cause       | Access to the physical disk failed.                             |
|    | Action      | Replace physical disk and rebuild it.                           |
|    | Address     | ctl: 0 chn: 13 tgt: 14                                          |
|    | Severity    | 1 (Serious)                                                     |
|    | Source      | InPro                                                           |

| 37 | Name        | MLXEV_PHYSDEV_GROSSERR_DEAD                                      |
|----|-------------|------------------------------------------------------------------|
|    | Description | A physical disk failed because of gross error on SCSI processor. |
|    | Cause       | Gross error occurred to the on-board SCSI processor.             |
|    | Action      | Replace physical disk and rebuild it.                            |
|    | Address     | ctl: 0 chn: 13 tgt: 14                                           |
|    | Severity    | 1 (Serious)                                                      |
|    | Source      | InPro                                                            |
| 38 | Name        | MLXEV_PHYSDEV_BADTAG_DEAD                                        |
|    | Description | A physical disk failed because of invalid tag.                   |
|    | Cause       | The device responded with an invalid tag.                        |
|    | Action      | Replace physical disk and rebuild it.                            |
|    | Address     | ctl: 0 chn: 13 tgt: 14                                           |
|    | Severity    | 1 (Serious)                                                      |
|    | Source      | InPro                                                            |
| 39 | Name        | MLXEV_PHYSDEV_SCSITMO_DEAD                                       |
|    | Description | A physical disk failed because a command to the disk timed out.  |
|    | Cause       | SCSI command timed out on the device.                            |
|    | Action      | Replace physical disk and rebuild it.                            |
|    | Address     | ctl: 0 chn: 13 tgt: 14                                           |
|    | Severity    | 1 (Serious)                                                      |
|    | Source      | InPro                                                            |
| 40 | Name        | MLXEV_PHYSDEV_SYSRESET_DEAD                                      |
|    | Description | A physical disk failed because of the system reset.              |
|    | Cause       | System reset occurred.                                           |
|    | Action      | Replace physical disk and rebuild it.                            |
|    | Address     | ctl: 0 chn: 13 tgt: 14                                           |
|    | Severity    | 1 (Serious)                                                      |
|    | Source      | InPro                                                            |
| 41 | Name        | MLXEV_PHYSDEV_BSYPAR_DEAD                                        |

|    | Description | A physical disk failed because of busy status or parity error.                                                |
|----|-------------|----------------------------------------------------------------------------------------------------|
|    | Cause       | The physical disk returned busy status.<br>The SCSI transaction with the physical disk met with parity error. |
|    | Action      | Replace physical disk and rebuild it.                                                                         |
|    | Address     | ctl: 0 chn: 13 tgt: 14                                                                                        |
|    | Severity    | 1 (Serious)                                                                                                   |
|    | Source      | InPro                                                                                                    |
| 42 | Name        | MLXEV_PHYSDEV_BYCMD_DEAD                                                                                      |
|    | Description | A physical disk set to failed state by host.                                                                  |
|    | Cause       | Command from host set the physical disk to failed state.                                                      |
|    | Action      | Replace physical disk and rebuild it.                                                                         |
|    | Address     | ctl: 0 chn: 13 tgt: 14                                                                                        |
|    | Severity    | 1 (Serious)                                                                                                   |
|    | Source      | InPro                                                                                                    |
| 43 | Name        | MLXEV_PHYSDEV_SELTMO_DEAD                                                                                     |
|    | Description | A physical disk failed because access to the device met with a selection time out.                            |
|    | Cause       | Physical disk disconnected or powered off.<br>Physical disk failure.                                          |
|    | Action      | Replace physical disk and rebuild it.<br>Check power and cabling.                                             |
|    | Address     | ctl: 0 chn: 13 tgt: 14                                                                                        |
|    | Severity    | 1 (Serious)                                                                                                   |
|    | Source      | InPro                                                                                                    |
| 44 | Name        | MLXEV_PHYSDEV_SEQERR_DEAD                                                                                     |
|    | Description | A physical disk failed because of a sequence error in the SCSI bus phase handling.                            |
|    | Cause       | Physical disk failure.                                                                                        |
|    | Action      | Replace physical disk and rebuild it.                                                                         |
|    | Address     | ctl: 0 chn: 13 tgt: 14                                                                                        |
|    | Severity    | 1 (Serious)                                                                                                   |

|    | Source      | InPro                                                                                                    |
|----|-------------|----------------------------------------------------------------------------------------------------|
| 45 | Name        | MLXEV_PHYSDEV_UNKNOWNSTS_DEAD                                                                                          |
|    | Description | A physical disk failed because device returned an unknown status.                                                      |
|    | Cause       | Bad physical disk or incompatible device.                                                                              |
|    | Action      | Replace physical disk or the device and rebuild it.                                                                    |
|    | Address     | ctl: 0 chn: 13 tgt: 14                                                                                                 |
|    | Severity    | 1 (Serious)                                                                                                    |
|    | Source      | InPro                                                                                                    |
| 46 | Name        | MLXEV_PHYSDEV_NOTRDY_DEAD                                                                                              |
|    | Description | A physical disk failed because device is not ready.                                                                    |
|    | Cause       | Physical disk not spinning, just turned bad.<br>Power to the physical disk failed.                                     |
|    | Action      | Replace physical disk and rebuild it.<br>Check power and rebuild device.                                               |
|    | Address     | ctl: 0 chn: 13 tgt: 14                                                                                                 |
|    | Severity    | 1 (Serious)                                                                                                    |
|    | Source      | InPro                                                                                                    |
| 47 | Name        | MLXEV_PHYSDEV_MISSING_DEAD                                                                                             |
|    | Description | A physical disk failed because the physical disk was not found on start up.                                            |
|    | Cause       | Physical disk not connected.<br>Physical disk not responding.<br>Clear configuration suspend mode command was invoked. |
|    | Action      | Check setup.<br>Check the startup option parameters on the system.                                                     |
|    | Address     | ctl: 0 chn: 13 tgt: 14                                                                                                 |
|    | Severity    | 1 (Serious)                                                                                                    |
|    | Source      | InPro                                                                                                    |
| 48 | Name        | MLXEV_PHYSDEV_CODWRFAIL_DEAD                                                                                           |
|    | Description | A physical disk failed because write operation of the 'Configuration On Disk' failed.                                  |

|    | Cause       | Failed physical disk.<br>Device write protected.                                            |
|----|-------------|---------------------------------------------------------------------------------------------|
|    | Action      | Replace physical disk and rebuild it.<br>Check the startup option parameters on the system. |
|    | Address     | ctl: 0 chn: 13 tgt: 14                                                                      |
|    | Severity    | 1 (Serious)                                                                                 |
|    | Source      | InPro                                                                                       |
| 49 | Name        | MLXEV_PHYSDEV_BDTWRFAIL_DEAD                                                                |
|    | Description | A physical disk failed because write operation of 'Bad Data Table' failed.                  |
|    | Cause       | Failed physical disk.<br>Device write protected.                                            |
|    | Action      | Replace physical disk and rebuild it.<br>Check the startup option parameters on the system. |
|    | Address     | ctl: 0 chn: 13 tgt: 14                                                                      |
|    | Severity    | 1 (Serious)                                                                                 |
|    | Source      | InPro                                                                                       |
| 50 | Name        | MLXEV_PHYSDEV_OFFLINE                                                                       |
|    | Description | Physical disk status changed to offline.                                                    |
|    | Cause       | 1                                                                                           |
|    | Action      | None                                                                                        |
|    | Address     | ctl: 0 chn: 13 tgt: 14                                                                      |
|    | Severity    | 2 (Error)                                                                                   |
|    | Source      | ExPro                                                                                       |
| 51 | Name        | MLXEV_PHYSDEV_STANDBY                                                                       |
|    | Description | Physical disk status changed to Hot Spare.                                                  |
|    | Cause       | _                                                                                           |
|    | Action      | None                                                                                        |
|    | Address     | ctl: 0 chn: 13 tgt: 14                                                                      |
|    | Severity    | 4 (Information)                                                                             |
|    | Source      | ExPro                                                                                       |

| 52 | Name        | MLXEV_PHYSDEV_REBUILD                                      |
|----|-------------|------------------------------------------------------------|
|    | Description | Physical disk status changed to rebuild.                   |
|    | Cause       | _                                                          |
|    | Action      | None                                                       |
|    | Address     | ctl: 0 chn: 13 tgt: 14                                     |
|    | Severity    | 2 (Error)                                                  |
|    | Source      | ExPro                                                      |
| 53 | Name        | MLXEV_PHYSDEV_ID_MISMATCH                                  |
|    | Description | Physical device ID did not match.                          |
|    | Cause       | -                                                          |
|    | Action      | None                                                       |
|    | Address     | ctl: 0 chn: 13 tgt: 14                                     |
|    | Severity    | 3 (Warning)                                                |
|    | Source      | ExP_old                                                    |
| 54 | Name        | MLXEV_PHYSDEV_FAILED_START                                 |
|    | Description | Physical disk failed to start.                             |
|    | Cause       | -                                                          |
|    | Action      | Reseat the physical disk.<br>Replace the physical disk.    |
|    | Address     | ctl: 0 chn: 13 tgt: 14                                     |
|    | Severity    | 2 (Error)                                                  |
|    | Source      | ExPro                                                      |
| 55 | Name        | MLXEV_PHYSDEV_OFFSET_SET                                   |
|    | Description | Physical disk negotiated different offset than configured. |
|    | Cause       | -                                                          |
|    | Action      | None                                                       |
|    | Address     | ctl: 0 chn: 13 tgt: 14                                     |
|    | Severity    | 3 (Warning)                                                |
|    | Source      | ExP_old                                                    |

| 56 | Name        | MLXEV_PHYSDEV_SET_BUS_WIDTH                                       |
|----|-------------|-------------------------------------------------------------------|
|    | Description | Physical disk negotiated different bus width than configured.     |
|    | Cause       | -                                                                 |
|    | Action      | None                                                              |
|    | Address     | ctl: 0 chn: 13 tgt: 14                                            |
|    | Severity    | 3 (Warning)                                                       |
|    | Source      | ExP_old                                                           |
| 57 | Name        | MLXEV_PHYSDEV_MISSING_ONSTARTUP                                   |
|    | Description | Physical disk missing on startup.                                 |
|    | Cause       | Physical disk missing.                                            |
|    | Action      | Replace the physical disk or power-on all enclosures.             |
|    | Address     | ctl: 0 chn: 13 tgt: 14                                            |
|    | Severity    | 1 (Serious)                                                       |
|    | Source      | ExP_old InPro                                                     |
| 58 | Name        | MLXEV_PHYSDEV_REBUILD_START_FAILED                                |
|    | Description | Rebuild startup failed due to lower physical disk capacity.       |
|    | Cause       | Physical disk capacity not sufficient for rebuild.                |
|    | Action      | Replace with a physical disk having sufficient capacity.          |
|    | Address     | ctl: 0 chn: 13 tgt: 14                                            |
|    | Severity    | 2 (Error)                                                         |
|    | Source      | InPro                                                             |
| 59 | Name        | MLXEV_PHYSDEV_MOVING_TO_OTHER_CHN                                 |
|    | Description | Physical disk is switching from one channel to the other channel. |
|    | Cause       | Physical disk removed or channel failed                           |
|    | Action      | Check Fibre Channel loop.<br>Replace physical disk if necessary.  |
|    | Address     | ctl: 0 chn: 13 tgt: 14                                            |
|    | Severity    | 3 (Warning)                                                       |
|    | Source      | ExPro                                                             |

| 60 | Name        | MLXEV_PHYSDEV_OFFLINE_DEVICE_MADE_ONLINE                                                                                                    |
|----|-------------|----------------------------------------------------------------------------------------------------|
|    | Description | Temporary-Dead physical disk is automatically made online.                                                                                                    |
|    | Cause       | Temporary-Dead state caused because of transient errors                                                                                                    |
|    | Action      | Analyze event log to find out why the physical disk was marked DEAD.                                                                                                    |
|    | Address     | ctl: 0 chn: 13 tgt: 14                                                                                                    |
|    | Severity    | 2 (Error)                                                                                                    |
|    | Source      | InPro                                                                                                    |
| 61 | Name        | MLXEV_PHYSDEV_STANDBY_REBUILD_START                                                                                                    |
|    | Description | A standby rebuild has started.                                                                                                    |
|    | Cause       | A physical disk failed and a spare was available.                                                                                                    |
|    | Action      | None                                                                                                    |
|    | Address     | ctl: 0 chn: 13 tgt: 14                                                                                                    |
|    | Severity    | 4 (Information)                                                                                                    |
|    | Source      | InPro                                                                                                    |
| 62 | Name        | MLXEV_PHYSDEV_HOT_SPARE_SMALLER                                                                                                    |
|    | Description | Hot spare replaced with a smaller capacity physical disk.                                                                                                    |
|    | Cause       | The new hot spare may have a smaller physical capacity than the physical disk it replaced.<br>The controller coercion setting may have reduced the configurable size of the new hot spare. |
|    | Action      | None                                                                                                    |
|    | Address     | ctl: 0 chn: 13 tgt: 14                                                                                                    |
|    | Severity    | 4 (Information)                                                                                                    |
|    | Source      | ExP_old                                                                                                    |
| 63 | Name        | MLXEV_PPILOT_LOGICAL_DISK_ONLINE                                                                                                    |
|    | Description | A storage access path has come online.                                                                                                    |
|    | Cause       | PATHpilot reported an access path has become available.<br>Storage previously unavailable has become available again.                                                                      |
|    | Action      | None<br>This indicates that storage access has been restored.                                                                                                    |

|    | Address     | PATHpilot:<br>Curr HBTL: 12, 13, 14, 15                                                                                                  |
|----|-------------|----------------------------------------------------------------------------------------------------|
|    | Severity    | 4 (Information)                                                                                                    |
|    | Source      | PATHpilot                                                                                                    |
| 64 | Name        | MLXEV_PPILOT_LOGICAL_DISK_OFFLINE                                                                                                    |
|    | Description | A storage access path has been lost.                                                                                                    |
|    | Cause       | PATHpilot is unable to access certain storage on any path.<br>Storage previously available is now unavailable.                           |
|    | Action      | Investigate possible causes (such as cabling, controller failure, HBA failure).                                                          |
|    | Address     | PATHpilot:<br>Last HBTL: 12, 13, 14, 15                                                                                                  |
|    | Severity    | 1 (Serious)                                                                                                    |
|    | Source      | PATHpilot                                                                                                    |
| 65 | Name        | MLXEV_PPILOT_LOGICAL_DISK_PATH_FAILOVER                                                                                                  |
|    | Description | A storage access path has shifted to the alternate path.                                                                                 |
|    | Cause       | PATHpilot is unable to access storage on the original path, but is able to use the alternate path.<br>A PATHpilot failover has occurred. |
|    | Action      | Investigate possible causes (such as cabling, controller failure, HBA failure).                                                          |
|    | Address     | PATHpilot:<br>Previous HBTL: 12, 13, 14, 15<br>Current HBTL: 20, 21, 22, 23                                                              |
|    | Severity    | 2 (Error)                                                                                                    |
|    | Source      | PATHpilot                                                                                                    |
| 66 | Name        | MLXEV_PPILOT_LOGICAL_DISK_PATH_FAILBACK                                                                                                  |
|    | Description | A storage access path has shifted to the primary path.                                                                                   |
|    | Cause       | PATHpilot is again able to access certain storage on the original path.<br>A PATHpilot failback has occurred.                            |
|    | Action      | None<br>This indicates that the primary path has been restored.                                                                          |
|    | Address     | PATHpilot:<br>Previous HBTL: 12, 13, 14, 15<br>Current HBTL: 20, 21, 22, 23                                                              |

|    | Severity    | 4 (Information)                                                                                                    |
|----|-------------|----------------------------------------------------------------------------------------------------|
|    | Source      | PATHpilot                                                                                                    |
| 67 | Name        | MLXEV_PHYSDEV_NON_REDUNDANT_ACCESS                                                                                                    |
|    | Description | Physical disk found on only one disk channel.                                                                                                    |
|    | Cause       | Physical disk is connected on only one channel.                                                                                                    |
|    | Action      | Inspect disk channel cables and related hardware for proper operation.                                                                                                    |
|    | Address     | ctl: 0 chn: 13 tgt: 14                                                                                                    |
|    | Severity    | 2 (Error)                                                                                                    |
|    | Source      | ExPro                                                                                                    |
| 68 | Name        | MLXEV_PHYSDEV_TYPE_INVALID                                                                                                    |
|    | Description | Physical disk type is not approved by vendor.                                                                                                    |
|    | Cause       | Physical disk does not match a type approved by the vendor. The system rejects all physical disks after the first that is not approved by the vendor.                                                           |
|    | Action      | Contact RAID controller vendor to acquire a supported physical disk.                                                                                                    |
|    | Address     | ctl: 0 chn: 13 tgt: 14                                                                                                    |
|    | Severity    | 4 (Information)                                                                                                    |
|    | Source      | ExPro                                                                                                    |
| 69 | Name        | MLXEV_PHYSDEV_SOFT_ID                                                                                                    |
|    | Description | Physical disk has acquired an inappropriate loop ID. Enclosure disk-slot operations are disabled while this condition persists.                                                                                 |
|    | Cause       | Enclosure selector switch conflict.<br>Physical disk hardware failure.<br>Enclosure disk slot hardware failure.                                                                                                 |
|    | Action      | Ensure that each disk enclosure selector switch is set to a unique<br>number per enclosure manufacturer specification.<br>Inspect physical disk connector.<br>Replace physical disk.<br>Replace disk enclosure. |
|    | Address     | ctl: 0 chn: 13 tgt: 14                                                                                                    |
|    | Severity    | 2 (Error)                                                                                                    |
|    | Source      | ExPro                                                                                                    |
| 70 | Name        | MLXEV_PHYSDEV_PORT_FAILED                                                                                                    |

|    | Description | Physical disk port has failed or cannot operate at the configured channel speed.                                         |
|----|-------------|----------------------------------------------------------------------------------------------------|
|    | Cause       | Physical disk hardware failure.<br>Physical disk is not compatible with system.<br>Enclosure disk slot hardware failure. |
|    | Action      | Replace physical disk.<br>Replace disk enclosure.                                                                        |
|    | Address     | ctl: 0 chn: 13 tgt: 14                                                                                                   |
|    | Severity    | 2 (Error)                                                                                                    |
|    | Source      | ExPro                                                                                                    |
| 71 | Name        | MLXEV_CTLDEV_MIRROR_RACE_ENTRY_FAILED                                                                                    |
|    | Description | Mirror race recovery failed for logical drive.                                                                           |
|    | Cause       | A read or write operation to a physical disk failed while restoring redundancy.                                          |
|    | Action      | Run consistency check and restore consistency.                                                                           |
|    | Address     | ctl: 0 logdrv: 15                                                                                                    |
|    | Severity    | 2 (Error)                                                                                                    |
|    | Source      | ExPro                                                                                                    |
| 72 | Name        | MLXEV_CTLDEV_CTRL_PARAMS_CHECKSUM_FAILED                                                                                 |
|    | Description | Controller parameters checksum verification failed; restored default.                                                    |
|    | Cause       | NVRAM battery low.<br>NVRAM hardware failure.<br>Improper shutdown of the controller during controller parameter update. |
|    | Action      | Restore correct controller parameter settings.<br>If problem persists, replace controller.                               |
|    | Address     | ctl: 0                                                                                                    |
|    | Severity    | 2 (Error)                                                                                                    |
|    | Source      | InPro                                                                                                    |
| 73 | Name        | MLXEV_FIRMWARE_UPGRADE_STARTED                                                                                           |
|    | Description | Online controller firmware upgrade has started.                                                                          |
|    | Cause       | User has initiated an online firmware upgrade.                                                                           |
|    | Action      | None                                                                                                    |

|    | Address     | ctl: 0                                                                                                    |
|----|-------------|----------------------------------------------------------------------------------------------------|
|    | Severity    | 4 (Information)                                                                                                    |
|    | Source      | ExPro                                                                                                    |
| 74 | Name        | MLXEV_FIRMWARE_UPGRADE_COMPLETE                                                                                       |
|    | Description | Online controller firmware upgrade has completed successfully.                                                        |
|    | Cause       | Online controller firmware upgrade has completed without error.<br>The partner controller will now be auto flashed.   |
|    | Action      | None                                                                                                    |
|    | Address     | ctl: 0                                                                                                    |
|    | Severity    | 4 (Information)                                                                                                    |
|    | Source      | ExPro                                                                                                    |
| 75 | Name        | MLXEV_FIRMWARE_UPGRADE_FAILED                                                                                         |
|    | Description | Online controller firmware upgrade has failed.                                                                        |
|    | Cause       | Online controller firmware upgrade has failed.<br>The original firmware will be reloaded.                             |
|    | Action      | Use the offline method to load the new firmware.                                                                      |
|    | Address     | ctl: 0                                                                                                    |
|    | Severity    | 2 (Error)                                                                                                    |
|    | Source      | ExPro                                                                                                    |
| 76 | Name        | MLXEV_CFG_COD_DROPPED                                                                                                 |
|    | Description | A COD with unsupported features has been detected.                                                                    |
|    | Cause       | Firmware does not support certain features in that COD.<br>COD import is to wrong system.                             |
|    | Action      | COD data is sequestered.<br>Obtain compatible firmware then reimport the COD or import the COD to a different system. |
|    | Address     | ctl: 0                                                                                                    |
|    | Severity    | 4 (INFORMATION)                                                                                                    |
|    | Source      | InPro                                                                                                    |
| 77 | Name        | MLXEV_CTLDEV_BBU_NEW_BATTERY                                                                                          |
|    | Description | New battery found.                                                                                                    |

|    | Cause       | Battery present in the controller could be a new or a replaced unit.                                                              |
|----|-------------|----------------------------------------------------------------------------------------------------|
|    | Action      | None.                                                                                                    |
|    | Address     | ctl: 0                                                                                                    |
|    | Severity    | 4 (INFORMATION)                                                                                                    |
|    | Source      | InPro                                                                                                    |
| 78 | Name        | MLXEV_CTLDEV_BBU_CHARGER_ERROR                                                                                                    |
|    | Description | Battery backup unit charger error.                                                                                                |
|    | Cause       | Battery backup unit failure.<br>Hardware problems in battery backup unit.                                                         |
|    | Action      | Replace the battery.<br>Replace the battery backup unit hardware.<br>If the problem persists contact your service representative. |
|    | Address     | ctl: 0                                                                                                    |
|    | Severity    | 1 (Serious)                                                                                                    |
|    | Source      | InPro                                                                                                    |
| 79 | Name        | MLXEV_CTLDEV_BBU_BATTERY_ERROR                                                                                                    |
|    | Description | Battery will not hold a charge.                                                                                                   |
|    | Cause       | Battery failure.                                                                                                    |
|    | Action      | Replace the battery.<br>If the problem persists contact your service representative.                                              |
|    | Address     | ctl: 0                                                                                                    |
|    | Severity    | 1 (Serious)                                                                                                    |
|    | Source      | InPro                                                                                                    |
| 80 | Name        | MLXEV_FW_ENTERED_UNEXPECTED_STATE                                                                                                 |
|    | Description | Firmware entered unexpected state at run-time.                                                                                    |
|    | Cause       | Memory corruption.<br>Hardware returned unexpected value.                                                                         |
|    | Action      | If the controller stops responding reboot and try again.<br>If problem persists contact your service representative.              |
|    | Address     | ctl: 0 Version: 13.14-15 Param: 0x23222120                                                                                        |
|    | Severity    | 1 (Serious)                                                                                                    |
|    | Source      | InPro                                                                                                    |

|    | Paramtype   | enum                                                                                                    |
|----|-------------|----------------------------------------------------------------------------------------------------|
|    | Params      | 0x90000001 : name_CHARGER_MANAGER : "Charger Manager received unexpected state value"                          |
|    |             | 0x90000002 : name_LOAD_POWER_GAUGE : "Load Power Gauge State machine received unexpected state value"          |
|    |             | 0x90000003 : name_READ_CHARGE_LEVEL : "Read Charge Level State machine received unexpected state value"        |
|    |             | 0x90000004 : name_READ_GAS_GAUGE : "Read Gas Gauge received unexpected state"                                  |
| 81 | Name        | MLXEV_SYSDEV_REBUILD_FAILED_ON_PARTNER                                                                         |
|    | Description | Rebuild stopped on controller failure.                                                                         |
|    | Cause       | Rebuild moved to the surviving controller because the partner, which was running the rebuild, failed.          |
|    | Action      | None.                                                                                                    |
|    | Address     | ctl: 0 logdrv: 15                                                                                              |
|    | Severity    | 4 (Information)                                                                                                |
|    | Source      | ExPro                                                                                                    |
| 82 | Name        | MLXEV_SYSDEV_CHECK_CONSISTENCY_FAILED_ON_<br>PARTNER                                                           |
|    | Description | Check Consistency stopped on controller failure.                                                               |
|    | Cause       | Check Consistency failed because the partner, which was running the Check Consistency, failed.                 |
|    | Action      | Restart the Check Consistency.                                                                                 |
|    | Address     | ctl: 0 logdrv: 15                                                                                              |
|    | Severity    | 2 (Error)                                                                                                    |
|    | Source      | ExPro                                                                                                    |
| 83 | Name        | MLXEV_SYSDEV_FOREGROUND_INIT_FAILED_ON_<br>PARTNER                                                             |
|    | Description | Foreground initialization stopped on controller failure.                                                       |
|    | Cause       | Foreground initialization failed because the partner, which was running the foreground initialization, failed. |
|    | Action      | Restart the foreground initialization.                                                                         |
|    | Address     | ctl: 0 logdrv: 15                                                                                              |
|    | Severity    | 2 (Error)                                                                                                    |

|    | Source      | ExPro                                                                                                    |
|----|-------------|----------------------------------------------------------------------------------------------------|
| 84 | Name        | MLXEV_SYSDEV_BACKGROUND_INIT_FAILED_ON_<br>PARTNER                                                                                               |
|    | Description | Background initialization stopped on controller failure.                                                                                         |
|    | Cause       | Background initialization restarted on the surviving controller because<br>the partner, which was running the background initialization, failed. |
|    | Action      | None.                                                                                                    |
|    | Address     | ctl: 0 logdrv: 15                                                                                                    |
|    | Severity    | 4 (Information)                                                                                                    |
|    | Source      | ExPro                                                                                                    |
| 85 | Name        | MLXEV_CFG_COD_GROUP_NOT_INSTALLED_PDD_<br>USED                                                                                                   |
|    | Description | Configuration group not installed due to physical disk conflict.                                                                                 |
|    | Cause       | Physical disk already configured in another group.<br>Unable to map a physical device in this group.                                             |
|    | Action      | Move to another controller.<br>Remove one or more existing configuration groups and reboot with this group.                                      |
|    | Address     | None.                                                                                                    |
|    | Severity    | 4 (Information)                                                                                                    |
|    | Source      | ExPro                                                                                                    |
| 86 | Name        | MLXEV_CFG_COD_GROUP_NOT_INSTALLED_LDD_<br>USED                                                                                                   |
|    | Description | Configuration group not installed due to logical drive conflict.                                                                                 |
|    | Cause       | Logical drive already configured in another group.<br>Unable to install all the logical drives in the group.                                     |
|    | Action      | Move to another controller.<br>Remove one or more existing configuration groups and reboot with this group.                                      |
|    | Address     | None.                                                                                                    |
|    | Severity    | 4 (Information)                                                                                                    |
|    | Source      | ExPro                                                                                                    |
| 87 | Name        | MLXEV_CFG_COD_GROUP_NOT_INSTALLED_SAN_MAP_CON<br>FLICT                                                                                           |

|    | Description | Configuration group not installed due to SAN map conflict.                                                       |
|----|-------------|----------------------------------------------------------------------------------------------------|
|    | Cause       | SAN map conflicted with that of another installed group.                                                         |
|    | Action      | Move to another controller.<br>Remove one or more existing configuration groups and reboot with this group.      |
|    | Address     | None.                                                                                                    |
|    | Severity    | 4 (Information)                                                                                                  |
|    | Source      | ExPro                                                                                                    |
| 88 | Name        | MLXEV_CFG_COD_GROUP_NOT_INSTALLED_FOREIGN                                                                        |
|    | Description | Foreign configuration group not installed.                                                                       |
|    | Cause       | Foreign COD group found but not installed.                                                                       |
|    | Action      | Move to another controller<br>Remove native configuration group and reboot with foreign group.                   |
|    | Address     | None.                                                                                                    |
|    | Severity    | 4 (Information)                                                                                                  |
|    | Source      | ExPro                                                                                                    |
| 89 | Name        | MLXEV_CFG_COD_GROUP_NOT_INSTALLED_ALL_BAD_FOR<br>EIGN                                                            |
|    | Description | No configuration group installed.                                                                                |
|    | Cause       | All configuration groups are foreign and clash.<br>Controllers may have changed.                                 |
|    | Action      | Move to another controller<br>Re-insert original controllers or remove some groups and reboot with<br>one group. |
|    | Address     | None.                                                                                                    |
|    | Severity    | 4 (Information)                                                                                                  |
|    | Source      | ExPro                                                                                                    |
| 90 | Name        | MLXEV_PPILOT_SECONDARY_DISK_NOT_FOUND                                                                            |
|    | Description | A secondary logical drive was not found during initialization.                                                   |
|    | Cause       | PATHPilot reported a secondary logical drive was lost during power cycle.                                        |
|    | Action      | Investigate possible causes such as cabling, controller failure, or HBA failure.                                 |

|    | Address     | PATHpilot: Last HBTL: 12,13,14,15                                                |
|----|-------------|----------------------------------------------------------------------------------|
|    | Severity    | 4 (Information)                                                                  |
|    | Source      | PATHpilot                                                                        |
| 91 | Name        | MLXEV_PPILOT_PRIMARY_DISK_NOT_FOUND                                              |
|    | Description | A primary logical drive was not found during initialization.                     |
|    | Cause       | PATHPilot reported a primary logical drive was lost during power cycle.          |
|    | Action      | Investigate possible causes such as cabling, controller failure, or HBA failure. |
|    | Address     | PATHpilot: Last HBTL: 12,13,14,15                                                |
|    | Severity    | 3 (Warning)                                                                      |
|    | Source      | PATHpilot                                                                        |
| 92 | Name        | MLXEV_PPILOT_NO_PATH_FOR_LD_FOUND                                                |
|    | Description | No paths were found for a logical drive during initialization.                   |
|    | Cause       | PathPilot reported all paths were lost to a logical drive during power cycle.    |
|    | Action      | Investigate possible causes such as cabling, controller failure, or HBA failure. |
|    | Address     | PATHpilot: Last HBTL: 12,13,14,15                                                |
|    | Severity    | 3 (Warning)                                                                      |
|    | Source      | PATHpilot                                                                        |
| 93 | Name        | MLXEV_PPILOT_RECOVERY_ON_STANDBY_PATH                                            |
|    | Description | A standby path has been recovered.                                               |
|    | Cause       | PathPilot reported recovery of a standby path.                                   |
|    | Action      | None. This indicates that storage access has been restored.                      |
|    | Address     | PATHpilot: Curr HBTL: 12,13,14,15                                                |
|    | Severity    | 4 (Information)                                                                  |
|    | Source      | PATHpilot                                                                        |
| 94 | Name        | MLXEV_PPILOT_PATH_FAILURE_ON_STANDBY_PATH                                        |
|    | Description | A standby path failed.                                                           |
|    | Cause       | PathPilot reported a failure on a standby path.                                  |

|    | Action      | Investigate possible causes such as cabling, controller failure, or HBA failure.                                                                                                    |
|----|-------------|----------------------------------------------------------------------------------------------------|
|    | Address     | PATHpilot: Curr HBTL: 12,13,14,15                                                                                                    |
|    | Severity    | 3 (Warning)                                                                                                    |
|    | Source      | PATHpilot                                                                                                    |
| 95 | Name        | MLXEV_REPLACED_PHYSDEV_SMALLER                                                                                                    |
|    | Description | User replaced a configured physical disk with a disk of smaller capacity.                                                                                                    |
|    | Cause       | The new physical disk may have a smaller physical capacity than the physical disk it replaced.<br>The controller's coercion setting may have reduced the configurable size of the new physical disk.                                                                                                    |
|    | Action      | None.                                                                                                    |
|    | Address     | ctl: 0 chn: 13 tgt: 14                                                                                                    |
|    | Severity    | 4 (Information)                                                                                                    |
|    | Source      | InPro                                                                                                    |
| 96 | Name        | MLXEV_FIBREDEV_LOOPID_SOFTADDR_OCCURRED                                                                                                    |
|    | Description | Device loop ID conflict (soft addressing) detected.                                                                                                    |
|    | Cause       | Device loop ID conflict detected on a disk channel resulted in soft addressing; potential data corruption.                                                                                                    |
|    | Action      | Change index selector to enable hard addressing per enclosure manufacturer's specification.                                                                                                    |
|    | Address     | ctl: 0 chn: 13                                                                                                    |
|    | Severity    | 1 (Serious)                                                                                                    |
|    | Source      | ExPro                                                                                                    |
| 97 | Name        | MLXEV_PHYSDEV_TRANSPORT_ERROR                                                                                                    |
|    | Description | One or more transport errors occurred during data transfer to or from a physical device in the last hour.                                                                                                    |
|    | Cause       | Fibre Channel CRC errors were detected by the controller or a physical<br>device during the last hour.<br>Physical devices were installed or removed causing momentary Fibre<br>Channel loop disruption.<br>Physical devices are not properly seated in the enclosure.<br>Fibre Channel cabling or associated Fibre Channel hardware was<br>installed or removed.<br>Fibre Channel cabling or associated Fibre Channel hardware is faulty.<br>Enclosure, controller, or physical device is faulty. |

|     | Action      | Unless the problem occurs frequently, action is not required.<br>Refer to the enclosure manufacturer's service manual.                                                                             |
|-----|-------------|----------------------------------------------------------------------------------------------------|
|     | Address     | ctl: 0 chn: 13 tgt: 14 param: 20                                                                                                    |
|     | Severity    | 4 (Information)                                                                                                    |
|     | Source      | ExPro                                                                                                    |
|     | Paramtype   | Value                                                                                                    |
| 98  | Name        | MLXEV_HOST_FIBRE_DOWN                                                                                                    |
|     | Description | The host Fibre Channel is down.                                                                                                    |
|     | Cause       | Host Fibre Channel cable is disconnected or has failed.<br>Host Fibre Channel device (server, switch, hub, host adapter) has failed.<br>Host Fibre Channel interface on the controller has failed. |
|     | Action      | Inspect host Fibre Channel cables and associated hardware.                                                                                                    |
|     | Address     | ctl: 0 chn: 13                                                                                                    |
|     | Severity    | 4 (Information)                                                                                                    |
|     | Source      | ExPro                                                                                                    |
| 99  | Name        | MLXEV_HOST_FIBRE_UP                                                                                                    |
|     | Description | The host Fibre Channel is up.                                                                                                    |
|     | Cause       | The host Fibre Channel loop initialized successfully.                                                                                                    |
|     | Action      | None                                                                                                    |
|     | Address     | ctl: 0 chn: 13                                                                                                    |
|     | Severity    | 4 (Information)                                                                                                    |
|     | Source      | ExPro                                                                                                    |
| 100 | Name        | MLXEV_PHYSDEV_REDUNDANT_ACCESS_RESTORED                                                                                                    |
|     | Description | Redundant access to the physical disk has been restored.                                                                                                    |
|     | Cause       | The physical disk is now accessible on both disk channels.                                                                                                    |
|     | Action      | If a physical disk frequently looses redundant accessibility check I/O modules and back-end connections.                                                                                           |
|     | Address     | ctl: 0 chn: 1 tgt: 2                                                                                                    |
|     | Severity    | 4 (Information)                                                                                                    |
|     | Source      | ExPro                                                                                                    |
| 101 | Name        | MLXEV_SYSDEV_PFA_START                                                                                                    |

|     | Description | Started to loop through each physical disk to perform predicted failure analysis. |
|-----|-------------|-----------------------------------------------------------------------------------|
|     | Cause       | Controller started to perform predicted failure analysis on the physical disks.   |
|     | Action      | None                                                                              |
|     | Address     | ctl: 0                                                                            |
|     | Severity    | 4 (Information)                                                                   |
|     | Source      | ExPro                                                                             |
| 102 | Name        | MLXEV_SYSDEV_PFA_STOP                                                             |
|     | Description | Finished predicted failure analysis on every physical disk.                       |
|     | Cause       | Controller finished predicted failure analysis on the physical disks.             |
|     | Action      | None                                                                              |
|     | Address     | ctl: 0                                                                            |
|     | Severity    | 4 (Information)                                                                   |
|     | Source      | ExPro                                                                             |
| 103 | Name        | MLXEV_SYSDEV_BKGND_PATROL_START                                                   |
|     | Description | Background patrol started or was resumed.                                         |
|     | Cause       | Background patrol started.                                                        |
|     | Action      | None                                                                              |
|     | Address     | ctl: 0                                                                            |
|     | Severity    | 4 (Information)                                                                   |
|     | Source      | ExPro                                                                             |
| 104 | Name        | MLXEV_SYSDEV_BKGND_PATROL_STOP                                                    |
|     | Description | Background patrol has found no more physical disks or was commanded to stop.      |
|     | Cause       | Background patrol finished or was stopped.                                        |
|     | Action      | None                                                                              |
|     | Address     | ctl: 0                                                                            |
|     | Severity    | 4 (Information)                                                                   |
|     | Source      | ExPro                                                                             |

| 128 | Name        | MLXEV_SYSDEV_CHECK_START                                                                         |
|-----|-------------|--------------------------------------------------------------------------------------------------|
|     | Description | Consistency check has started.                                                                   |
|     | Cause       | User started a consistency check.<br>'raidbld' started a consistency check.                      |
|     | Action      | None                                                                                             |
|     | Address     | ctl: 0 logdrv: 15                                                                                |
|     | Severity    | 4 (Information)                                                                                  |
|     | Source      | ExPro InPro                                                                                      |
| 129 | Name        | MLXEV_SYSDEV_CHECK_DONE                                                                          |
|     | Description | Consistency check has finished.                                                                  |
|     | Cause       | Consistency check completed successfully without detecting any errors.                           |
|     | Action      | None                                                                                             |
|     | Address     | ctl: 0 logdrv: 15                                                                                |
|     | Severity    | 4 (Information)                                                                                  |
|     | Source      | ExPro InPro                                                                                      |
| 130 | Name        | MLXEV_SYSDEV_CHECK_CANCELED                                                                      |
|     | Description | Consistency check is cancelled.                                                                  |
|     | Cause       | User cancelled the consistency check.                                                            |
|     | Action      | Restart consistency check, if required.                                                          |
|     | Address     | ctl: 0 logdrv: 15                                                                                |
|     | Severity    | 2 (Error)                                                                                        |
|     | Source      | ExPro InPro                                                                                      |
| 131 | Name        | MLXEV_SYSDEV_CHECK_ERROR                                                                         |
|     | Description | Consistency check on logical drive error.                                                        |
|     | Cause       | Inconsistent data were found.<br>Bad sectors were found.<br>A physical disk reliability problem. |
|     | Action      | See bad block and request sense table for more information.                                      |
|     | Address     | ctl: 0 logdrv: 15                                                                                |
|     | Severity    | 2 (Error)                                                                                        |

|     | Source      | ExPro InPro                                                                                |
|-----|-------------|--------------------------------------------------------------------------------------------|
| 132 | Name        | MLXEV_SYSDEV_CHECK_SYSDEV_FAILED                                                           |
|     | Description | Consistency check on logical drive failed.                                                 |
|     | Cause       | A logical device became critical.<br>A logical device failed.                              |
|     | Action      | See request sense data for more information.                                               |
|     | Address     | ctl: 0 logdrv: 15                                                                          |
|     | Severity    | 2 (Error)                                                                                  |
|     | Source      | ExPro InPro                                                                                |
| 133 | Name        | MLXEV_SYSDEV_CHECK_PHYSDEV_FAILED                                                          |
|     | Description | Consistency check failed due to physical disk failure.                                     |
|     | Cause       | A physical disk failed.                                                                    |
|     | Action      | See request sense data for more information.                                               |
|     | Address     | ctl: 0 logdrv: 15                                                                          |
|     | Severity    | 2 (Error)                                                                                  |
|     | Source      | ExPro InPro                                                                                |
| 134 | Name        | MLXEV_SYSDEV_OFFLINE                                                                       |
|     | Description | Logical drive has been made offline.                                                       |
|     | Cause       | One/multiple physical disk(s) failed.                                                      |
|     | Action      | It may not be possible to recover from this error.<br>Contact your service representative. |
|     | Address     | ctl: 0 logdrv: 15                                                                          |
|     | Severity    | 1 (Serious)                                                                                |
|     | Source      | ExPro InPro                                                                                |
| 135 | Name        | MLXEV_SYSDEV_CRITICAL                                                                      |
|     | Description | Logical drive is critical.                                                                 |
|     | Cause       | One physical device failed.                                                                |
|     | Action      | Replace the physical device.<br>Start the rebuild, if required.                            |
|     | Address     | ctl: 0 logdrv: 15                                                                          |

|     | Severity    | 2 (Error)                                                                                                    |
|-----|-------------|----------------------------------------------------------------------------------------------------|
|     | Source      | ExPro InPro                                                                                                    |
| 136 | Name        | MLXEV_SYSDEV_CRITICAL                                                                                                    |
|     | Description | Logical drive has been placed online.                                                                                     |
|     | Cause       | Rebuild completed.<br>User set the physical disk online.<br>New configuration was added.                                  |
|     | Action      | None                                                                                                    |
|     | Address     | ctl: 0 logdrv: 15                                                                                                    |
|     | Severity    | 4 (Information)                                                                                                    |
|     | Source      | ExPro InPro                                                                                                    |
| 137 | Name        | MLXEV_SYSDEV_AUTO_REBUILD_START                                                                                           |
|     | Description | An automatic rebuild has started on logical drive.                                                                        |
|     | Cause       | A physical disk failed and a spare device was available.<br>A spare physical disk was found and replaced the failed disk. |
|     | Action      | None                                                                                                    |
|     | Address     | ctl: 0 logdrv: 15                                                                                                    |
|     | Severity    | 4 (Information)                                                                                                    |
|     | Source      | InPro                                                                                                    |
| 138 | Name        | MLXEV_SYSDEV_MANUAL_REBUILD_START                                                                                         |
|     | Description | A manual rebuild has started on logical drive.                                                                            |
|     | Cause       | Client started the rebuild on user's request.<br>User replaced the failed device and 'raidbld' started the rebuild.       |
|     | Action      | None                                                                                                    |
|     | Address     | ctl: 0 logdrv: 15                                                                                                    |
|     | Severity    | 4 (Information)                                                                                                    |
|     | Source      | InPro                                                                                                    |
| 139 | Name        | MLXEV_SYSDEV_REBUILD_DONE                                                                                                 |
|     | Description | Rebuild on logical drive is over.                                                                                         |
|     | Cause       | Rebuild completed successfully only for this logical drive.                                                               |
|     | Action      | None                                                                                                    |

|     | Address     | ctl: 0 logdrv: 15                                                                             |
|-----|-------------|-----------------------------------------------------------------------------------------------|
|     | Severity    | 4 (Information)                                                                               |
|     | Source      | InPro                                                                                         |
| 140 | Name        | MLXEV_SYSDEV_REBUILD_CANCELED                                                                 |
|     | Description | Rebuild on logical drive has been cancelled.                                                  |
|     | Cause       | User cancelled rebuild.<br>Higher priority rebuild started.                                   |
|     | Action      | Restart the rebuild if required.                                                              |
|     | Address     | ctl: 0 logdrv: 15                                                                             |
|     | Severity    | 2 (Error)                                                                                     |
|     | Source      | InPro                                                                                         |
| 141 | Name        | MLXEV_SYSDEV_REBUILD_ERROR                                                                    |
|     | Description | Rebuild stopped with error.                                                                   |
|     | Cause       | Due to an unknown error on the controller rebuild failed.                                     |
|     | Action      | Try rebuild again.                                                                            |
|     | Address     | ctl: 0 logdrv: 15                                                                             |
|     | Severity    | 2 (Error)                                                                                     |
|     | Source      | InPro                                                                                         |
| 142 | Name        | MLXEV_SYSDEV_REBUILD_NEWDEV_FAILED                                                            |
|     | Description | Rebuild stopped with error. New physical disk failed.                                         |
|     | Cause       | New physical disk failed.<br>New physical disk is not compatible with MDAC hardware/firmware. |
|     | Action      | Replace the new disk.                                                                         |
|     | Address     | ctl: 0 logdrv: 15                                                                             |
|     | Severity    | 2 (Error)                                                                                     |
|     | Source      | InPro                                                                                         |
| 143 | Name        | MLXEV_SYSDEV_REBUILD_SYSDEV_FAILED                                                            |
|     | Description | Rebuild stopped because logical drive failed.                                                 |
|     | Cause       | At least one more physical device failed in the array.                                        |

|     | Action      | It may not be possible to recover from this error.<br>Contact your service representative. |
|-----|-------------|--------------------------------------------------------------------------------------------|
|     | Address     | ctl: 0 logdrv: 15                                                                          |
|     | Severity    | 2 (Error)                                                                                  |
|     | Source      | InPro                                                                                      |
| 144 | Name        | MLXEV_SYSDEV_INIT_STARTED                                                                  |
|     | Description | Logical drive initialization started.                                                      |
|     | Cause       | User started the initialization. Any previous data are lost.                               |
|     | Action      | None                                                                                       |
|     | Address     | ctl: 0 logdrv: 15                                                                          |
|     | Severity    | 4 (Information)                                                                            |
|     | Source      | ExPro InPro                                                                                |
| 145 | Name        | MLXEV_SYSDEV_INIT_DONE                                                                     |
|     | Description | Logical drive initialization finished.                                                     |
|     | Cause       | Initialize operation completed successfully.                                               |
|     | Action      | None                                                                                       |
|     | Address     | ctl: 0 logdrv: 15                                                                          |
|     | Severity    | 4 (Information)                                                                            |
|     | Source      | ExPro InPro                                                                                |
| 146 | Name        | MLXEV_SYSDEV_INIT_CANCELED                                                                 |
|     | Description | Logical drive initialization cancelled.                                                    |
|     | Cause       | User cancelled the initialization.                                                         |
|     | Action      | Restart initialization if required.                                                        |
|     | Address     | ctl: 0 logdrv: 15                                                                          |
|     | Severity    | 2 (Error)                                                                                  |
|     | Source      | ExPro InPro                                                                                |
| 147 | Name        | MLXEV_SYSDEV_INIT_FAILED                                                                   |
|     | Description | Logical drive initialization failed.                                                       |

|     | Cause       | One/multiple physical device(s) failed.<br>Controller has been removed.<br>Controller has been powered off.                                                |
|-----|-------------|----------------------------------------------------------------------------------------------------|
|     | Action      | Refer to the device failure event.                                                                                                    |
|     | Address     | ctl: 0 logdrv: 15                                                                                                    |
|     | Severity    | 2 (Error)                                                                                                    |
|     | Source      | ExPro InPro                                                                                                    |
| 148 | Name        | MLXEV_SYSDEV_FOUND                                                                                                    |
|     | Description | A logical drive has been found.                                                                                                    |
|     | Cause       | A new configuration has been added.<br>MORE completed.<br>A new controller has been plugged in.<br>Controller has been powered on.<br>System has rebooted. |
|     | Action      | None                                                                                                    |
|     | Address     | ctl: 0 logdrv: 15                                                                                                    |
|     | Severity    | 4 (Information)                                                                                                    |
|     | Source      | InPro                                                                                                    |
| 149 | Name        | MLXEV_SYSDEV_GONE                                                                                                    |
|     | Description | A logical drive has been deleted.                                                                                                    |
|     | Cause       | A new configuration has been added.<br>A new logical device has been deleted.<br>Controller has been removed.<br>Controller has been powered off.          |
|     | Action      | None                                                                                                    |
|     | Address     | ctl: 0 logdrv: 15                                                                                                    |
|     | Severity    | 4 (Information)                                                                                                    |
|     | Source      | InPro                                                                                                    |
| 150 | Name        | MLXEV_SYSDEV_EXPANDCAPACITY_START                                                                                                    |
|     | Description | Expand capacity started.                                                                                                    |
|     | Cause       | User started the online RAID expansion operation.                                                                                                    |
|     | Action      | None                                                                                                    |
|     | Address     | ctl: 0 logdrv: 15                                                                                                    |

|     | Severity    | 4 (Information)                                                                                      |
|-----|-------------|----------------------------------------------------------------------------------------------------|
|     | Source      | ExPro InPro                                                                                          |
| 151 | Name        | MLXEV_SYSDEV_EXPANDCAPACITY_DONE                                                                     |
|     | Description | Expand capacity completed.                                                                           |
|     | Cause       | Online RAID expansion completed.                                                                     |
|     | Action      | None                                                                                                 |
|     | Address     | ctl: 0 logdrv: 15                                                                                    |
|     | Severity    | 4 (Information)                                                                                      |
|     | Source      | ExPro InPro                                                                                          |
| 152 | Name        | MLXEV_SYSDEV_EXPANDCAPACITY_ERROR                                                                    |
|     | Description | Expand capacity stopped with error.                                                                  |
|     | Cause       | Multiple physical disks failed.                                                                      |
|     | Action      | It may not be possible to recover from this error.<br>Contact your service representative.           |
|     | Address     | ctl: 0 logdrv: 15                                                                                    |
|     | Severity    | 2 (Error)                                                                                            |
|     | Source      | ExPro InPro                                                                                          |
| 153 | Name        | MLXEV_SYSDEV_BADBLOCK                                                                                |
|     | Description | Bad blocks found.                                                                                    |
|     | Cause       | Bad sector was found on a physical device during consistency check/rebuild/RAID expansion operation. |
|     | Action      | Run a consistency check with the restore option.<br>Restore data from a backup.                      |
|     | Address     | ctl: 0 logdrv: 15                                                                                    |
|     | Severity    | 2 (Error)                                                                                            |
|     | Source      | ExPro InP_old                                                                                        |
| 154 | Name        | MLXEV_SYSDEV_SIZECHANGED                                                                             |
|     | Description | Logical drive size changed.                                                                          |
|     | Cause       | A new configuration has been added.<br>RAID expansion has added extra capacity.                      |
|     | Action      | None                                                                                                 |

|     | Address     | ctl: 0 logdrv: 15                                                                                       |
|-----|-------------|----------------------------------------------------------------------------------------------------|
|     | Severity    | 4 (Information)                                                                                         |
|     | Source      | InP_old                                                                                                 |
| 155 | Name        | MLXEV_SYSDEV_TYPECHANGED                                                                                |
|     | Description | Logical drive type changed.                                                                             |
|     | Cause       | A new configuration has been added.<br>RAID migration completed.<br>RAID expansion completed on RAID 1. |
|     | Action      | None                                                                                                    |
|     | Address     | ctl: 0 logdrv: 15                                                                                       |
|     | Severity    | 4 (Information)                                                                                         |
|     | Source      | ExPro InP_old                                                                                           |
| 156 | Name        | MLXEV_SYSDEV_BADDATABLOCK                                                                               |
|     | Description | Bad data blocks found. Possible data loss.                                                              |
|     | Cause       | Bad blocks were found on multiple physical disks in same zone.                                          |
|     | Action      | Restore data from a back up.                                                                            |
|     | Address     | ctl: 0 logdrv: 15                                                                                       |
|     | Severity    | 2 (Error)                                                                                               |
|     | Source      | InPro                                                                                                   |
| 157 | Name        | MLXEV_SYSDEV_WR_LUN_MAP                                                                                 |
|     | Description | System drive LUN mapping has been written to configuration.                                             |
|     | Cause       | _                                                                                                    |
|     | Action      | None                                                                                                    |
|     | Address     | ctl: 0                                                                                                  |
|     | Severity    | 4 (Information)                                                                                         |
|     | Source      | ExPro                                                                                                   |
| 158 | Name        | MLXEV_SYSDEV_DATAREAD_FROM_BLOCK_IN_BDT                                                                 |
|     | Description | Attempt to read data from block that is marked in Bad Data table.                                       |
|     | Cause       | Attempt to read from block that is already marked bad in Bad Data table. Potential data loss.           |

|     | Action      | Restore data from a back up.                                                                                                    |
|-----|-------------|----------------------------------------------------------------------------------------------------|
|     | Address     | ctl: 0 logdrv: 15                                                                                                    |
|     | Severity    | 1 (Serious)                                                                                                    |
|     | Source      | InP_old                                                                                                    |
| 159 | Name        | MLXEV_SYSDEV_DATA_FOR_BLOCK_LOST                                                                                                    |
|     | Description | Data for disk block has been lost due to logical drive problem.                                                                                                    |
|     | Cause       | Data retained in RAID cache for a Write-Back Logical Drive cannot be<br>stored to the physical medium because of logical drive problem.<br>The logical drive problem might be caused by multiple physical<br>medium errors, multiple physical devices offline, or other reasons. |
|     | Action      | Ensure that all the physical disks related to the logical drive, disk<br>channel, enclosure, or cabling are functional and accessible. Repair or<br>replace them if necessary.                                                                                                   |
|     | Address     | ctl: 0 logdrv: 15                                                                                                    |
|     | Severity    | 2 (Error)                                                                                                    |
|     | Source      | InP_old                                                                                                    |
| 160 | Name        | MLXEV_SYSDEV_OFFLINE_DEVICE_MADE_AVAILABLE_WIT<br>H_DATALOSS                                                                                                    |
|     | Description | Temporary-Offline RAID5/RAID3 array is available to the user again with the possibility of data loss in the array.                                                                                                    |
|     | Cause       | Temporary-Offline state caused by transient errors on physical disks.                                                                                                    |
|     | Action      | Verify data from backup.                                                                                                    |
|     | Address     | ctl: 0 logdrv: 15                                                                                                    |
|     | Severity    | 2 (Error)                                                                                                    |
|     | Source      | InPro                                                                                                    |
| 161 | Name        | MLXEV_SYSDEV_OFFLINE_DEVICE_MADE_AVAILABLE                                                                                                    |
|     | Description | Temporary-Offline RAID0+1/RAID1/RAID0/JBOD array is available to the user again.                                                                                                    |
|     | Cause       | Temporary-Offline state caused by transient errors on physical disks.                                                                                                    |
|     | Action      | None                                                                                                    |
|     | Address     | ctl: 0 logdrv: 15                                                                                                    |
|     | Severity    | 2 (Error)                                                                                                    |

|     | Source      | InPro                                                                                                    |
|-----|-------------|----------------------------------------------------------------------------------------------------|
| 162 | Name        | MLXEV_SYSDEV_STANDBY_REBUILD_START                                                                                     |
|     | Description | A standby rebuild has started on logical drive.                                                                        |
|     | Cause       | A physical disk failed and a spare disk was available.                                                                 |
|     | Action      | None                                                                                                    |
|     | Address     | ctl: 0 logdrv: 15                                                                                                    |
|     | Severity    | 4 (Information)                                                                                                    |
|     | Source      | InPro                                                                                                    |
| 176 | Name        | MLXEV_SYSDEV_BG_INIT_STARTED                                                                                           |
|     | Description | Logical drive background initialization started.                                                                       |
|     | Cause       | User may have started background initialization.<br>Firmware may have automatically started background initialization. |
|     | Action      | None                                                                                                    |
|     | Address     | ctl: 0 logdrv: 15                                                                                                    |
|     | Severity    | 4 (Information)                                                                                                    |
|     | Source      | ExPro                                                                                                    |
| 177 | Name        | MLXEV_SYSDEV_BG_INIT_STOPPED                                                                                           |
|     | Description | Logical drive background initialization stopped.                                                                       |
|     | Cause       | User may have stopped background initialization.<br>Firmware may have automatically stopped background initialization. |
|     | Action      | None                                                                                                    |
|     | Address     | ctl: 0 logdrv: 15                                                                                                    |
|     | Severity    | 4 (Information)                                                                                                    |
|     | Source      | ExPro                                                                                                    |
| 178 | Name        | MLXEV_SYSDEV_BG_INIT_PAUSED                                                                                            |
|     | Description | Logical drive background initialization paused.                                                                        |
|     | Cause       | Background initialization paused due to a higher priority operation.                                                   |
|     | Action      | None                                                                                                    |
|     | Address     | ctl: 0 logdrv: 15                                                                                                    |

|     | Severity    | 4 (Information)                                                                                                    |
|-----|-------------|----------------------------------------------------------------------------------------------------|
|     | Source      | ExPro                                                                                                    |
| 179 | Name        | MLXEV_SYSDEV_BG_INIT_RESTARTED                                                                                                    |
|     | Description | Logical drive background initialization restarted.                                                                                             |
|     | Cause       | Background initialization started after being paused.                                                                                          |
|     | Action      | None                                                                                                    |
|     | Address     | ctl: 0 logdrv: 15                                                                                                    |
|     | Severity    | 4 (Information)                                                                                                    |
|     | Source      | ExPro                                                                                                    |
| 180 | Name        | MLXEV_SYSDEV_BG_INIT_FAILED                                                                                                    |
|     | Description | Logical drive background initialization failed.                                                                                                |
|     | Cause       | Background initialization failed.                                                                                                    |
|     | Action      | None                                                                                                    |
|     | Address     | ctl: 0 logdrv: 15                                                                                                    |
|     | Severity    | 2 (Error)                                                                                                    |
|     | Source      | ExPro                                                                                                    |
| 181 | Name        | MLXEV_SYSDEV_BG_INIT_COMPLETED                                                                                                    |
|     | Description | Logical drive background initialization completed.                                                                                             |
|     | Cause       | Background initialization completed successfully.                                                                                              |
|     | Action      | None                                                                                                    |
|     | Address     | ctl: 0 logdrv: 15                                                                                                    |
|     | Severity    | 4 (Information)                                                                                                    |
|     | Source      | ExPro                                                                                                    |
| 182 | Name        | MLXEV_SYSDEV_DATA_LOSS_LOW_BBU_CHARGE                                                                                                    |
|     | Description | Low battery charge level. Logical drive may have lost data.                                                                                    |
|     | Cause       | Controller was powered off for duration longer than battery capacity.<br>User connected a new controller.<br>User connected a new BBU battery. |
|     | Action      | Run consistency check to verify logical drive consistency.<br>If needed, restore data from backup.                                             |

|     | Address     | ctl: 0 logdrv: 15                                             |
|-----|-------------|---------------------------------------------------------------|
|     | Severity    | 2 (Error)                                                     |
|     | Source      | InPro                                                         |
| 256 | Name        | MLXEV_FMTFAN_FAILED                                           |
|     | Description | Fan failure.                                                  |
|     | Cause       | Cable connection broken.<br>Fan failure.                      |
|     | Action      | Replace fan.                                                  |
|     | Address     | ctl: 0 enclosure: 13 unit: 14                                 |
|     | Severity    | 1 (Serious)                                                   |
|     | Source      | ExP_old InP_old                                               |
| 257 | Name        | MLXEV_FMTFAN_OK                                               |
|     | Description | Fan has been restored.                                        |
|     | Cause       | Cable is connected properly.<br>Faulty fan has been replaced. |
|     | Action      | None                                                          |
|     | Address     | ctl: 0 enclosure: 13 unit: 14                                 |
|     | Severity    | 4 (Information)                                               |
|     | Source      | ExP_old InP_old                                               |
| 258 | Name        | MLXEV_AEMI_FAN_FAILED                                         |
|     | Description | Fan failure.                                                  |
|     | Cause       | Cable connection is broken.<br>Fan failure.                   |
|     | Action      | Replace fan.                                                  |
|     | Address     | ctl: 0 chn: 13 tgt: 14 Fan: 15                                |
|     | Severity    | 1 (Serious)                                                   |
|     | Source      | InP_old                                                       |
| 259 | Name        | MLXEV_FMTFAN_NOTPRESENT                                       |
|     | Description | Storage cabinet fan is not present.                           |

|     | Cause       | Enclosure management connection is broken.<br>Management hardware failure.<br>Fan is not present. |
|-----|-------------|---------------------------------------------------------------------------------------------------|
|     | Action      | Refer to the enclosure manufacturer's service manual.                                             |
|     | Address     | ctl: 0 enclosure: 13                                                                              |
|     | Severity    | 4 (Information)                                                                                   |
|     | Source      | ExP_old InP_old                                                                                   |
| 272 | Name        | MLXEV_FMTPOWER_FAILED                                                                             |
|     | Description | Power supply failure.                                                                             |
|     | Cause       | Broken cable connection.<br>Power supply failure.                                                 |
|     | Action      | Reconnect cable or replace the power supply as required.                                          |
|     | Address     | ctl: 0 enclosure: 13 unit: 14                                                                     |
|     | Severity    | 1 (Serious)                                                                                       |
|     | Source      | ExP_old InP_old                                                                                   |
| 273 | Name        | MLXEV_FMTPOWER_OK                                                                                 |
|     | Description | Power supply has been restored.                                                                   |
|     | Cause       | Faulty power supply has been replaced.                                                            |
|     | Action      | None                                                                                              |
|     | Address     | ctl: 0 enclosure: 13 unit: 14                                                                     |
|     | Severity    | 4 (Information)                                                                                   |
|     | Source      | ExP_old InP_old                                                                                   |
| 274 | Name        | MLXEV_AEMI_PWR_SUPPLY_FAILED                                                                      |
|     | Description | Power supply failure.                                                                             |
|     | Cause       | Broken cable connection.<br>Power supply failure.                                                 |
|     | Action      | Reconnect cable or replace the power supply as required.                                          |
|     | Address     | ctl: 0 chn: 13 tgt: 14 Power Supply: 15                                                           |
|     | Severity    | 1 (Serious)                                                                                       |
|     | Source      | InP_old                                                                                           |
| 275 | Name        | MLXEV_FMTPOWER_NOTPRESENT                                                                         |

|     | Description | Storage cabinet power supply is not present.                                                     |
|-----|-------------|--------------------------------------------------------------------------------------------------|
|     | Cause       | Management connection is broken.<br>Management hardware failure.<br>Power supply is not present. |
|     | Action      | Refer to the enclosure manufacturer's service manual.                                            |
|     | Address     | ctl: 0 enclosure: 13                                                                             |
|     | Severity    | 4 (Information)                                                                                  |
|     | Source      | ExP_old InP_old                                                                                  |
| 288 | Name        | MLXEV_FMTHEAT_BAD                                                                                |
|     | Description | Over temperature. Temperature is above 70 °C.                                                    |
|     | Cause       | Room temperature is too high.<br>Fan failure.<br>Sensor failure.                                 |
|     | Action      | Turn off the system and let it to cool down.<br>Adjust the room temperature.                     |
|     | Address     | ctl: 0 chn: 13 tgt: 14 Heat Sensor: 15                                                           |
|     | Severity    | 1 (Serious)                                                                                      |
|     | Source      | InP_old                                                                                          |
| 289 | Name        | MLXEV_FMTHEAT_CRITICAL                                                                           |
|     | Description | Temperature is above 50 °C.                                                                      |
|     | Cause       | Room temperature is high.<br>Fan failure.                                                        |
|     | Action      | Replace fan.<br>Turn off the system.<br>Adjust the room temperature.                             |
|     | Address     | ctl: 0 enclosure: 13 unit: 14                                                                    |
|     | Severity    | 3 (Warning)                                                                                      |
|     | Source      | ExP_old InP_old                                                                                  |
| 290 | Name        | MLXEV_FMTHEAT_OK                                                                                 |
|     | Description | Normal temperature has been restored.                                                            |
|     | Cause       | Faulty fan has been replaced.<br>Room temperature was reduced.                                   |
|     | Action      | None                                                                                             |

|     | Address     | ctl: 0 enclosure: 13 unit: 14                                                                        |
|-----|-------------|----------------------------------------------------------------------------------------------------|
|     | Severity    | 4 (Information)                                                                                      |
|     | Source      | ExPro InP_old                                                                                        |
| 291 | Name        | MLXEV_AEMI_OVER_TEMPERATURE                                                                          |
|     | Description | Over temperature.                                                                                    |
|     | Cause       | Room temperature is too high.<br>Fan failure.                                                        |
|     | Action      | Turn off the system and let it to cool down.<br>Adjust the room temperature.                         |
|     | Address     | ctl: 0 chn: 13 tgt: 14 Heat Sensor: 15                                                               |
|     | Severity    | 1 (Serious)                                                                                          |
|     | Source      | InP_old                                                                                              |
| 292 | Name        | MLXEV_FMTHEAT_NOTPRESENT                                                                             |
|     | Description | Storage cabinet temperature sensor is not present.                                                   |
|     | Cause       | Enclosure management connection is broken.<br>Management hardware failure.<br>Sensor is not present. |
|     | Action      | Refer to enclosure manufacturer's service manual.                                                    |
|     | Address     | ctl: 0 enclosure: 13                                                                                 |
|     | Severity    | 4 (Information)                                                                                      |
|     | Source      | ExP_old InP_old                                                                                      |
| 304 | Name        | MLXEV_FMTSTWK_FAILED                                                                                 |
|     | Description | Storage Works enclosure reported failure state.                                                      |
|     | Cause       | Power supply failed.<br>Fan failure.<br>Cabinet is too hot.                                          |
|     | Action      | Refer to enclosure manufacturer's service manual.                                                    |
|     | Address     | ctl: 0 chn: 13                                                                                       |
|     | Severity    | 1 (Serious)                                                                                          |
|     | Source      | InPro                                                                                                |
| 305 | Name        | MLXEV_FMTSTWK_CRITICAL                                                                               |
|     | Description | Storage Works enclosure reported critical state.                                                     |

|     | Cause       | Not available.                                    |
|-----|-------------|---------------------------------------------------|
|     | Action      | Not available.                                    |
|     | Address     | ctl: 0 chn: 13                                    |
|     | Severity    | 2 (Error)                                         |
|     | Source      | InPro                                             |
| 306 | Name        | MLXEV_FMTSTWK_OK                                  |
|     | Description | Storage Works enclosure reported normal state.    |
|     | Cause       | Problem has been rectified.                       |
|     | Action      | None                                              |
|     | Address     | ctl: 0 chn: 13                                    |
|     | Severity    | 4 (Information)                                   |
|     | Source      | InPro                                             |
| 307 | Name        | MLXEV_FMT_UPS_DISABLED                            |
|     | Description | Uninterruptible power supply disabled.            |
|     | Cause       | -                                                 |
|     | Action      | Refer to enclosure manufacturer's service manual. |
|     | Address     | ctl: 0                                            |
|     | Severity    | 4 (Information)                                   |
|     | Source      | ExPro                                             |
| 308 | Name        | MLXEV_FMT_UPS_AC_FAILED                           |
|     | Description | Uninterruptible power supply ac failed.           |
|     | Cause       | -                                                 |
|     | Action      | Refer to enclosure manufacturer's service manual. |
|     | Address     | ctl: 0                                            |
|     | Severity    | 4 (Information)                                   |
|     | Source      | ExPro                                             |
| 309 | Name        | MLXEV_FMT_UPS_BAT_LOW                             |
|     | Description | Uninterruptible power supply battery low.         |
|     | Cause       | -                                                 |
|     | Action      | Refer to enclosure manufacturer's service manual.             |
|-----|-------------|---------------------------------------------------------------|
|     | Address     | ctl: 0                                                        |
|     | Severity    | 2 (Error)                                                     |
|     | Source      | ExPro                                                         |
| 310 | Name        | MLXEV_FMT_UPS_FAILED                                          |
|     | Description | Uninterruptible power supply failed.                          |
|     | Cause       | -                                                             |
|     | Action      | Refer to enclosure manufacturer's service manual.             |
|     | Address     | ctl: 0                                                        |
|     | Severity    | 1 (Serious)                                                   |
|     | Source      | ExPro                                                         |
| 311 | Name        | MLXEV_FMT_UPS_OK                                              |
|     | Description | Uninterruptible power supply normal.                          |
|     | Cause       | -                                                             |
|     | Action      | None                                                          |
|     | Address     | ctl: 0                                                        |
|     | Severity    | 4 (Information)                                               |
|     | Source      | ExPro                                                         |
| 320 | Name        | MLXEV_ENCLFAN_FAILED                                          |
|     | Description | Fan failure.                                                  |
|     | Cause       | Cable connection broken.<br>Fan failure                       |
|     | Action      | Replace fan.                                                  |
|     | Address     | ctl: 0 enclosure: 13 unit: 14                                 |
|     | Severity    | 1 (Serious)                                                   |
|     | Source      | ExPro InPro                                                   |
| 321 | Name        | MLXEV_ENCLFAN_OK                                              |
|     | Description | Fan has been restored.                                        |
|     | Cause       | Faulty fan has been replaced.<br>Cable is connected properly. |

|     | Action      | None                                                                                              |
|-----|-------------|---------------------------------------------------------------------------------------------------|
|     | Address     | ctl: 0 enclosure: 13 unit: 14                                                                     |
|     | Severity    | 4 (Information)                                                                                   |
|     | Source      | ExPro InPro                                                                                       |
| 322 | Name        | MLXEV_ENCLFAN_NOTPRESENT                                                                          |
|     | Description | Fan is not present.                                                                               |
|     | Cause       | Enclosure management connection is broken.<br>Management hardware failure.<br>Fan is not present. |
|     | Action      | Refer to enclosure manufacturer's service manual.                                                 |
|     | Address     | ctl: 0 enclosure: 13 unit: 14                                                                     |
|     | Severity    | 2 (Error)                                                                                         |
|     | Source      | ExPro InPro                                                                                       |
| 323 | Name        | MLXEV_ENCLPOWER_FAILED                                                                            |
|     | Description | Power supply failure.                                                                             |
|     | Cause       | Broken cable connection.<br>Power supply failure.                                                 |
|     | Action      | Refer to enclosure manufacturer's service manual.                                                 |
|     | Address     | ctl: 0 enclosure: 13 unit: 14                                                                     |
|     | Severity    | 1 (Serious)                                                                                       |
|     | Source      | ExPro InPro                                                                                       |
| 324 | Name        | MLXEV_ENCLPOWER_OK                                                                                |
|     | Description | Power supply has been restored.                                                                   |
|     | Cause       | Faulty power supply has been replaced.                                                            |
|     | Action      | None                                                                                              |
|     | Address     | ctl: 0 enclosure: 13 unit: 14                                                                     |
|     | Severity    | 4 (Information)                                                                                   |
|     | Source      | ExPro InPro                                                                                       |
| 325 | Name        | MLXEV_ENCLPOWER_NOTPRESENT                                                                        |
|     | Description | Power supply is not present.                                                                      |

|     | Cause       | Enclosure management connection is broken.<br>Management hardware failure.<br>Power supply is not present. |
|-----|-------------|----------------------------------------------------------------------------------------------------|
|     | Action      | Refer to enclosure manufacturer's service manual.                                                          |
|     | Address     | ctl: 0 enclosure: 13 unit: 14                                                                              |
|     | Severity    | 4 (Information)                                                                                            |
|     | Source      | ExPro InPro                                                                                                |
| 326 | Name        | MLXEV_ENCLHEAT_BAD                                                                                         |
|     | Description | Temperature is over safe limit. Failure imminent.                                                          |
|     | Cause       | Room temperature is too high.<br>Fan failure.<br>Sensor failure.                                           |
|     | Action      | Turn off the system and let it to cool down.<br>Adjust the room temperature.                               |
|     | Address     | ctl: 0 enclosure: 13 unit: 14                                                                              |
|     | Severity    | 1 (Serious)                                                                                                |
|     | Source      | ExPro InPro                                                                                                |
| 327 | Name        | MLXEV_ENCLHEAT_CRITICAL                                                                                    |
|     | Description | Temperature is above working limit.                                                                        |
|     | Cause       | Room temperature is too high.<br>Fan failure.                                                              |
|     | Action      | Adjust the room temperature.<br>Replace fan.<br>Turn off the system.                                       |
|     | Address     | ctl: 0 enclosure: 13 unit: 14                                                                              |
|     | Severity    | 2 (Error)                                                                                                  |
|     | Source      | ExPro InPro                                                                                                |
| 328 | Name        | MLXEV_ENCLHEAT_OK                                                                                          |
|     | Description | Normal temperature has been restored.                                                                      |
|     | Cause       | Faulty fan has been replaced.<br>Room temperature was reduced.                                             |
|     | Action      | None                                                                                                    |
|     | Address     | ctl: 0 enclosure: 13 unit: 14                                                                              |

|     | Severity    | 4 (Information)                                                                                      |
|-----|-------------|----------------------------------------------------------------------------------------------------|
|     | Source      | ExPro InPro                                                                                          |
| 329 | Name        | MLXEV_ENCLHEAT_NOTPRESENT                                                                            |
|     | Description | Temperature sensor is not present.                                                                   |
|     | Cause       | Enclosure management connection is broken.<br>Management hardware failure.<br>Sensor is not present. |
|     | Action      | Refer to enclosure manufacturer's service manual.                                                    |
|     | Address     | ctl: 0 enclosure: 13 unit: 14                                                                        |
|     | Severity    | 4 (Information)                                                                                      |
|     | Source      | ExPro InPro                                                                                          |
| 330 | Name        | MLXEV_ENCLACCESS_CRITICAL                                                                            |
|     | Description | Enclosure access critical.                                                                           |
|     | Cause       | Enclosure management connection is broken.<br>Management hardware failure.                           |
|     | Action      | Refer to enclosure manufacturer's service manual.                                                    |
|     | Address     | ctl: 0 enclosure: 13                                                                                 |
|     | Severity    | 2 (Error)                                                                                            |
|     | Source      | ExPro InPro                                                                                          |
| 331 | Name        | MLXEV_ENCLACCESS_OK                                                                                  |
|     | Description | Enclosure access has been restored.                                                                  |
|     | Cause       | Enclosure has been fixed or replaced.                                                                |
|     | Action      | None                                                                                                 |
|     | Address     | ctl: 0 enclosure: 13                                                                                 |
|     | Severity    | 4 (Information)                                                                                      |
|     | Source      | ExPro InPro                                                                                          |
| 332 | Name        | MLXEV_ENCLACCESS_OFFLINE                                                                             |
|     | Description | Enclosure access is offline.                                                                         |
|     | Cause       | Enclosure management connection is broken.<br>Management hardware failure.                           |
|     | Action      | Refer to enclosure manufacturer's service manual.                                                    |

|     | Address     | ctl: 0 enclosure: 13                                                           |
|-----|-------------|--------------------------------------------------------------------------------|
|     | Severity    | 1 (Serious)                                                                    |
|     | Source      | ExPro InPro                                                                    |
| 333 | Name        | MLXEV_ENCLSES_SOFTADDR_OCCURRED                                                |
|     | Description | Enclosure soft addressing detected.                                            |
|     | Cause       | Enclosure has duplicate loop IDs (soft addressing). Potential data corruption. |
|     | Action      | Refer to enclosure manufacturer's service manual.                              |
|     | Address     | ctl: 0 enclosure: 13                                                           |
|     | Severity    | 1 (Serious)                                                                    |
|     | Source      | ExPro                                                                          |
| 334 | Name        | MLXEV_ENCLACCESS_READY                                                         |
|     | Description | Enclosure services ready.                                                      |
|     | Cause       | -                                                                              |
|     | Action      | None                                                                           |
|     | Address     | ctl: 0                                                                         |
|     | Severity    | 4 (Information)                                                                |
|     | Source      | ExPro                                                                          |
| 335 | Name        | MLXEV_ENCLHEAT_UNKNOWN                                                         |
|     | Description | Access to temperature sensor has been lost.                                    |
|     | Cause       | Module containing temperature sensor has been removed.                         |
|     | Action      | None                                                                           |
|     | Address     | ctl: 0 enclosure: 13 unit: 14                                                  |
|     | Severity    | 4 (Information)                                                                |
|     | Source      | ExPro                                                                          |
| 336 | Name        | MLXEV_ENCLPOWER_UNKNOWN                                                        |
|     | Description | Access to power supply status information has been lost.                       |
|     | Cause       | Module establishing connectivity has been removed.                             |
|     | Action      | None                                                                           |

|     | Address     | ctl: 0 enclosure: 13 unit: 14                                                                                                    |
|-----|-------------|----------------------------------------------------------------------------------------------------|
|     | Severity    | 4 (Information)                                                                                                    |
|     | Source      | ExPro                                                                                                    |
| 337 | Name        | MLXEV_ENCLFAN_UNKNOWN                                                                                                    |
|     | Description | Access to fan status information has been lost.                                                                                                    |
|     | Cause       | Module establishing connectivity has been removed.                                                                                                    |
|     | Action      | None                                                                                                    |
|     | Address     | ctl: 0 enclosure: 13 unit: 14                                                                                                    |
|     | Severity    | 4 (Information)                                                                                                    |
|     | Source      | ExPro                                                                                                    |
| 338 | Name        | MLXEV_ENCLOSURE_SHUTDOWN                                                                                                    |
|     | Description | Physical disks in enclosure are being spundown.                                                                                                    |
|     | Cause       | Enclosure temperature is too high.<br>Fan failure.<br>Sensor failure.                                                                                                    |
|     | Action      | Turn off the enclosure and repair the problem causing the critical over-<br>temperature condition.<br>After the problem is repaired, recover by power cycling the entire<br>system including the controllers. |
|     | Address     | ctl: 0 enclosure: 13 unit: 14                                                                                                    |
|     | Severity    | 1 (Serious)                                                                                                    |
|     | Source      | ExPro                                                                                                    |
| 339 | Name        | MLXEV_ENCLCOLD_WARN                                                                                                    |
|     | Description | Temperature is below working limit.                                                                                                    |
|     | Cause       | Room temperature is too low.<br>Sensor failure.                                                                                                    |
|     | Action      | Inspect the enclosure environment for proper operation and repair as required.<br>Increase the room temperature as required.                                                                                  |
|     | Address     | ctl: 0 enclosure: 13                                                                                                    |
|     | Severity    | 2 (Error)                                                                                                    |
|     | Source      | ExPro                                                                                                    |
| 340 | Name        | MLXEV_ENCLCOLD_FAIL                                                                                                    |

|     | Description | Temperature is under safe limit. Failure is imminent.                                                                        |
|-----|-------------|----------------------------------------------------------------------------------------------------|
|     | Cause       | Room temperature is too low.<br>Sensor failure.                                                                              |
|     | Action      | Inspect the enclosure environment for proper operation and repair as required.<br>Increase the room temperature as required. |
|     | Address     | ctl: 0 enclosure: 13                                                                                                    |
|     | Severity    | 1 (Serious)                                                                                                    |
|     | Source      | ExPro                                                                                                    |
| 384 | Name        | MLXEV_SYSTEM_STARTED                                                                                                    |
|     | Description | Array management server software started successfully.                                                                       |
|     | Cause       | The server system (or array management utility server) started.                                                              |
|     | Action      | If you did not expect a system reboot, investigate.                                                                          |
|     | Address     | None                                                                                                    |
|     | Severity    | 4 (Information)                                                                                                    |
|     | Source      | ExPro InP_old                                                                                                    |
| 385 | Name        | MLXEV_CTLDEV_WRITEBACK_ERROR                                                                                                 |
|     | Description | Write back error.                                                                                                    |
|     | Cause       | Data cache write failed.                                                                                                    |
|     | Action      | The data may have been lost.<br>Restore the data from a backup.                                                              |
|     | Address     | ctl: 0                                                                                                    |
|     | Severity    | 2 (Error)                                                                                                    |
|     | Source      | InP_old                                                                                                    |
| 386 | Name        | MLXEV_CTLDEV_STATE_TABLE_FULL                                                                                                |
|     | Description | Internal log structures getting full; PLEASE SHUTDOWN AND RESET THE SYSTEM IN THE NEAR FUTURE.                               |
|     | Cause       | Too many configuration changes occurred since the last boot.                                                                 |
|     | Action      | Reboot the system by power cycling when ever convenient.                                                                     |
|     | Address     | ctl: 0                                                                                                    |
|     | Severity    | 3 (Warning)                                                                                                    |

|     | Source      | Unspecified                                                                                      |
|-----|-------------|--------------------------------------------------------------------------------------------------|
| 388 | Name        | MLXEV_CTLDEV_DEAD                                                                                |
|     | Description | Controller is dead. System is disconnecting from this controller.                                |
|     | Cause       | Hardware failure.                                                                                |
|     | Action      | Contact your service representative.                                                             |
|     | Address     | ctl: 0                                                                                           |
|     | Severity    | 0 (Critical)                                                                                     |
|     | Source      | InP_old                                                                                          |
| 389 | Name        | MLXEV_CTLDEV_RESET                                                                               |
|     | Description | Controller has been reset.                                                                       |
|     | Cause       | Controller received a reset command.                                                             |
|     | Action      | If this was an unexpected event, refer to the enclosure manufacturer's service manual.           |
|     | Address     | ctl: 0                                                                                           |
|     | Severity    | 4 (Information)                                                                                  |
|     | Source      | ExPro InP_old                                                                                    |
| 390 | Name        | MLXEV_CTLDEV_FOUND                                                                               |
|     | Description | Controller is found.                                                                             |
|     | Cause       | New controller has been installed.<br>Management software has restarted.<br>System has rebooted. |
|     | Action      | None                                                                                             |
|     | Address     | ctl: 0                                                                                           |
|     | Severity    | 4 (Information)                                                                                  |
|     | Source      | InP_old                                                                                          |
| 391 | Name        | MLXEV_CTLDEV_GONE                                                                                |
|     | Description | Controller is gone. System is disconnecting from this controller.                                |
|     | Cause       | Controller has been powered off.<br>Controller has been removed from the system.                 |
|     | Action      | None                                                                                             |

|     | Address     | ctl: 0                                                             |
|-----|-------------|--------------------------------------------------------------------|
|     | Severity    | 0 (Critical)                                                       |
|     | Source      | InP_old                                                            |
| 392 | Name        | MLXEV_CTLDEV_BBU_FOUND                                             |
|     | Description | Battery present.                                                   |
|     | Cause       | A battery module has been detected and is now operational.         |
|     | Action      | None                                                               |
|     | Address     | ctl: 0                                                             |
|     | Severity    | 4 (Information)                                                    |
|     | Source      | ExPro InPro                                                        |
| 393 | Name        | MLXEV_CTLDEV_BBU_POWER_LOW                                         |
|     | Description | Battery power low.                                                 |
|     | Cause       | Battery power is low.                                              |
|     | Action      | If this message occurs without power failure, replace the battery. |
|     | Address     | ctl: 0                                                             |
|     | Severity    | 2 (Error)                                                          |
|     | Source      | ExPro InPro                                                        |
| 394 | Name        | MLXEV_CTLDEV_BBU_POWER_OK                                          |
|     | Description | Battery power OK.                                                  |
|     | Cause       | Battery has enough power to enable the write data cache.           |
|     | Action      | None                                                               |
|     | Address     | ctl: 0                                                             |
|     | Severity    | 4 (Information)                                                    |
|     | Source      | ExPro InPro                                                        |
| 395 | Name        | MLXEV_CTLDEV_POWER_OFF                                             |
|     | Description | Controller is gone. System is disconnecting from this controller.  |
|     | Cause       | The connection to the controller has been lost.                    |
|     | Action      | None                                                               |
|     | Address     | ctl: 0                                                             |

|     | Severity    | 0 (Critical)                                                                |
|-----|-------------|-----------------------------------------------------------------------------|
|     | Source      | Server                                                                      |
| 396 | Name        | MLXEV_CTLDEV_POWER_ON                                                       |
|     | Description | Controller powered on.                                                      |
|     | Cause       | Controller was removed from the system.<br>Controller has been powered off. |
|     | Action      | None                                                                        |
|     | Address     | ctl: 0                                                                      |
|     | Severity    | 4 (Information)                                                             |
|     | Source      | Server                                                                      |
| 397 | Name        | MLXEV_CTLDEV_ONLINE                                                         |
|     | Description | Controller is online.                                                       |
|     | Cause       | New controller has been installed.                                          |
|     | Action      | None                                                                        |
|     | Address     | ctl: 0                                                                      |
|     | Severity    | 4 (Information)                                                             |
|     | Source      | Server                                                                      |
| 398 | Name        | MLXEV_CTLDEV_OFFLINE                                                        |
|     | Description | Controller is gone. System is disconnecting from this controller.           |
|     | Cause       | Controller was set offline.                                                 |
|     | Action      | If you did not expect this, investigate.                                    |
|     | Address     | ctl: 0                                                                      |
|     | Severity    | 0 (Critical)                                                                |
|     | Source      | Server                                                                      |
| 399 | Name        | MLXEV_CTLDEV_CRITICAL                                                       |
|     | Description | Controller's partner is gone.<br>Controller is in failover mode now.        |
|     | Cause       | Controller was set offline.                                                 |
|     | Action      | If you did not expect this, investigate.                                    |
|     | Address     | ctl: 0                                                                      |

|     | Severity    | 3 (Warning)                                      |
|-----|-------------|--------------------------------------------------|
|     | Source      | Server                                           |
| 400 | Name        | MLXEV_CTLDEV_BBU_RECOND_START                    |
|     | Description | Battery reconditioning was started.              |
|     | Cause       | User started a battery reconditioning.           |
|     | Action      | None                                             |
|     | Address     | ctl: 0                                           |
|     | Severity    | 4 (Information)                                  |
|     | Source      | ExPro                                            |
| 401 | Name        | MLXEV_CTLDEV_BBU_RECOND_DONE                     |
|     | Description | Battery reconditioning is finished.              |
|     | Cause       | Battery reconditioning completed successfully.   |
|     | Action      | None                                             |
|     | Address     | ctl: 0                                           |
|     | Severity    | 4 (Information)                                  |
|     | Source      | ExPro                                            |
| 402 | Name        | MLXEV_CTLDEV_BBU_RECOND_ABORT                    |
|     | Description | Battery reconditioning is canceled.              |
|     | Cause       | User cancelled the battery reconditioning.       |
|     | Action      | Restart the battery reconditioning, if required. |
|     | Address     | ctl: 0                                           |
|     | Severity    | 4 (Information)                                  |
|     | Source      | ExPro                                            |
| 403 | Name        | MLXEV_CTLDEV_INSTALLATION_ABORT                  |
|     | Description | Installation aborted.                            |
|     | Cause       | Equipment improperly set up while powered off.   |
|     | Action      | Re-establish proper setup.                       |
|     | Address     | ctl: 0                                           |
|     | Severity    | 1 (Serious)                                      |

|     | Source      | InPro                                                            |
|-----|-------------|------------------------------------------------------------------|
| 404 | Name        | MLXEV_CTLDEV_FIRMWARE_MISMATCH                                   |
|     | Description | Controller firmware mismatch.                                    |
|     | Cause       | Replacement controller with downlevel firmware installed.        |
|     | Action      | Reload controller firmware.                                      |
|     | Address     | ctl: 0 chn: 13 tgt: 14                                           |
|     | Severity    | 1 (Serious)                                                      |
|     | Source      | Unspecified                                                      |
| 405 | Name        | MLXEV_CTLDEV_BBU_NORESPONSE                                      |
|     | Description | Battery removed.                                                 |
|     | Cause       | Battery physically removed.                                      |
|     | Action      | Reinstall the battery.                                           |
|     | Address     | ctl: 0                                                           |
|     | Severity    | 2 (Error)                                                        |
|     | Source      | ExPro InP_old                                                    |
| 406 | Name        | MLXEV_CTLDEV_WARM_BOOT_ERROR                                     |
|     | Description | WARM boot failed.                                                |
|     | Cause       | Memory error detected during WARM boot scan. Possible data loss. |
|     | Action      | Restore data from a backup.                                      |
|     | Address     | ctl: 0                                                           |
|     | Severity    | 1 (Serious)                                                      |
|     | Source      | ExPro                                                            |
| 407 | Name        | MLXEV_CTLDEV_BBU_CALIBRATE_START                                 |
|     | Description | Battery calibration cycle started.                               |
|     | Cause       | New battery detected.                                            |
|     | Action      | None                                                             |
|     | Address     | ctl: 0                                                           |
|     | Severity    | 4 (Information)                                                  |

|     | Source      | ExPro                                                                |
|-----|-------------|----------------------------------------------------------------------|
| 408 | Name        | MLXEV_CTLDEV_BBU_CALIBRATE_DONE                                      |
|     | Description | Battery calibration cycle finished.                                  |
|     | Cause       | Battery calibration completed successfully.                          |
|     | Action      | None                                                                 |
|     | Address     | ctl: 0                                                               |
|     | Severity    | 4 (Information)                                                      |
|     | Source      | ExPro                                                                |
| 409 | Name        | MLXEV_CTLDEV_BBU_CALIBRATE_ABORT                                     |
|     | Description | Battery calibration cycle was canceled.                              |
|     | Cause       | User canceled the battery calibration cycle.                         |
|     | Action      | None                                                                 |
|     | Address     | ctl: 0                                                               |
|     | Severity    | 4 (Information)                                                      |
|     | Source      | ExPro                                                                |
| 410 | Name        | MLXEV_CTLDEV_BBU_NO_BATTERY                                          |
|     | Description | Battery is not present.                                              |
|     | Cause       | The battery electronics are present, but a battery was not detected. |
|     | Action      | Install or connect the battery.                                      |
|     | Address     | ctl: 0                                                               |
|     | Severity    | 2 (Error)                                                            |
|     | Source      | ExPro                                                                |
| 411 | Name        | MLXEV_CTLDEV_CONSERV_CACHE_MODE                                      |
|     | Description | Controller entered conservative cache mode.                          |

|     | Cause       | User changed the setting.<br>Controller preparing for shutdown.<br>Battery low.<br>RAID expansion in process.<br>Over-temperature condition.<br>No redundant power.<br>Power supply failure.<br>UPS ac failed.<br>UPS battery low. |
|-----|-------------|----------------------------------------------------------------------------------------------------|
|     | Action      | If this was an unexpected event, refer to the enclosure manufacturer's service manual.                                                                                                    |
|     | Address     | ctl: 0 param: 0x2120                                                                                                    |
|     | Severity    | 3 (Warning)                                                                                                    |
|     | Source      | ExPro                                                                                                    |
|     | Paramtype   | bitfield                                                                                                    |
|     | Params      | <ol> <li>name_FAULT_MANAGEMENT : "Fault Management"</li> <li>name_INPUT_SIG : "Hardware Input Signal"</li> </ol>                                                                                                    |
|     |             | 4 : name_SHUT_DOWN : "Controller Shut Down"                                                                                                    |
|     |             | 8 : name_BBU_LOW : "BBU Battery Low"                                                                                                    |
|     |             | 16 : name_MORE : "More Active"                                                                                                    |
|     |             | 32 : name_OVER_TEMP : "Over Temperature"                                                                                                    |
|     |             | 64 : name_NON_REDUN_POWER : "Non-redundant Power"                                                                                                    |
|     |             | 128 : name_POWER_SUPPLY_FAIL : "Power Supply Failed"                                                                                                    |
|     |             | 256 : name_UPS_AC_FAIL : "UPS AC Failed"                                                                                                    |
|     |             | 512 : name_UPS_BAT_LOW : "UPS Battery Low"                                                                                                    |
| 412 | Name        | MLXEV_CTLDEV_NORMAL_CACHE_MODE                                                                                                    |
|     | Description | Controller entered normal cache mode.                                                                                                    |
|     | Cause       | _                                                                                                    |
|     | Action      | None                                                                                                    |
|     | Address     | ctl: 0                                                                                                    |
|     | Severity    | 4 (Information)                                                                                                    |
|     | Source      | ExPro                                                                                                    |
| 413 | Name        | MLXEV_CTLDEV_DEV_START_CMPLT                                                                                                    |
|     | Description | Controller device start complete.                                                                                                    |
|     | Cause       | _                                                                                                    |

|     | Action      | None                                                       |
|-----|-------------|------------------------------------------------------------|
|     | Address     | ctl: 0                                                     |
|     | Severity    | 4 (Information)                                            |
|     | Source      | ExPro                                                      |
| 414 | Name        | MLXEV_CTLDEV_SOFT_ECC_CORRECTED                            |
|     | Description | Soft ECC error corrected.                                  |
|     | Cause       | Faulty memory module.                                      |
|     | Action      | Replace memory module                                      |
|     | Address     | ctl: 0                                                     |
|     | Severity    | 2 (Error)                                                  |
|     | Source      | ExPro InPro                                                |
| 415 | Name        | MLXEV_CTLDEV_HARD_ECC_CORRECTED                            |
|     | Description | Hard ECC error corrected.                                  |
|     | Cause       | Faulty memory module.                                      |
|     | Action      | Replace memory module.                                     |
|     | Address     | ctl: 0 chn: 13 tgt: 14                                     |
|     | Severity    | 2 (Error)                                                  |
|     | Source      | ExP_old InPro                                              |
| 416 | Name        | MLXEV_CTLDEV_BBU_RECOND_NEEDED                             |
|     | Description | Battery recondition suggested.                             |
|     | Cause       | _                                                          |
|     | Action      | None                                                       |
|     | Address     | ctl: 0                                                     |
|     | Severity    | 4 (Information)                                            |
|     | Source      | ExPro                                                      |
| 417 | Name        | MLXEV_CTLDEV_REMOVED_PTNR                                  |
|     | Description | Controller's partner has been removed.                     |
|     | Cause       | Controller was removed or controller was ordered shutdown. |
|     | Action      | None                                                       |

|     | Address     | ctl: 0                                                                                                    |
|-----|-------------|----------------------------------------------------------------------------------------------------|
|     | Severity    | 3 (Warning)                                                                                                    |
|     | Source      | ExP_old                                                                                                    |
| 418 | Name        | MLXEV_CTLDEV_BBU_OUT_OF_SERVICE                                                                                              |
|     | Description | BBU out of service.                                                                                                    |
|     | Cause       | BBU will not be able to power the cache if ac power fails.<br>Firmware will switch WriteBack logical drives to WriteThrough. |
|     | Action      | Replace BBU battery.                                                                                                    |
|     | Address     | ctl: 0                                                                                                    |
|     | Severity    | 2 (Error)                                                                                                    |
|     | Source      | InPro                                                                                                    |
| 419 | Name        | MLXEV_CTLDEV_UPDATE_PTNR_STATUS                                                                                              |
|     | Description | Updated partner's status.                                                                                                    |
|     | Cause       | -                                                                                                    |
|     | Action      | None                                                                                                    |
|     | Address     | ctl: 0 param: 0x2120                                                                                                    |
|     | Severity    | 4 (Information)                                                                                                    |
|     | Source      | ExPro                                                                                                    |
|     | Paramtype   | enum                                                                                                    |
|     | Params      | 0x0000 : name_UNKNOWN : "Unknown"                                                                                            |
|     |             | 0x0100 : name_BOOTING : "Booting"                                                                                            |
|     |             | 0x0200 : name_ACTIVE : "Active"                                                                                              |
|     |             | 0x0300 : name_FAILED : "Failed"                                                                                              |
|     |             | 0x0400 : name_REMOVED : Removed<br>0x0500 : name_INSERTED : "Inserted"                                                       |
| 420 | Name        |                                                                                                    |
|     | Description | Relinquished partner.                                                                                                    |
|     | Cause       | Controller failback or array manager initiated                                                                               |
|     | Action      | None                                                                                                    |
|     | Address     | ctl: 0                                                                                                    |

|     | Severity    | 4 (Information)                                   |
|-----|-------------|---------------------------------------------------|
|     | Source      | ExPro                                             |
| 421 | Name        | MLXEV_CTLDEV_INSERTED_PTNR                        |
|     | Description | Inserted partner.                                 |
|     | Cause       | _                                                 |
|     | Action      | None                                              |
|     | Address     | ctl: 0                                            |
|     | Severity    | 3 (Warning)                                       |
|     | Source      | ExP_old                                           |
| 422 | Name        | MLXEV_CTLDEV_DUAL_ENABLED                         |
|     | Description | Dual controllers enabled.                         |
|     | Cause       | -                                                 |
|     | Action      | None                                              |
|     | Address     | ctl: 0                                            |
|     | Severity    | 4 (Information)                                   |
|     | Source      | ExPro                                             |
| 423 | Name        | MLXEV_CTLDEV_KILL_PTNR                            |
|     | Description | Disabled partner.                                 |
|     | Cause       | 1                                                 |
|     | Action      | Refer to enclosure manufacturer's service manual. |
|     | Address     | ctl: 0 param: 0x2120                              |
|     | Severity    | 2 (Error)                                         |
|     | Source      | ExPro                                             |
|     | Paramtype   | enum                                              |

|               | Params | 0x0300 : name_PING_TIMEOUT : "ping timeout"<br>0x0301 : name_NEGOTIATE_GETCHUNK : "Couldn't allocate chunk<br>of memory"<br>0x0302 : name_NEGOTIATE_CABLE : "SCSI communication failed<br>or cables are wrong"<br>0x0303 : name_NEGOTIATE_HOSTID : "Host ID jumper mismatch"<br>0x0304 : name_NEGOTIATE_JUMPERS : "SLIP/DIFFL/FBR jumper<br>mismatch"<br>0x0305 : name_NEGOTIATE_DSKCHNS : "Number of disk channels<br>present mismatch"<br>0x0306 : name_NEGOTIATE_HOSTCHNS : "Number of host<br>channels present mismatch"<br>0x0307 : name_NEGOTIATE_FWVER : "FW version mismatch"<br>0x0308 : name_NEGOTIATE_FWVER : "FW version mismatch"<br>0x0309 : name_NEGOTIATE_FWTYPE : "FW header type mismatch"<br>0x0309 : name_NEGOTIATE_MEMSIZE : "Memory size mismatch"<br>0x0300 : name_NEGOTIATE_CACHEMEMSIZE : "Cache memory<br>size mismatch"<br>0x0300 : name_OEGOTIATE_CACHEMEMSIZE : "Cache memory<br>size mismatch"<br>0x0300 : name_OURING_FAILBACK : "Failure handing over TID"<br>0x030e : name_ENTERING_NEXUS : "Negotiation finished, but nexus<br>not entered in time"<br>0x030f : name_UNKNOWN : "Failed for unknown reason"                                                                                                    |
|---------------|--------|----------------------------------------------------------------------------------------------------|
| 423<br>(Cont) | Params | 0x0310 : name_WBSYNCH_CHAN0 : "Write-back sync to partner -<br>chan 0"<br>0x0311 : name_WBSYNCH_CHAN1 : "Write-back sync to partner -<br>chan 1"<br>0x0312 : name_WBSYNCH_CHAN2 : "Write-back sync to partner -<br>chan 2"<br>0x0313 : name_WBSYNCH_CHAN3 : "Write-back sync to partner -<br>chan 3"<br>0x0314 : name_WBSYNCH_CHAN4 : "Write-back sync to partner -<br>chan 4"<br>0x0315 : name_WBSYNCH_CHAN5 : "Write-back sync to partner -<br>chan 4"<br>0x0316 : name_WBSYNCH_CHAN5 : "Write-back sync to partner -<br>chan 5"<br>0x0316 : name_NEGOTIATE_FWBUILD : "FW build mismatch"<br>0x0317 : name_NEGOTIATE_CABLE_CROSS : "Device cables are<br>crossed"<br>0x0320 : name_FAILED_HOTPULL : "Partner removal detect while<br>nexus active"<br>0x0321 : name_ABSENT_AT_BOOT : "Partner missing at negotiation<br>time"<br>0x0322 : name_POWERFAIL_DURING_FAIL : "BBU - we power<br>failed before fail-over finished"<br>0x0323 : name_POWERFAIL_DURING_RELINQ : "BBU - we<br>power failed before relinquish finished"<br>0x0340 : name_LOCK_TIMEOUT : "Lock timeout"<br>0x0341 : name_LOCK_SCSI_FAIL : "Lock SCSI failed"<br>0x0342 : name_FAILED_CTOC : "General ctoc message failure"<br>0x0343 : name_FAILED_CTOC : "General ctoc message failure"<br>0x0344 : name_FUSH_FAIL : "Flush Failed" |

| 424 | Name        | MLXEV_CTLDEV_NEXUS                                                     |
|-----|-------------|------------------------------------------------------------------------|
|     | Description | Dual controllers entered nexus.                                        |
|     | Cause       | _                                                                      |
|     | Action      | None                                                                   |
|     | Address     | ctl: 0                                                                 |
|     | Severity    | 4 (Information)                                                        |
|     | Source      | ExPro                                                                  |
| 425 | Name        | MLXEV_CTLDEV_BAD_BOOTROM_IMAGE                                         |
|     | Description | Controller boot ROM image needs to be reloaded.                        |
|     | Cause       | Wrong firmware image file downloaded.<br>MAC address changed.          |
|     | Action      | Contact your service representative to reload the boot ROM image.      |
|     | Address     | ctl: 0                                                                 |
|     | Severity    | 1 (Serious)                                                            |
|     | Source      | ExPro                                                                  |
| 426 | Name        | MLXEV_CTLDEV_BAD_MAC_ADDRESS                                           |
|     | Description | Controller is using default non unique world-wide name.                |
|     | Cause       | MAC address lost or not set.                                           |
|     | Action      | Contact your service representative to set the controller MAC address. |
|     | Address     | ctl: 0                                                                 |
|     | Severity    | 1 (Serious)                                                            |
|     | Source      | ExPro                                                                  |
| 427 | Name        | MLXEV_CTLDEV_MIRROR_RACE_RECOVERY_FAILED                               |
|     | Description | Mirror race recovery failed.                                           |
|     | Cause       | Some physical disks may have failed.                                   |
|     | Action      | Run consistency check and restore consistency.                         |
|     | Address     | ctl: 0                                                                 |
|     | Severity    | 1 (Serious)                                                            |
|     | Source      | InPro                                                                  |

| 428 | Name        | MLXEV_CTLDEV_MIRROR_CRITICAL_DRIVE                                                                                        |
|-----|-------------|----------------------------------------------------------------------------------------------------|
|     | Description | Mirror race on critical logical drive.                                                                                    |
|     | Cause       | Logical device is critical.                                                                                               |
|     | Action      | Replace failed physical disk and rebuild.                                                                                 |
|     | Address     | ctl: 0                                                                                                    |
|     | Severity    | 1 (Serious)                                                                                                    |
|     | Source      | InPro                                                                                                    |
| 429 | Name        | MLXEV_CTLDEV_IN_CLUSTER                                                                                                   |
|     | Description | Controller connected to cluster.                                                                                          |
|     | Cause       | One or more controllers detected during scan and entered nexus with those controllers.                                    |
|     | Action      | None                                                                                                    |
|     | Address     | None                                                                                                    |
|     | Severity    | 4 (Information)                                                                                                    |
|     | Source      | InPro                                                                                                    |
| 430 | Name        | MLXEV_CTLDEV_NOT_IN_CLUSTER                                                                                               |
|     | Description | Controller disconnected from cluster.                                                                                     |
|     | Cause       | All other controllers in cluster are inaccessible due to controller<br>powered off, controller failure, or cable failure. |
|     | Action      | If this was an unexpected event, refer to service manual and correct the failure.                                         |
|     | Address     | None                                                                                                    |
|     | Severity    | 4 (Information)                                                                                                    |
|     | Source      | InPro                                                                                                    |
| 431 | Name        | MLXEV_SYSDEV_DATA_LOSS_IMPROPER_SHUTDOWN                                                                                  |
|     | Description | Controller improperly shutdown. Data might have been lost.                                                                |
|     | Cause       | User improperly shutdown the controller, resulting in inconsistent logical drive and/or lost data.                        |
|     | Action      | Run consistency check to verify logical drive consistency.<br>If needed, restore data from backup.                        |
|     | Address     | ctl: 0 logdrv: 15                                                                                                    |

|     | Severity    | 2 (Error)                                                                                 |
|-----|-------------|-------------------------------------------------------------------------------------------|
|     | Source      | InPro                                                                                     |
| 432 | Name        | MLXEV_CTLDEV_AUTOMATIC_FLASH_STARTED                                                      |
|     | Description | Dual-active automatic flash of replacement controller.                                    |
|     | Cause       | Replacement controller is being flashed with survivor's firmware.                         |
|     | Action      | None                                                                                      |
|     | Address     | ctl: 0                                                                                    |
|     | Severity    | 4 (Information)                                                                           |
|     | Source      | ExPro                                                                                     |
| 433 | Name        | MLXEV_CTLDEV_NEGOTIATION_FAILED_JUMPERS                                                   |
|     | Description | Dual-active negotiation failed jumpers.                                                   |
|     | Cause       | Jumper settings do not match.                                                             |
|     | Action      | Replace, adjust, or add components so that the controllers have the same jumper settings. |
|     | Address     | ctl: 0                                                                                    |
|     | Severity    | 2 (Error)                                                                                 |
|     | Source      | ExPro                                                                                     |
| 434 | Name        | MLXEV_CTLDEV_NEGOTIATION_SAME_ID                                                          |
|     | Description | Dual-active negotiation failed IDs.                                                       |
|     | Cause       | Controller IDs are not unique.<br>Both controllers have the same ID.                      |
|     | Action      | Replace, adjust, or add components so that the controllers have the correct IDs.          |
|     | Address     | ctl: 0                                                                                    |
|     | Severity    | 2 (Error)                                                                                 |
|     | Source      | ExPro                                                                                     |
| 435 | Name        | MLXEV_CTLDEV_NEGOTIATION_BOARD_TYPE                                                       |
|     | Description | Dual-active negotiation failed board types.                                               |
|     | Cause       | Board types differ.<br>Both controllers must be of the same type.                         |

|     | Action      | Replace appropriate controller so that the board types are the same.                                |
|-----|-------------|----------------------------------------------------------------------------------------------------|
|     | Address     | ctl: 0                                                                                              |
|     | Severity    | 2 (Error)                                                                                           |
|     | Source      | ExPro                                                                                               |
| 436 | Name        | MLXEV_CTLDEV_NEGOTIATION_DISK_CHANNELS                                                              |
|     | Description | Dual-active negotiation failed disk channels.                                                       |
|     | Cause       | Number of disk channels differ.<br>Both controllers must have the same number of disk channels.     |
|     | Action      | Replace, adjust, or add components so that the controllers have the same number of disk channels.   |
|     | Address     | ctl: 0                                                                                              |
|     | Severity    | 2 (Error)                                                                                           |
|     | Source      | ExPro                                                                                               |
| 437 | Name        | MLXEV_CTLDEV_NEGOTIATION_HOST_CHANNELS                                                              |
|     | Description | Dual-active negotiation failed host ports.                                                          |
|     | Cause       | Host ports differ.<br>Both controllers must have the same number of host ports.                     |
|     | Action      | Replace, adjust, or add components so that the controllers have the same number of host ports.      |
|     | Address     | ctl: 0                                                                                              |
|     | Severity    | 2 (Error)                                                                                           |
|     | Source      | ExPro                                                                                               |
| 438 | Name        | MLXEV_CTLDEV_NEGOTIATION_MEMORY_SIZE                                                                |
|     | Description | Dual-active negotiation failed memory size.                                                         |
|     | Cause       | Memory sizes differ.<br>Both controllers must have the same control store memory size.              |
|     | Action      | Replace, adjust, or add components so that the controllers have the same control store memory size. |
|     | Address     | ctl: 0                                                                                              |
|     | Severity    | 2 (Error)                                                                                           |
|     | Source      | ExPro                                                                                               |

| 439 | Name        | MLXEV_CTLDEV_NEGOTIATION_CACHE_SIZE                                                                                      |
|-----|-------------|----------------------------------------------------------------------------------------------------|
|     | Description | Dual-active negotiation failed cache memory size.                                                                        |
|     | Cause       | Cache memory sizes differ.<br>Both controllers must have the same cache memory size.                                     |
|     | Action      | Replace, adjust, or add components so that the controllers have the same cache memory size.                              |
|     | Address     | ctl: 0                                                                                                    |
|     | Severity    | 2 (Error)                                                                                                    |
|     | Source      | ExPro                                                                                                    |
| 440 | Name        | MLXEV_CTLDEV_MIRROR_RACE_TABLE_ERROR                                                                                     |
|     | Description | Error in mirror race table.                                                                                              |
|     | Cause       | Logical drives appear in the mirror race table that do not exist in the configuration.<br>Possible data integrity issue. |
|     | Action      | Check configuration for accuracy, run consistency check and restore consistency.                                         |
|     | Address     | ctl: 0 logdrv: 15                                                                                                    |
|     | Severity    | 1 (Serious)                                                                                                    |
|     | Source      | ExPro                                                                                                    |
| 441 | Name        | MLXEV_CTLDEV_STOP_REJECTED                                                                                               |
|     | Description | A replacement controller attempted to stop the surviving controller.                                                     |
|     | Cause       | Incompatible replacement controller firmware or hardware.                                                                |
|     | Action      | Obtain a compatible replacement controller.                                                                              |
|     | Address     | ctl: 0                                                                                                    |
|     | Severity    | 2 (Error)                                                                                                    |
|     | Source      | ExPro                                                                                                    |
| 512 | Name        | MLXEV_SYSTEM_STARTED_NEW                                                                                                 |
|     | Description | System started.                                                                                                    |
|     | Cause       | The server system (or array management utility server) started.                                                          |
|     | Action      | If you did not expect a system reboot, investigate.                                                                      |
|     | Address     | _                                                                                                    |

|     | Severity    | 4 (Information)                                                   |
|-----|-------------|-------------------------------------------------------------------|
|     | Source      | InPro                                                             |
| 513 | Name        | MLXEV_SYSTEM_SIZE_TABLE_FULL                                      |
|     | Description | Size table full.                                                  |
|     | Cause       | Too much physical device size information is defined.             |
|     | Action      | Remove unused device information from this system.                |
|     | Address     | None                                                              |
|     | Severity    | 4 (Information)                                                   |
|     | Source      | InPro                                                             |
| 514 | Name        | MLXEV_SYSTEM_USER_LOGGED_IN                                       |
|     | Description | User logged in.                                                   |
|     | Cause       | An array management utility user logged in on the server system.  |
|     | Action      | Not available.                                                    |
|     | Address     | None                                                              |
|     | Severity    | 4 (Information)                                                   |
|     | Source      | InPro                                                             |
| 515 | Name        | MLXEV_SYSTEM_USER_LOGGED_OUT                                      |
|     | Description | User logged out.                                                  |
|     | Cause       | An array management utility user logged out of the server system. |
|     | Action      | Not available.                                                    |
|     | Address     | None                                                              |
|     | Severity    | 4 (Information)                                                   |
|     | Source      | InPro                                                             |
| 516 | Name        | MLXEV_SYSTEM_ALIVE                                                |
|     | Description | Server alive.                                                     |
|     | Cause       | Reconnected to server.<br>Server rebooted.                        |
|     | Action      | None                                                              |
|     | Address     | None                                                              |

|     | Severity    | 4 (Information)                                                                      |
|-----|-------------|--------------------------------------------------------------------------------------|
|     | Source      | InPro                                                                                |
| 517 | Name        | MLXEV_SYSTEM_DEAD                                                                    |
|     | Description | Lost connection to the server or server is down.                                     |
|     | Cause       | Lost network connection to the server.<br>Server shutdown.                           |
|     | Action      | None                                                                                 |
|     | Address     | None                                                                                 |
|     | Severity    | 1 (Serious)                                                                          |
|     | Source      | Client                                                                               |
| 518 | Name        | MLXEV_AUTOBOOT_CHANGED                                                               |
|     | Description | Automatic reboot count has changed.                                                  |
|     | Cause       | Controller has rebooted.<br>Automatic reboot has rearmed itself or was reconfigured. |
|     | Action      | None                                                                                 |
|     | Address     | ctl: 0 param: 0x2120                                                                 |
|     | Severity    | 4 (Information)                                                                      |
|     | Source      | ExPro                                                                                |
|     | Paramtype   | value                                                                                |
| 519 | Name        | MLXEV_BBU_BATT_TEST_START                                                            |
|     | Description | Battery test has started.                                                            |
|     | Cause       | Battery test has started.                                                            |
|     | Action      | None                                                                                 |
|     | Address     | ctl: 0                                                                               |
|     | Severity    | 4 (Information)                                                                      |
|     | Source      | ExPro                                                                                |
| 520 | Name        | MLXEV_BBU_BATT_TEST_COMPLETE                                                         |
|     | Description | Battery test has completed.                                                          |
|     | Cause       | Battery test has completed.                                                          |
|     | Action      | See battery test status for completion mode.                                         |

|     | Address     | ctl: 0                            |
|-----|-------------|-----------------------------------|
|     | Severity    | 4 (Information)                   |
|     | Source      | ExPro                             |
| 521 | Name        | MLXEV_BBU_BATT_TEST_CANCELED      |
|     | Description | Battery test cancelled.           |
|     | Cause       | Battery test cancelled.           |
|     | Action      | None                              |
|     | Address     | ctl: 0                            |
|     | Severity    | 4 (Information)                   |
|     | Source      | ExPro                             |
| 522 | Name        | MLXEV_BBU_BATT_TEST_FAILED        |
|     | Description | Battery test failed, battery bad. |
|     | Cause       | Battery test failed, battery bad. |
|     | Action      | Replace battery.                  |
|     | Address     | ctl: 0                            |
|     | Severity    | 2 (Error)                         |
|     | Source      | ExPro                             |
| 640 | Name        | MLXEV_CHANNEL_FAILED              |
|     | Description | Channel failed.                   |
|     | Cause       | Cable disconnected.               |
|     | Action      | Plug in cable.                    |
|     | Address     | ctl: 0 chn: 13                    |
|     | Severity    | 3 (Warning)                       |
|     | Source      | Unspecified                       |
| 641 | Name        | MLXEV_CHANNEL_OK                  |
|     | Description | Channel online.                   |
|     | Cause       | Cable reconnected.                |
|     | Action      | None.                             |
|     | Address     | ctl: 0 chn: 13                    |

|     | Severity    | 3 (Warning)                                       |
|-----|-------------|---------------------------------------------------|
|     | Source      | Unspecified                                       |
| 642 | Name        | MLXEV_CHANNEL_SCSI_BUS_DEAD                       |
|     | Description | Back end SCSI bus dead.                           |
|     | Cause       | Lost access to data on SCSI bus.                  |
|     | Action      | None                                              |
|     | Address     | ctl: 0 chn: 13                                    |
|     | Severity    | 1 (Serious)                                       |
|     | Source      | ExPro                                             |
| 643 | Name        | MLXEV_CHANNEL_SCSI_BUS_ALIVE                      |
|     | Description | Back end SCSI bus alive.                          |
|     | Cause       | Regained access to data on SCSI bus.              |
|     | Action      | None                                              |
|     | Address     | ctl: 0 chn: 13                                    |
|     | Severity    | 4 (Information)                                   |
|     | Source      | ExPro                                             |
| 644 | Name        | MLXEV_CHANNEL_FIBER_DEAD                          |
|     | Description | Back end fibre dead.                              |
|     | Cause       | Lost access to data on Fibre Channel.             |
|     | Action      | Refer to enclosure manufacturer's service manual. |
|     | Address     | ctl: 0 chn: 13                                    |
|     | Severity    | 1 (Serious)                                       |
|     | Source      | ExPro                                             |
| 645 | Name        | MLXEV_CHANNEL_FIBER_ALIVE                         |
|     | Description | Back end fibre alive.                             |
|     | Cause       | Regained access to data on Fibre Channel.         |
|     | Action      | None                                              |
|     | Address     | ctl: 0 chn: 13                                    |
|     | Severity    | 4 (Information)                                   |

|     | Source      | ExPro                                                        |
|-----|-------------|--------------------------------------------------------------|
| 700 | Name        | MLXEV_LOG_EMPTY                                              |
|     | Description | Event log empty.                                             |
|     | Cause       | Tried to read past last entry.                               |
|     | Action      | None                                                         |
|     | Address     | ctl: 0                                                       |
|     | Severity    | 4 (Information)                                              |
|     | Source      | ExPro                                                        |
| 701 | Name        | MLXEV_LOG_OUT_SYNC                                           |
|     | Description | Event log entries lost.                                      |
|     | Cause       | Tried to read an entry that does not exist in the event log. |
|     | Action      | None                                                         |
|     | Address     | ctl: 0                                                       |
|     | Severity    | 4 (Information)                                              |
|     | Source      | ExPro                                                        |
| 702 | Name        | MLXEV_LOG_REQUEST_SENSE                                      |
|     | Description | Request sense.                                               |
|     | Cause       | A physical disk has generated an error.                      |
|     | Action      | Interpret the Key/ASC/ASCQ and take appropriate action.      |
|     | Address     | ctl: 0 chn: 13 tgt: 14                                       |
|     | Severity    | 4 (Information)                                              |
|     | Source      | ExPro                                                        |
| 703 | Name        | MLXEV_LOG_SET_RTC                                            |
|     | Description | Set real time clock.                                         |
|     | Cause       | Real time clock was set.                                     |
|     | Action      | None                                                         |
|     | Address     | ctl: 0 chn: 13                                               |
|     | Severity    | 4 (Information)                                              |
|     | Source      | ExPro                                                        |

| 800 | Name        | MLXEV_CFG_NEW                                                 |
|-----|-------------|---------------------------------------------------------------|
|     | Description | New configuration received.                                   |
|     | Cause       | A new configuration was downloaded to controller.             |
|     | Action      | None                                                          |
|     | Address     | ctl: 0                                                        |
|     | Severity    | 4 (Information)                                               |
|     | Source      | ExPro                                                         |
| 801 | Name        | MLXEV_CFG_CLEAR                                               |
|     | Description | Configuration cleared.                                        |
|     | Cause       | Controller was told to clear the configuration.               |
|     | Action      | None                                                          |
|     | Address     | ctl: 0                                                        |
|     | Severity    | 4 (Information)                                               |
|     | Source      | ExPro                                                         |
| 802 | Name        | MLXEV_CFG_INVALID                                             |
|     | Description | Configuration invalid.                                        |
|     | Cause       | The controller found an invalid configuration.                |
|     | Action      | None                                                          |
|     | Address     | ctl: 0                                                        |
|     | Severity    | 3 (Warning)                                                   |
|     | Source      | ExP_old                                                       |
| 803 | Name        | MLXEV_CFG_COD_ACCESS_ERROR                                    |
|     | Description | Configuration on disk access error.                           |
|     | Cause       | The controller could not read the configuration off the disk. |
|     | Action      | None                                                          |
|     | Address     | ctl: 0                                                        |
|     | Severity    | 3 (Warning)                                                   |
|     | Source      | ExP_old                                                       |

| 804 | Name        | MLXEV_CFG_COD_CONVERTED                                            |
|-----|-------------|--------------------------------------------------------------------|
|     | Description | Configuration on disk converted.                                   |
|     | Cause       | The controller converted a down level configuration on disk.       |
|     | Action      | None                                                               |
|     | Address     | ctl: 0                                                             |
|     | Severity    | 3 (Warning)                                                        |
|     | Source      | ExP_old                                                            |
| 805 | Name        | MLXEV_CFG_COD_IMPORT_FAILED                                        |
|     | Description | Configuration on disk import failed.                               |
|     | Cause       | The controller could not import the configuration.                 |
|     | Action      | None                                                               |
|     | Address     | ctl: 0                                                             |
|     | Severity    | 3 (Warning)                                                        |
|     | Source      | ExP_old                                                            |
| 806 | Name        | MLXEV_DEBUG_DUMP_GENERATED                                         |
|     | Description | A debug dump exists on this system.                                |
|     | Cause       | The controller aborted and created debug dump information.         |
|     | Action      | Contact field support for assistance in retrieving the data.       |
|     | Address     | ctl: 0 abort code: 0x1314                                          |
|     | Severity    | 4 (Information)                                                    |
|     | Source      | ExPro                                                              |
| 807 | Name        | MLXEV_DEBUG_DUMP_GENERATED_PARTNER                                 |
|     | Description | A debug dump exists on this system.                                |
|     | Cause       | The partner controller aborted and created debug dump information. |
|     | Action      | Contact field support for assistance in retrieving the data.       |
|     | Address     | ctl: 0 abort code: 0x1314                                          |
|     | Severity    | 4 (Information)                                                    |
|     | Source      | ExPro                                                              |

| 808 | Name        | MLXEV_CFG_COD_NOT_FOUND                                                                                                    |
|-----|-------------|----------------------------------------------------------------------------------------------------|
|     | Description | Valid configuration on disk not found.                                                                                                    |
|     | Cause       | No physical disk contains a valid configuration on disk area.<br>Physical disks were never written with a configuration on disk.<br>Physical disks were replaced while the controller system was offline. |
|     | Action      | If you expected the configuration on disk, investigate.                                                                                                    |
|     | Address     | ctl: 0                                                                                                    |
|     | Severity    | 4 (Information)                                                                                                    |
|     | Source      | ExPro                                                                                                    |
| 809 | Name        | MLXEV_CFG_COD_LUN_MAP_NOT_FOUND                                                                                                    |
|     | Description | Valid SANMap was not found in the configuration on disk.                                                                                                    |
|     | Cause       | No physical disk contains a valid SANMap in the configuration on disk<br>area.<br>Physical disks from a system that did not use SANMapping may have<br>been installed.                                    |
|     | Action      | If you expected a valid SANMap, investigate.                                                                                                    |
|     | Address     | ctl: 0                                                                                                    |
|     | Severity    | 4 (Information)                                                                                                    |
|     | Source      | ExPro                                                                                                    |
| 896 | Name        | MLXEV_FATAL_HANG                                                                                                    |
|     | Description | Internal controller is hung.                                                                                                    |
|     | Cause       | Internal controller is hung.                                                                                                    |
|     | Action      | Power controller off and on.                                                                                                    |
|     | Address     | ctl: 0 version: 13.14 – 15 param 0x23222120                                                                                                    |
|     | Severity    | 1 (Serious)                                                                                                    |
|     | Source      | InPro                                                                                                    |
|     | Paramtype   | enum                                                                                                    |

| Params | 0x80000001 name_FATAL_HANG_80000001 :<br>"Fatal Hang CfgMonitor_No NIOP"<br>0x80000002 name_FATAL_HANG_80000002 :<br>"Fatal Hang CfgMonitor_Context size is Greater than Scratch Space"<br>0x80000011 : name_FATAL_HANG_80000011 :<br>"Fatal Hang Cfg_ Cannot find unused Device addr in COD"<br>0x80000021 : name_FATAL_HANG_80000021 :<br>"Fatal Hang COD_Read Data no NIOP"<br>0x80000022 : name_FATAL_HANG_80000022 :<br>"Fatal Hang COD_Read Data Contest size is greater than Scratch<br>space"<br>0x80000023 : name_FATAL_HANG_80000023 :<br>"Fatal Hang COD_ Write Data no NIOP"                                                                                                    |
|--------|----------------------------------------------------------------------------------------------------|
| Params | 0x8000024 : name_FATAL_HANG_8000024 :<br>"Fatal Hang COD_Write Data Contest size is greater than Scratch<br>space"<br>0x8000025 : name_FATAL_HANG_80000025 :<br>"Fatal Hang COD_Invalid Read/Write Data Area Code."<br>0x80000031 : name_FATAL_HANG_80000031 :<br>"Fatal Hang COD_Upgrade no NIOP"<br>0x80000036 : name_FATAL_HANG_80000036 :<br>"Fatal Hang COD_Drv in WriteCFg List mismatch with ProcessCfg<br>List"<br>0x80000047 : name_FATAL_HANG_80000047 :<br>"Fatal Hang COD_Drive RW StateFunction is NULL"<br>0x80000048 : name_FATAL_HANG_80000048 :<br>"Fatal Hang COD_NIOP not Available in Remove BDT()"<br>0x80000051 : name_FATAL_HANG_80000051 :<br>"Fatal Hang COD_NIOP not Available in Remove BDT()"<br>0x80000052 : name_FATAL_HANG_80000052 :<br>"Fatal Hang COD_NIOP not avail in CreateBDTForGroup()"<br>0x80000053 : name_FATAL_HANG_80000053 :<br>"Fatal Hang COD_NIOP not avail in RenameBDT()"<br>0x80000061 : name_FATAL_HANG_80000061 :<br>"Fatal Hang COD_NIOP Not avail in RenameBDT()"<br>0x80000062 : name_FATAL_HANG_80000061 :<br>"Fatal Hang COD_Process No NIOP"<br>0x80000062 : name_FATAL_HANG_80000067 :<br>"Fatal Hang COD_Process Bad Group ID"<br>0x80000082 : name_FATAL_HANG_80000081 :<br>"Fatal Hang COD_Process Bad Group ID"<br>0x80000082 : name_FATAL_HANG_80000082 :<br>"Fatal Hang FM_Start Monitor No NIOP"<br>0x80000082 : name_FATAL_HANG_80000083 :<br>"Fatal Hang FM_Start Monitor Context too large"<br>0x80000082 : name_FATAL_HANG_80000083 :<br>"Fatal Hang FM_Start Monitor Context too large"<br>0x80000083 : name_FATAL_HANG_80000083 :<br>"Fatal Hang FM_Start Monitor Context too large"<br>0x80000083 : name_FATAL_HANG_80000083 :<br>"Fatal Hang FM_Start Monitor Context too large"<br>0x80000083 : name_FATAL_HANG_80000083 :<br>"Fatal Hang FM_Start Monitor Context too large"<br>0x80000083 : name_FATAL_HANG_80000093 :<br>"Fatal Hang FM_Start Monitor Context too large"<br>0x80000083 : name_FATAL_HANG_80000093 :<br>"Fatal Hang FM_Mailbox Scheme Bad"<br>0x80000093 : name_FATAL_HANG_80000092 :<br>"Fatal Hang FW_Mailbox Scheme Bad"<br>0x80000093 : name_FATAL_HANG_80000093 :<br>"Fatal Hang FW_IOP queue table is not aligned proper |

| Params | 0x80000095 : name FATAL HANG 80000095 :                     |
|--------|-------------------------------------------------------------|
|        | "Fatal Hang FW R5 Check Consistency - Bad Memory Status"    |
|        | 0x80000096 : name FATAL HANG 80000096 :                     |
|        | "Fatal Hang FW BOOT No NIOP"                                |
|        | 0x80000097 : name FATAL HANG 80000097 :                     |
|        | "Fatal Hang FW Unimplemented opcode"                        |
|        | 0x800000A1 : name FATAL HANG 800000A1 :                     |
|        | "Fatal Hang EBHW SDRAM status Bad"                          |
|        | 0x800000A2 : name FATAL HANG 800000A2 :                     |
|        | "Fatal Hang EBHW SDRAM no Memory"                           |
|        | 0x800000B1 : name FATAL HANG 800000B1 :                     |
|        | "Fatal Hang EBHW No NIOP"                                   |
|        | 0x800000B2 : name FATAL HANG 800000B2 :                     |
|        | "Fatal Hang EBHW SPD Module Bank Density / SDRAM width Bad" |
|        | 0x800000B3 : name FATAL HANG 800000B3 :                     |
|        | "Fatal Hang EBHW SPD Module Attribute Bad"                  |
|        | 0x800000B4 : name_FATAL_HANG_800000B4 :                     |
|        | "Fatal Hang EBHW_SPD_ Burst Length Bad"                     |
|        | 0x800000B5 : name_FATAL_HANG_800000B5 :                     |
|        | "Fatal Hang EBHW_SPD_ Bad Memory type"                      |
|        | 0x800000B6 : name_FATAL_HANG_800000B6 :                     |
|        | "Fatal Hang EBHW_SPD_ Row / Column Bad"                     |
|        | 0x800000B7 : name_FATAL_HANG_800000B7 :                     |
|        | "Fatal Hang EBHW_SPD_ Bad CAS Latency"                      |
|        | 0x800000B8 : name_FATAL_HANG_800000B8 :                     |
|        | "Fatal Hang EBHW_SPD_ Bad RAS2CAS Latency"                  |
|        | 0x800000B9 : name_FATAL_HANG_800000B9 :                     |
|        | "Fatal Hang EBHW_SPD_Bad Row Precharge time"                |
|        | 0x800000BA : name_FATAL_HANG_800000BA :                     |
|        | "Fatal Hang EBHW_SPD_ Bad Refresh Rate."                    |
|        | 0x800000C1 : name_FATAL_HANG_800000C1 :                     |
|        | "Fatal Hang FBDMA_FootBridge DAM parameter init failed      |
|        |                                                             |
|        | 0x800000D1 : name_FATAL_HANG_800000D1 :                     |
|        | "Fatal Hang MORE_IQP Not Found"                             |
|        | 0x800000D2 : name_FATAL_HANG_800000D2 :                     |
|        | Fatal Hang MORE_ cannot get new DP                          |
|        | UX800000D3 : name_FATAL_HANG_800000D3 :                     |
|        | Fatal Hang MORE_ No mem                                     |
|        | "Estal Llang MODE Write Satur Esilad"                       |
|        | Falai Hang MORE_ while Selup Falled                         |
|        | "Estal Hang MODE - Dood Satur Esilad"                       |
|        | $\frac{1}{10000000000000000000000000000000000$              |
|        | "Estal Hang 1060HWVOP Application Accoloration Unit Error"  |
|        | Fatai Hang 1900 WAOK Application Acceleration Unit Effor    |
|        | "Estal Long 1060HWVOD Varify Darity Error"                  |
|        | ratal rang 1900 HWAOK _ Verily Parity Error                 |

| Params | 0x800000E3 : name_FATAL_HANG_800000E3 :<br>"Fatal Hang I960HWXOR Bad Address"           |
|--------|-----------------------------------------------------------------------------------------|
|        | 0x800000E8 : name FATAL HANG 800000E8 :                                                 |
|        | "Fatal Hang FW HW Board Model Not supported"                                            |
|        | 0x800000E9 : name FATAL HANG 800000E9 :                                                 |
|        | "Fatal Hang FW Memory Size not supported"                                               |
|        | 0x800000F4 : name FATAL HANG 800000F4 :                                                 |
|        | "Fatal Hang FW Bad Memory Allocation"                                                   |
|        | 0x800000F5 : name FATAL HANG 800000F5 :                                                 |
|        | "Fatal Hang FW Bad Memory Status"                                                       |
|        | 0x800000F6 : name FATAL HANG 800000F6 :                                                 |
|        | "Fatal Hang FW Bad Memory Unlock"                                                       |
|        | 0x800000F7 : name FATAL HANG 800000F7 :                                                 |
|        | "Fatal Hang FW Bad Memory Unuse"                                                        |
|        | 0x800000F8 : name FATAL HANG 800000F8 :                                                 |
|        | "Fatal Hang FW Illegal Attempt to clear Read Transit"                                   |
|        | 0x800000F9 : name_FATAL_HANG_800000F9 :                                                 |
|        | "Fatal Hang FW_IIlegal Attempt to clear Write Transit"                                  |
|        | 0x800000FA : name_FATAL_HANG_800000FA :                                                 |
|        | "Fatal Hang FW_No SLP_Q entries"                                                        |
|        | 0x800000FB : name_FATAL_HANG_800000FB :                                                 |
|        | "Fatal Hang FW_ Cannot find group member when clearing GEN_ON"                          |
|        | 0x800000FC : name_FATAL_HANG_800000FC :                                                 |
|        | "Fatal Hang FW_ No continuous Block of Memory Avail."                                   |
|        | 0x800000FD : name_FATAL_HANG_800000FD :                                                 |
|        | "Fatal Hang FW_No HW found( EastBay)"                                                   |
|        | 0x800000FE : name_FATAL_HANG_800000FE :                                                 |
|        | "Fatal Hang FW_Reallocate Memory Failed"                                                |
|        | 0x800000FF : name_FATAL_HANG_800000FF :                                                 |
|        | "Fatal Hang FW_ Not enough memory for C_L_D"                                            |
|        | 0x80000101 : name_FATAL_HANG_80000101 :                                                 |
|        | "Fatal Hang FW_R5 Regenerate Dirty Block"                                               |
|        | 0x80000102 : name_FATAL_HANG_80000102 :                                                 |
|        | "Fatal Hang FW_R5Regen_ No Master block found"                                          |
|        | 0x80000103 : name_FATAL_HANG_80000103 :                                                 |
|        | "Fatal Hang FW_R5Regen_ Bad Sleep time"                                                 |
|        | 0x80000104 : name_FATAL_HANG_80000104 :                                                 |
|        | "Fatal Hang FW_R5Regen_ Bad Lock - other users on the line"                             |
|        | 0x80000111 : name_FATAL_HANG_80000111 :                                                 |
|        | "Fatal Hang SAFTE_NO NIOP"                                                              |
|        | 0x80000112 : name_FATAL_HANG_80000112 :                                                 |
|        | "Fatal Hang SAFTE_ NO DP"                                                               |
|        | UX80000113 : name_FATAL_HANG_80000113 :<br>"Established SAFTE_Tag Many SAFTE Deres"     |
|        | Fatal Hang SAFTE_100 Many SAFTE Boxes                                                   |
|        | UX80000121 : name_FATAL_HANG_80000121 :<br>"Estal Hang SMOS_DAMD ID not free_Dagume IO" |
|        | ratai mang SwiQS_DAWD ID not free - Kesume IO                                           |
|        |                                                                                         |

| Params   | 0v80000122 · name FATAL HANG 80000122 ·                       |
|----------|---------------------------------------------------------------|
| 1 aranns | "Fatal Hang SMOS Active O length 0 - Resume IO"               |
|          | 0x80000131 · name FATAL HANG 80000131 ·                       |
|          | "Fatal Hang TBBU Bad LC link End"                             |
|          | 0x80000132 · name FATAL HANG 80000132 ·                       |
|          | "Fatal Hang TBBU Bad Memory Size"                             |
|          | 0x80000133 · name FATAL HANG 80000133 ·                       |
|          | "Fatal Hang TBBU No Memory to allocate"                       |
|          | 0x80000134 · name FATAL HANG 80000134 ·                       |
|          | "Fatal Hang TBBU Unexpected Dirty Lines"                      |
|          | 0x80000141 · name FATAL HANG 80000141 ·                       |
|          | "Fatal Hang BBI Bad Read Status"                              |
|          | 0x80000142 · name FATAL HANG 80000142 ·                       |
|          | "Fatal Hang Invalid Phase Read"                               |
|          | 0x80000151 mame FATAL HANG 80000151                           |
|          | "Fatal Hang WhkMgr No Dirty lines"                            |
|          | 0x80000152 · name FATAL HANG 80000152 ·                       |
|          | "Fatal Hang WhkMgr No IO Descriptor"                          |
|          | 0x80000153 : name FATAL HANG 80000153 :                       |
|          | "Fatal Hang WbkMgr No Dirty Tracks"                           |
|          | 0x80000154 · name FATAL HANG 80000154 ·                       |
|          | "Fatal Hang WbkMgr Bad number of users"                       |
|          | 0x80000155 : name FATAL HANG 80000155 :                       |
|          | "Fatal Hang WbkMgr Bad Lock"                                  |
|          | 0x80000156 : name FATAL HANG 80000156 :                       |
|          | "Fatal Hang WbkMgr Unexpected Dirty Lines"                    |
|          | 0x80000201 : name FATAL HANG 80000201 :                       |
|          | "Fatal Hang HWISP Total SCSI Active Exchange Count Underflow" |
|          | 0x80000202 : name FATAL HANG 80000202 :                       |
|          | "Fatal Hang HWISP Target Exchange Count Underflow"            |
|          | 0x80000203 : name FATAL HANG 80000203 :                       |
|          | "Fatal Hang HWISP Invalid Data Direction"                     |
|          | 0x80000204 : name FATAL HANG 80000204 :                       |
|          | "Fatal Hang HWISP Invalid Command"                            |
|          | 0x80000211 : name FATAL HANG 80000211 :                       |
|          | "Fatal Hang HWISP_NULL DP"                                    |
|          | 0x80000212 : name_FATAL_HANG_80000212 :                       |
|          | "Fatal Hang HWISP_NULL DP21"                                  |
|          | 0x80000213 : name_FATAL_HANG_80000213 :                       |
|          | "Fatal Hang HWISP_NULL DP22"                                  |
|          | 0x80000214 : name_FATAL_HANG_80000214 :                       |
|          | "Fatal Hang HWISP_NULL DP8020"                                |
|          | 0x80000215 : name_FATAL_HANG_80000215 :                       |
|          | "Fatal Hang HWISP_NULL DP8021"                                |
|          | 0x80000216 : name_FATAL_HANG_80000216 :                       |
|          | "Fatal Hang HWISP_NULL DP8022"                                |
| 1        |                                                               |

|     | Params      | 0x8000217 : name_FATAL_HANG_80000217 :<br>"Fatal Hang HWISP_NULL DP8031"<br>0x80000218 : name_FATAL_HANG_80000218 :<br>"Fatal Hang HWISP_NULL DP8032"<br>0x80000219 : name_FATAL_HANG_80000219 :<br>"Fatal Hang HWISP_NULL DP8033"<br>0x8000021A : name_FATAL_HANG_8000021A :<br>"Fatal Hang HWISP_NULL DP8034"<br>0x8000021B : name_FATAL_HANG_8000021B :<br>"Fatal Hang HWISP_NULL DP8035"<br>0x80000220 : name_FATAL_HANG_80000220 :<br>"Fatal Hang HWISP_NULL DP8035"<br>0x80000221 : name_FATAL_HANG_80000221 :<br>"Fatal Hang HWISP_Stale Entry<br>0x80000222 : name_FATAL_HANG_80000222 :<br>"Fatal Hang HWISP_Unexpected Return Value"<br>0x80000222 : name_FATAL_HANG_80000222 :<br>"Fatal Hang HWISP_NOR esource count Overflow"<br>0x80000223 : name_FATAL_HANG_80000223 :<br>"Fatal Hang HWISP_No Resource Avail."<br>0x80000224 : name_FATAL_HANG_80000224 :<br>"Fatal Hang HWISP_NO Resource Avail."<br>0x80000225 : name_FATAL_HANG_80000225 :<br>"Fatal Hang HWISP_Unknown Status"<br>0x80000226 : name_FATAL_HANG_80000226 :<br>"Fatal Hang HWISP_Unknown Interrupt Code"<br>0x80000227 : name_FATAL_HANG_80000226 :<br>"Fatal Hang HWISP_Unknown Interrupt Code"<br>0x80000227 : name_FATAL_HANG_80000227 :<br>"Fatal Hang HWISP_Unknown Interrupt Code"<br>0x80000228 : name_FATAL_HANG_80000227 :<br>"Fatal Hang HWISP_Invalid RX_ID"<br>0x80000229 : name_FATAL_HANG_80000228 :<br>"Fatal Hang HWISP_Invalid RX_ID"<br>0x80000231 : name_FATAL_HANG_80000231 :<br>"Fatal Hang HWISP_Too many Scatter Gather Segments."<br>0x80000231 : name_FATAL_HANG_80000231 :<br>"Fatal Hang BkgPtrI_No Memory to Allocate"<br>0x80000232 : name_FATAL_HANG_80000232 :<br>"Fatal Hang BkgPtrI_No Memory to Allocate"<br>0x80000231 : name_FATAL_HANG_80000231 :<br>"Fatal Hang BkgPtrI_No Memory to Allocate"<br>0x80000232 : name_FATAL_HANG_80000231 :<br>"Fatal Hang BkgPtrI_No Memory to Allocate"<br>0x80000239 : name_FATAL_HANG_80000239 :<br>"Fatal Hang BkgPtrI_Unexpected NULL"<br>0x80000239 : name_FATAL_HANG_80000239 :<br>"Fatal Hang BkgPtrI_Unexpected NULL"<br>0x80000239 : name_FATAL_HANG_80000239 :<br>"Fatal Hang BkgPtrI_No Memory to Allocate"<br>0x8000239 : name_FATAL_HANG_80000239 :<br>"Fatal H |
|-----|-------------|----------------------------------------------------------------------------------------------------|
|     | Params      | 0x8000023A : name_FATAL_HANG_8000023A :<br>"Fatal Hang BkgPtrl_Bad Physical State"<br>0x8000023B : name_FATAL_HANG_8000023B :<br>"Fatal Hang BkgPtrl_No DP"<br>0x8000023C : name_FATAL_HANG_8000023C :<br>"Fatal Hang BkgPtrl_No System Drive"<br>0x8000023D : name_FATAL_HANG_8000023D :<br>"Fatal Hang BkgPtrl_Bad Capacity"<br>0x8000023E : name_FATAL_HANG_8000023E :<br>"Fatal Hang BkgPtrl_Bad Logic State"<br>0x8000023F : name_FATAL_HANG_8000023F :<br>"Fatal Hang BkgPtrl_Device not found"<br>0x80000240 : name_FATAL_HANG_80000240 :<br>"Fatal Hang BkgPtrl_Bad Raid Level"                                                                                                    |
| 897 | Name        | MLXEV_FATAL_BRKP                                                                                                    |
|     | Description | Internal controller firmware breakpoint.                                                                                                    |
|     | Cause       | Internal controller has encountered a firmware breakpoint.                                                                                                    |  |  |  |
|-----|-------------|----------------------------------------------------------------------------------------------------|--|--|--|
|     | Action      | Power controller off and on.                                                                                                    |  |  |  |
|     | Address     | ctl: 0 version: 13.14 – 15 param: 0x23222120                                                                                                    |  |  |  |
|     | Severity    | 1 (Serious)                                                                                                    |  |  |  |
|     | Source      | InPro                                                                                                    |  |  |  |
|     | Paramtype   | value                                                                                                    |  |  |  |
| 912 | Name        | MLXEV_I960_HW_ERROR                                                                                                    |  |  |  |
|     | Description | Internal controller i960 processor error.                                                                                                    |  |  |  |
|     | Cause       | Internal controller has encountered i960 processor specific error.                                                                                                    |  |  |  |
|     | Action      | Power controller off and on.                                                                                                    |  |  |  |
|     | Address     | ctl: 0 version: 13.14 – 15 param: 0x23222120                                                                                                    |  |  |  |
|     | Severity    | 1 (Serious)                                                                                                    |  |  |  |
|     | Source      | InPro                                                                                                    |  |  |  |
|     | Paramtype   | value                                                                                                    |  |  |  |
|     | Params      | 0x80008001 : name_HW_PATU_ERROR :<br>"Error in Primary Address translation unit"<br>0x80008002 : name_HW_SATU_ERROR :<br>"Error in Secondary Address Translation unit"<br>0x80008003 : name_HW_PBI_ERROR :<br>"Error in Primary side of PCI to PCI Bridge Unit"<br>0x80008004 : name_HW_SBI_ERROR :<br>"Error in Secondary side of PCI to PCI Bridge Unit"<br>0x80008005 : name_HW_ABI_ERROR :<br>"Error in Bus Interface Unit"<br>0x80008006 : name_HW_DMA0_ERROR :<br>"Error in DMA Unit , Ch0"<br>0x80008007 : name_HW_DMA1_ERROR :<br>"Error in DMA Unit , Ch1"<br>0x80008008 : name_HW_DMA2_ERROR :<br>"Error in DMA Unit , Ch2"<br>0x80008009 : name_HW_IntNMI_ERROR :<br>"Error caused by Software interrupt"<br>0x8000800A : name_HW_ExtNMI_ERROR :<br>"Error caused by External Source" |  |  |  |
| 928 | Name        | MLXEV_SARM_HW_ERR                                                                                                    |  |  |  |
|     | Description | Internal controller Strong-ARM processor error.                                                                                                    |  |  |  |
|     | Cause       | Internal controller has encountered Strong-ARM processor specific error.                                                                                                    |  |  |  |
|     | Action      | Power controller off and on.                                                                                                    |  |  |  |

|                          | Address                                      | ctl: 0 version: 13.14 – 15 param: 0x23222120                              |  |  |
|--------------------------|----------------------------------------------|---------------------------------------------------------------------------|--|--|
|                          | Severity 1 (Serious)                         |                                                                           |  |  |
|                          | InPro                                        |                                                                           |  |  |
|                          | Paramtype                                    | value                                                                     |  |  |
| 944                      | Name                                         | MLXEV_SCSI_HW_ERR                                                         |  |  |
|                          | Internal controller back end hardware error. |                                                                           |  |  |
|                          | Cause                                        | Timeout waiting for interrupt.<br>Timeout waiting for command completion. |  |  |
|                          | Action                                       | Power controller off and on.                                              |  |  |
|                          | Address                                      | ctl: 0 version: 13.14 – 15                                                |  |  |
|                          | Severity                                     | 1 (Serious)                                                               |  |  |
|                          | Source                                       | InPro                                                                     |  |  |
| Total<br>events<br>= 276 |                                              |                                                                           |  |  |

# Chapter 7. Maintenance Activities

Maintenance processes include the following activities, that you may need to perform on arrays:

- 1.49 Running a Logical Drive Initialization
- 1.50 Running a Logical Drive Consistency Check on page 220
- 1.51 Running a Manual Rebuild on page 221
- 1.52 Disk Scrubbing on page 222
- 1.53 Editing a WWN Table on page 222
- 1.54 Forcing a Physical Drive Online or Offline on page 223
- 1.55 Locating a Logical Drive, Physical Drive, or Enclosure on page 224
- 1.56 Updating a Controller's Firmware on page 225
- 1.57 Reconditioning a Battery Backup Unit on page 228
- 1.58 Shutting Down a Controller on page 229
- 1.59 Repair Actions on page 230

# 1.49 Running a Logical Drive Initialization

Logical drive initialization offers the ability to run a full foreground initialization of logical drives at the time of your choice, not just immediately following a new configuration. During the initialization process all data is cleared and zeros are written to the disks.

- 1. Select a logical drive from the navigation area or the content area.
- 2. Click Logical->Initialize from the menu bar.

| 📴 Warning |                                                                                                    | × |  |  |  |  |
|-----------|----------------------------------------------------------------------------------------------------|---|--|--|--|--|
|           | If Background Initialization is enabled, then background initialization will occur.                                                                                                    |   |  |  |  |  |
|           | If Background Initialization is disabled, then foreground initialization will occur.<br>Foreground initialization of a logical disk is data destructive. All user data will<br>be lost. |   |  |  |  |  |
|           | Once initialization begins, progress is displayed in the Task Monitor.                                                                                                    |   |  |  |  |  |
|           | Enter password for user: root                                                                                                    | _ |  |  |  |  |
|           | Password:                                                                                                    |   |  |  |  |  |
|           | OK Cancel                                                                                                    |   |  |  |  |  |

#### Figure 98 Logical Drive Initialization Warning

A Warning dialog box displays telling you that this process is data-destructive.

- 3. Type your password.
- 4. Click **OK** to confirm the initialization.
- 5. See "Monitoring Long Operation Tasks" on page 102 to monitor the progress of your initialization or cancel it.

# 1.50 Running a Logical Drive Consistency Check

Run a consistency check on each of your fault tolerant logical drives on a regular schedule. Deciding on how often to check your drives depends on the type of data. Run a consistency check more often if the cost of losing data is very high, and run it less often if the cost of losing data is low. Running a consistency check lessens the exposure to possible data loss situations. A consistency check scans the logical drive to determine whether consistency data has become corrupted and needs to be restored.

- 1. Select a logical drive from the navigation area or the content area.
- 2. Click Logical->Check Consistency from the menu bar.

| 📴 Warning |                                                                                                    | × |  |  |  |
|-----------|----------------------------------------------------------------------------------------------------|---|--|--|--|
|           | Performing a consistency check with the Automatically reconstruct option set<br>can result in loss of data. |   |  |  |  |
|           | Use the Automatically reconstruct option only after all other attempts at recovering data have failed.      |   |  |  |  |
|           | Automatically reconstruct data if errors found                                                              |   |  |  |  |
|           | Enter password for user: root                                                                               | - |  |  |  |
| Password: |                                                                                                    |   |  |  |  |
|           | OK Cancel                                                                                                   |   |  |  |  |

#### Figure 99 Logical Drive Consistency Check

A Warning dialog box displays telling you that this process could result in data loss.

3. Select the Automatically reconstruct data if errors are found checkbox if desired.

#### CAUTION: Using this option can result in data loss.

- 4. Type your password.
- 5. Click **OK** to confirm the consistency check.
- 6. 1.48 Monitoring Long Operation Tasks on page 134, to monitor the progress of your Consistency Check or cancel it.

# 1.51 Running a Manual Rebuild

In the event of a physical disk drive failure, a Rebuild is the process of regenerating and writing data to a replacement disk drive. During a rebuild process, the system drive operates in an online critical and rebuilding, or degraded state. The physical device is operating in an online rebuild state.

- Arrays are rebuild candidates only if all of the logical drives use a redundant RAID level (1, 3, 5, 0+1).
- The Automatic rebuild management controller parameter is disabled.
- The Operational fault management controller parameter is enabled.
- The replacement drive must have a capacity that is at least as large as the consumed capacity of the failed drive.

Use the following steps to perform a rebuild:

- 1. Remove and replace the failed disk drive.
- 2. Allow sufficient time for the new disk drive to spin up. The drive should appear in an Un-configured state.
- 3. To rebuild an array, click Array->Rebuild.

A message dialog box opens to confirm that the drive rebuild is in progress.

4. Click **OK** to complete the drive rebuild.

### 1.52 Disk Scrubbing

Note: Disk scrubbing is not available on all RAID controller firmware versions.

Disk Scrubbing periodically verifies all of the sectors, including COD (Configuration on Disk - retains the latest version of the saved configuration at a reserved location on every physical device), in your RAID configured and spare physical drives. Disk scrubbing works with all RAID levels. This feature detects any potential problems with the drives such as a mechanical problem or bad data access paths. This allows you to resolve potential errors before they can degrade your system. For setting Drive Error Handling parameters, see 1.32 Setting and Modifying Controller Properties on page 75, and locate the Advanced Tab Controller Properties.

To check the status of all physical drives connected to a controller (this includes spare drives), select a controller from the navigation area. To start or stop Disk Scrubbing, click **Controller->Disk Scrubbing** from the menu bar.

Select one of the following options:

- Run Continually Starts Disk Scrubbing immediately and checks the status of all
  physical drives continually until you select Stop from the Disk Scrubbing menu.
- Run Once Starts Disk Scrubbing immediately, checks the status of all physical drives once, and then stops. If this command is selected while a Run Continually operation is in progress, it is ignored.
- Stop Stops Disk Scrubbing immediately. You can restart Disk Scrubbing using either Run Continually or Run Once.

Disk Scrubbing can also be viewed and stopped from the Task Monitor by clicking the Disk Scrubbing operation and clicking **Task->Cancel** from the Task menu.

### 1.53 Editing a WWN Table

The World Wide Name Table contains entries for every host, which has accessed the controller. Editing a World Wide Name Table (WWN) allows you to remove old host references from the table. To edit a WWN table follow these steps.

1. Click Controller->Edit WWN Table. The Edit WWN Table opens.

| e | Edit WV | WN Table                                      | ×                                    | I |
|---|---------|-----------------------------------------------|--------------------------------------|---|
|   | Select  | ath:All Servers\clswsolfsc1\Controller<br>All | rs\Controller 126a49\Physical Drives |   |
|   | Delete  | WWN                                           | Host Name                            |   |
|   |         | 2000 0000c9 2adc0b                            | clswsolfsc1                          |   |
|   |         | 2000 0000c9 2af134                            | clswsolfsc1                          |   |
|   |         |                                               |                                      |   |
|   |         | 0                                             | K Cancel Help                        |   |

Figure 100 Edit a WWN Table

The WWN Table displays entries (WWN and Host Name) for every host that has ever accessed the controller.

- 2. Select the WWN that you want to delete.
- 3. Click OK. The disconnected hosts that you selected are removed from the table.
  - **Note:** The controller does not allow the user to delete entries for hosts that are connected.

The controller takes a few minutes to recognize this change. If you need to see the change immediately, reboot the controller by clicking **Controller->Reboot**.

# 1.54 Forcing a Physical Drive Online or Offline

Forcing a physical drive online or offline also affects the state of any logical drive currently utilizing the physical drive.

To force a physical drive offline or online do the following.

- 1. Select the physical drive that you want to force online/offline.
- Click Physical->Force Online or Physical->Force Offline on the menu bar or rightclick Physical drive->Force Online/Offline. An information dialog box opens telling you that the physical drive you have selected is now online/offline. The dialog box also displays the ID number of the physical drive.

| × |
|---|
|   |
|   |
|   |
|   |
|   |
|   |
|   |
|   |

Figure 101 Forcing a Physical Drive Online/Offline Information Dialog box

3. Click **OK**.

# 1.55 Locating a Logical Drive, Physical Drive, or Enclosure

When you are performing maintenance tasks, you may need to locate a drive or enclosure in order to replace it.

To locate a logical or physical drive do the following.

- 1. Select a logical or physical drive to locate.
- 2. Either right-click the logical or physical drive and select locate or from the Logical or Physical Menu, select Locate.
- 3. A message dialog box opens (this example shows the Logical Drive message dialog box) telling you that the LEDs on the physical drives contained by the logical drive are now blinking. The blinking stops in 30 seconds. Look for the blinking LEDs on the physical drives.

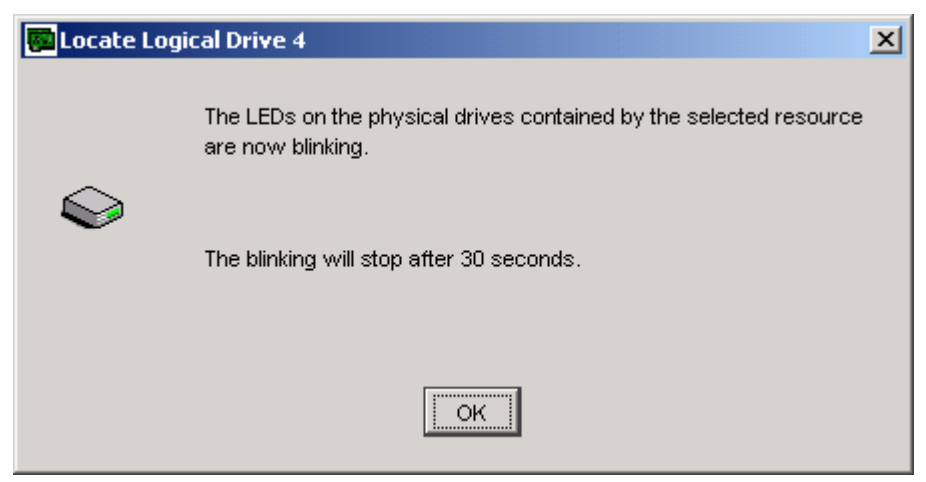

Figure 102 Locating a Logical Drive Message Box

4. Click OK.

To locate an enclosure, select the enclosure in the navigation area and select Locate from the Enclosure pull-down menu.

# 1.56 Updating a Controller's Firmware

The firmware update utility is used to update firmware by "flashing" the new code stored in a specified .ima file to the on-board flash memory. As maintenance releases of the firmware become available, this utility allows you to keep your controller current.

Note: Updating controller firmware requires the controller to reboot.

Use the following steps to perform a firmware update.

1. Click Controller->Update Firmware from the menu bar.

| 🙀 Warning                        |                                                       | × |  |  |  |  |
|----------------------------------|-------------------------------------------------------|---|--|--|--|--|
|                                  | A password is required to initiate a firmware update. |   |  |  |  |  |
| Enter your password to continue. |                                                       |   |  |  |  |  |
|                                  | Enter password for user: root                         | _ |  |  |  |  |
|                                  | Password:                                             |   |  |  |  |  |
|                                  | OK Cancel                                             |   |  |  |  |  |

#### Figure 103 Update Firmware Password

A Warning dialog box displays telling you that a password is required to initiate a firmware update.

- 2. Type your password.
- 3. Click OK. The Update Firmware dialog box opens.

| 📴 Update Firmware                       | ×                                |
|-----------------------------------------|----------------------------------|
| Path: All Servers'/clswsolfsc1\Controll | ers\Controller 126a49\BBUs\BBU 1 |
| Controller Model:                       | FFx2 for 2GB Fibre               |
| Current Controller Firmware Version:    | 8.20.00                          |
| New Firmware Image File On: clswsolfsc1 |                                  |
|                                         | Browse                           |
| New Firmware Image Information:         |                                  |
|                                         | <u> </u>                         |
|                                         | T                                |
|                                         |                                  |
|                                         | OK Cancel Help                   |

#### Figure 104 Firmware Update

4. Type the name of the appropriate image file (.ima) in the "New firmware image file on field," or click **Browse** to locate the file.

Note: Spheras Storage Director does not impose any length limitation on the file path.

If you select Browse, the Open Image file dialog box is displayed, see Figure 105 Open Image File Dialog Box.

| 📴 Select Firmwa                                  | are Image On clswsolfsc1                                                                                                    |   | ×                |
|--------------------------------------------------|----------------------------------------------------------------------------------------------------|---|------------------|
| Look in:                                         | 🖄 My Documents                                                                                                    | - | 🗈 💣 🧱 📰          |
| Recent<br>Desktop<br>My Documents<br>My Computer | <ul> <li>MBOs</li> <li>My eBooks</li> <li>My Music</li> <li>My Pictures</li> <li>Purchase Requisitions</li> <li>Visual Studio Projects</li> </ul> |   |                  |
| My Network                                       | File name:                                                                                                    |   | ок               |
|                                                  | Files of type: Controller Firmware Image Files (*.ima)                                                                                            |   | ✓ <u>C</u> ancel |

### Figure 105 Open Image File Dialog Box

- 5. Navigate to and select the image file name.
- 6. Click **Open**. The .ima file name is displayed in the "New firmware image file on" field. The details of the firmware file are displayed in the "New firmware image information" field.

| 📴 Update Firmware                                                      | ×                  |  |  |  |  |  |  |
|------------------------------------------------------------------------|--------------------|--|--|--|--|--|--|
| Path: All Servers\clswsolfsc1\Controllers\Controller 126a49\BBUs\BBU 1 |                    |  |  |  |  |  |  |
| Controller Model:                                                      | FFx2 for 2GB Fibre |  |  |  |  |  |  |
| Current Controller Firmware Version:                                   | 8.20.00            |  |  |  |  |  |  |
| New Firmware Image File On: clswsolfsc1                                | 1                  |  |  |  |  |  |  |
| P:\Vision3\Test\firmware\euroFFx2-8.20-T                               | ype7.ima Browse    |  |  |  |  |  |  |
| New Firmware Image Information:                                        |                    |  |  |  |  |  |  |
| Target Controller: FFx2                                                | -                  |  |  |  |  |  |  |
| ID: MYLEX DACFF×2                                                      | Build: 00          |  |  |  |  |  |  |
| Type: 7                                                                | Version: 08.20     |  |  |  |  |  |  |
| Misc: 0x200                                                            | DEBUG: 0x0         |  |  |  |  |  |  |
| Date: 11/28/01                                                         | Time: 2:13 PM      |  |  |  |  |  |  |
|                                                                        | OK Cancel Help     |  |  |  |  |  |  |

Figure 106 Upgrade Firmware Details

- 7. Click OK.
- 8. A warning message, "This firmware update requires the controller to reboot. The reboot takes approximately 30 seconds to complete. Any I/O must be stopped." is displayed.
- 9. Click Yes to complete the firmware update. Click No to cancel the firmware update.

# 1.57 Reconditioning a Battery Backup Unit

The status of the battery pack is continuously monitored by the *gas gauge*. The gas gauge does not read the actual charge on a battery pack, but measures and tracks the current into and out of the battery pack. The gas gauge is synchronized to the battery pack condition by performing a full discharge cycle followed by a charge cycle. A new battery pack must first be discharged and fully charged followed by another discharge and charge cycle. This process continues until the remaining capacity value is close to the full charge capacity value. A recondition cycle is performed the first time a battery pack is connected and repeated periodically. The frequency of recondition cycles is determined by the number of discharges. Any time a battery pack is disconnected and reconnected, a recondition cycle is performed. Additionally, when a controller or the module containing the battery pack is removed, a recondition cycle is performed.

Follow these steps to perform a Battery Recondition:

1. In the navigation area right-click the **BBU** -> **Recondition** or select **BBU** -> **Recondition Battery**.

2. An information dialog box opens confirming that the battery is now being reconditioned and to check the Task Monitor to view the status.

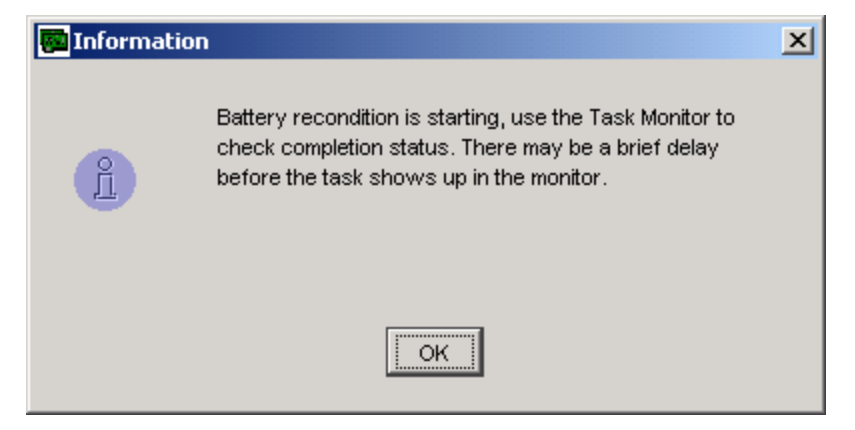

Figure 107 Reconditioning a Battery Information Dialog Box

- 3. Click OK.
- 4. Open the Task Monitor to view the status of the recondition. See 1.48 Monitoring Long Operation Tasks on page 134 for more information about the Task Monitor.

## 1.58 Shutting Down a Controller

The purpose of this activity is to cleanly prepare to shut down the controller system, leaving the BBU charged. In a duplex controller environment, both controllers are prepared for shutdown. Shutdown disables the controller cache and saves all data to physical drives prior to disconnecting the BBU.

1. Click **Controller->Shutdown** on the menu bar. The Controller Shutdown Warning dialog box opens.

| 📴 Warning | ×                                                                                                    |  |  |  |  |  |
|-----------|----------------------------------------------------------------------------------------------------|--|--|--|--|--|
|           | In a duplex controller environment, this applies to both controllers.                                           |  |  |  |  |  |
|           | Shutdown will disable the controller cache and save all data to physical drives prior to disconnecting the BBU. |  |  |  |  |  |
|           | The controller can be powered off when the running state changes to Shutdown in the Controller Properties.      |  |  |  |  |  |
|           | Enter password for user: root                                                                                   |  |  |  |  |  |
|           | Password:                                                                                                    |  |  |  |  |  |
|           | OK Cancel                                                                                                    |  |  |  |  |  |

#### Figure 108 Controller Shutdown Warning Dialog Box

- 2. Type your Administrative password in the password field.
- 3. Click **OK**. The controller can be physically powered off when its status changes to Shutdown. See the Task Monitor to view the progress.

# 1.59 Repair Actions

- 7.1.1 *General* Repairs on page 230
- 7.1.2 Repair an Array on page 231
- 7.1.3 Repair a Logical Drive on page 231
- 7.1.4 Repair a Controller on page 232
- 7.1.5 Repair a BBU on page 232
- 7.1.6 Repair an Enclosure on page 233
- 7.1.7 Repair a Server on page 233

### 7.1.1 General Repairs

For general repairs, first see 6.1.2 Viewing Event Details on page 115. The event detail tells you the event ID and gives you a description of problem that needs to be repaired. Using this information, take measures to fix the problem:

• Check, all cable connections, to be sure none is disconnected or broken.

- Check all generated events; there may be more than one problem.
- Replace parts as needed.

Remember that some events are the result of other events; one event can cause a cascade of others if left unfixed. For example, a problem with a hard drive causes a warning event, "Hard drive error found", which could lead to a consistency check error event, "Consistency check on logical drive error", which could lead to a serious event, "A hard disk has failed", which could lead to a critical event, "A logical drive has failed."

### 7.1.2 Repair an Array

Events that may cause an array to need repair:

- Expand capacity stopped
- Rebuild stopped
- New device failure
- Device failure

To repair an array, first see 6.1.2 Viewing Event Details on page 115. The event details tell you the event ID and give you a description of the event that caused the array to need repair. Using this information, take measures to fix the problem:

- Check, all cable connections, to be sure none is disconnected or broken.
- Check that all logical drives are present and functioning. If needed, see 7.1.3 Repair a Logical Drive on page 231.
- Replace any parts that need to be replaced, such as a failed fan.
- If expanding an array, make sure that the logical drives and physical drives can support the expansion. See 1.37 Expanding an Array on page 105 for more information.

### 7.1.3 Repair a Logical Drive

Events that may cause a logical drive to need repair:

- The logical drive is critical
- Logical drive failure
- Logical drive initialization failure
- Disk failure
- Consistency check error or failure
- A drive has been spun down

To repair a logical drive, first see 6.1.2 Viewing Event Details on page 115. The event details tell you the event ID and give you a description of the event that caused the logical drive to need repair. Using this information, take measures to fix the problem:

- Check, all cable connections, to be sure none is disconnected or broken.
- Check that all physical drives in the logical drive are present and functioning. Replace physical drives as needed.
- Replace any parts that need to be replaced, such as a failed disk.
- Check that the controller is installed and has power.
- If a consistency check had an error or failed, try again. If this problem persists, replace the disk drive. Check the errors other generated errors to identify the drive.
- If expanding a logical drive, make sure that the logical drive and physical drives can support the expansion. See 1.35 Expanding a Logical Drive on page 103 for more information.

### 7.1.4 Repair a Controller

To repair a controller, first see 6.1.2 Viewing Event Details on page 115. The event details tell you the event ID and give you a description of the event that caused the controller to need repair. Using this information, take measures to fix the problem:

- Typically, controller problems can be traced to a problem with the BBU, a logical drive, an array, a physical drive, or an enclosure. In the navigation area, expand the problem controller's tree and view its components in the Contents area. Select a component that is in a critical state, and view the repair action.
- Check all generated events; there may be more than one problem.
- Replace parts as needed.

Remember that some events are the result of other events; one event can cause a cascade of others if left unfixed. For example, a problem with a hard drive causes a warning event, "Hard drive error found", which could lead to a consistency check error event, "Consistency check on logical drive error", which could lead to a serious event, "A hard disk has failed", which could lead to a critical event, "A logical drive has failed."

### 7.1.5 Repair a BBU

Events that may cause a BBU to need repair:

- Power supply failure
- BBU power low
- BBU recondition needed
- BBU has failed

To repair a BBU, first see 6.1.2 Viewing Event Details on page 115. The event details tell you the event ID and give you a description of the event that caused the BBU to need repair. Using this information, take measures to fix the problem:

• If the BBU needs to be reconditioned or power is low, recondition the BBU. Remember that the battery must be fully reconditioned before being used. If a BBU recondition has

been canceled in the past, the BBU may not have enough power to sustain the write-back cache.

- Check, all cable connections, to be sure none is disconnected or broken.
- Replace the BBU as needed.

### 7.1.6 Repair an Enclosure

Events that may cause an enclosure to need repair:

- Fan failure
- Power supply failure
- Over temperature limit surpassed
- Enclosure access is critical or degraded
- BBU power low or BBU recondition needed or BBU has failed.

To repair an enclosure, first see 6.1.2 Viewing Event Details on page 115. The event details tell you the event ID and give you a description of the event that caused the enclosure to need repair. Using this information, take measures to fix the problem:

- If the BBU needs to be reconditioned or power is low, recondition the BBU.
- Remove access to the enclosure and power down.
- Check, all cable connections, to be sure none is disconnected or broken.
- Replace any parts that need to be replaced. Such as the fan, power supply, or BBU.

### 7.1.7 Repair a Server

Events that may cause a server to need repair:

- Lost connection to server
- Server is down
- One or more controllers visible to the server are having problems.

To repair a server:

- Check if the server's status indicates that the connection was lost. If this is the case, then the server may be down, the network connection to it is not working, or the Spheras Storage Director Server is not running on that server. Try reconnecting to the server.
- If the server's connection is good, then check if any of the server's controllers are in a critical state. In the navigation area, expand the server. Check if any controllers are in a critical state. If so, then one or more controllers are having problems. Expand the problem controller's tree to view its components. Click on the component that is in a critical state and view the repair action for it.

# Appendix A Manually Configuring HTTP Servers

Note: Use the procedures in this section if you elected not to have your HTTP server automatically configured during installation of the Spheras Storage Director server or if you have trouble with your HTTP server. Refer to the following sections:

A.1 Windows - HTTP Web Server Configuration

A.2 Linux - Manually Configuring an Apache HTTP Web Server on page 241

A.3 Solaris - Manually Configuring an Apache HTTP Web Server on page 243

### A.1. Windows - HTTP Web Server Configuration

In order for the Spheras Storage Director Client to interact with the Spheras Storage Director Server, an HTTP server must be installed on a minimum of one server. The Spheras Storage Director will work with either an Apache or Microsoft IIS server. If multiple HTTP servers are installed on the same system, they must be configured to communicate on different ports.

Use the following procedures according to which HTTP Web Server you are using.

### A.1.1 Windows - Manually Configuring an Apache HTTP Web Server

To configure an Apache HTTP Web Server, follow these steps:

Using a text editor open the following file:

*C:\Program Files\Apache Group\Apache\conf\httpd.conf* Locate the section that discusses defining aliases:

# Aliases: Add here as many aliases as you need (with no limit). The format is # Alias fakename realname #

# Note that if you include a trailing / on fakename then the server will # require it to be present in the URL. So "/icons" isn't aliased in this # example, only "/icons/". If the fakename is slash-terminated, then the # realname must also be slash terminated, and if the fakename omits the # trailing slash, the realname must also omit it. #

*Alias /icons/ "C:/Program Files/Apache Group/Apache2/icons/"* # Important: keep this line here

*<Type your Alias here, see Step 3 for instructions>* 

<Directory "C:/Program Files/Apache Group/Apache/icons"> Options Indexes MultiViews AllowOverride None Order allow,deny Allow from all </Directory>

Note: Forward slashes (/) are used as the delimiter for all operating systems.

Alias /SSD/ "{your path}" Windows example: Alias /SSD/ "C:/Program Files/Adaptec/Spheras Storage Director Server/"

The alias allows your machine to access the Spheras Storage Director Server and launch the Spheras Storage Director Client. In the example above, replace the text {your path} with the full path where Spheras Storage Director Server has been installed on your system.

Scroll to find the Server Name variable

#

# ServerName allows you to set a host name which is sent back to clients for # your server if it's different than the one the program would get (i.e., use # "www" instead of the host's real name).

#

# Note: You cannot just invent host names and hope they work. The name you # define here must be a valid DNS name for your host. If you don't understand # this, ask your network administrator.

# If your host doesn't have a registered DNS name, enter its IP address here.
# You will have to access it by its address (e.g., http://123.45.67.89/)
# anyway, and this will make redirections work in a sensible way.
#

# 127.0.0.1 is the TCP/IP local loop-back address, often named localhost. Your # machine always knows itself by this address. If you use Apache strictly for # local testing and development, you may use 127.0.0.1 as the server name. #

ServerName < Type Your IP Address or DNS Name Here>

Modify this variable by typing in your IP address or DNS name here. If this variable is not changed, the Apache server will use it's own IP address (127.0.0.1) and run as a loop back server. If this happens, it will cause the SSD server not to function correctly or server failure.

Save the file.

Refresh the Apache HTTP Web Server. Go to the Control Panel and launch the Services dialog box. Locate "Apache" and click Stop, then click Start.

The Apache HTTP Web Server manual configuration is complete.

### A.1.2 Windows - Manually Configuring a Microsoft IIS HTTP Web Server

To configure a Microsoft IIS HTTP Web Server, follow these steps:

Click Start->Programs->Administrative Tools->Internet Services Manager. The Internet Information Services dialog box opens.

| 🐮 Internet Information Services           |                    |         |                  |                    |      |        |  |
|-------------------------------------------|--------------------|---------|------------------|--------------------|------|--------|--|
| Action View   ← →   🔁 🖬 😭 🚱 😫   💂   ▶ ■ 🗉 |                    |         |                  |                    |      |        |  |
| Tree                                      | Description        | State   | Host Header Name | IP Address         | Port | Status |  |
| Internet Information Services             | 🗐 Default FTP Site | Running |                  | * All Unassigned * | 21   |        |  |
| 🖳 🗐 * clswcobrien                         | 🙈 Default Web Site | Running |                  | * All Unassigned * | 80   |        |  |
| 🕀 🔂 Default FTP Site                      |                    |         |                  |                    |      |        |  |
| 🕀  😥 Default Web Site                     |                    |         |                  |                    |      |        |  |
|                                           |                    |         |                  |                    |      |        |  |
|                                           |                    |         |                  |                    |      |        |  |
|                                           |                    |         |                  |                    |      |        |  |
|                                           |                    |         |                  |                    |      |        |  |
|                                           |                    |         |                  |                    |      |        |  |
| •                                         |                    |         |                  |                    |      |        |  |
|                                           | ,                  |         |                  |                    |      |        |  |

#### **Figure 109 Internet Information Services**

Internet Information Services Dialog Box

Locate your web sever in the left pane, in this example it's called Default Web Site, Figure 109 Internet Information Services.

| 📲 Internet Information Services                                                                                                    |                                                                                                    |                                                                                                    |                                                                                                    |          |  |
|----------------------------------------------------------------------------------------------------|----------------------------------------------------------------------------------------------------|----------------------------------------------------------------------------------------------------|----------------------------------------------------------------------------------------------------|----------|--|
| Action View   ← → € 🖬 😭 🖗 😫   💂 ト ■ II                                                                                                    |                                                                                                    |                                                                                                    |                                                                                                    |          |  |
| Tree                                                                                                    |                                                                                                    | Name                                                                                                    | Path                                                                                                    | Status 🔺 |  |
| <ul> <li>Internet Infor</li> <li>□</li> <li>□</li></ul> | mation Services<br>ien It FTP Site<br>It FTP Site<br>Explore<br>Open<br>Browse<br>Start<br>Stop<br>Pause<br>New | Scripts<br>IISAdmin<br>IISSamples<br>MSADC<br>ISHelp<br>Vebpub<br>vti_bin<br>gi-bin<br>default_files<br>Eurologic MS Proj<br>maaes | c:\inetpub\scripts<br>C:\WINNT\system32\inetsrv\iisadmin<br>c:\inetpub\iissamples<br>c:\program files\common files\system\msadc<br>c:\winnt\help\iishelp<br>C:\Inetpub\webpub<br>C:\Program Files\Common Files\Microsoft Shared\Web Se |          |  |
|                                                                                                    | All Tasks                                                                                                    | Virtual Directory                                                                                                    |                                                                                                    |          |  |
|                                                                                                    | View                                                                                                    | Server Extension     Server Extension                                                                                              | s web<br>s Administrator                                                                                                    |          |  |
|                                                                                                    | Refresh<br>Export List                                                                                          | 5pheras_2.gif<br>5SM_Roadmap_files                                                                                                 |                                                                                                    |          |  |
| •                                                                                                    | Properties                                                                                                    | Lorivate                                                                                                    |                                                                                                    | •        |  |
| Create new virtua                                                                                                    | Help                                                                                                    |                                                                                                    |                                                                                                    |          |  |

Right-click Your Web Server->New->Virtual Directory.

#### Figure 110 IIS – Selecting a new virtual directory

Select a New Virtual Directory

The Virtual Directory Creation Wizard Welcome Window opens.

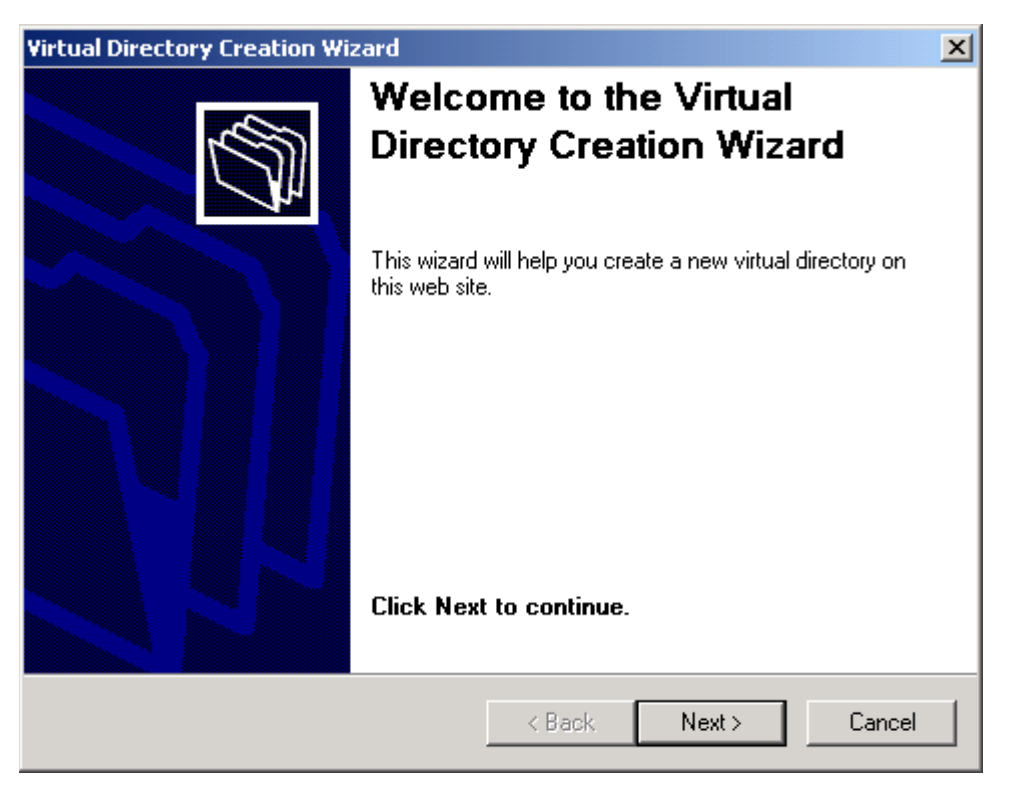

#### Figure 111 Virtual directory creation welcome screen

Virtual Directory Creation Wizard Welcome Dialog Box

Click Next. The Virtual Directory Alias dialog box opens.

| Virtual Directory Creation Wizard                                                                                                    | ×     |
|----------------------------------------------------------------------------------------------------|-------|
| <b>Virtual Directory Alias</b><br>You must give the virtual directory a short name, or alias, for quick reference.                                     | (D)   |
| Type the alias you want to use to gain access to this Web virtual directory. Use the<br>same naming conventions that you would for naming a directory. | ,     |
| Alias:<br> SSD                                                                                                    |       |
|                                                                                                    |       |
|                                                                                                    |       |
|                                                                                                    |       |
| < <u>B</u> ack <u>N</u> ext > C                                                                                                    | ancel |

Figure 112 Spheras storage director alias

Virtual Directory Alias

Type an Alias for the Spheras Storage Director. The path will be the destination folder of your Spheras Storage Director Server, see Figure 113 Web site content directory.

Click Next. The Web Site Content Directory dialog box opens.

| Virtual Directory Creation Wizard                                                       | ×      |
|-----------------------------------------------------------------------------------------|--------|
| Web Site Content Directory<br>Where is the content you want to publish on the Web site? | (D)    |
| Enter the path to the directory that contains the content.                              |        |
| Directory:                                                                              |        |
| C:\Program Files\Adaptec\Spheras Storage Director                                       | Browse |
|                                                                                         |        |
| < <u>B</u> ack                                                                          | Cancel |

Figure 113 Web site content directory

Web Site Content Directory

In the Directory field, type the path; or click Browse to navigate to the directory. The path will be the destination folder of your Spheras Storage Director Server. See Figure 113 Web site content directory, for an example of a path.

Click Next. The Access Permissions dialog box opens.

| Virtual Directory Creation Wizard                                                            | ×  |  |  |
|----------------------------------------------------------------------------------------------|----|--|--|
| Access Permissions<br>What access permissions do you want to set for this virtual directory? | J. |  |  |
| Allow the following:                                                                         |    |  |  |
| ✓ Read                                                                                       |    |  |  |
| ✓ Run scripts (such as ASP)                                                                  |    |  |  |
| <u>Execute</u> (such as ISAPI applications or CGI)                                           |    |  |  |
| ☐ Write                                                                                      |    |  |  |
| E Browse                                                                                     |    |  |  |
| Click Next to complete the wizard.                                                           |    |  |  |
|                                                                                              |    |  |  |
|                                                                                              |    |  |  |
| < <u>B</u> ack <u>N</u> ext > Cancel                                                         |    |  |  |

#### Figure 114 Virtual directory access permissions

Select Access Permissions

Select the Read option. This is the only option required by Spheras Storage Director. Select other options if desired.

Click Next.

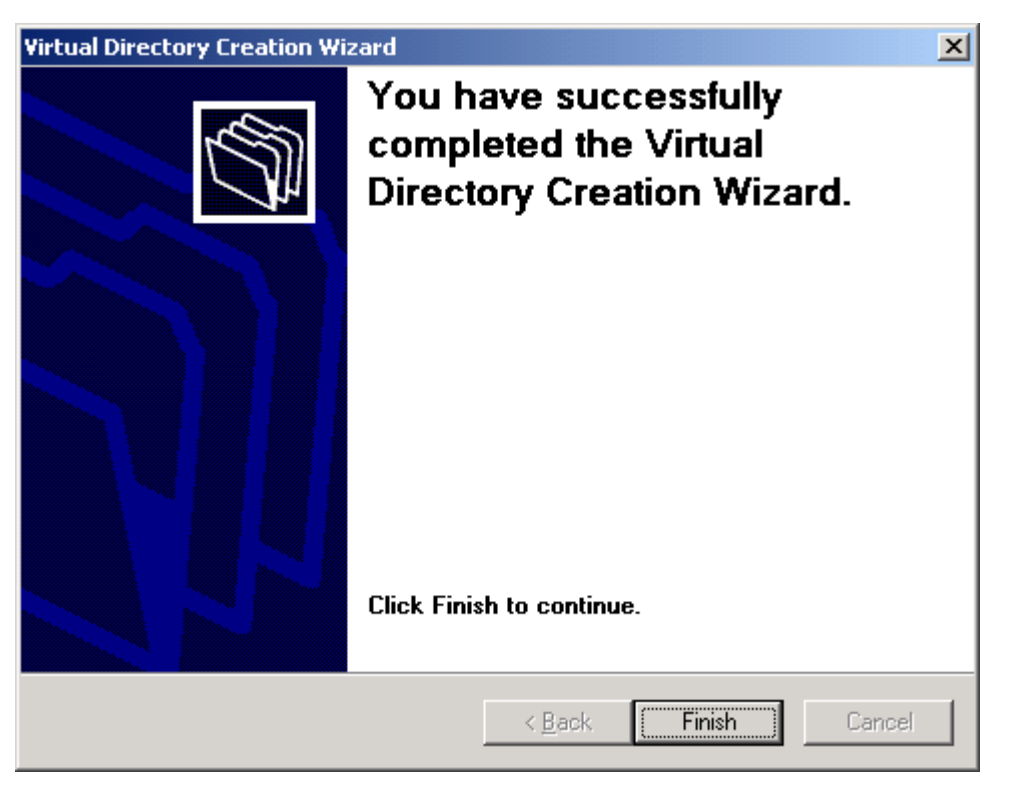

Figure 115 Virtual directory creation complete screen

Complete Your Virtual Directory Creation

Click Finish. The Microsoft IIS HTTP Web Server manual configuration is complete.

Refresh the Microsoft IIS HTTP Web Server. Go to the Control Panel and launch the Services dialog box. Locate "IIS Admin Service" and click Stop, then click Start. Alternately, you can use the Internet Services Manager to stop and restart your HTTP server.

# A.2. Linux - Manually Configuring an Apache HTTP Web Server

In order for the Spheras Storage Director Client to interact with the Spheras Storage Director Server, an HTTP server must be installed on a minimum of one server. To configure an Apache HTTP Web Server, follow these steps:

Using a text editor open the following Apache file, the path may vary according to where your Apache software was installed.

/usr/local/apache/conf/http.conf

Locate the section that discusses defining aliases:

#

# Aliases: Add here as many aliases as you need (with no limit). The format is # Alias fakename realname #

# Note that if you include a trailing / on fakename then the server will # require it to be present in the URL. So "/icons" isn't aliased in this # example, only "/icons/". If the fakename is slash-terminated, then the # realname must also be slash terminated, and if the fakename omits the # trailing slash, the realname must also omit it. # # We include the /icons/ alias for FancyIndexed directory listings. If you # do not use FancyIndexing, you may comment this out. # Alias /icons/ "/usr/local/apache/icons/" # Important: keep this line here

<Type your Alias here, see Step 3 for instructions>

<Directory "/usr/local/apache/icons"> Options Indexes MultiViews AllowOverride None Order allow,deny Allow from all </Directory>

You must type the Alias exactly at the location it appears in the previous step.

Alias /SSD/ "{your path}"

Example:

Alias /SSD/ "/opt/Adaptec/SpherasStorageDirectorServer/"

This alias allows your machine to access the Spheras Storage Director Server and launch the Spheras Storage Director Client. In the example above, replace the text {your path} with the full path where the Spheras Storage Director Server is installed on your system.

Scroll to find the Server Name variable

#

# ServerName gives the name and port that the server uses to identify itself.
# This can often be determined automatically, but we recommend you specify
# it explicitly to prevent problems during startup.
#
# If this is not set to valid DNS name for your host, server-generated
# redirections will not work. See also the UseCanonicalName directive.
#
# If your host doesn't have a registered DNS name, enter its IP address here.
# You will have to access it by its address anyway, and this will make
# redirections work in a sensible way.
#
ServerName <Type Your IP Address or DNS name Here>
Modify this variable by typing in your IP address or DNS name here.
If this variable is not changed, the Apache server will use it's own IP address (1)

If this variable is not changed, the Apache server will use it's own IP address (127.0.0.1) and run as a loop back server. If this happens, it will cause the SSD server not to function correctly or server failure.

Save the file.

Refresh the Apache HTTP Web Server the commands may vary according to which version of Linux you are running. Go to

/usr/local/apache/bin and type ./apachectl stop then type ./apachectl start The Apache HTTP Web Server manual configuration is complete.

### A.3. Solaris - Manually Configuring an Apache HTTP Web Server

In order for the Spheras Storage Director Client to interact with the Spheras Storage Director Server, an HTTP server must be installed on a minimum of one server. To configure an Apache HTTP Web Server, follow these steps:

Using a text editor open the following Apache file, the path may vary according to where your Apache software was installed.

usr\apache\conf\httpd.conf

Locate the section that discusses defining aliases:

```
#
# Aliases: Add here as many aliases as you need (with no limit). The format is
# Alias fakename realname
#
<IfModule mod_alias.c>
# Important: keep this line here
Alias /SSD/ "/opt/Adaptec/SpherasStorageDirectorServer/" #
# Note that if you include a trailing / on fakename then the server will
# require it to be present in the URL. So "/icons" isn't aliased in this
# example, only "/icons/"..
#
```

Alias /icons/ "/var/apache/icons/"

```
<Directory "/var/apache/icons">
Options Indexes MultiViews
AllowOverride None
Order allow,deny
Allow from all
</Directory>
```

Alias /SSD/ "{your path}"

This alias allows your machine to access the Spheras Storage Director Server and launch the Spheras Storage Director Client. In the example above, replace the text {your path} with the full path where the Spheras Storage Director Server is installed on your system.

Scroll to find the Server Name variable

#### #

```
# ServerName allows you to set a host name which is sent back to clients for
# your server if it's different than the one the program would get (i.e., use
# "www" instead of the host's real name).
#
# Note: You cannot just invent host names and hope they work. The name you
# define here must be a valid DNS name for your host. If you don't understand
# this, ask your network administrator.
# If your host doesn't have a registered DNS name, enter its IP address here.
# You will have to access it by its address (e.g., http://123.45.67.89/)
# anyway, and this will make redirections work in a sensible way.
#
ServerName <Type Your IP Address or DNS Name Here>
Modify this variable by typing in your IP address or DNS name here.
If this variable is not changed, the Apache server will use it's own IP address (127.0.0.1) and
```

run as a loop back server. If this happens, it will cause the SSD server not to function correctly or server failure.

Save the file.

Refresh the Apache HTTP Web Server. Go to

/usr/apache/bin

and type

./apachectl stop

then type

./apachectl start

Note: You may need to use chmod if the commands do not work.

Open your Netscape or Explorer browser and go to http://localhost. The following page should open if the Apache server is up and running.

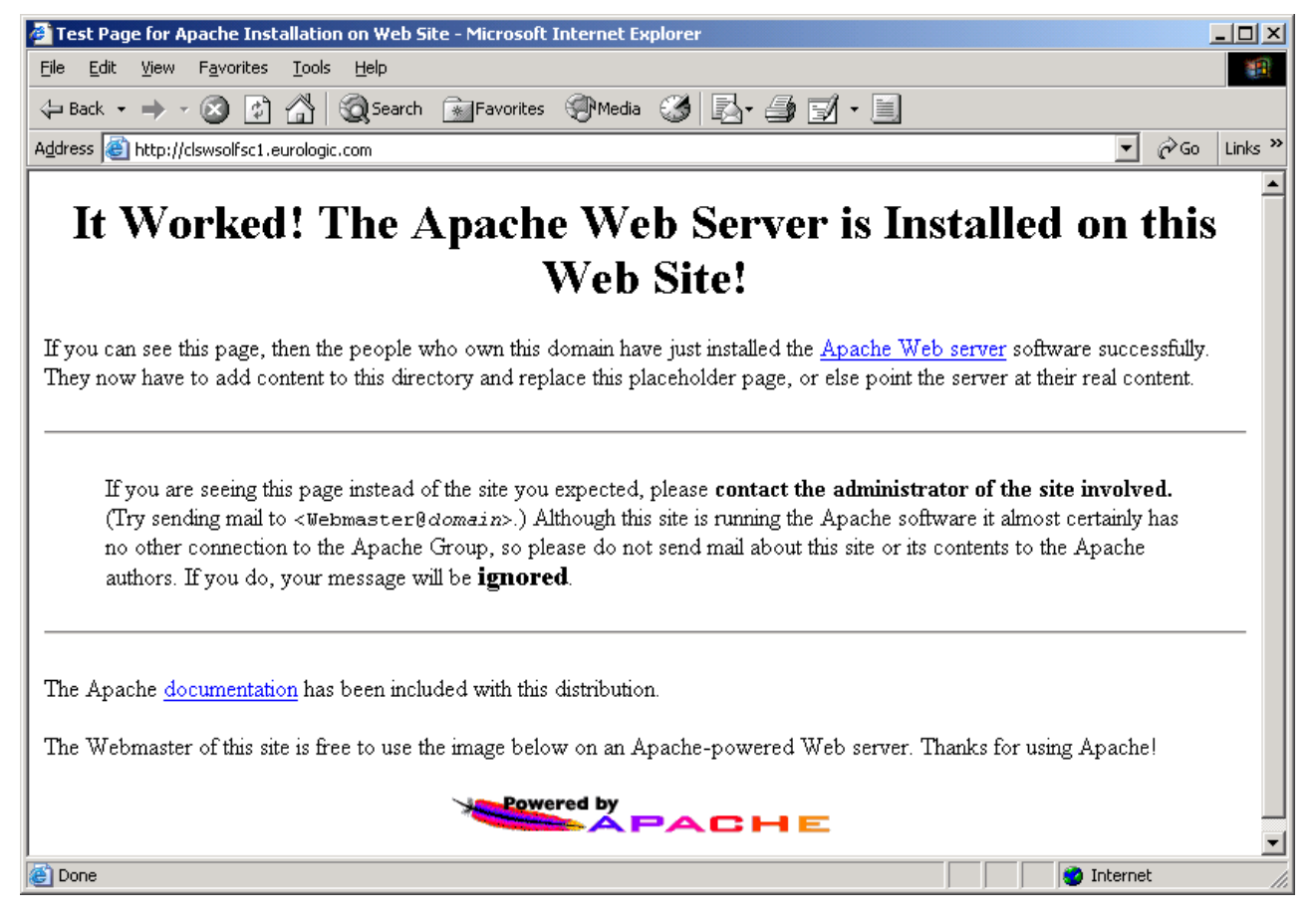

#### **Figure 116 Apache Installation**

The Apache HTTP Web Server manual configuration is complete.

# **Appendix B** Detailed Information About Configurations

To determine the best configuration for your system, you need to answer some questions and make some decisions about the type of configuration you need; what you can afford; and what components you have.

The following sections provide basic RAID and configuration information.

- What is the purpose of your array?
- RAID Levels on page 246
- RAID Rules on page 248
- CAP Strategies Overview on page 249
- Configuring for Maximum Capacity on page 250
- Configuring for Maximum Availability on page 250
- RAID Levels and Availability on page 251
- Configuring for Maximum Performance on page 251
- Array Configuration Table: Overview on page 252
- Array Configuration Tables on page 252

# **B.1.** What is the purpose of your array?

Think about this question before configuring the array. Is the array for increasing the capacity of your general-purpose file and print server? Will the array support a database application running 24 hours a day? Will the array contain large audio or video files to be played back on demand? Will the array serve as a repository for imaging systems?

Each of the above applications has a different access profile; the type and frequency of read and write activity performed against the array over time. Identifying the data access profile will help you determine a strategy favoring capacity, availability, or performance.

For example, so-called "video" servers typically write data (i.e., the video clip) infrequently, but play back the data very often. The ratio of reading to writing in this type of an array is far different from a general-purpose file server, which is handling small read and write operations all day long. In addition, the characteristics of the files themselves are very different, video and image files are typically very large when compared to letters, memos and spreadsheet files.

Correct installation of the disk array and the controller requires a proper understanding of RAID technology and the concepts described in this section.

RAID is an acronym for Redundant Array of Independent Disks. Disk array controllers implement several different versions of the Berkeley RAID technology.

When System Drives are defined or created, an appropriate RAID level must be selected. This decision is based on the following priorities:

- Disk capacity utilized (number of drives)
- Data redundancy (fault tolerance)
- Disk performance

The controller makes the RAID implementation and the disks' physical configuration transparent to the host operating system. This means the host operating system drivers and software utilities are unchanged, regardless of the RAID level selected.

# **B.2.** RAID Levels

Selecting the proper RAID level for a specific data storage application requires consideration is given to the benefits of each technique.

RAID 0: Striping
RAID 1: Mirroring
RAID 3: Striping with parity on one drive
RAID 5: Striping with parity across all drives
RAID 0+1: Mirroring and Striping
JBOD: Single drive control

# **B.2.1 RAID 0: Striping**

The controller stripes data across multiple drives

With Spanning = RAID 00

Benefits:Very high data throughput, especially for large files.Drawbacks:Does not deliver any fault tolerance. If any drive in the array fails, all data is<br/>lost.Uses:Intended for non-critical data requiring high performance.

Drives: Minimum, 2. Maximum, 16.

Fault Tolerance: No.

### **B.2.2 RAID 1: Mirroring**

The controller duplicates data from one drive to another.

With Spanning = RAID 10

**Benefits:** Provides 100% data redundancy. Should one drive fail, the controller simply switches reads and writes to the other drive.

| Drawbacks:      | Requires two drives for the storage space of one drive. While a controller is rebuilding a drive, users will experience reduced performance if they try to read or write data to the array. |
|-----------------|----------------------------------------------------------------------------------------------------|
| Uses:           | When array availability is most important.                                                                                                    |
| Drives:         | Minimum, 2. Maximum, 2.                                                                                                    |
| Fault Tolerance | :Yes                                                                                                    |

# **B.2.3 RAID 3: Striping with Parity**

RAID Level 3 provides redundant information in the form of parity to a parallel access striped array, permitting regeneration and rebuilding in the event of a disk failure. One stripe of parity protects corresponding stripes of data on the remaining disks.

With Spanning = RAID 30

| Benefits:            | Provides for high transfer rate and high availability, at an inherently lower cost than mirroring. |  |
|----------------------|----------------------------------------------------------------------------------------------------|--|
| Drawbacks:           | Transaction performance is poor because all RAID Level 3 array member disks operate in lockstep.   |  |
| Drives:              | Minimum, 3. Maximum, 16.                                                                           |  |
| Fault Tolerance: Yes |                                                                                                    |  |

# **B.2.4 RAID 5: Striping with Parity**

The controller stripes blocks of data and parity information across all drives.

With Spanning = RAID 50

| Benefits:  | Uses a fraction of the disk space required by RAID 1 to achieve data redundancy. RAID 5 provides good performance, for transaction processing applications, because each drive can read and write independently. Should a drive fail, the controller continues to allow reads and writes by calculating the missing information using the parity data. The controller recreates lost data on a replacement drive without interrupting access by users. If a hot spare is available, it can perform the rebuild automatically. |
|------------|----------------------------------------------------------------------------------------------------|
| Drawbacks: | Cannot match RAID 0 in write performance because of the processing required to compute and write error-correction data. While a controller is rebuilding a drive, users will experience reduced performance if they try to read or write data to the array.                                                                                                    |

Drives: Minimum, 3. Maximum, 16.

Fault Tolerance: Yes

# **B.2.5 RAID 0+1: Mirroring and Striping**

The controller combines the functions of both data striping (RAID 0) and disk mirroring (RAID 1).

With Spanning = RAID 0+1+0

| Benefits:            | Optimizes for both fault tolerance and performance. RAID 0+1 provides excellent performance for all data needs. |  |
|----------------------|----------------------------------------------------------------------------------------------------|--|
| Drawbacks:           | Requires half the available disk space for data redundancy, the same as RAID level 1.                           |  |
| Drives:              | Minimum, 3. Maximum, 16.                                                                                        |  |
| Fault Tolerance: Yes |                                                                                                    |  |

## **B.2.6 JBOD (Just a Bunch of Drives): Single drive control**

The controller treats each drive as a stand-alone disk and provides a high-performance cache (sometimes referred to as a standalone drive).

| Benefits:  | Cache reduces the amount of time the computer waits for a disk to get to the right place to read or write data. |
|------------|----------------------------------------------------------------------------------------------------|
| Drawbacks: | Does not provide data redundancy and does not use striping for performance enhancements.                        |
| Drives:    | Minimum, 1. Maximum, 1.                                                                                         |

Fault Tolerance: No

### **B.3.** RAID Rules

When connecting devices and configuring them to work with a RAID controller, follow this set of guidelines:

- To lessen their impact on the SCSI bus, connect SCSI-based tape, CD-ROM and other non-disk devices on a single channel, which preferably does not service any disk drives
- If using more than two drives, distribute them equally among all the channels on the controller. This results in better performance. Depending upon the model, disk array controllers have between one and five channels
- A maximum of 16 devices can comprise a Drive Group.
- A Drive Group can contain devices on any channel.
- Include all drives of the same capacity in the same Drive Group.
- If configuring for a standby or hot spare drive, make sure the standby drive size is greater than or equal to the capacity of the smallest drive in all the redundant Drive Groups.

When replacing a failed drive, make sure the replacement drive size is greater than or • equal to the size of the smallest drive in the effected Drive Group.

### **B.4.** CAP Strategies Overview

Capacity, Availability, and Performance (CAP) should characterize your expectations of the disk array subsystem.

What is the best strategy for configuring the array? Do you want to access the maximum capacity of your disk drive investment? Or do you want to configure your array for a high degree of fault-tolerant operation? Perhaps performance is extremely important to you. Every installation has a different set of requirements, and most installations have a combination of these.

Unfortunately, these options are somewhat mutually exclusive and it isn't possible to configure an array with all of these characteristics optimized. For example, you can't have maximum capacity and maximum availability in a single array. Some of the disks must be used for redundancy, thus, capacity is reduced.

Similarly, configuring a single array for both maximum availability and maximum performance is not an option (unless you own a very large quantity of disk drives).

You will need to make compromises. Fortunately, your disk array controller is versatile enough to offer any of these preferences, either singly or in the most favorable combination possible.

Bottom line: You need to decide which capability is most important for your operational environment, and which is second most important. Once you've prioritized your expectations, it should be relatively easy to configure the array to meet your expectations. To help vou decide, complete the CAP questionnaire.

## **B.4.1 CAP Questionnaire**

Before configuring the array, complete the following CAP strategy questionnaire. After completing this questionnaire, take the information and use it as a guideline when choosing your configuration method.

| I have disks for the array.                                         |  |  |  |
|---------------------------------------------------------------------|--|--|--|
| Rank the following statements in order of importance: 1, 2, and 3   |  |  |  |
| I want to emphasize capacity (see B.2 RAID Levels on page, 246)     |  |  |  |
| I want to emphasize availability (see B.2 RAID Levels on page, 246) |  |  |  |
| I want to emphasize performance (see B.2 RAID Levels on page, 246)  |  |  |  |
| I have channels on the array controller (usually 1, 2, or 3).       |  |  |  |
| I plan to /not to use a Hot Spare disk.                             |  |  |  |
| I do/do not have a battery backup for the controller cache.         |  |  |  |
| I do /do not have a UPS for the array.                              |  |  |  |

# **B.5.** Configuring for Maximum Capacity

The following table shows the relationship between the different RAID levels, effective capacities offered for X number of drives of N capacity, and the computed capacities of five 2GB drives.

| RAID Level | Effective Capacity Example (capacity in GB) |           |
|------------|---------------------------------------------|-----------|
| 0          | X*N                                         | 5*2=10    |
| 1          | (X*N)/2                                     | 5*2/2=5   |
| 3          | (X-1)*N                                     | (5-1)*2=8 |
| 5          | (X-1)*N                                     | (5-1)*2=8 |
| 0+1        | (X*N)/2                                     | (5*2)/2=5 |
| JBOD       | X*N                                         | 5*2=10    |

Maximum Capacity RAID LevelsSSD Installation and User Guide.doc

The greatest capacities (100%) are provided by RAID 0 and JBOD. Unfortunately, with these two solutions, there is no fault-tolerance. RAID 5 gives the next best capacity, followed by RAID 1 or RAID 0+1.

# **B.6.** Configuring for Maximum Availability

When considering optimizing for availability, it is important to understand some of the terminology concerning the condition of array operation. These definitions are presented in the following table.

| Maximum | Availability | Array | Conditions |
|---------|--------------|-------|------------|
|---------|--------------|-------|------------|

| Array<br>Condition | Meaning                                                                                                    |
|--------------------|----------------------------------------------------------------------------------------------------|
| Normal             | The array is operating in a fault-tolerant mode and can sustain a drive failure without potential data loss.                  |
| Critical           | The array is functioning and all data is available, but the array cannot sustain a drive failure without potential data loss. |

| Degraded              | The array is functioning and all data is available, but the array cannot<br>sustain a drive failure without potential data loss. Additionally, a<br>reconstruction or rebuild operation is taking place, reducing the<br>performance of the array. The rebuild operation takes the array from a<br>critical condition to a normal condition. |
|-----------------------|----------------------------------------------------------------------------------------------------|
| Not Fault<br>Tolerant | No fault-tolerant RAID levels are configured for any of the drives in the array.                                                                                                    |

An additional measure of fault-tolerance (or improved availability) is achieved using a Hot Spare (Standby) disk. This disk is powered-on but idle during normal array operation. If a failure occurs on a disk in a fault-tolerant set, the Hot Spare disk takes over for the failed drive. After completing an automatic rebuild cycle, the array continues to function in a fully fault-tolerant mode. This means the array can suffer a second drive failure and continue to function before any disks are replaced.

Impact of Controller Cache on Availability

Every disk array controller has a disk cache. This DRAM or EDRAM physical memory increases the performance of data retrieval and storage operations. The amount of disk cache varies with the controller model. The controller uses this memory to store disk writes.

The controller may report to the operating system that the write is complete as soon as the controller receives the data. This is referred to as Write Back (WB) cache. This improves performance, but exposes you to data loss if a system crash or power failure occurs before the data in the cache is written to disk.

To avoid potential loss of data, outfit your controller with a battery backup for the cache memory. The battery backup option enables the cache to be retained until the data can be written to disk. Your data is important. This simple and inexpensive insurance can prevent a power interruption from turning into a disaster.

Notes: If the array will not use write cache, battery backup is not necessary.

If write cache is used without the battery back-up option, an uninterruptible power supply (also known as a UPS) is required.

## **B.7. RAID Levels and Availability**

To see the advantages of the RAID levels as they apply to availability, see B.2 RAID Levels on page, 246.

## **B.8.** Configuring for Maximum Performance

To see the advantages of the RAID levels as they apply to performance, refer to the following table.

#### Maximum Performance RAID Level Advantages

| RAID Level | Access Profile Characteristics |
|------------|--------------------------------|
|------------|--------------------------------|

| RAID Level | Access Profile Characteristics                                  |
|------------|-----------------------------------------------------------------|
| 0          | Excellent for all types of I/O activity.                        |
| 1          | Excellent for write-intensive applications.                     |
| 3          | Good for sequential or random reads and sequential writes.      |
| 5          | Excellent for sequential or random reads and sequential writes. |
| 0+1        | Excellent for write-intensive applications.                     |
| JBOD       | Mimics normal, individual disk performance characteristics.     |

#### **Maximum Performance RAID Level Advantages**

Table 2 RAID level – access profile characteristics

## **B.9.** Array Configuration Table: Overview

Consider these points when using the tables:

To determine the approximate capacity of a particular configuration, assume that each physical disk has a unit capacity of one. The value in the Effective Capacity column will indicate the effective available capacity for a Drive Group with a given RAID level.

A configuration, is fault-tolerant or has enhanced availability, if there is an asterisk after the value in the Effective Capacity column. The number of asterisks is proportional to the level of fault-tolerance, or availability, that a configuration will exhibit. The more asterisks, the better the fault tolerance.

To determine the performance of a given configuration, correlate the configuration's RAID level with the application. See CAP Strategies.

Drives that are not affiliated with a Drive Group are assumed to be hot spare, or standby drives, and provide an additional measure of fault-tolerance. The use of Standby drives with redundant RAID levels are indicated in the Possible RAID Levels column as SBY.

In most of the configurations, multiple RAID levels can exist for a given Drive Group. These multiple RAID levels can be implemented in the same Drive Group on different System Drives. A System Drive can be any percentage of a Drive Group. If different RAID levels are configured for a single Drive Group, then the effective capacity will be different than the value shown in the table. This is because the table does not consider the mixing of RAID levels within a Drive Group.

The maximum number of logical drives that can be created is 32.

## **B.10.** Array Configuration Tables

The following tables (One Drive, Two Drives, Three Drives, Four Drives, Five Drives, Six Drives, Seven Drives, Eight Drives) give drives and drive groups, possible RAID levels for these drives or drive groups, and the effective capacity for these drives or drive groups. See also Example RAID configurations. For example:
- For One Drive: If you have one drive, you would have one drive group (A:o), a JBOD RAID level (A:JBOD), and an effective capacity of 1 drive (A:1).
- For Two Drives: If you have two drives, you could have two drive groups (A:o, B:o), both are JBODs (A:JBOD, B:JBOD), each with an effective capacity of 1 drive (A:1, B:1). Or, you could have one drive group (A:oo), a RAID 0 level (A:0), with an effective capacity of 2 drives (A:2). Or, you could have one drive group (A:oo), a RAID 1 level (A:1), with an effective capacity of 1 drive with fault tolerance (A:1\*).
- For Five Drives: If you have five drives, you could have five drive groups (A, B, C, D, E), all are JBODs, each with an effective capacity of 1 drive. Or, you could have one drive group (A), a RAID 5 level with a standby drive (spare), with an effective capacity of 3 drives with double the amount of fault tolerance. Or, you could have two drive groups (A, B), where drive group A is a RAID 0 with an effective capacity of 2 drives; drive group B is a RAID 0+1 with a standby drive (spare) and an effective capacity of 1 drive with double fault tolerance. Or, you could have one drive group (A): as a RAID 5, with a 4 drive effective capacity and fault tolerance; as a RAID 0+1, with a 2.5 drive effective capacity and fault tolerance; or as a RAID 0, with a 5 drive effective capacity.

# Array Configuration: One Drive

| Drives and Drive Groups | Possible RAID Levels | Effective Capacity |
|-------------------------|----------------------|--------------------|
| A:o                     | A:JBOD               | A:1                |

Table 3 Array configuration – One drive

#### **Array Configuration: Two Drives**

| Drives and Drive Groups | Possible RAID Levels | Effective Capacity |
|-------------------------|----------------------|--------------------|
| A:o                     | A:JBOD               | A:1                |
| B:o                     | B:JBOD               | B:1                |
| A:00                    | A:0                  | A:2                |
|                         | A:1                  | A:1*               |

 Table 4 Array configuration – Two drives

#### **Array Configuration: Three Drives**

| Drives and Drive Groups | Possible RAID Levels | Effective Capacity |
|-------------------------|----------------------|--------------------|
| A:o                     | A:JBOD               | A:1                |

# Array Configuration: Three Drives

| Drives and Drive Groups | Possible RAID Levels | Effective Capacity |  |
|-------------------------|----------------------|--------------------|--|
| B:o                     | B:JBOD               | B:1                |  |
| C:o                     | C:JBOD               | C:1                |  |
| A:00                    | A:0                  | A:2                |  |
| 0                       | A:1/SBY              | A:1**              |  |
| A:000                   | A:5                  | A:2                |  |
|                         | A:0+1                | A:1:5*             |  |
|                         | A:0                  | A:3                |  |

**Table 5 Array configuration – Three drives** 

**Array Configuration: Four Drives** 

| Drives and Drive Groups | Possible RAID Levels | Effective Capacity |  |
|-------------------------|----------------------|--------------------|--|
| A:o                     | A:JBOD               | A:1                |  |
| В:о                     | B:JBOD               | B:1                |  |
| С:о                     | C:JBOD               | C:1                |  |
| D:o                     | D:JBOD               | D:1                |  |
| A:0000                  | A:5                  | A:3*               |  |
|                         | A:0+1                | A:2*               |  |
|                         | A:0                  | A:4                |  |
| A:000                   | A:5/SBY              | A:2**              |  |
| 0                       | A:0+1/SBY            | A:1:5**            |  |

Table 6 Array configuration – Four drives

# **Array Configuration: Five Drives**

| Drives and Drive Groups | Possible RAID Levels | Effective Capacity |
|-------------------------|----------------------|--------------------|
| A:o                     | A:JBOD               | A:1                |

# Array Configuration: Five Drives

| Drives and Drive Groups | Possible RAID Levels | Effective Capacity |
|-------------------------|----------------------|--------------------|
| B:o                     | B:JBOD               | B:1                |
| C:o                     | C:JBOD               | C:1                |
| D:o                     | D:JBOD               | D:1                |
| E:o                     | E:JBOD               | E:1                |
| A:0000                  | A:5/SBY              | A:3**              |
| 0                       | B:0+1/SBY            | A:2**              |
| A:00                    | A:0                  | A:2                |
| B:00                    | A:1/SBY              | B:1**              |
| 0                       | B:0                  | B:2                |
|                         | B:1/SBY              | B:1**              |
| A:00000                 | A:5                  | A:4*               |
|                         | A:0+1                | A:2.5*             |
|                         | A:0                  | A:5                |
| A:000                   | A:5                  | A:2*               |
| B:00                    | A:0+1                | A:1.5              |
|                         | B:0                  | B:2                |
|                         | B:1                  | B:1*               |

 Table 7 Array configuration – Five drives

**Array Configuration: Six Drives** 

| Drives and Drive Groups | Possible RAID Levels | Effective Capacity |
|-------------------------|----------------------|--------------------|
| A:o                     | A:JBOD               | A:1                |
| B:o                     | B:JBOD               | B:1                |
| C:o                     | C:JBOD               | C:1                |
| D:o                     | D:JBOD               | D:1                |

Array Configuration: Six Drives

| Drives and Drive Groups | Possible RAID Levels | Effective Capacity |
|-------------------------|----------------------|--------------------|
| E:o                     | E:JBOD               | E:1                |
| F:o                     | F:JBOD               | F:1                |
| A:000000                | A:5                  | A:5*               |
|                         | A:0+1                | A:3*               |
| A:00000                 | A:5/SBY              | A:4**              |
| 0                       | A:0+1/SBY            | A:2.5**            |
| A:0000                  | A:5                  | A:4*               |
| B:00                    | A:0+1                | A:2                |
|                         | B:0                  | B:2                |
|                         | B:1                  | B:1*               |
| A:000                   | A:5/SBY              | A:2**              |
| B:00                    | A:0+1/SBY            | A:1.5**            |
| 0                       | B:0                  | B:2                |
|                         | B:1                  | B:1*               |
| A:000                   | A:5                  | A:2*               |
| B:000                   | B:5                  | B:2*               |
|                         | A:& B: 5+0           | A: & B: 4**        |
|                         | A:0+1                | A:1.5*             |
|                         | B:0+1                | B:1.5*             |
|                         | A:& B: 0+1+0         | A: & B: 3**        |

Table 8 Array configuration – Six drives

Array Configuration: Seven Drives

| Drives and Drive Groups | Possible RAID Levels | Effective Capacity |
|-------------------------|----------------------|--------------------|
| A:o                     | A:JBOD               | A:1                |

| Array | Configu | ration: | Seven | Drives |
|-------|---------|---------|-------|--------|
|-------|---------|---------|-------|--------|

| Drives and Drive Groups | Possible RAID Levels | Effective Capacity |  |
|-------------------------|----------------------|--------------------|--|
| B:o                     | B:JBOD               | B:1                |  |
| C:o                     | C:JBOD               | C:1                |  |
| D:o                     | D:JBOD               | D:1                |  |
| E:o                     | E:JBOD               | E:1                |  |
| F:o                     | F:JBOD               | F:1                |  |
| G:o                     | G:JBOD               | G:1                |  |
| A:0000000               | A:5                  | A:6*               |  |
|                         | A:0+1                | A:3.5*             |  |
| A:000000                | A:5/SBY              | A:5**              |  |
| 0                       | A:0+1/SBY            | A:3**              |  |
| A:0000                  | A:5/SBY              | A:3**              |  |
| B:00                    | A:0+1/SBY            | A:2**              |  |
| 0                       | B:0                  | B:2                |  |
|                         | B:1                  | B:1**              |  |
| A:000                   | A:5/SBY              | A:2**              |  |
| B:000                   | B:5/SBY              | A:2**              |  |
| 0                       | A: & B: 5+0/SBY      | A: & B: 4***       |  |
|                         | A: 0+1/SBY           | A:1.5**            |  |
|                         | B: 0+1/SBY           | B: 1.5**           |  |
|                         | A:& B: 0+1+0/SBY     | A: & B: 3***       |  |

Table 9 Array configuration – Seven drives

| Array Configuration: Eight Drives |                      |                    |  |
|-----------------------------------|----------------------|--------------------|--|
| Drives and Drive Groups           | Possible RAID Levels | Effective Capacity |  |

| Array Configuration: Eight Drives |                      |                    |  |  |
|-----------------------------------|----------------------|--------------------|--|--|
| Drives and Drive Groups           | Possible RAID Levels | Effective Capacity |  |  |
| A:o                               | A:JBOD               | A:1                |  |  |
| B:o                               | B:JBOD               | B:1                |  |  |
| C:o                               | C:JBOD               | C:1                |  |  |
| D:o                               | D:JBOD               | D:1                |  |  |
| E:o                               | E:JBOD               | E:1                |  |  |
| F:o                               | F:JBOD               | F:1                |  |  |
| G:o                               | G:JBOD               | G:1                |  |  |
| Н:о                               | H:JBOD               | H:1                |  |  |
| I:o                               | I:JBOD               | I:1                |  |  |
| A:0000000                         | A:5                  | A:7*               |  |  |
|                                   | A:0+1                | A:4*               |  |  |
|                                   | A:0                  | A:8                |  |  |
| A:0000000                         | A:5/SBY              | A:6**              |  |  |
|                                   | A:0+1/SBY            | A:3.5**            |  |  |
| 0                                 | A:0                  | A:7                |  |  |
| A:00000                           | A:5/SBY              | A:4**              |  |  |
| B:00                              | A:0+1/SBY            | A:2.5**            |  |  |
| 0                                 | B:0                  | B:2                |  |  |
|                                   | B:1/SBY              | B:1**              |  |  |
| A:000                             | A:5/SBY              | A:2***             |  |  |
| B:000                             | A:0+1/SBY            | A:1.5***           |  |  |
| 0 0                               | A:0                  | A:3                |  |  |
|                                   | A: & B: 5+0/SBY      | A: & B: 4****      |  |  |
|                                   | A: 0+1+0/SBY         | A: & B: 3****      |  |  |

| Array Configuration: Eight Drives |                      |                    |  |
|-----------------------------------|----------------------|--------------------|--|
| Drives and Drive Groups           | Possible RAID Levels | Effective Capacity |  |
|                                   | B:5/SBY              | 2***               |  |
|                                   | B: 0+1/SBY           | B: 1.5***          |  |
| A:0000                            | A:5                  | A: 3*              |  |
| B:0000                            | B:5                  | B:3*               |  |
|                                   | A: & B: 5+0          | A: & B: 6**        |  |
|                                   | A:0+1                | A:2*               |  |
|                                   | B:0+1                | B:2*               |  |
|                                   | A: & B: 0+1+0        | A: & B: 4*         |  |
|                                   | A:0                  | B:4                |  |
| A:0000                            | A:5/SBY              | A:3*               |  |
| B:000                             | A:0+1/SBY            | A:2*               |  |
| 0                                 | B:5/SBY              | B:2*               |  |
|                                   | B:0+1/SBY            | B:1.5*             |  |
|                                   | A:0                  | A:4                |  |
|                                   | B:0                  | B:3                |  |

Table 10 Array configuration – Eight drives

# Glossary

# A

#### Active/Active

A synonym for Dual Active controllers. Under normal operating conditions, both controllers in a dual active controller configuration are actively processing I/O.

#### Active/Passive

A synonym for Hot Standby.

#### **Active Termination**

A type of terminator used in current SCSI channel setups, which utilizes an active Voltage regulator, thus closely matching cable impedance.

### ANSI

American National Standards Institute, a standards organization that promotes and facilitates understanding among qualified members for the implementation of agreed upon code and signaling standards and conformity. ANSI represents the U.S. in the ISO (International Standards Organization).

#### Applet

Small application programs that are usually built into an operating system or a larger application program and designed to run from within another application. The built-in writing and drawing programs that come with Windows are sometimes called "applets." Applications that run in a web browser are often Java-based applets.

#### **Application Program**

A program designed to perform a specific function directly for the user or, in some cases, for another application program. Examples of applications include word processors, database programs, Web browsers, development tools, drawing, paint and image editing programs, and communication programs.

#### **Application Server**

A centralized computer that holds and distributes application programs to users.

# ASIC

Application-Specific Integrated Circuit, a chip created for a specific application.

#### Array

Multiple disk drives configured to behave as a single, independent disk drive. See also Disk Array.

#### Asynchronous Data Transfer

Data transfer not synchronized to a set timing interval. Asynchronous devices must wait for a signal from the receiving device after each byte of data.

#### Auto Swap

The exchange of a pre-installed replacement unit in a disk system for a defective one; the disk system performs the substitution without human intervention while continuing to carry out its normal functions (compare with Hot Swap).

## Automatic Rebuild

The controllers provide automatic rebuild capabilities in the event of a physical disk drive failure. The controller performs a rebuild operation automatically when a disk drive fails and both of the following conditions are true: - A standby or hot spare disk drive of identical or larger size is found attached to the same controller; - • All system drives that are dependent on the failed disk drive are configured as a redundant array: RAID 1, RAID 3, RAID 5, or RAID 0+1. During the automatic rebuild process, system activity continues; however, system performance may degrade slightly.

#### Automatic Switchover

See Failover

B

#### **Background Initialization**

Where the initialization process of a disk array takes place in the background, allowing use of a disk array within seconds instead of several hours. Also known as Immediate RAID Availability.

### BBU

Battery Backup Unit, provides a battery backup for data currently stored in the on-board cache memory during intermittent power loss to the controller. In the event of a power failure, the BBU can hold data in the cache for a certain amount of time. Once power is restored the data can be saved to a disk.

#### Benchmarks

A set of conditions or criteria against which a product or system is measured. Computer trade magazine laboratories frequently test and compare several new computers or computer devices against the same set of application programs, user interactions, and contextual situations. The total context against which all products are measured and compared is referred to as the benchmark. Programs can be specially designed to provide measurements for a particular operating system or application.

#### **Berkeley RAID Levels**

A family of disk array protection and mapping techniques described by Garth Gibson, Randy Katz, and David Patterson in papers written while they were performing research into I/O systems at the University of California at Berkeley. There are six Berkeley RAID levels, usually referred to as RAID Level 0 through RAID Level 5. See also RAID Levels.

#### BIOS

Basic Input/Output System, software that determines what a computer can do without accessing programs. The BIOS contains all the code required to control the keyboard, screen, drives, serial communications, and other functions. Usually the BIOS is built into a ROM chip installed on the motherboard so that the BIOS will always be available and not affected by disk failure. Sometimes the BIOS is recorded on a flash memory chip.

#### **BIOS Configuration Utility**

BIOS-based Configuration Utility, a utility program sequence used, upon powerup, for configuring various hardware elements in a system.

#### **Booting (or Bootstrapping)**

Loading operating system code and other basic software from a disk or other storage device to help a computer start.

#### **Bridge RAID Controller**

A device appearing as a single ID in a SAN, but which bridges to multiple devices, typically used to control external RAID subsystems (compare to Internal PCI-based RAID subsystems, see Internal RAID Controller). A bridge RAID controller is often referred to as an External RAID Controller.

#### **Burst Data Rate**

The speed at which a specific amount of data is sent or received in intermittent operations (compare to Sustained Data Transfer Rate).

#### Bus

A set of conductors that connect the functional units in a computer and are the channels through which data is transferred. There are several types of bus channels, including serial, parallel, PCI, ISA, EISA, and MCA. See also I/O Bus.

# С

# Cache

A temporary storage area for frequently accessed or recently accessed data. Cache is used to speed up data transfer to and from a disk. See also Caching.

#### Cache Flush

Refers to an operation where all unwritten blocks in a Write-Back Cache are written to the target disk. This operation is necessary before powering down the system.

#### **Cache Line Size**

Represents the size of the data "chunk" that will be read or written at one time, and is set in conjunction with stripe size. Under RAID EzAssist<sup>™</sup>, the segment size (also known as Segment Size) should be based on the stripe size you selected. The default segment size for RAID controllers is 8K.

#### Caching

Allows data to be stored in a pre-designated area of a disk or RAM. Caching speeds up the operation of RAID systems, disk drives, computers and servers, or other peripheral devices. See also Cache.

#### **CD-ROM**

Compact Disk-Read Only Memory, a removable read-only storage device, similar to an audio compact laser disk, holding up to 640MB of data.

#### Channel

Any path used for the transfer of data and control of information between storage devices and a storage controller or I/O adapter. Also refers to one SCSI bus on a disk array controller. Each disk array controller provides at least one channel.

#### Cluster

A group of terminals or workstations attached to a common control unit or server, or a group of several servers, that share work and may be able to back each other up if one server fails.

#### **Cold Swap**

The physical exchange of a replacement unit in a storage system for a defective one. The exchange requires human intervention and power must be removed from the storage system in order to perform the exchange (compare to Hot Swap and Auto Swap).

#### **Conservative Cache**

An operating mode in which system drives configured with the write-back caching policy are treated as though they were configured for write-through operation and the cache is flushed.

#### **Consistency Check**

A process that verifies the integrity of redundant data. A consistency check on a RAID 1 or RAID 0+1 configuration (mirroring) checks if the data on drives and their mirrored pair are exactly the same. For RAID Level 3 or RAID Level 5, a consistency check calculates the parity from the data written on the disk and compares it to the written parity. A consistency check from utilities such as Global Array Manager<sup>®</sup><sup>TM</sup> (GAM) or RAID EzAssist<sup>TM</sup> give the user the ability to have a discrepancy reported and corrected. See also Parity Check.

#### Controller

An adapter card, RAID controller, or other module that interprets and controls signals between a host and a peripheral device.

# D

#### Data Transfer Rate

The amount of data per unit of time moved through a channel or I/O bus in the course of execution of an I/O load, usually expressed in MBps.

#### **Device Driver**

A software program that controls a particular type of device attached to a computer, such as a RAID subsystem, printer, display, CD-ROM, disk drive, etc.

#### Disk

A non-volatile, randomly addressable, re-writable data storage device, including rotating magnetic and optical disks as well as solid-state disks or other electronic storage elements.

#### **Disk Array**

A collection of disks from one or more commonly accessible disk systems. Disk arrays, also known as RAID, allow disk drives to be used together to improve fault tolerance, performance, or both. Disk arrays are commonly used on servers and are becoming more popular on desktops and workstations. See also Array.

#### **Disk Drive**

A device for the electronic digital storage of information.

#### **Disk Failure Detection**

A RAID controller automatically detects SCSI disk failures. A monitoring process running on the controller checks, among other things, elapsed time on all commands issued to disks. A time-out causes the disk to be "reset" and the command to be retried. If the command times out again, the controller could take the disk "offline." DAC960 controllers also monitor SCSI bus parity errors and other potential problems. Any disk with too many errors will also be taken "offline." See also Offline.

#### **Disk Media Error Management**

Controllers transparently manage disk media errors. Disks are programmed to report errors, even ECC-recoverable errors. If ECC RAM is installed, the controller will correct ECC errors. When a disk reports a media error during a read, the controller reads the data from the mirror (RAID 1 or 0+1), or computes the data from the other blocks (RAID 3, RAID 5), and writes the data back to the disk that encountered the error. When a disk reports a media error during a write, the controller issues a "reassign" command to the disk, and writes the data out to a new location on the disk. Since the problem has been resolved, no error is reported to the system.

#### **Disk System**

A storage system capable of supporting only disks.

#### **Drive Groups**

A group of individual disk drives (preferably identical) that are logically tied to each other and are addressed as a single unit. In some cases this may be called a drive "pack" when referring to just the physical devices. All the physical devices in a drive group should have the same size; otherwise, each of the disks in the group will effectively have the capacity of the smallest member. The total size of the drive group will be the size of the smallest disk in the group multiplied by the © 2003, Adaptec, Inc. number of disks in the group. For example, if you have 4 disks of 400MB each and 1 disk of 200MB in a pack, the effective capacity available for use is only 1000MB (5x200), not 1800MB.

#### **Dual Active**

A pair of components, such as storage controllers in a failure tolerant storage system, that share a task or set of tasks when both are functioning normally. When one component of the pair fails, the other takes the entire load. Dual active controllers (also called Active-Active controllers) are connected to the same set of devices and provide a combination of higher I/O performance and greater failure tolerance than a single controller.

# E

#### **Embedded Storage Controller**

An intelligent storage controller that mounts in a host computer's housing and attaches directly to a host's memory bus with no intervening I/O adapter or I/O bus.

#### **External RAID Controller**

A RAID controller in its own enclosure, rather than incorporated into a PC or server. External RAID controllers are often referred to as a bridge RAID controller. SANArray FL, FF, FFx, and Pro FF2 controllers are external RAID controllers.

# F

## Failover

A mode of operation for failure tolerant systems in which a component has failed and a redundant component has assumed its functions.

#### **Failover Port**

A fibre channel port capable of assuming I/O requests for another, failed port on the loop. During normal operation, a failover port may be active or inactive. Failover ports assume the same loop ID and, optionally, the same node from the failed port.

#### Failure

A detectable physical change in hardware, requiring replacement of the component.

#### Fault Tolerance, Failure Tolerance

The ability of a system to continue to perform its function even when one of its components has failed. A fault tolerant system requires redundancy in disk drives, power supplies, adapters, controllers, and cabling. RAID controllers offer high levels of fault tolerance.

#### **Fibre Channel**

Technology for transmitting data between computer devices at a data rate of up to 2 Gbps (two billion bits per second), especially suited for connecting computer servers to shared storage devices and for interconnecting storage controllers and drives. Fibre Channel is expected to replace the Small System Computer Interface (SCSI) as the transmission interface between servers and clustered storage devices. It is also more flexible: devices can be as far as ten kilometers (about six miles) apart. The longer distance requires optical fiber as the physical medium; however, Fibre Channel also works using coaxial cable and ordinary telephone twisted pair wires.

### **Foreground Initialization**

During the initialization process all data is cleared and zeros are written to the disks. With the size of system drives growing dramatically, a foreground initialization takes several hours to complete.

# Η

#### Hard Disk

A magnetically coated disk substrate that spins inside a disk drive and is used as the storage medium for digital data.

#### Hard Disk Drive (HDD)

The main data storage unit of a computer.

#### Host

Any computer system to which disks are attached and accessible for data storage and I/O.

#### Host I/O Bus

An I/O bus used to connect a host computer to storage systems or storage devices.

#### **Hot Plug**

The process of adding or removing a device from a bus while transactions involving other devices are occurring over the bus. See also PCI Hot Plug.

#### Hot Replacement of Disks

The design of all controllers allows for the replacement of failed hard disk drives without interruption of system service. In the event of a SCSI drive failure on a properly configured system (where the data redundancy features of the controller are used), the system generates a message to alert the system operator. When a replacement drive becomes available, the system operator can remove the failed disk drive, install a new disk drive, and instruct the controller to "rebuild" the data on the new drive, all without interrupting system operations. Once the rebuild is complete, the controller will be brought back into a fault tolerant state. See also Hot Swap.

#### **Hot Spare**

A physical disk drive not part of a system drive that the controller can use to automatically rebuild a critical system drive. The hot spare drive must have at least as much capacity as the largest disk drive in the array or the rebuild may not start.

#### Hot Standby

A redundant component in a fault tolerant storage system that has power applied and is ready to operate, but which does not perform its task as long as the primary component for which it is standing by is functioning properly. See also Hot Replacement of Disks and Hot Spare.

#### Hot Swap

The exchange of a replacement unit in a storage system for a defective unit. The exchange requires human intervention,

but the system can continue to perform its normal functions (compare with Auto Swap, Cold Swap, and Warm Swap).

# I

## Internal RAID Controller

A controller circuit board that resides inside a computer or server. An internal RAID controller resides on a bus, such as the PCI bus. Examples of internal RAID controllers include the AcceleRAID<sup>TM</sup> and eXtremeRAID<sup>®</sup> families.

#### I/O

Input/Output, the transmission of information between an external source and the computer.

#### I/O Bottleneck

Any resource in the I/O path whose performance limits the performance of a storage or I/O system.

## I/O Bus

Any path used for the transfer of data and control information between I/O adapters and storage controllers or storage devices. See also Bus.

#### I/O Intensive

An application whose performance depends strongly on the performance of the I/O system.

# I/O Per Second

Number of I/O transactions per second.

# J

#### Java

A programming language expressly designed for use in the distributed environment of the Internet and enforces a completely object-oriented view of programming. Java can be used to create complete applications that may run on a single computer or be distributed among servers and clients in a network. It can also be used to build small application modules or applets for use as part of a Web page.

### JBOD

Just A Bunch of Disks (Drives), a number of disk drives, usually in an enclosure. JBOD implies that the disks do not use RAID technology and function independently.

# L

### Latency

The time between the making of an I/O request and completion of the request's execution.

Short for rotational latency, the time between the completion of a seek and the instant of arrival of the first block of data to be transferred at the disk's read/write head.

#### **Logical Drive**

The logical devices that are presented to the operating system. System drives are presented as available disk drives, each with a capacity specified by the RAID controller.

#### LUN

Logical Unit Number, a SCSI representation of a system drive on a given channel and target ID. This may be a single device or an array of devices configured to behave as a single device.

#### LUN Mapping

A method whereby a LUN ID is assigned to a system drive, allowing a LUN to be made accessible through specific controllers and ports using system drive affinity.

# Μ

## **Mirrored Cache**

A cache memory that has duplicate data from another controller. In the event of failure of the original controller, the second controller can take the cached data and place it on the disk array.

#### **Mirrored Hard Drive**

Two hard drives the computer sees as one unit. Information is stored simultaneously on each drive. If one hard disk drive fails, the other contains all of the cached data and the system can continue operating.

#### Mirroring

Refers to the complete duplication of data on one disk drive to another disk drive, this duplication occurs simultaneously with each write operation: each disk will be the mirror image of the other (also known as RAID Level 1).

### MORE

Mylex Online RAID Expansion, an advanced configuration mode that allows expansion of any unconfigured or hot spare drive into the expandable drive group while the controller is online with the host. For example, a system using a five-diskdrive RAID set can add another disk drive to create a sixdisk-drive RAID set. The MORE operation can be performed on all RAID levels except JBOD. During the RAID set expansion process, which includes re-striping data from the old (smaller) RAID set to the new (expanded) RAID set, the controller continues to service host I/O requests.

## NVRAM

Non-Volatile Random Access Memory, a memory unit equipped with a battery so that the data stays intact even after the main power had been switched off.

# Р

#### Parity

A method of providing complete data redundancy while requiring only a fraction of the storage capacity of mirroring. The data and parity blocks are divided between the disk drives in such a way that if any single disk drive is removed or fails, the data on it can be reconstructed using the data on the remaining disk drives. The parity data may exist on only one disk drive or be distributed between all disk drives in a RAID group.

#### **Parity Check**

a function used to verify the integrity of data on a system drive. It verifies that mirror or parity information matches the stored data on the redundant arrays. If the parity block information is inconsistent with the data blocks, the controller corrects the inconsistencies.

## Partitioning

When the full usable storage capacity of a disk or array of disks appears to an operating environment in the form of several virtual disks whose entire capacity approximates that of the underlying disk or array.

#### PCI

Peripheral Component Interconnect, a standardized architecture that provides a high-speed data path between peripherals and the CPU. PCI is a high-performance, backplane interface, expansion slot architecture found on PCs, Macintosh, and UNIX<sup>®</sup> workstations. PCI cards are portable across hardware platforms with the help of various software drivers.

#### **Physical Device**

Any device connected to some kind of hardware. For example, SCSI disk, fibre disk, network disk, RAM disk, etc.

## **Physical Disk Drive**

A single hard disk drive. Each physical disk drive is assigned a unique identification address.

# Q

### Queue

A line of things, commands, or data waiting to be handled, usually in sequential order starting at the beginning or top of the line or sequence.

# R

# RAID

Redundant Array of Independent Disks, a collection of two or more disks working together in an array. RAID controllers implement this technology to connect up to 15 SCSI devices per channel. The different forms of RAID implementation are known as "RAID levels." See also Berkeley RAID Levels, Disk Array, and RAID Levels. The system manager or integrator selects the appropriate RAID level for a system. This decision will be based on which of the following are to be emphasized: - Disk Capacity - Data Availability (redundancy or fault tolerance) -Disk Performance

#### **RAID** Controller

Low cost RAID controllers that use SCSI channels on the motherboard.

#### **RAID Levels**

Disk array controllers support four RAID Advisory Board approved (RAID 0, RAID 1, RAID 3, and RAID 5), two special (RAID 0+1, and JBOD), and three spanned (RAID 10, 30, and 50) RAID levels. All DAC960, AcceleRAID, and eXtremeRAID series controllers support these RAID levels. See also Berkeley RAID Levels. Level 0: Provides block "striping" across multiple drives, yielding higher performance than is possible with individual drives. This level does not provide any redundancy. Level 1: Drives are paired and mirrored. All data is 100 percent duplicated on a drive of equivalent size. Level 3: Data is "striped" across several physical drives. Maintains parity information which can be used for data recovery. Level 5: Data is "striped" across several physical drives. For data redundancy, drives are encoded with rotated XOR redundancy. Level 0+1: Combines RAID 0 striping and RAID 1 mirroring. This level provides redundancy through mirroring. JBOD: Sometimes referred to as "Just a Bunch of Drives." Each drive is operated independently like a normal disk controller, or drives may be spanned and seen as a single drive. This level does not provide data redundancy. Level 10: Combines RAID 0 striping and RAID 1 mirroring spanned across multiple drive groups (super drive group). This level provides redundancy through mirroring and better performance than Level 1 alone. Level 30: Data is "striped" across multiple drive groups (super drive group). Maintains parity information, which can be used for data recovery. Level 50: Data is "striped" across multiple drive groups (super drive group). For data redundancy, drives are encoded with rotated XOR redundancy.Note: The host operating system drivers and software utilities remain unchanged regardless of the level of RAID installed. The controller makes the physical configuration and RAID level implementation.

#### **RAID Migration**

A feature in RAID subsystems that allows for changing a RAID level to another level without powering down the system.

#### Recovery

The process of reconstructing data from a failed disk using data from other drives.

#### Redundancy

The inclusion of extra components of a given type in a system (beyond those the system requires to carry out its functions).

# S

#### SAF-TE

SCSI Accessed Fault-Tolerant Enclosure, an "open" specification designed to provide a comprehensive standardized method to monitor and report status information on the condition of disk drives, power supplies, and cooling systems used in high availability LAN servers and storage subsystems. The specification is independent of hardware I/O cabling, operating systems, server platforms, and RAID implementation because the enclosure itself is treated as simply another device on the SCSI bus. Many other leading server, storage, and RAID controller manufacturers worldwide have endorsed the SAF-TE specification. Products compliant with the SAF-TE specification will reduce the cost of managing storage enclosures, making it easier for a LAN administrator to obtain base-level faulttolerant alert notification and status information.

#### SCSI

Small Computer System Interface, a technological standard that defines connections between computers and peripheral devices.

#### **SCSI Adapters**

Storage controllers for managing SCSI devices.

#### SCSI Drive

A disk drive equipped with a SCSI interface (sometimes referred to as a SCSI Disk). Each disk drive will be assigned a SCSI address (or SCSI ID), which is a number from 0 to 7 (0 to 15 under wide or Ultra SCSI). The SCSI address uniquely identifies the drive on the SCSI bus or channel.

#### Sector

The unit in which data is physically stored and protected against errors on a fixed-block architecture disk.

#### Sequential I/O

A type of read and write operation where entire blocks of data are accessed one after another in sequence, as opposed to randomly.

#### Server

A computer program that provides and manages services to other computer programs on the same or other computers. The computer that a server program runs in is also frequently referred to as a server.

#### SES

SCSI Enclosure Services, a standard for SCSI access to services within an enclosure containing one or more SCSI devices. For disk drives, power supplies, cooling elements, and temperature sensors, the actions performed are the same as for SAF-TE monitoring. If a UPS is connected to any SES-monitored enclosures, and an AC failure or two minute warning is reported, conservative cache is enabled and all system drives are switched to write-through cache. Primarily used in fibre enclosures.

#### Session

The period of time between any two consecutive system shutdowns; system shutdown may be either a power off/on, or a hardware reset.

#### **Standard Disk Drive**

This term refers to a hard disk drive with SCSI, IDE, or other interface, attached to the host system through a standard disk controller.

#### Standby Replacement of Disks

268 Spheras Storage Director: Installation and User's Guide

See also Hot Spare. One of the most important features the RAID controller provides to achieve automatic, non-stop service with a high degree of fault-tolerance. The controller automatically carries out the rebuild operation when a SCSI disk drive fails and both of the following conditions are true: • A "standby" SCSI disk drive of identical size is found attached to the same controller; • All of the system drives that are dependent on the failed disk are redundant system drives, e.g., RAID 1, RAID 3, RAID 5, and RAID 0+1. Note: The standby rebuild will only happen on the SAME DAC960 controller, never across DAC960 controllers. During the automatic rebuild process, system activity continues as normal. System performance may degrade slightly during the rebuild process. To use the standby rebuild feature, you should always maintain a standby SCSI disk in your system. When a disk fails, the standby disk will automatically replace the failed drive and the data will be rebuilt. The system administrator can disconnect and remove the bad disk and replace it with a new disk. The administrator can then make this new disk a standby. The standby replacement table has a limit of 8 automatic replacements in any session (from power-on/reset to the next power-off/reset). When the limit of 8 is reached and a disk failure occurs, the standby replacement will occur but will not be recorded in the replacement table. To clear the "standby replacement" table, reboot the system from a DOS bootable floppy, run the configuration utility and select the option 'view/update configuration' from the main menu. A red box labeled 'Drive Remap List' will be displayed. Selecting the box will allow you to continue. You should save the configuration without making any changes, and exit the configuration utility. This will clear the replacement table. You may now proceed to boot your system and continue normal operations. In normal use, the replacement table limit of 8 should not cause any problems. Assuming that a disk fails about once a year (drives we support generally come with a 5-year warranty), the system would run continuously for a minimum of 8 years before the table would need to be cleared.

#### **Storage Device**

A collective term for disks, tape transports, and other mechanisms capable of non-volatile data storage.

#### **Stripe Order**

The order in which SCSI disk drives appear within a drive group. This order must be maintained, and is critical to the controller's ability to "rebuild" failed drives.

#### Stripe Size

The size, in kilobytes (1024 bytes) of a single I/O operation. A stripe of data (data residing in actual physical disk sectors, which are logically ordered first to last) is divided over all disks in the drive group.

## Stripe Width

The number of striped SCSI drives within a drive group.

## Striping

The storing of a sequential block of incoming data across multiple SCSI drives in a group. For example, if there are 3 SCSI drives in a group, the data will be separated into blocks and block 1 of the data will be stored on SCSI drive 1, block 2 on SCSI drive 2, block 3 on SCSI drive 3, block 4 on SCSI drive 1, block 5 on SCSI drive 2, and so on. This storage method increases the disk system throughput by ensuring a balanced load among all drives.

#### Sub-System Storage

A collection of disks providing data storage space to a system user.

#### Sustained Data Transfer Rate

A rate of data transfer defined for continuous operation at a maximum speed level.

#### Synchronous Data Transfer

Data transmission synchronized to a defined time interval, and is faster than asynchronous SCSI because there is no wait for acknowledgement of each byte from the receiving device (up to 20MHz).

# Т

Target ID

The SCSI ID of a device attached to a controller. Each SCSI channel can have up to 15 attached SCSI devices (target ID from 0 to 6 and 8 to 15).

## TCP/IP

Transmission Control Protocol/Internet Protocol, the basic communication language or protocol of the Internet. It can also be used as a communications protocol in intranets and extranets. When set up with direct access to the Internet, a computer is provided with a copy of the TCP/IP program just as every other computer that you may send messages to or get information from also has a copy of TCP/IP.

#### Throughput

The number of I/O requests satisfied per unit of time (usually per second).

## **Transfer Rate**

The rate at which data moves between the host computer and storage, input, or output devices, usually expressed as a number of characters per second.

# W

#### Warm Swap

The exchange of a defective disk with a working disk while power is maintained to the system, but I/O operations have ceased.

#### Web

A number of computers, servers, or networks linked together in a matrix.

#### Write-Back Cache

A caching strategy whereby write operations result in a completion signal being sent to the host operating system as soon as the cache (not the disk drive) receives the data to be written. The target disk drive will receive the data at a more appropriate time in order to increase controller performance. An optional cache battery backup can be used to protect against data loss as a result of a power failure or system crash.

## Write-Through Cache

A caching strategy whereby data is written to the SCSI drive before a completion status is returned to the host operating system. This caching strategy is considered more secure, since a power failure will be less likely to cause loss of data. However, a write through cache results in a slightly lower performance.

# Index

#### A

Active Termination · 260 Active/Active · 260 Active/Passive · 260 Alert Map  $\cdot$  71 ANSI · 260 Applet · 260 Application Alerts: launching · 74 Array  $\cdot 260$ Array: configuration table  $\cdot$  252 Array: creating  $\cdot$  97 Array: deleting · 108 Array: expanding · 105 Array: menu · 64 Array: monitoring · 119 Array: properties · 120 Array: purpose of  $\cdot$  245 Assisted Configuration · 90 Assisted Configuration: fault tolerance · 92 Assisted Configuration: no fault tolerance · 93 Automatic Rebuild · 82, 260

# В

Background Initialization · 79, 261 Backing Up: controller configuration · 111 Battery Backup Unit · 132, 261 Battery Backup Unit Menu · 65 Battery Backup Unit: monitoring · 132 Battery Backup Unit: properties · 132 Battery Backup Unit: reconditioning · 228 Battery Backup Unit: properties · 132 Battery Backup Unit: properties · 132 Berkeley RAID Levels · 261 Browser Window · 55

# С

Cache · 261 Cache Flush · 261 Cache Line Size · 262 Caching · 262 CAP Strategies: overview · 249  $CD-ROM \cdot 262$ client software:exiting · 67 client software:logging on · 46 Client: exiting  $\cdot$  67 Client: login status · 57 Client: menu bar · 55 Client: object status · 57 Client: opening screen  $\cdot$  55 Client: toolbar · 55 Coalesce Device Oueues · 83 Command Queue Limit · 83 Configuration · 90 Configuration Activities · 69

© 2003, Adaptec, Inc. © 2003, 2002 LSI-Logic Corporation

Solaris post-installation configuration · 38 Configuration: assisted · 90 Configuration: backing up · 111 Configuration: choosing  $\cdot$  245 Configuration: detailed information · 245 Configuration: expanding an array · 105 Configuration: fault tolerance · 91 Configuration: for maximum availability · 250 Configuration: for maximum capacity · 250 Configuration: for maximum performance · 251 Configuration: manual · 95 Configuration: multiple tool locking · 90 Configuration: no fault tolerance  $\cdot 92$ Configuration: restoring · 109 Configuration: spanning · 103 Conservative Cache · 262 Conservative cache mode · 81 Conservative Cache Mode · 77, 82 Consistency Check · 220, 262 Controller  $\cdot$  262 Controller Properties Menu · 61, 75 Controller Properties Menu: advanced · 81 Controller Properties Menu: basic · 78 Controller Properties Menu: expert · 84 Controller Properties Menu: Fibre · 87 Controller Properties Menu: general · 76 Controller Properties Menu: IP settings · 88 Controller: auto restore · 86 Controller: busy  $\cdot$  86 Controller: cache · 251 Controller: choosing a configuration · 245 Controller: duplex · 86 Controller: editing a WWN table · 222 Controller: firmware update · 225 Controller: hard loop IDs · 88 Controller: host port speed · 88 Controller: monitoring · 117 Controller: node name · 88 Controller: pause · 85 Controller: queue full · 85 Controller: read ahead · 78 Controller: shutting down · 229 Controller: simplex  $\cdot$  85 Controller: topologies · 79 Controller: world wide name · 87 Conventions · 13

#### D

Data Transfer Rate · 262 Debug Port · 85 Debug Port: speed · 85 Disk Scrubbing · 222

# Ε

Enclosure Menu · 65 Enclosure: displaying · 128 Enclosure: monitoring  $\cdot$ Enclosure: properties  $\cdot$ Event Details  $\cdot$ Events  $\cdot$ Events: details  $\cdot$ Events: details  $\cdot$ Events: filtering  $\cdot$ Events: monitoring  $\cdot$ Events: notification application  $\cdot$ Events: notification application: parameters  $\cdot$ Events: setting  $\cdot$ Events: viewing  $\cdot$ Expanding: array  $\cdot$ Expanding: logical drive  $\cdot$ 

# F

Failover · 263 Failure · 264 Fibre Channel · 264 Firmware: updating · 225 Foreground Initialization · 94, 99, 264 Frame control · 88

### G

Group Menu · 59

## Н

Help Menu · 66 Host/LUN Mapping · 99 Hot Spare · 264 Hot Spare: creating · 97 HTTP server requirements · 17 HTTP Web Server: Apache: with Linux · 241 HTTP Web Server: configuring: Apache with Windows · 235 HTTP Web Server: configuring: Microsoft IIS · 236

# Ι

iHosts File: editing · 52 Initialization: logical drive · 219 Installation: client checklist · 17 Installation: controllers · 16 Installation: host bus adapters and drivers · 16 Installation: server checklist · 17 Installation: subsystems · 16 Installation: TCP/IP · 16 Client:installation steps · 28 Server:installation steps · 20 Invalid LUN · 84 IP Address · 49

### J

Java · 265 JBOD · 265 JBOD: Single drive control · 248 L

Locate: logical drive · 224 Locate: physical drive · 224 logging off  $\cdot$  51 Client: logging on; Server: logging on · 46 Logical Drive · 265 Logical Drive: consistency check · 220 Logical Drive: creating  $\cdot$  98 Logical Drive: deleting · 105 Logical Drive: displaying · 125 Logical Drive: expanding · 103 Logical Drive: initialization · 219 Logical Drive: locating · 224 Logical Drive: monitoring · 121 Logical Drive: properties · 125, 127 Logical Drive: rebuild · 221 Logical Menu · 63 Long Operation Tasks · 134  $LUN \cdot 265$ LUN Mapping · 265 LUN Mapping: custom · 101 LUN: invalid · 85 LUN: test unit ready  $\cdot$  85

## M

Maintenance  $\cdot$  219 Maintenance: editing a world wide name table · 222 Maintenance: logical drive consistency check · 220 Maintenance: logical drive initialization · 219 Maintenance: logical drive rebuild · 221 Manual Configuration · 95 Manual Configuration: create array · 96 Manual Configuration: creating a hot spare · 97 Manual Configuration: creating a logical drive · 98 Menus · 59 Monitoring · 113 Monitoring: array · 119 Monitoring: battery backup unit · 132 Monitoring: controller · 117 Monitoring: enclosure · 128 Monitoring: events  $\cdot$  114 Monitoring: logical drives · 121 Monitoring: long operations · 134 Monitoring: physical disks · 121 Multiple Configuration Tool Lock · 90 Multi-port Reset · 84

# N

Navigation Features · 55 New Server · 48 Node Name · 87 Node Tree · 58 Notification Application · 72 Notification Application: parameters · 73

## 0

Offline: forcing a physical drive · 223

Online: forcing a physical drive · 223 Operational Fault Management · 82

#### Р

Parity · 266 Partner Controller: automatic restore · 87 Passwords · 45 Restrictions · 17 Physical Drives: disk scrubbing · 222 Physical Drives: forcing online/offline · 223 Physical Drives: locating · 224 Physical Drives: polling · 83 Physical Drives: predicted failures · 83 Physical Drives: properties · 124 Physical Drives: rebuild rate · 80 Physical Drives: startup options · 80 Physical Menu · 64 Predicted Drive Failures · 83 Requirements and prerequisites · 15

# R

RAID 0: Striping · 246 RAID 0+1: Mirroring and Striping · 248 RAID 1: Mirroring · 246 RAID 3: Striping with Parity · 247 RAID 5: Striping with Parity · 247 RAID Levels · 246, 267 RAID Rules · 248 Read Ahead · 78 Rebuild · 221 Reconditioning a Battery Backup Unit · 228 Requirements · 15 Reset Propagation · 84 Restoring: controller configuration · 109 RMI · 14

# S

Security Access Levels · 45 Security Access Levels: Linux · 45 Security Access Levels: Windows · 45 Server Group: changing properties · 47 Server Group: deleting · 48 Server Groups: creating new · 46 Server Groups: setting up  $\cdot$  46 Server Menu · 60 Server: adding · 48 Server: application alerts · 74 Server: changing properties · 50 Server: deleting  $\cdot$  51 Server: editing a iHost file  $\cdot$  52 Server: monitoring · 113 Server: replicating  $\cdot$  52 Shut Down: a controller  $\cdot$  229 Smart Large Host Transfers · 82 sd.conf, Solaris configuration · 38 sgen.conf, Solaris configuration · 39 Spanning · 103 Starting the Client  $\cdot$  42 Status Icons · 58 Stripe Size · 269

# Т

Task Menu  $\cdot$ Tasks  $\cdot$ TCP/IP  $\cdot$ Toolbar  $\cdot$ Toolbar: icons  $\cdot$ Topologies  $\cdot$ 

# U

Uninterruptible Power Supply: monitoring · 82 Updating: controller firmware · 225 Updating: server: with Linux · 42 Updating: server: with Windows · 41 User Name · 46

# V

View Menu · 65

## W

world wide name · 87 Write-Back Cache · 269 WWN Table: editing · 222